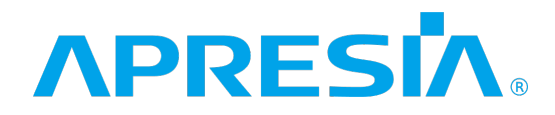

TD61-8835

## ApresiaLightGM300 シリーズ

### Ver. 3.00

ソフトウェアマニュアル

# APRESIA Systems 株式会社

制 定 ・ 改 訂 来 歴 表

| No. | 年 月     | E     | 内容 |  |
|-----|---------|-------|----|--|
| -   | 2025年02 | 2月14日 |    |  |
|     |         |       |    |  |
|     |         |       |    |  |
|     |         |       |    |  |
|     |         |       |    |  |
|     |         |       |    |  |
|     |         |       |    |  |
|     |         |       |    |  |
|     |         |       |    |  |
|     |         |       |    |  |
|     |         |       |    |  |
|     |         |       |    |  |
|     |         |       |    |  |
|     |         |       |    |  |
|     |         |       |    |  |
|     |         |       |    |  |
|     |         |       |    |  |
|     |         |       |    |  |
|     |         |       |    |  |
|     |         |       |    |  |
|     |         |       |    |  |
|     |         |       |    |  |
|     |         |       |    |  |
|     |         |       |    |  |
|     |         |       |    |  |
|     |         |       |    |  |
|     |         |       |    |  |
|     |         |       |    |  |
|     |         |       |    |  |
|     |         |       |    |  |
|     |         |       |    |  |
|     |         |       |    |  |
|     |         |       |    |  |
|     |         |       |    |  |
|     |         |       |    |  |
|     |         |       |    |  |
|     |         |       |    |  |

#### 目次

| 制定・改訂来歴表                        | 1  |
|---------------------------------|----|
| 目次                              | 2  |
| 1 はじめに                          | 5  |
| 1.1 本文中の表記について                  | 7  |
| 1.2 初期 IP アドレスの設定               | 8  |
| 2 Web UI について                   | 9  |
| 2.1 Web UI の接続方法                | 9  |
| 2.2 Web UI の画面説明                | 10 |
| 2.3 デバイス情報                      | 11 |
| 2.4 メニューの内容                     | 12 |
| 2.5 本書での説明の記載内容について             | 13 |
| 3 System                        | 14 |
| 3.1 System Information Settings | 14 |
| 3.2 Peripheral Settings         | 15 |
| 3.3 Port Configuration          | 16 |
| 3.4 Port Redundant              | 21 |
| 3.5 System Log                  | 24 |
| 3.6 Time and SNTP               | 29 |
| 4 Management                    | 33 |
| 4.1 Command Logging             | 33 |
| 4.2 User Accounts Settings      | 34 |
| 4.3 User Accounts Encryption    | 36 |
| 4.4 Login Method                | 37 |
| 4.5 SNMP                        | 39 |
| 4.6 RMON                        | 47 |
| 4.7 Telnet/Web                  | 52 |
| 4.8 Session Timeout             | 53 |
| 4.9 CPU Protection              | 54 |
| 4.10 Zero Touch Provision       | 56 |
| 4.11 IP Source Interface        | 57 |
| 4.12 File System                | 58 |
| 5 Layer 2 Features              | 60 |
| 5.1 FDB                         | 60 |
| 5.2 VLAN                        | 64 |
| 5.3 VLAN Tunnel                 | 69 |
| 5.4 STP                         | 72 |
| 5.5 MMRP Plus Settings          | 78 |
| 5.6 Loop Detection              | 81 |
| 5.7 Loop Detection Information  | 83 |
|                                 |    |

| 5.8 Link Aggregation               |  |
|------------------------------------|--|
| 5.9 L2 Multicast Control           |  |
| 5.10 LLDP                          |  |
| 6 Layer 3 Features                 |  |
| 6.1 ARP                            |  |
| 6.2 IPv6 Neighbor                  |  |
| 6.3 Interface                      |  |
| 6.4 IPv4 Default Route             |  |
| 6.5 IPv4 Route Table               |  |
| 6.6 IPv6 Default Route             |  |
| 6.7 IPv6 Route Table               |  |
| 7 QoS                              |  |
| 7.1 Basic Settings                 |  |
| 7.2 Advanced Settings              |  |
| 8 ACL                              |  |
| 8.1 ACL Configuration Wizard       |  |
| 8.2 ACL Access List                |  |
| 8.3 ACL Interface Access Group     |  |
| 8.4 ACL VLAN Access Map            |  |
| 8.5 ACL VLAN Filter                |  |
| 8.6 ACL Resource Reserved Group    |  |
| 8.7 ACL Resource Reserved Priority |  |
| 9 Security                         |  |
| 9.1 Port Security                  |  |
| 9.2 802.1X                         |  |
| 9.3 Access Defender                |  |
| 9.4 AAA                            |  |
| 9.5 RADIUS                         |  |
| 9.6 TACACS                         |  |
| 9.7 DHCP Snooping                  |  |
| 9.8 BPDU Guard                     |  |
| 9.9 MAC Authentication             |  |
| 9.10 Web Authentication            |  |
| 9.11 Network Access Authentication |  |
| 9.12 Trusted Host                  |  |
| 9.13 Traffic Segmentation Settings |  |
| 9.14 Storm Control                 |  |
| 9.15 SSH                           |  |
| 9.16 SSL                           |  |
| 10 DDM                             |  |
| 10.1 DDM Voltage Threshold         |  |

| 10.2 DDM Bias Current Threshold     | 234 |
|-------------------------------------|-----|
| 10.3 DDM TX Power Threshold         | 235 |
| 10.4 DDM RX Power Threshold         | 236 |
| 10.5 DDM Status                     | 237 |
| 11 Monitoring                       | 238 |
| 11.1 Utilization                    | 238 |
| 11.2 Statistics                     | 239 |
| 11.3 Mirror Settings                | 243 |
| 11.4 Device Environment             | 245 |
| 12 Green                            | 246 |
| 12.1 EEE                            | 246 |
| 13 Alarm                            | 247 |
| 13.1 Alarm Settings                 | 247 |
| 13.2 Alarm Debug                    | 249 |
| 14 Save                             | 250 |
| 14.1 Write Memory                   | 250 |
| 15 Tools                            | 251 |
| 15.1 Firmware Upgrade & Backup      | 251 |
| 15.2 Configuration Restore & Backup | 255 |
| 15.3 Tech-support                   | 259 |
| 15.4 Log Backup                     | 261 |
| 15.5 Restore & Backup               |     |
| 15.6 AAA-local-db Download & Backup |     |
| 15.7 SSL Files Download & Backup    | 270 |
| 15.8 CSR Files Backup               | 273 |
| 15.9 Ping                           | 275 |
| 15.10 Trace Route                   | 277 |
| 15.11 Reset                         | 279 |
| 15.12 Reboot System                 |     |

# 1 はじめに

■本書の目的

本書は、Web ブラウザーを使用して ApresiaLightGM300 シリーズを設定、管理、および監視する ユーザーインターフェース(Web UI)について説明します。また、Web UI で設定する主要な機能の概 略を説明します。

それ以外の説明事項については、以下の各種ドキュメントをご参照ください。

| 名称          | 概要                                                 |
|-------------|----------------------------------------------------|
| ハードウェアマニュアル | ハードウェアの説明と設置から基本的なコマンド入力までの説明                      |
| CLI マニュアル   | コマンドラインインターフェース(CLI)での操作方法、コマンドライ<br>ンによるコマンド内容の説明 |
| MIB 項目の実装仕様 | 実装している MIB 項目の説明                                   |
| ログ・トラップ対応一覧 | システムログ、SNMP トラップで出力するメッセージの説明                      |

Web UI とコマンドラインインターフェース(CLI)は、どちらも装置内のスイッチングソフトウェア にアクセスして、装置の操作コマンドを実行する機能です。Web UI で変更できるすべての設定は CLI でも同様に設定を行うことができます。

■製品名の表記について

本書では、ApresiaLightGM300 シリーズ製品を「装置」「ブリッジ」または「スイッチ」と表記します。

■使用条件と免責事項

ユーザーは、本製品を使用することにより、本ハードウェア内部で動作するすべてのソフトウェア(以 下、本ソフトウェアといいます)に関して、以下の諸条件に同意したものといたします。

本ソフトウェアの使用に起因する、または本ソフトウェアの使用不能によって生じたいかなる直接的、 または間接的な損失・損害等(人の生命・身体に対する被害、事業の中断、事業情報の損失、またはそ の他の金銭的損害を含み、これに限定されない)については、その責を負わないものとします。

- 本ソフトウェアを逆コンパイル、リバースエンジニアリング、逆アセンブルすることはできま せん。
- 本ソフトウェアを本ハードウェアから分離すること、または本ハードウェアに組み込まれた状態以外で本ソフトウェアを使用すること、または本ハードウェアでの使用を目的とせず本ソフトウェアを移動することはできません。
- 本ソフトウェアでは、本資料に記載しているコマンドのみをサポートしています。未記載のコマンドを入力した場合の動作は保証されません。

1 はじめに

■商標登録
 APRESIA は、APRESIA Systems 株式会社の登録商標です。
 AccessDefender は、APRESIA Systems 株式会社の登録商標です。
 Ethernet/イーサネットは、富士フイルムビジネスイノベーション株式会社の登録商標です。
 その他ブランド名は、各所有者の商標、または登録商標です。

### 1.1 本文中の表記について

本文中の表記について、以下に示します。

| 表記        | 説明                                      |
|-----------|-----------------------------------------|
| 太字フォント    | 以下の UI を示します。                           |
|           | ● 画面名                                   |
|           | <ul> <li>ボタン</li> </ul>                 |
|           | <ul> <li>ツールバーアイコン</li> </ul>           |
|           | <ul> <li>メニュー</li> </ul>                |
|           | • メニュー項目                                |
|           | • コマンド                                  |
|           | 例)File メニューを開き、Cancel を選択します。           |
|           | また、強調にも使用されます。画面に表示されるシステムメッセージやプ       |
|           | ロンプトを示す場合もあります。                         |
| 斜体        | フィールドを示します。また、実際の値に置き換える変数またはパラメー       |
|           | ターを示します。                                |
|           | 例) <i>filename</i>                      |
|           | この場合、斜体で表示されている単語ではなく、実際のファイル名を入力       |
|           | します。                                    |
| メニュー名 >   | メニュー構造を示します。                            |
| メニューオプション | 例)Device > Port > Port Properties       |
|           | この場合、Device メニューの下にある Port メニューオプションの下の |
|           | Port Properties メニューオプションを意味します。        |
| 頭文字の大文字   | キーボードのキーの名前は、頭文字を大文字にしています。             |
|           | 例) <b>Enter</b> を押します。                  |

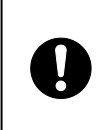

この注意シンボルは、そこに記述されている事項が人身の安全と 直接関係しない注意書きに関するものであることを示し、注目さ せる為に用います。

### 1.2 初期 IP アドレスの設定

本装置は、IP アドレスが初期設定で以下の設定ルールに従って自動設定されています。

■初期 IP アドレスの設定ルール

初期 IP アドレスの先頭 1 バイトは 10 の固定とし、2 バイトから 4 バイトまでは装置 MAC アドレスの下位 3 バイトを 16 進数から 10 進数に変換した値で自動的に設定されます。 装置 MAC アドレスが FC:6D:D1:0A:0B:0C の場合、初期 IP アドレスは 10.10.11.12 となります。

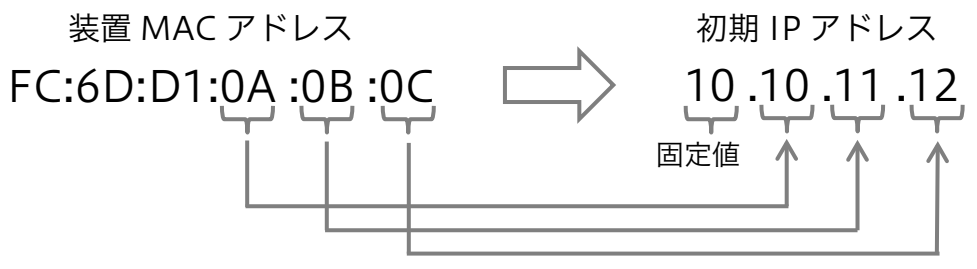

16 進数 → 10 進数変換

■サブネットマスク

サブネットマスクは、固定長8ビット(255.0.0.0)に設定されます。

■初期 IP アドレスの確認方法

初期 IP アドレスは、装置のトップパネルやリアパネルのラベル上に記載されています。ラベルの記載 を直接確認できない場合、ユーザーインターフェースから装置の MAC アドレス表示を確認し、設定 ルールに従って算出できます。

# 2 Web UI について

本装置は、Web ブラウザーを使用してネットワーク経由で Web UI にアクセスして、装置の運用管理 を行うことができます。

Web UI の基本的な動作確認は、以下の Web ブラウザーで実施しています。

- Mozilla Firefox
- Google Chrome
- Microsoft Edge

### 2.1 Web UI の接続方法

装置の管理を開始するには、管理 PC にインストールされている Web ブラウザーを起動し、アドレス バーに Web UI の URL を入力して、**Enter** キーを押します。 Web UI の URL は、「http: //*装置の IP アドレス*/」です。

装置のデフォルト IP アドレスについては、「1.2 初期 IP アドレスの設定」を参照してください。

注意事項

デフォルトの User Name は adpro です。Password は設定されていません。

Web UI の URL を Web ブラウザーのアドレスバーに入力して実行すると、Web UI の認証画面が表示 されます。User Name と Password を入力し、Login ボタンをクリックしてください。

| Connect to 10.8       | 5.104.32          |
|-----------------------|-------------------|
|                       | The second second |
| User Name<br>Password | Login Reset       |

## 2.2 Web UI の画面説明

Web UI の画面は、3 つの領域に分かれています。

|                                                                                                    |                                                                                                    |                                                                   |                | f                                                                            | <b>頃域 2</b>                                                                                     | Refresh Interval                   |
|----------------------------------------------------------------------------------------------------|----------------------------------------------------------------------------------------------------|-------------------------------------------------------------------|----------------|------------------------------------------------------------------------------|-------------------------------------------------------------------------------------------------|------------------------------------|
| Save - XTools -                                                                                                    |                                                                                                    |                                                                   |                |                                                                              | 🤶 Lo                                                                                            | gged in as: Administrator, 🤌 Logou |
| Fuzzy Search                                                                                                    | Device Information                                                                                                    |                                                                   | _              |                                                                              |                                                                                                 |                                    |
| PLGMS52XT           Image: System           Image: Management           Image: Transmit           Image: Transmit           Image: Transmit           Image: Transmit           Image: Transmit           Image: Transmit           Image: Transmit           Image: Transmit           Image: Transmit Transmit           Image: Transmit Transmit           Image: Transmit Transmit Trans | Device Information<br>Device Type<br>System Name<br>System Contact<br>Boot PROM Version<br>Firmware Version<br>Hardware Version | APLGM352XT Gigabit Ethe<br>Switch<br>Build<br>Build 3 00 00<br>A1 | met L2 S       | MAC Address<br>IP Address<br>Mask<br>Gateway<br>System Time<br>Serial Number | FC-6D-D1-65-FD-AA<br>10.101/253.170<br>255.00.0<br>0.0.0<br>14/00/2020 50427/23<br>314382240027 |                                    |
| ● Green<br>● Aarm<br>領域 1                                                                                                    | Utilization<br>DRAM.<br>FLASH:<br>NVRAM.                                                                                        | Tota((KB))<br>968372<br>220540<br>0                               |                | Used(KB)<br>領域 3                                                             | Free(KB)<br>589876<br>102600<br>0                                                               | Refresh                            |
|                                                                                                    | CPU Utilization(%)                                                                                                    | 5 Second<br>9                                                     | 1 Minute<br>37 | 5 Minute<br>44                                                               | Maximum<br>82                                                                                   | Gear History<br>Minimum<br>9       |

#### Web UI 画面の各領域の説明を、以下に示します。

| 領域          | 説明                                            |
|-------------|-----------------------------------------------|
| <b>領域</b> 1 | メニューがリスト表示されます。メニューをクリックすると、 <b>領域 3</b> に設定項 |
| (サイドメニュー)   | 目や情報が表示されます。                                  |
|             | メニューの左の+をクリックすると、サブメニューが表示されます。               |
|             | サイドメニューの画面上の検索ボックスに検索語を入力すると、部分一致する           |
|             | メニューとサブメニューがハイライト表示されます。該当するサブメニューが           |
|             | 折りたたみで非表示になっている場合、自動的に展開されます。                 |
| 領域 2        | 領域 2 の中央にある装置のフロントパネルのグラフィックは、スイッチのス          |
| (フロントパネル    | テータスやポートのリンク状態などの情報を表示します。この表示情報は、画           |
| ビュー)        | 面右側にある Refresh Interval の周期で更新されます。           |
|             | 画面左上の APRESIA のロゴをクリックすると、Apresia の Web サイトにア |
|             | クセスします。                                       |
|             | ツールバーの左側にある Save, Tools ボタンでは、設定の保存やイメージファ    |
|             | イルの取得など、運用管理に関わる操作を行うことができます。詳細は Save,        |
|             | Tools の説明に記載しています。                            |
|             | ツールバーの右側にある Logout ボタンをクリックすると、Web UI からログ    |
|             | アウトします。                                       |
| 領域 3        | ログイン直後は、Device Information 画面が表示されます。         |
| (メイン画面)     | <b>領域 1</b> でいずれかのメニューを選択すると、選択したメニューの設定項目や情  |
|             | 報が表示されます。                                     |

Web UI について | 2.3 デバイス情報

# 2.3 デバイス情報

Web UI にログインすると、**Device Information** 画面がメイン画面に表示されます。 この画面では、装置のハードウェア、ソフトウェアに関する情報や、システム関連の設定などを確認 できます

他の画面を表示した後でこの画面に戻るには、サイドメニューの一番上にある装置型式のリンク(前 ページの例では APLGM352XT)をクリックします。

| Device Information  |                         |          |               |                     | _       |               |
|---------------------|-------------------------|----------|---------------|---------------------|---------|---------------|
| Device Information  |                         |          |               |                     |         |               |
| Device Type         | APLGM352XT Gigabit Ethe | met L2 S | MAC Address   | FC-6D-D1-65-FD-AA   |         |               |
| System Name         | Switch                  |          | IP Address    | 10.101.253.170      |         |               |
| System Location     |                         |          | Mask          | 255.0.0.0           |         |               |
| System Contact      |                         |          | Gateway       | 0.0.00              |         |               |
| Boot PROM Version   | Build                   |          | System Time   | 14/02/2025 04:27:23 |         |               |
| Firmware Version    | Build 3.00.00           |          | Serial Number | 314382240027        |         |               |
| Hardware Version    | A1                      |          |               |                     |         |               |
| Utilization         |                         |          |               |                     |         |               |
|                     |                         |          |               |                     |         | Rofroch       |
|                     | T ( 1470)               |          |               | E ((D))             |         | Kenesn        |
|                     | Iotal(KB)               |          | Used(KB)      | Free(KB)            |         |               |
| DRAM:               | 968372                  |          | 378496        | 589876              |         |               |
| FLASH:              | 220540                  |          | 117940        | 102600              |         |               |
| NVRAM:              | 0                       |          | 0             | U                   |         |               |
|                     |                         |          |               |                     |         | Clear History |
|                     | 5 Second                | 1 Minute | 5 Minute      | Maximum             | Minimum | ,             |
| CPU Utilization(%)  | 9                       | 37       | 44            | 82                  | 9       |               |
| or o culture (ity). | Ŭ                       | 0,       |               | 52                  | 0       |               |
|                     |                         |          |               |                     |         |               |
|                     |                         |          |               |                     |         |               |
|                     |                         |          |               |                     |         |               |
|                     |                         |          |               |                     |         |               |
|                     |                         |          |               |                     |         |               |

表示されている使用率情報を更新するには、Refresh ボタンをクリックします。 表示されている CPU 使用率情報をクリアするには、Clear History ボタンをクリックします。

### 2.4 メニューの内容

サイドメニューの各メニューの概要を以下の表に示します。

| 章  | メニュー名            | 概要                            |
|----|------------------|-------------------------------|
| 3  | System           | 装置のシステム情報やハードウェアに関連する設定       |
| 4  | Management       | システム管理に関する設定                  |
| 5  | Layer 2 Features | レイヤー2の機能に関する設定                |
| 6  | Layer 3 Features | IP アドレス設定などレイヤー3 の機能に関する設定    |
| 7  | QoS              | 優先制御に関する設定                    |
| 8  | ACL              | ACL によるアクセス制御に関する設定           |
| 9  | Security         | ポートアクセス認証設定などセキュアネットワークに関する設定 |
| 10 | DDM              | SFP モジュールの状態確認                |
| 11 | Monitoring       | ハードウェアの利用状況の監視に関する設定          |
| 12 | Green            | 省電力機能に関する設定                   |
| 13 | Alarm            | ブザーや警告 LED の設定                |

また、ツールバーには以下のメニューがあり、システムのメンテナンスに関わる操作を行うことがで きます。

| 章  | メニュー名 | 概要                              |
|----|-------|---------------------------------|
| 14 | Save  | 変更した設定を起動時設定に保存                 |
| 15 | Tools | ファイルのバックアップ/リストアや再起動などのメンテナンス操作 |

### 2.5 本書での説明の記載内容について

本書での画面の説明は、サイドメニューのツリー構成に従って記載しています。 サイドメニューの各メニュー(System、Management、L2 Features・・・)で章が構成されており、 メニューの階層に沿って各節にサブメニューの説明が記載されています。

各画面の説明では、画面に移行するためのサイドメニューのナビゲーションが冒頭に示されています。 たとえば、QoS > Advanced Settings > Policy Map というナビゲーションの場合は、サイドメニュー の QoS メニューを展開して表示される Advanced Settings サブメニューをさらに展開して、表示さ れた Policy Map サブメニューをクリックすると、該当する画面に移行します。

| Policy Map               |                         |                    |
|--------------------------|-------------------------|--------------------|
| Create/Delete Policy Map |                         |                    |
| Policy Map Name          | 32 chars                | Apply              |
| Traffic Policy           |                         |                    |
| Policy Map Name          | 32 chars Class Map Name | 32 chars Apply     |
| Total Entries: 2         |                         |                    |
|                          | Policy Map Name         |                    |
|                          | Policy                  | Delete             |
|                          | Policy_vlan             | Delete             |
|                          |                         | 1/1  < < 1 > >  Go |
| Class Rules              |                         |                    |
|                          | Class Map Name          |                    |
|                          |                         |                    |

各節では、表示された画面の各設定項目やボタンの説明が記載されています。

設定項目がいくつかのセクションで区切られている場合、設定の反映はセクション単位で行われます。 上記の設定画面の例では Apply ボタンが 2 箇所に表示されていますが、それぞれの Apply ボタンが対 応するセクションの設定のみ反映されます。

表示された画面には、現在の設定情報や状態を表示するテーブルが含まれる場合があります。テーブ ルには表示できる行数のサイズが決められており、それを超えたエントリーが存在する場合は複数の ページにまたがります。この場合、テーブル右下にあるページ番号ボタンをクリックするか、または テキストボックスにページ番号を入力して Go ボタンをクリックすると、指定したページに移動します。

# 3 System

# 3.1 System Information Settings

System Information Settings 画面では、装置のシステム情報を設定します。

本画面を表示するには、System > System Information Settings をクリックします。

| System Information Setting  | gs        |       |
|-----------------------------|-----------|-------|
| System Information Settings |           |       |
| Quetem Name                 | Switch    |       |
| System Name                 | Switch    |       |
| System Location             | 255 chars |       |
| System Contact              | 255 chars | Apply |
|                             |           |       |

本画面の各項目の説明を、以下に示します。

| パラメーター          | 説明                   |
|-----------------|----------------------|
| System Name     | 装置のシステム名を入力します。      |
| System Location | 装置のシステムロケーションを入力します。 |
| System Contact  | 装置の連絡先を入力します。        |

設定を適用するには、Apply ボタンをクリックします。

### 3.2 Peripheral Settings

Peripheral Settings 画面では、装置の環境に関する設定を行います。

本画面を表示するには、System > Peripheral Settings をクリックします。

| Peripheral Settings                                                                   |                                       |       |
|---------------------------------------------------------------------------------------|---------------------------------------|-------|
| Environment Trap Settings                                                             |                                       |       |
| Fan Trap                                                                              | OEnabled  OEnabled                    |       |
| Temperature Trap                                                                      | OEnabled                              | Apply |
| User Port LED Settings                                                                |                                       |       |
| User Port LED                                                                         | Enabled Obisabled                     | Apply |
| Environment Temperature Threshol                                                      | d Settings                            |       |
| High Threshold (-50-85)                                                               | 50 Default                            |       |
| Low Threshold (-50-85)                                                                | 0 Default                             | Apply |
| Environment Temperature Threshol<br>High Threshold (-50-85)<br>Low Threshold (-50-85) | 1 Settings<br>50 Default<br>0 Default | Apply |

Environment Trap Settings の各項目の説明を以下に示します。

| パラメーター           | 説明                            |
|------------------|-------------------------------|
| Fan Trap         | ファンの SNMP トラップ機能を有効または無効にします。 |
| Temperature Trap | 温度の SNMP トラップ機能を有効または無効にします。  |
|                  |                               |

設定を適用するには、Apply ボタンをクリックします。

#### User Port LED Settings の各項目の説明を以下に示します。

| パラメーター        | 説明                                                         |
|---------------|------------------------------------------------------------|
| User Port LED | ポート LED 機能の状態( <b>Enabled</b> / <b>Disabled</b> )を選択します。無効 |
|               | にした場合、ポートがリンクアップしてもポート LED は点灯しませ                          |
|               | ん。ただし、Alarm Settings で Warning LED が有効になっている               |
|               | 場合、機能に対応した警告 LED の点滅動作は行います。                               |

設定を適用するには、Apply ボタンをクリックします。

#### Environment Temperature Threshold Settings の各項目の説明を以下に示します。

| パラメーター         | 説明                                        |
|----------------|-------------------------------------------|
| High Threshold | 警告温度設定の上限しきい値を-50~85(℃)の範囲で入力しま           |
|                | す。デフォルト値を使用するには、 <b>Default</b> をチェックします。 |
| Low Threshold  | 警告温度設定の下限しきい値を-50~85(℃)の範囲で入力しま           |
|                | す。デフォルト値を使用するには、 <b>Default</b> をチェックします。 |

。 設定を適用するには、Apply ボタンをクリックします。

# 3.3 Port Configuration

**Port Configuration** サブメニューでは、物理ポートの設定を行うことができます。 以下の項で説明するサブメニューに分かれています。

### 3.3.1 Port Settings

Port Settings 画面では、装置の物理ポートの設定を行います。

本画面を表示するには、System > Port Configuration > Port Settings をクリックします。

| ort Settings       | _            | _                     | _            | _     | _           | _               | _          | _         |             |
|--------------------|--------------|-----------------------|--------------|-------|-------------|-----------------|------------|-----------|-------------|
| Default port-shutd | own Settings |                       |              |       |             |                 |            |           |             |
| State              |              |                       |              |       |             |                 |            |           |             |
| Disabled V         | -            |                       |              |       |             |                 |            |           |             |
|                    |              |                       |              |       |             |                 |            |           | Apply       |
| Port Settings      |              |                       |              |       |             |                 |            |           |             |
| From Port          | To Port      | State                 | MDIX         |       | Auto Down   | grade Elow Cont | rol        |           |             |
| Port1/0/1          | Port1/0/1    | <ul> <li>✓</li> </ul> | ~ [          | ~     |             |                 | ~          |           |             |
| Duplex             | Speed        | Capability            | Advertised   |       | Description |                 |            |           |             |
| ~                  |              | ► 10M [               | 100M 🗌 1000M | 2500M | 64 chars    |                 |            |           | Apply       |
|                    |              |                       | 1 📋 10G      |       |             |                 |            |           |             |
| Dort               | Link Statua  | State                 | MOLY         | Flow  | Control     | Duploy          | Encod      | Auto      | Description |
| POIL               |              | Sidle                 | MUIA         | Send  | Receive     | Duplex          | Speeu      | Downgrade | Description |
| Port1/0/1          | Up           | Enabled               | Auto-MDIX    | Off   | Off         | Auto-duplex     | Auto-speed | Disabled  |             |
| Port1/0/2          | Down         | Enabled               | Auto-MDIX    | Off   | Off         | Auto-duplex     | Auto-speed | Disabled  |             |
| Port1/0/3          | Down         | Enabled               | Auto-MDIX    | Off   | Off         | Auto-duplex     | Auto-speed | Disabled  |             |
| Port1/0/4          | Down         | Enabled               | Auto-MDIX    | Off   | Off         | Auto-duplex     | Auto-speed | Disabled  |             |
| Port1/0/5          | Down         | Enabled               | Auto-MDIX    | Off   | Off         | Auto-duplex     | Auto-speed | Disabled  |             |
| Port1/0/6          | Down         | Enabled               | Auto-MDIX    | Off   | Off         | Auto-duplex     | Auto-speed | Disabled  |             |
| Port1/0/7          | Down         | Enabled               | Auto-MDIX    | Off   | Off         | Auto-duplex     | Auto-speed | Disabled  |             |
| Port1/0/8          | Down         | Enabled               | Auto-MDIX    | Off   | Off         | Auto-duplex     | Auto-speed | Disabled  |             |
|                    |              |                       |              |       |             |                 |            |           |             |
| Port1/0/9          | Down         | Enabled               | Auto-MDIX    | Off   | Off         | Auto-duplex     | Auto-speed | Disabled  |             |

**Default Port Shutdown Settings** では、設定の初期化を実施したときに全ポートを閉塞するデフォル トポート閉塞機能の設定を行います。各項目の説明を以下に示します。

| パラメーター | 説明                                        |
|--------|-------------------------------------------|
| State  | デフォルトポート閉塞機能の状態(Enabled / Disabled)を選択し   |
|        | ます。本機能は通常の運用では使用しません。CLI マニュアルで           |
|        | default port-shutdown コマンドの動作をご確認の上、ご使用くだ |
|        | さい。                                       |

| Port Settings | では各ポートの設定を行います。  | ポートの動作速  | 度やデュプレック | 7スに関する設定では、 |
|---------------|------------------|----------|----------|-------------|
| 該当するポート       | ▶で対応していない設定を行うこと | こはできません。 | 各項目の説明を切 | 以下に示します。    |

| パラメーター                | 説明                                          |
|-----------------------|---------------------------------------------|
| From Port / To Port   | ポートまたはポートの範囲を選択します。                         |
| State                 | 物理ポートの状態(Enabled / Disabled)を選択します。         |
| MDIX                  | MDI/ MDIX の設定(Auto / Normal / Cross)を選択します。 |
| Auto Downgrade        | 自動ダウングレード機能の状態(Enabled / Disabled)を選択しま     |
|                       | र्ड 。                                       |
| Flow Control          | フロー制御の状態( <b>On / Off)</b> を選択します。          |
| Duplex                | ポートのデュプレックス(Auto / Half / Full)を選択します。      |
| Speed                 | ポートの動作速度を選択します。                             |
|                       | Auto の場合、オートネゴシエーションを使用します。                 |
|                       | オートネゴシエーションを使用せずにポートの動作速度を 1000M            |
|                       | 固定にする場合は、Master または Slave を選択する必要がありま       |
|                       | す。また、対向デバイスで、もう一方のモードを指定します。                |
| Capability Advertised | Speed が Auto に設定されている場合、オートネゴシエーションで        |
|                       | アドバタイズするポートの動作速度をチェックします。                   |
| Description           | チェックボックスをチェックし、対応するポートの説明を64文字以             |
|                       | 内で入力します。                                    |

設定を適用するには、Apply ボタンをクリックします。

#### 3.3.2 Port Status

Port Status 画面では、装置の物理ポートのステータスと設定を確認できます。

本画面を表示するには、System > Port Configuration > Port Status をクリックします。

| rt Status  |               |                   |      |           |              |           |            |            |
|------------|---------------|-------------------|------|-----------|--------------|-----------|------------|------------|
| ort Status |               |                   |      |           |              |           |            |            |
|            |               |                   |      | Elow Cont | rol Operator |           | _          | _          |
| Port       | Status        | MAC Address       | VLAN | Send      | Receive      | Duplex    | Speed      | Туре       |
| Port1/0/1  | Connected     | FC-6D-D1-65-F9-F1 | 1    | Off       | Off          | Auto-Full | Auto-1000M | 1000BASE-T |
| Port1/0/2  | Not-Connected | FC-6D-D1-65-F9-F2 | 1    | Off       | Off          | Auto      | Auto       | 1000BASE-T |
| Port1/0/3  | Not-Connected | FC-6D-D1-65-F9-F3 | 1    | Off       | Off          | Auto      | Auto       | 1000BASE-T |
| Port1/0/4  | Not-Connected | FC-6D-D1-65-F9-F4 | 1    | Off       | Off          | Auto      | Auto       | 1000BASE-T |
| Port1/0/5  | Not-Connected | FC-6D-D1-65-F9-F5 | 1    | Off       | Off          | Auto      | Auto       | 1000BASE-T |
| Port1/0/6  | Not-Connected | FC-6D-D1-65-F9-F6 | 1    | Off       | Off          | Auto      | Auto       | 1000BASE-T |
| Port1/0/7  | Not-Connected | FC-6D-D1-65-F9-F7 | 1    | Off       | Off          | Auto      | Auto       | 1000BASE-T |
| Port1/0/8  | Not-Connected | FC-6D-D1-65-F9-F8 | 1    | Off       | Off          | Auto      | Auto       | 1000BASE-T |
| Port1/0/9  | Not-Connected | FC-6D-D1-65-F9-F9 | 1    | Off       | Off          | Auto      | Auto       | 1000BASE-T |
| Port1/0/10 | Not-Connected | FC-6D-D1-65-F9-FA | 1    | Off       | Off          | Auto      | Auto       | 1000BASE-T |
| Port1/0/11 | Not-Connected | FC-6D-D1-65-F9-FB | 1    | Off       | Off          | Auto      | Auto       | 1000BASE-T |
| Port1/0/12 | Not-Connected | FC-6D-D1-65-F9-FC | 1    | Off       | Off          | Auto      | Auto       | 1000BASE-T |

### 3.3.3 Port GBIC

Port GBIC 画面では、装置の各 SFP ポートで検出されたモジュールの情報を確認できます。

本画面を表示するには、System > Port Configuration > Port GBIC をクリックします。

| Port GBIC      |   | t,  |
|----------------|---|-----|
| Port GBIC      |   |     |
|                |   | II. |
| Port1/0/1      |   | II. |
| -              | • |     |
| Port1/0/2      |   | u   |
| -<br>Dort1/0/2 | • |     |
| -              |   |     |
| Port1/0/4      |   |     |
|                |   |     |
| Port1/0/5      |   | U   |
| -              | • |     |
| Port1/0/6      |   |     |
| -<br>Port1/0/7 | • |     |
|                |   |     |
| Port1/0/8      |   |     |
|                |   |     |
| Port1/0/9      |   |     |
| •              | • |     |
| Port1/0/10     |   |     |
| •              |   |     |

#### 3.3.4 Port Auto Negotiation

Port Auto Negotiation 画面では、オートネゴシエーション情報の詳細を確認できます。

本画面を表示するには、System > Port Configuration > Port Auto Negotiation をクリックします。

| Port Auto Neg           | egotiation                           |                                              |                                            |                                        |                                    |                      |          |         |
|-------------------------|--------------------------------------|----------------------------------------------|--------------------------------------------|----------------------------------------|------------------------------------|----------------------|----------|---------|
| Note: AN: Aut<br>CRB: C | o Negotiation; F<br>Capability Recei | RS: Remote Signaling<br>ived Bits; RFA: Remo | ); CS: Config Statu<br>te Fault Advertised | ıs; CB: Capability<br>I; RFR: Remote F | Bits; CAB: Capabi<br>ault Received | ility Advertised Bit | s;       |         |
| Port                    | AN                                   | RS                                           | CS                                         | СВ                                     | САВ                                | CRB                  | RFA      | RFR     |
| Port1/0/1               | Enabled                              | Detected                                     | Complete                                   | 10M_Half                               | 10M_Half                           | 10M_Half             | Disabled | NoError |
| Port1/0/2               | Enabled                              | Not Detected                                 | Configuring                                | 10M_Half                               | 10M_Half                           |                      | Disabled | NoError |
| Port1/0/3               | Enabled                              | Not Detected                                 | Configuring                                | 10M_Half                               | 10M_Half                           | -                    | Disabled | NoError |
| Port1/0/4               | Enabled                              | Not Detected                                 | Configuring                                | 10M_Half                               | 10M_Half                           | -                    | Disabled | NoError |
| Port1/0/5               | Enabled                              | Not Detected                                 | Configuring                                | 10M_Half                               | 10M_Half                           | -                    | Disabled | NoError |
| Port1/0/6               | Enabled                              | Not Detected                                 | Configuring                                | 10M_Half                               | 10M_Half                           | -                    | Disabled | NoError |
| Port1/0/7               | Enabled                              | Not Detected                                 | Configuring                                | 10M_Half                               | 10M_Half                           | -                    | Disabled | NoError |
| Port1/0/8               | Enabled                              | Not Detected                                 | Configuring                                | 10M_Half                               | 10M_Half                           | -                    | Disabled | NoError |
| Port1/0/9               | Enabled                              | Not Detected                                 | Configuring                                | 10M_Half                               | 10M_Half                           | -                    | Disabled | NoError |
| Port1/0/10              | Enabled                              | Not Detected                                 | Configuring                                | 10M_Half                               | 10M_Half                           | -                    | Disabled | NoError |
| Port1/0/11              | Enabled                              | Not Detected                                 | Configuring                                | 10M_Half                               | 10M_Half                           | -                    | Disabled | NoError |
| Port1/0/12              | Enabled                              | Not Detected                                 | Configuring                                | 10M_Half                               | 10M_Half                           | -                    | Disabled | NoError |

### 3.3.5 Error Disable Settings

**Error Disable Settings** 画面では、装置の機能によりポートが閉塞された場合(Error Disabled 状態)の自動復旧機能の有効/無効、およびポートが復旧するまでの時間を設定します。BPDU ガード機能に対しては、Attacked 状態からの自動復旧にも適用されます。

本画面を表示するには、System > Port Configuration > Error Disable Settings をクリックします。

| Error Disable Settings                                 |                      |                 |  |  |  |
|--------------------------------------------------------|----------------------|-----------------|--|--|--|
| Error Disable Recovery Settings                        |                      |                 |  |  |  |
| ErrDisable Cause All   State Disabled                  | ✓ Interval (5-86400) | sec Apply       |  |  |  |
| ErrDisable Cause                                       | State                | Interval (sec)  |  |  |  |
| Port Security                                          | Disabled             | 300             |  |  |  |
| Storm Control                                          | Disabled             | 300             |  |  |  |
| BPDU Guard                                             | Disabled             | 300             |  |  |  |
| Loop Detection                                         | Disabled             | 300             |  |  |  |
| Interfaces that will be recovered at the next timeout: |                      |                 |  |  |  |
| Interface VLAN                                         | ErrDisable Cause     | Time Left (sec) |  |  |  |

#### 本画面の各項目の説明を以下に示します。

| パラメーター           | 説明                                                  |
|------------------|-----------------------------------------------------|
| ErrDisable Cause | Error Disabled の原因となる機能(All / Port Security / Storm |
|                  | Control / BPDU Guard / Loop Detection)を選択します。       |
| State            |                                                     |
| Interval         | Error Disabled でのポート閉塞状態から自動復旧するまでの時間を              |
|                  | 5~86400(秒)の範囲で入力します。                                |

。 設定を適用するには、**Apply** ボタンをクリックします。

### 3.3.6 Jumbo Frame

Jumbo Frame 画面では、ジャンボフレームのサイズを設定します。

本画面を表示するには、System > Port Configuration > Jumbo Frame をクリックします。

| Jumbo Frame             |                                       |
|-------------------------|---------------------------------------|
| Jumbo Frame             |                                       |
| From Port To Port       | Maximum Receive Frame Size (64-12288) |
| Port1/0/1 V Port1/0/1 V | 1536 bytes Apply                      |
| Port                    | Maximum Receive Frame Size (bytes)    |
| Port1/0/1               | 1536                                  |
| Port1/0/2               | 1536                                  |
| Port1/0/3               | 1536                                  |
| Port1/0/4               | 1536                                  |
| Port1/0/5               | 1536                                  |
| Port1/0/6               | 1536                                  |
| Port1/0/7               | 1536                                  |
| Port1/0/8               | 1536                                  |
| Port1/0/9               | 1536                                  |
| Port1/0/10              | 1536                                  |

#### System | 3.3 Port Configuration

本画面の各項目の説明を以下に示します。

| パラメーター                        | 説明                                       |
|-------------------------------|------------------------------------------|
| From Port / To Port           | ポートまたはポートの範囲を選択します。                      |
| Maximum Receive Frame<br>Size | 最大受信フレームサイズを 64~12288(バイト)の範囲で入力しま<br>す。 |

。 設定を適用するには、Apply ボタンをクリックします。

# 3.4 Port Redundant

**Port Redundant** サブメニューでは、ポートリダンダント機能の設定を行います。 以下の項で説明するサブメニューに分かれています。

#### 3.4.1 Redundant Group Preempt

**Redundant Group Preempt** 画面では、指定されたポートリダンダントグループのプリエンプトモードを設定します。

本画面を表示するには、System > Port Redundant > Redundant Group Preempt をクリックしま す。

| Redundant Group Preempt                                |          |              |  |  |
|--------------------------------------------------------|----------|--------------|--|--|
| Redundant Group Preempt Settings                       |          |              |  |  |
| Group ID (1-32) Mode<br>Disabled ✓<br>Total Entries: 1 |          | Apply        |  |  |
| Group ID                                               | Mode     |              |  |  |
| 1                                                      | Disabled | Delete       |  |  |
|                                                        | 1/1      | K < 1 > > Go |  |  |

#### 本画面の各項目の説明を以下に示します。

| パラメーター   | 説明                                                                                                    |
|----------|----------------------------------------------------------------------------------------------------|
| Group ID | ポートリダンダントグループ ID を 1~32 の範囲で入力します。                                                                                       |
| Mode     | 指定されたポートリダンダントグループのプリエンプトモードを指<br>定します。                                                                                  |
|          | <ul> <li>Disable - disable モードを使用します。このモードでは、<br/>セカンダリーがアクティブになるとプライマリーが復旧して<br/>も引き続きアクティブの状態を継続します。</li> </ul>        |
|          | <ul> <li>Delay - delay モードを使用します。このモードでは、セカンダリーがアクティブの状態でプライマリーが復旧すると、設定した遅延時間経過後に強制的にアクティブポートをプライマリーに切り替えます。</li> </ul> |
|          | ○ Time:遅延時間を 0~300(秒)の範囲で入力します。                                                                                          |

設定を適用するには、Apply ボタンをクリックします。

指定したエントリーを削除するには、Delete ボタンをクリックします。

### 3.4.2 Port Redundant Group

Port Redundant Group 画面では、ポートリダンダントグループのポート設定を行います。

本画面を表示するには、System > Port Redundant > Port Redundant Group をクリックします。

| Port Redundant Group     |                        |                 |                   |         |        |
|--------------------------|------------------------|-----------------|-------------------|---------|--------|
| Port Redundant Group Inf | formation              |                 |                   |         |        |
| From Port<br>Port1/0/1 V | To Port<br>Port1/0/1 🗸 | Group ID (1-32) | Type<br>Primary ❤ |         | Apply  |
| Port                     | Status                 |                 | Group ID          | Pri/Sec |        |
| Port1/0/3                | Down                   |                 | 1                 | Primary | Delete |

#### 本画面の各項目の説明を以下に示します。

| パラメーター              | 説明                                                                |
|---------------------|-------------------------------------------------------------------|
| From Port / To Port | ポートまたはポートの範囲を選択します。                                               |
| Group ID            | ポートリダンダントグループの ID を 1~32 の範囲で入力します。                               |
| Туре                | ポートリダンダントグループのタイプを指定します。                                          |
|                     | <ul> <li>Primary:インターフェースをプライマリーインターフェー<br/>スに指定します。</li> </ul>   |
|                     | <ul> <li>Secondary:インターフェースをセカンダリーインター<br/>フェースに指定します。</li> </ul> |

設定を適用するには、Apply ボタンをクリックします。

指定したエントリーを削除するには、Delete ボタンをクリックします。

#### 3.4.3 Port Redundant Settings

Port Redundant Settings 画面では、ポートリダンダントの設定を行います。

本画面を表示するには、System > Port Redundant > Port Redundant Settings をクリックします。

| Port Redundant Global Settin | gs               |             |          |        |
|------------------------------|------------------|-------------|----------|--------|
| MAC Address Table Update     | OEnabled 1 v     | ۲           | Disabled |        |
| FDB Flush Send               | OEnabled 1 v     | ۲           | Disabled |        |
| FDB Flush Receive            | Enabled          | ۲           | Disabled |        |
| /ID (1-4094)                 | 0                | Default     |          |        |
| Destination MAC Address      | 01-40-66-C0-4F-4 | 4 🔽 Default |          | Apply  |
|                              |                  |             |          |        |
| Port                         |                  | Group ID    | Mode     | Status |
| Death (0/2                   |                  | 4           | Dischlad | Down   |

本画面の各項目の説明を以下に示します。

| パラメーター                      | 説明                                                                                                    |
|-----------------------------|----------------------------------------------------------------------------------------------------|
| MAC Address Table<br>Update | MAC アドレステーブル更新フレームの送信を有効または無効にし<br>ます。有効にした場合、送信する MAC アドレステーブル更新パ<br>ケットの数を 1~3 から選択します。                                    |
| FDB Flush Send              | FDB フラッシュフレーム(ポートリダンダント)の送信を有効また<br>は無効にします。有効にした場合、送信する FDB フラッシュフレー<br>ムの数を 1~3 から選択します。                                   |
| FDB Flush Receive           | FDB フラッシュフレーム (ポートリダンダント) の受信機能を有効<br>または無効にします。有効にした場合、FDB フラッシュフレーム<br>(ポートリダンダント)を受信したときに、MAC アドレステーブ<br>ルをクリアします。        |
| VID                         | FDB フラッシュフレーム(ポートリダンダント)に付与する VLAN<br>タグの VLAN ID を 1~4094 から指定します。デフォルト設定<br>(VLAN ID に 0 を使用)に戻す場合、 <b>Default</b> を選択します。 |
| Destination MAC Address     | FDB フラッシュフレーム(ポートリダンダント)の宛先 MAC アド<br>レスを指定します。デフォルト設定を使用するには、 <b>Default</b> オプ<br>ションを選択します。                               |

設定を適用するには、Apply ボタンをクリックします。

### 3.5 System Log

System Log サブメニューでは、システムログの設定を行います。 以下の項で説明するサブメニューに分かれています。

#### 3.5.1 System Log Settings

System Log Settings 画面では、システムログの詳細を設定します。

本画面を表示するには、System > System Log > System Log Settings をクリックします。

| System Log Settings       |                         |       |
|---------------------------|-------------------------|-------|
| Log State                 |                         |       |
| Log State                 | Enabled                 | Apply |
| Source Interface Settings |                         |       |
| Source Interface State    | Disabled VII.0 (1-4004) | Apply |
| 13be                      | VLAN VID (1:4034)       | Арріу |
| Buffer Log Settings       |                         |       |
| Buffer Log State          | Enabled 🗸               |       |
| Severity                  | 6 (Informational) 🗸     |       |
| Discriminator Name        | 15 chars                |       |
| Write Delay (0-65535)     | 300 sec Infinite        | Apply |
| Console Log Settings      |                         |       |
| Console Log State         | Disabled •              |       |
| Severity                  | 4 (Warnings)            |       |
| Discriminator Name        | 15 chars                | Apply |

Log State では、システムログを出力する機能の設定を行います。各項目の説明を以下に示します。

| パラメーター    | 説明                                           |
|-----------|----------------------------------------------|
| Log State | システムログ出力機能の状態(Enabled / Disabled)を選択します。     |
|           | <b>Disabled</b> の場合、システムログのレベルによらず、すべてのメッセージ |
|           | が出力されません。                                    |

設定を適用するには、Apply ボタンをクリックします。

Source Interface Settings では、システムログを Syslog でサーバーに送信する場合の送信インター フェースについて設定します。本装置では使用しません。各項目の説明を以下に示します。

| パラメーター                 | 説明                                        |
|------------------------|-------------------------------------------|
| Source Interface State | インターフェースの指定の有無(Enabled / Disabled)を選択します。 |
| Туре                   | インターフェースのタイプを選択します。VLAN のみ使用可能です。         |
| VID                    | VLAN ID を 1~4094 の範囲で入力します。               |

設定を適用するには、Apply ボタンをクリックします。

Buffer Log Settings では、装置内部のログの記録(バッファーロギング)について設定します。各項 目の説明を以下に示します。

| パラメーター                    | 説明                                                                 |
|---------------------------|--------------------------------------------------------------------|
| Buffer Log State          | バッファーロギングの状態(Enabled / Disabled / Default)を選択し                     |
|                           | ます。Default を選択した場合、バッファーロギングの動作はデフォル                               |
|                           | トに戻ります。                                                            |
| Severity                  | 装置内部に記録するログのレベル(Sevirity)を指定します。指定したレ                              |
|                           | ベル以上の Sevirity に該当するログが記録されます。                                     |
| <b>Discriminator Name</b> | バッファーロギングの振り分けで使用する Discriminator を 15 文字以                         |
|                           | 内で入力します。Dicsriminator は、 <b>System &gt; System Log &gt; System</b> |
|                           | Log Discriminator Settings で登録したプロファイルを指定します。                      |
| Write Delay               | ローカルバッファーのシステムログをフラッシュメモリーに書き込むま                                   |
|                           | での遅延時間を 0~65535(秒)で指定します。デフォルト設定(300)                              |
|                           | の場合、ローカルバッファーに出力されたログが 300 秒後にフラッシュ                                |
|                           | メモリーに書き込まれます。その間に再起動した場合には、フラッシュ                                   |
|                           | メモリーに記録されません。直ちにフラッシュメモリーに記録する場合                                   |
|                           | は0に設定します。                                                          |
|                           | Infinite を選択した場合、フラッシュメモリーへの書き込みが行われま                              |
|                           | せん。                                                                |

設定を適用するには、Apply ボタンをクリックします。

| <b>Console Log Settings</b> では、 | コンソールログについて設定します。 | 各項目の説明を以下に示します。 |
|---------------------------------|-------------------|-----------------|
|---------------------------------|-------------------|-----------------|

| パラメーター                    | 説明                                                           |
|---------------------------|--------------------------------------------------------------|
| Console Log State         | コンソールログの状態(Enabled / Disabled)を選択します。                        |
| Severity                  | コンソールログで出力するログのレベル(Sevirity)を指定します。指                         |
|                           | 定したレベル以上の Severity に該当するログが出力されます。                           |
| <b>Discriminator Name</b> | コンソールログの出力の振り分けで使用する Discriminator を 15 文字                   |
|                           | 以内で入力します。Dicsriminator は、 <b>System &gt; System Log &gt;</b> |
|                           | System Log Discriminator Settings で登録したプロファイルを指定し            |
|                           | ます。                                                          |

設定を適用するには、Apply ボタンをクリックします。

#### 3.5.2 System Log Discriminator Settings

System Log Discriminator Settings 画面では、装置内部のバッファーに記録するログやコンソール ログ、Syslog サーバーに出力するログを振り分けるフィルタリングプロファイル (Discriminator) を設定します。Discriminator を適用することで、出力するログを Severity ベースよりも細かく分類 できます。 本画面を表示するには、System > System Log > System Log Discriminator Settings をクリックします。

| System Log Discriminato    | r Settings      |                   |                   |               |         |
|----------------------------|-----------------|-------------------|-------------------|---------------|---------|
| Discriminator Log Settings |                 |                   |                   |               |         |
| Discriminator Name         | 15 chars        | 7                 |                   |               |         |
| Action                     | Drops 🗸         | _                 |                   |               |         |
|                            | SYS             | PORT              | STP               | LAC           | □ FDB   |
|                            |                 | ACL               | QOS               | PORTSEC       | DHCP    |
|                            | DHCPV6          | STORM_CT          | SSH               | CLI           | SNMP    |
|                            | ALARM           | AAA               | DEVICE            | RADIUS        | DOT1X   |
|                            | BPDU_GUA        | MAC               | CFG               | FIRMWARE      | MEAR    |
|                            | MMRP            |                   |                   |               |         |
| Severity                   | Drops 🗸         |                   |                   |               |         |
|                            | 0 (Emergencies) | 1 (Alerts)        | 2 (Critical)      | 3 (Errors)    |         |
|                            | 4 (Warnings)    | 5 (Notifications) | 6 (Informational) | 7 (Debugging) | Apply   |
|                            |                 |                   |                   |               |         |
| Name                       | Action          | Facility List     | Severity          | Severi        | ly List |
| Name                       | Drops           | PORT,STORM_CT     | RL Includes       | 7             | Delete  |

#### 本画面の各項目の説明を以下に示します。

| パラメーター             | 説明                                                  |  |  |  |
|--------------------|-----------------------------------------------------|--|--|--|
| Discriminator Name | <br>Discriminator 名を 15 文字以内で入力します。                 |  |  |  |
| Action             | チェックボックスで機能を選択し、指定した機能に対する動作オプ                      |  |  |  |
|                    | ション(Drops / Includes)を選択します。                        |  |  |  |
| Severity           | チェックボックスでログの Sevirity を選択し、指定した Sevirity に          |  |  |  |
|                    | 対する動作オプション( <b>Drops</b> / <b>Includes</b> )を選択します。 |  |  |  |

設定を適用するには、**Apply** ボタンをクリックします。

登録した Discriminator を削除するには、Delete ボタンをクリックします。

### 3.5.3 System Log Server Settings

System Log Server Settings 画面では、システムログを送信する Syslog サーバーを登録します。

本画面を表示するには、System > System Log > System Log Server Settings をクリックします。

| System Lo     | g Server Settings | _        |                     | _                | _        | _      |
|---------------|-------------------|----------|---------------------|------------------|----------|--------|
| Log Server -  |                   |          |                     |                  |          |        |
| Host IPv4     | Address .         |          | O Host IPv6 Address | 2013::1          | ]        |        |
| UDP Port (51  | 4,1024-65535) 514 |          | Severity            | 4 (Warnings) 🗸 🗸 |          |        |
| Facility      | 23                | ~        | Discriminator Name  | 15 chars         | ]        |        |
|               |                   |          |                     |                  |          | Apply  |
| Total Entries | :1                |          |                     |                  |          |        |
| Serv          | er IP Severity    | Facility | Discriminato        | r Name           | UDP Port |        |
| 172.3         | I.131.1 Warnings  | 23       |                     |                  | 514      | Delete |

本画面の各項目の説明を以下に示します。

| パラメーター             | 説明                                                                                                |                                                                    |                    |                      |                  |               |   |
|--------------------|---------------------------------------------------------------------------------------------------|--------------------------------------------------------------------|--------------------|----------------------|------------------|---------------|---|
| Host IPv4 Address  | Syslog サーバーの IPv4 アドレスを入力します。                                                                     |                                                                    |                    |                      |                  |               |   |
| Host IPv6 Address  | Syslog サ                                                                                          | ーバーの IPv                                                           | 6アドレス              | を入力します。              | >                |               |   |
| UDP Port           | Syslog サ<br>で入力しま                                                                                 | ーバーの UC<br>きす。                                                     | )P ポート番            | 香号を 514 また           | こは 1024〜         | ~65535 の範囲    | E |
| Severity           | Syslogサ・<br>したレベル                                                                                 | ーバーに出力<br>レ以上の Seve                                                | するログの<br>erity に該当 | )レベル(Sevi<br>当するログが出 | rity)を指<br>力されます | 定します。指定<br>「。 |   |
| Facility           | Syslog サーバーに出力するファシリティの番号(0~23)を選択します。<br>各ファシリティ番号は、特定のファシリティに関連付けられています。以<br>下の表を参照してください。      |                                                                    |                    |                      | <br>ミ<br>乂       |               |   |
|                    | 番号                                                                                                | Name                                                               | 番号                 | Name                 | 番号               | Name          |   |
|                    | 1                                                                                                 | user                                                               | 9                  | clock1               | 17               | local1        |   |
|                    | 2                                                                                                 | mail                                                               | 10                 | auth2                | 18               | local2        |   |
|                    | 3                                                                                                 | daemon                                                             | 11                 | ftp                  | 19               | local3        |   |
|                    | 4                                                                                                 | <b>4</b> <i>auth1</i> <b>12</b> <i>ntp</i> <b>20</b> <i>local4</i> |                    |                      |                  |               |   |
|                    | 5                                                                                                 | Syslog                                                             | 13                 | logaudit             | 21               | local5        |   |
|                    | 6                                                                                                 | lpr                                                                | 14                 | logalert             | 22               | local6        |   |
|                    | 7         news         15         clock2         23         local7                                |                                                                    |                    |                      |                  |               |   |
|                    | 8 uucp 16 local0                                                                                  |                                                                    |                    |                      |                  |               |   |
|                    |                                                                                                   |                                                                    |                    |                      |                  |               |   |
| Discriminator Name | Syslog サーバーへの出力の振り分けで使用する Discriminator を 15 文<br>字以内で入力します。Dicsriminator は、System > System Log > |                                                                    |                    |                      |                  |               |   |
|                    | System Log Discriminator Settings で登録されたフィルタリングプロ                                                 |                                                                    |                    |                      |                  |               |   |
|                    | ファイルで                                                                                             | ごす。                                                                |                    |                      |                  |               |   |

設定を適用するには、Apply ボタンをクリックします。

登録した Syslog サーバーを削除するには、Delete ボタンをクリックします。

#### 3.5.4 System Log

System Log 画面では、システムログを確認およびクリアします。

本画面を表示するには、System > System Log > System Log をクリックします。

| /stem Log         |                     |         |                      |
|-------------------|---------------------|---------|----------------------|
| ystem Log         |                     |         |                      |
|                   |                     |         | Clear Log            |
|                   |                     |         |                      |
| Total Entries: 65 |                     |         |                      |
| Index             | Time                | Level   | Log Description      |
| 65                | 2024-09-19 12:11:09 | INFO(6) | Successful login thr |
| 64                | 2024-09-19 11:05:02 | INFO(6) | Web session timed ou |
| 63                | 2024-09-19 10:44:03 | INFO(6) | Successful login thr |
| 62                | 2024-09-16 16:09:32 | INFO(6) | Web session timed ou |
| 61                | 2024-09-16 15:49:49 | INFO(6) | Successful login thr |
| 60                | 2024-09-16 15:49:10 | INFO(6) | Port1/0/1 link up, 1 |
| 59                | 2024-09-16 09:17:32 | INFO(6) | System started up    |
| 58                | 2024-09-16 09:17:32 | WARN(4) | System cold start    |
| 57                | 2024-09-11 16:14:45 | INFO(6) | Port1/0/1 link up, 1 |
| 56                | 2024-09-11 16:14:40 | INFO(6) | System started up    |
|                   |                     |         | 1/7 K < 1 2 3 > > Go |

表示されているシステムログをクリアする場合は、Clear Log ボタンをクリックします。

#### 3.5.5 System Attack Log

System Attack Log 画面では、アタックログを確認およびクリアします。

本画面を表示するには、System > System Log > System Attack Log をクリックします。

| System Attack Log |      |       |                  |
|-------------------|------|-------|------------------|
| System Attack Log |      |       |                  |
| oyotom rataon 20g |      |       |                  |
|                   |      |       | Clear Attack Log |
|                   |      |       |                  |
| Iotal Entries: 0  |      |       |                  |
| Index             | Time | Level | Log Description  |
| Total Entries: 0  | Time | Level | Clear Attack Log |

表示されているアタックログをクリアするには、Clear Attack Log ボタンをクリックします。

## 3.6 Time and SNTP

Time and SNTP サブメニューでは、装置のシステム時間に関する設定を行います。 以下の項で説明するサブメニューに分かれています。

### 3.6.1 Clock Settings

Clock Settings 画面では、装置の時間情報を手動で設定します。

本画面を表示するには、System > Time and SNTP > Clock Settings をクリックします。

| 12:27:40   |                        |
|------------|------------------------|
| 11/10/2024 |                        |
|            | Apply                  |
|            | 12:27:40<br>11/10/2024 |

#### 本画面の各項目の説明を以下に示します。

| パラメーター | 説明                               |
|--------|----------------------------------|
| Time   | 現在の時刻を時間(HH)、分(MM)、秒(SS)で入力します。  |
|        | 例:18:30:30                       |
| Date   | 現在の日付を日(DD)、月(MM)、年(YYYY)で入力します。 |
|        | 例:31/12/2024                     |

設定を適用するには、Apply ボタンをクリックします。

#### 3.6.2 Time Zone Settings

**Time Zone Settings** 画面では、タイムゾーンとサマータイムを設定します。 タイムゾーンは、デフォルトで+9:00 が指定されてします。

サマータイムの指定は、特定月の指定週の曜日で指定する Reccuring モードと、特定月の指定の日付 で指定する Date モードの 2 種類から選択できます。 通常、日本国内で使用する場合は、タイムゾーンとサマータイムの設定を変更する必要はありません。

| 本画面を表示するには、 | System > Time and SNTP > | > Time Zone Settings をクリックします。 |
|-------------|--------------------------|--------------------------------|
|-------------|--------------------------|--------------------------------|

| Time Zone Settings      |            |
|-------------------------|------------|
| Summer Time State       | Disabled 🗸 |
| Time Zone               |            |
|                         |            |
| Recurring Settings      |            |
| From: Week of the Month | Last 🗸     |
| From: Day of the Week   | Sunday 🗸   |
| From: Month             | January 🗸  |
| From: Time (HH:MM)      | 00 🗸 00 🗸  |
| To: Week of the Month   | Last 🗸     |
| To: Day of the Week     | Sunday 🗸   |
| To: Month               | January 🗸  |
| To: Time (HH:MM)        | 00 🗸 00 🗸  |
| Offset (30-120)         | 60         |
| Date Settings           |            |
| From: Date of the Month | 01 🗸       |
| From: Month             | January 🗸  |
| From: Year              |            |
| From: Time (HH:MM)      | 00 🗸 00 🗸  |
| To: Date of the Month   | 01 🗸       |
| To: Month               | January 🗸  |
| To: Year                |            |
| To: Time (HH:MM)        | 00 🗸 00 🗸  |
| Offset (30-120)         | 60         |
|                         |            |

画面最上部でタイムゾーンとサマータイムの設定を行います。各項目の説明を以下に示します。

| パラメーター            | 説明                                                               |
|-------------------|------------------------------------------------------------------|
| Summer Time State | サマータイム設定を(Disabled / Recurring Setting / Date<br>Setting)で指定します。 |
| Time Zone         | 協定世界時(UTC)との時差を設定します。                                            |

サマータイムで Recurring Setting を選択した場合の、各設定項目の説明を以下に示します。一部の 設定項目は Date Setting を選択した場合と共通です。

| パラメーター                  | 説明                    |  |  |
|-------------------------|-----------------------|--|--|
| From: Week of the Month | サマータイムを開始する月の週を選択します。 |  |  |
| From: Day of the Week   | サマータイムを開始する曜日を選択します。  |  |  |
| From: Month             | サマータイムを開始する月を選択します。   |  |  |
| From: Time              | サマータイムを開始する時刻を選択します。  |  |  |
| To: Week of the Month   | サマータイムを終了する月の週を選択します。 |  |  |
| To: Day of the Week     | サマータイムを終了する曜日を選択します。  |  |  |
| To: Month               | サマータイムを終了する月を選択します。   |  |  |

System | 3.6 Time and SNTP

| To: Time | サマータイムを終了する時刻を選択します。                  |  |
|----------|---------------------------------------|--|
| Offset   | オフセットの分数を(30 / 60 / 90 / 120)から選択します。 |  |

サマータイムで Date Setting を選択した場合の、各設定項目の説明を以下に示します。ここでは、 Recurring Setting と共通の設定項目は省きます

| パラメーター                  | 説明                     |
|-------------------------|------------------------|
| From: Date of the Month | サマータイムを開始する月の日付を選択します。 |
| From: Year              | サマータイムを開始する年を入力します。    |
| To: Date of the Month   | サマータイムを終了する月の日付を選択します。 |
| To: Year                | サマータイムを終了する年を入力します。    |

設定を適用するには、Apply ボタンをクリックします。

#### 3.6.3 SNTP Settings

SNTP Settings 画面では、SNTP クライアント機能の設定を行い、SNTP サーバーを登録します。装置のシステム時間を、手動ではなく SNTP サーバーとの時刻同期で設定する場合に使用します。

本画面を表示するには、System > Time and SNTP > SNTP Settings をクリックします。

| SNTP Settings                                                 | _                               |         |                |         |        |
|---------------------------------------------------------------|---------------------------------|---------|----------------|---------|--------|
| SNTP Global Settings                                          |                                 |         |                |         |        |
| Current Time Source<br>SNTP State<br>Poll Interval (30-99999) | System Clock<br>Disabled<br>720 | ► sec   |                |         | Apply  |
| SNTP Server Settings                                          |                                 |         | ○ IPv6 Address | 2013::1 |        |
|                                                               |                                 |         | 0              |         | Add    |
| Total Entries: 1                                              |                                 |         |                |         |        |
| SNTP Server                                                   |                                 | Version | Last Recei     | ve      |        |
| 172.31.131.10                                                 |                                 | -       | -              |         | Delete |

SNTP Global Settings では、SNTP クライアント機能の設定を行います。各項目の説明を以下に示します。

| パラメーター        | 説明                                          |
|---------------|---------------------------------------------|
| SNTP State    | SNTP クライアント機能の状態(Enabled / Disabled)を選択します。 |
| Poll Interval | SNTP サーバーとの同期間隔を 30~99999(秒)の範囲で入力します。      |

設定を適用するには、Apply ボタンをクリックします。

SNTP Server Settings では SNTP サーバーの登録を行います。各項目の説明を以下に示します。

| パラメーター                                    | 説明                          |  |
|-------------------------------------------|-----------------------------|--|
| IPv4 Address                              | SNTP サーバーの IPv4 アドレスを入力します。 |  |
| IPv6 Address                              | SNTP サーバーの IPv6 アドレスを入力します。 |  |
| SNTP サーバーを追加するには、 <b>Add</b> ボタンをクリックします。 |                             |  |

SNTP サーバーを削除するには、**Delete** ボタンをクリックします。

# 4 Management

# 4.1 Command Logging

Command Logging 画面では、コマンドロギング機能を設定します。

コマンドロギングは、コマンドラインインターフェースで実行されたすべてのコマンドをログに記録 する機能です。記録されたログは、コマンドを入力したユーザーに関する情報とともに、システムロ グに保存されます。

本画面を表示するには、Management > Command Logging をクリックします。

| Enabled | <ul> <li>Disabled</li> </ul> | Apply                  |
|---------|------------------------------|------------------------|
|         | Enabled                      | Enabled     O Disabled |

本画面の各項目の説明を以下に示します。

| パラメーター                 | 説明                                       |
|------------------------|------------------------------------------|
| <b>Command Logging</b> | コマンドロギング機能の状態(Enabled / Disabled)を選択します。 |
| State                  |                                          |

設定を適用するには、Apply ボタンをクリックします。

## 4.2 User Accounts Settings

User Accounts Settings 画面では、ユーザーアカウントを作成/更新します。また、アクティブなユー ザーアカウントのセッションの情報を表示して、Web UI のアクセスユーザーの権限レベルを一時的に 変更することもできます。権限レベルを上げるためには、事前に Management > Login Method の 画面から、移行する権限レベルに対する移行パスワードが設定されている必要があります。

本画面を表示するには、Management > User Accounts Settings をクリックします。

| User Accounts Settings   |                  |           |           |         |
|--------------------------|------------------|-----------|-----------|---------|
| User Management Settings | Session Table    |           |           |         |
| User Name 32 chars       | Privilege (1-15) |           |           |         |
| Password Type None 🗸     | Password         |           |           | Apply   |
| Total Entries: 1         |                  |           |           |         |
| User Name                |                  | Privilege | Password  |         |
| 15                       |                  | 15        | *****     | Delete  |
|                          |                  |           | 1/1 < 1 > | > >  Go |

本画面には User Management Settings タブと Session Table タブがあります。

User Management Settings タブでは、ユーザーアカウントの登録/確認/削除などの操作ができます。 各項目の説明を以下に示します。

| パラメーター        | 説明                                                |  |  |
|---------------|---------------------------------------------------|--|--|
| User Name     | ユーザーアカウント名を 32 文字以内で入力します。                        |  |  |
| Privilege     | ユーザーアカウントの特権レベルを 1~15 の範囲で入力します。                  |  |  |
| Password Type | パスワードのタイプ(None / Plain Text / Encrypted)を選択しま     |  |  |
|               | す。                                                |  |  |
| Password      | Password Type で Plain Text または Encrypted を選択した場合、 |  |  |
|               | ユーザーアカウントのパスワードを入力します。                            |  |  |

設定を適用するには、Apply ボタンをクリックします。

ユーザーアカウントを削除するには、**Delete** ボタンをクリックします。

Session Table タブでは、アクティブなユーザーアカウントのセッションが一覧で表示されます。

| User Accounts Settings |                                        |           |           |            |               |      |
|------------------------|----------------------------------------|-----------|-----------|------------|---------------|------|
| User M                 | User Management Settings Session Table |           |           |            |               |      |
| Total Entri            | Total Entries: 2                       |           |           |            |               |      |
| Тур                    | )e                                     | User Name | Privilege | Login Time | IP Address    |      |
| cons                   | ole                                    | Anonymous | 1         | 3D5H38M7S  |               |      |
| * W                    | eb                                     | 15        | 15        | 2H44M28S   | 172.31.131.20 | Edit |

Web UI にアクセスしているユーザーには、Edit ボタンが表示されます。

Edit ボタンをクリックすると、アカウントの User Privilege 画面が表示されます。

User Privilege の画面では、現在のユーザーの権限レベルを変更できます。

| User Privilege |                   |            |
|----------------|-------------------|------------|
| User Privilege |                   |            |
| Action         | Enabled Obisabled |            |
| Privilege      | 15 🗸              |            |
| Password       | 32 chars          | Apply Back |

#### User Privilege の各項目の説明を以下に示します。

| パラメーター    | 説明                                                                               |
|-----------|----------------------------------------------------------------------------------|
| Action    | 権限レベルを上げる場合は Enabled を選択します。権限レベルを下                                              |
|           | げる場合は <b>Disabled</b> を選択します。                                                    |
| Privilege | 移行する特権レベル(1~15)を選択します。Action が Disabled<br>の場合、現在の特権レベルよりも上のレベルを指定する必要があり<br>ます。 |
| Password  | 権限レベルに設定されたパスワードを 32 文字以内で入力します。特<br>権レベルを下げる場合は入力する必要はありません。                    |

設定を適用するには、Apply ボタンをクリックします。

前の画面に戻るには、Back ボタンをクリックします。
## 4.3 User Accounts Encryption

User Accounts Encryption 画面では、ユーザーアカウントの暗号化を設定します。設定情報でユー ザーアカウントのパスワードを暗号化するかどうかを決定します。

本画面を表示するには、Management > User Accounts Encryption をクリックします。

| User Accounts Encryption       |            |          |       |
|--------------------------------|------------|----------|-------|
| User Accounts Encryption       |            |          |       |
| User Accounts Encryption State | Enabled    | Disabled | Apply |
| Sour Accounts Encryption Otate | O Lindolog |          | CPP17 |

### 本画面の各項目の説明を以下に示します。

| パラメーター                          | 説明                                      |
|---------------------------------|-----------------------------------------|
| <b>User Accounts Encryption</b> | ユーザーアカウントの暗号化の状態(Enabled / Disabled)を選択 |
| State                           | します。                                    |

## 4.4 Login Method

Login Method 画面では、AAA モジュールを使用しない場合の CLI のログイン方法や、ログインおよ び権限レベル変更で使用するパスワードを設定します。

装置のデフォルト設定では、CLIへのアクセスはコンソールポートのみログイン方式が Login Local に 設定されており、初期ユーザーアカウント「adpro」を使用してログインできます。

Telnet と SSH のアクセスは、ログイン方式が Login に設定されており、ログイン時にログインパス ワードが必要になります。また、ログイン時点での権限レベルが 1 であり、各種設定を行うには権限 レベルを上げる必要がありますが、権限レベルの移行には移行パスワードが必要になります。

Telnet または SSH で設定操作をするためには、それぞれのログイン方式自体を Login Local に変更 する(または AAA モジュールを有効にする)か、ログインパスワードと権限レベル 12 以上の移行パ スワードを設定する必要があります。SSH の場合は、さらに SSH サーバー機能に関する設定も必要で す。

本画面を表示するには、Management > Login Method をクリックします。

| Login Method                   |                                    |        |
|--------------------------------|------------------------------------|--------|
| Enable Password                |                                    |        |
| Level 15   Password 1          | ype Plain Text   Password 32 chars | Apply  |
| Login Method                   |                                    |        |
| Application                    | Login Method                       |        |
| Console                        | Login Local                        | Edit   |
| Telnet                         | Login                              | Edit   |
| SSH                            | Login                              | Edit   |
| Login Password                 |                                    |        |
| Application Console   Password | ype Plain Text  Password 32 chars  | Apply  |
| Application                    | Password                           |        |
| Telnet                         | *****                              | Delete |

Enable Password では、指定した権限レベルへの移行パスワードを設定します。各項目の説明を以下 に示します。

| パラメーター        | 説明                                                 |  |
|---------------|----------------------------------------------------|--|
| Level         | 指定する特権レベル(1~15)を選択します。                             |  |
| Password Type | 指定した特権レベルに移行する場合のパスワードの入力タイプを、<br>以下のどちらかから選択します。  |  |
|               | • Plain Text:平文パスワードを入力する場合に選択します。                 |  |
|               | <ul> <li>Encrypted:パスワードを暗号化する場合に選択します。</li> </ul> |  |

| Password | 特権レベル移行のパスワードを入力します。                          |
|----------|-----------------------------------------------|
|          | Password Type が Plain Text の場合は、32 文字以内でパスワード |
|          | を入力します。大文字と小文字は区別され、スペースを含めること                |
|          | ができます。Password Type が Encrypted の場合は、35 バイト長  |
|          | でパスワードを入力します。大文字と小文字は区別されます。                  |

設定を適用するには、Apply ボタンをクリックします。

Login Method では、各ライン種別のログイン方法を指定します。この画面は、AAA モジュールが無効の場合のみ表示されます。各項目の説明を以下に示します。

| パラメーター       | 説明                                              |  |  |
|--------------|-------------------------------------------------|--|--|
| Login Method | 指定したライン種別でのログイン方法を、以下のいずれかから選択                  |  |  |
|              | します。                                            |  |  |
|              | • No Login: ログイン認証を実行しない場合に選択します。               |  |  |
|              | <ul> <li>Login: パスワードで認証を行う場合に選択します。</li> </ul> |  |  |
|              | • Login Local: ローカルに設定されたユーザー名とパスワー             |  |  |
|              | ドを入力させる場合に選択します。                                |  |  |

各ライン種別のログイン方法を設定するには、Edit ボタンをクリックします。 設定を適用するには、Apply ボタンをクリックします。

Login Password では、ログイン方法(Login Method)が Login のライン種別に対するログインパ スワードを登録します。各項目の説明を以下に示します。

| パラメーター        | 説明                                            |  |
|---------------|-----------------------------------------------|--|
| Application   | 設定するライン種別(Console / Telnet / SSH)を選択します。      |  |
| Password Type | 設定するパスワードの入力タイプ(Plain Text / Encrypted)を指     |  |
|               | 定します。                                         |  |
| Password      | ログイン時のパスワードを入力します。                            |  |
|               | Password Type が Plain Text の場合は、32 文字以内でパスワード |  |
|               | を入力します。大文字と小文字は区別され、スペースを含めること                |  |
|               | ができます。Password Type が Encrypted の場合は、35 バイト長  |  |
|               | でパスワードを入力します。大文字と小文字は区別されます。                  |  |

設定を適用するには、Apply ボタンをクリックします。

登録したパスワードを削除するには、Delete ボタンをクリックします。

## 4.5 SNMP

**SNMP** サブメニューでは、SNMP エージェント機能の設定を行います。SNMP マネージャーからの操作を実行する機能と、イベント発生時に外部ホストに SNMP トラップで通知する機能があります。

SNMPマネージャーの操作は、装置の管理情報である MIB オブジェクトに対して行われます。MIB オ ブジェクトは、整数をピリオドで区切ったオブジェクト識別子(OID)で指定されます。MIB オブ ジェクトはツリー型の階層構造を持ち、OID は階層構造における位置を表現することもできます。

SNMP マネージャーからアクセスが行われると、SNMP ユーザー名や SNMP コミュニティー名によりユーザーが識別されます。装置では、ユーザーが所属する SNMP グループの各操作に対して SNMP ビューを割り当てることで、アクセス可能な MIB オブジェクトの範囲を定めることができます。

SNMP サブメニューは、設定に応じて以下の項で説明するサブメニューに分かれています。

### 4.5.1 SNMP Global Settings

**SNMP Global Settings** 画面では、SNMP のグローバル設定や SNMP トラップの設定を行います。 本画面を表示するには、**Management > SNMP > SNMP Global Settings** をクリックします。

| SNMP Global Settings            |                                                                    |
|---------------------------------|--------------------------------------------------------------------|
| SNMP Global Settings            |                                                                    |
| SNMP Global State               | O Enabled                                                          |
| SNMP Response Broadcast Request | <ul> <li>Enabled          <ul> <li>Disabled</li> </ul> </li> </ul> |
| SNMP UDP Port (1-65535)         | 161                                                                |
| Trap Source Interface           |                                                                    |
| Trap Settings                   |                                                                    |
| Trap Global State               | O Enabled                                                          |
| SNMP Authentication Trap        |                                                                    |
| Port Link Up                    |                                                                    |
| Port Link Down                  |                                                                    |
| Coldstart                       |                                                                    |
| □ Warmstart                     | Apply                                                              |
|                                 |                                                                    |

#### SNMP Global Settings では、SNMP のグローバル設定を行います。各項目の説明を以下に示します。

| パラメーター                | 説明                                                    |
|-----------------------|-------------------------------------------------------|
| SNMP Global State     | SNMP 機能の状態( <b>Enabled</b> / <b>Disabled</b> )を選択します。 |
| SNMP Response         | ブロードキャスト SNMP GetRequest パケットに応答するサーバー                |
| Broadcast Request     | の状態(Enabled / Disabled)を選択します。                        |
| SNMP UDP Port         | SNMP UDP ポート番号を 1~65535 の範囲で入力します。                    |
| Trap Source Interface | SNMP トラップパケットを送信するための送信元アドレスとして、                      |
|                       | IP アドレスが使用されるインターフェースを入力します。                          |

| Trap Set | tings では、 | SNMP H | ラップの設定を行います。 | 各項目の説明を以下に示します。 |
|----------|-----------|--------|--------------|-----------------|
|----------|-----------|--------|--------------|-----------------|

| パラメーター              | 説明                                      |  |
|---------------------|-----------------------------------------|--|
| Trap Global State   | トラップ通知のグローバル設定(Enabled / Disabled)を選択しま |  |
|                     | <del>ن</del> ه و                        |  |
| SNMP Authentication | 装置に対する SNMP アクセスで認証に失敗した際のトラップ通知を       |  |
| Trap                | 行う場合にチェックします。                           |  |
| Port Link Up        | リンクアップ時のトラップを送信する場合にチェックします。            |  |
| Port Link Down      | リンクダウン時のトラップを送信する場合にチェックします。            |  |
| Coldstart           | コールドスタートのトラップを送信する場合にチェックします。           |  |
| Warmstart           | ウォームスタートのトラップを送信する場合にチェックします。           |  |

設定を適用するには、Apply ボタンをクリックします。

## 4.5.2 SNMP Linkchange Trap Settings

**SNMP Linkchange Trap Settings** 画面では、ポート単位での SNMP トラップ通知設定を行います。 本画面を表示するには、**Management > SNMP > SNMP Linkchange Trap Settings** をクリックしま す。

| SNMP Linkchange Trap Settings             |                                                      |            |  |  |
|-------------------------------------------|------------------------------------------------------|------------|--|--|
| SNMP Linkchange Trap Settings             |                                                      |            |  |  |
| From Port To Port Port1/0/1 ♥ Port1/0/1 ♥ | Trap Sending Trap State           Disabled         V | Apply      |  |  |
| Port                                      | Trap Sending                                         | Trap State |  |  |
| Port1/0/1                                 | Enabled                                              | Enabled    |  |  |
| Port1/0/2                                 | Enabled                                              | Enabled    |  |  |
| Port1/0/3                                 | Enabled                                              | Enabled    |  |  |
| Port1/0/4                                 | Enabled                                              | Enabled    |  |  |
| Port1/0/5                                 | Enabled                                              | Enabled    |  |  |
| Port1/0/6                                 | Enabled                                              | Enabled    |  |  |
| Port1/0/7                                 | Enabled                                              | Enabled    |  |  |
| Port1/0/8                                 | Enabled                                              | Enabled    |  |  |
| Port1/0/9                                 | Enabled                                              | Enabled    |  |  |
| Port1/0/10                                | Enabled                                              | Enabled    |  |  |

### 本画面の各項目の説明を以下に示します。

| パラメーター              | 説明                                         |
|---------------------|--------------------------------------------|
| From Port / To Port | ポートまたはポートの範囲を選択します。                        |
| Trap Sending        | 対象ポートからトラップを送信しない場合は <b>Disabled</b> を指定しま |
|                     | す。送信する場合は <b>Enabled</b> を指定します。           |
| Trap State          | 対象ポートのリンク状態変更時に SNMP トラップを送信する場合は          |
|                     | Enabled を指定します。送信しない場合は Disabled を指定します。   |

### 4.5.3 SNMP View Table Settings

**SNMP View Table Settings** 画面では、SNMP マネージャーの操作に対するアクセス範囲を定める SNMP ビューを作成します。

本画面を表示するには、Management > SNMP > SNMP View Table Settings をクリックします。

| SNMP View Table Settings |                    |           |        |  |  |
|--------------------------|--------------------|-----------|--------|--|--|
| SNMP View Settings       |                    |           |        |  |  |
| View Name * 32 chars     |                    |           |        |  |  |
| Subtree OID * N.N.N.N    |                    |           |        |  |  |
|                          |                    |           |        |  |  |
| View Type Included       | v                  |           |        |  |  |
| * Mandatory Field        |                    |           | Add    |  |  |
| Total Entries: 8         |                    |           |        |  |  |
| View Name                | Subtree OID        | View Type |        |  |  |
| restricted               | 1.3.6.1.2.1.1      | Included  | Delete |  |  |
| restricted               | 1.3.6.1.2.1.11     | Included  | Delete |  |  |
| restricted               | 1.3.6.1.6.3.10.2.1 | Included  | Delete |  |  |
| restricted               | 1.3.6.1.6.3.11.2.1 | Included  | Delete |  |  |
| restricted               | 1.3.6.1.6.3.15.1.1 | Included  | Delete |  |  |
| CommunityView            | 1                  | Included  | Delete |  |  |
| CommunityView            | 1.3.6.1.6.3        | Excluded  | Delete |  |  |
| CommunityView            | 1.3.6.1.6.3.1      | Included  | Delete |  |  |

本画面の各項目の説明を以下に示します。

| パラメーター      | 説明                                                 |  |  |  |  |
|-------------|----------------------------------------------------|--|--|--|--|
| View Name   | SNMP ビュー名を 32 文字以内で入力します。                          |  |  |  |  |
| Subtree OID | OID エントリーのキーとなる Subtree OID を指定します。                |  |  |  |  |
| View Type   | 対象の MIB オブジェクトの操作に対するアクセス権限を以下のどち<br>らかで指定します。     |  |  |  |  |
|             | <ul> <li>Included: SNMP マネージャーからの操作を許可。</li> </ul> |  |  |  |  |
|             | ● Excluded:SNMP マイーシャーからの操作を禁止。                    |  |  |  |  |

SNMP ビューまたは OID エントリーを削除するには、**Delete** ボタンをクリックします。

### 4.5.4 SNMP Community Table Settings

SNMP Community Table Settings 画面では、SNMPv1/2c でユーザーの識別に使用される SNMP コ ミュニティーの設定を行います。 本画面を表示するには、Management > SNMP > SNMP Community Table Settings をクリックします。

| SNMP Community Ta      | able Setti | ngs           |              |                     |        |
|------------------------|------------|---------------|--------------|---------------------|--------|
| SNMP Community Setting | s          |               |              |                     |        |
| Кеу Туре               | Plain Te:  | d 🗸           |              |                     |        |
| Community Name         | 32 chars   |               |              |                     |        |
| View Name              | 32 chars   |               |              |                     |        |
| Access Right           | Read Or    | ily 🗸         |              |                     |        |
| IP Access List Name    | 32 chars   |               |              |                     |        |
|                        |            |               |              |                     | Add    |
| Total Entries: 2       |            |               |              |                     |        |
| Community Nar          | ne         | View Name     | Access Right | IP Access List Name |        |
| public                 |            | CommunityView | го           |                     | Delete |
| private                |            | CommunityView | rw           |                     | Delete |

#### 本画面の各項目の説明を以下に示します。

| パラメーター              | 説明                                                     |
|---------------------|--------------------------------------------------------|
| Кеу Туре            | SNMP コミュニティーのキータイプ(Plain Text / Encrypted)を選択          |
|                     | します。                                                   |
| Community Name      | SNMP コミュニティー名を指定します。Key Type で指定した方式(平                 |
|                     | 文、暗号化形式)に合わせて入力してください。                                 |
| View Name           | SNMP ビュー名を 32 文字以内で入力します。                              |
|                     | ビュー名は、SNMP ビューテーブルに存在する必要があります。                        |
| Access Right        | 以下のどちらかのアクセス権限を選択します。                                  |
|                     | • Read Only: 読み込み操作のみを許可します。                           |
|                     | <ul> <li>Read Write: 読み込み、書き込みの両方の操作を許可します。</li> </ul> |
| IP Access-List Name | ACL を使用して SNMP でアクセスできるユーザーを制限します。                     |

SNMP コミュニティーを追加するには、Add ボタンをクリックします。

SNMP コミュニティーを削除するには、Delete ボタンをクリックします。

### 4.5.5 SNMP Group Table Settings

**SNMP Group Table Settings** 画面では、SNMP グループを作成します。SNMP グループは、登録した SNMP ユーザーをグループ化して、アクセス権限を一括で指定します。

MIB オブジェクトのアクセス範囲を示す SNMP ビューは、SNMP グループに対して操作種別(読み 込み、書き込み、通知)ごとに適用します。SNMP ユーザーはいずれかの SNMP グループに分類され、 SNMP グループに割り当てた SNMP ビューに応じたアクセス権限を持ちます。 SNMP コミュニティーを登録した場合、対応する SNMP グループが自動的に作成されます。 本画面を表示するには、Management > SNMP > SNMP Group Table Settings をクリックします。

| SNMP Group Table Settings |                 |                 |                  |                  |                |                     |              |        |
|---------------------------|-----------------|-----------------|------------------|------------------|----------------|---------------------|--------------|--------|
| SNMP Group Se             | ttings          |                 |                  |                  |                |                     |              |        |
| Group Name *              | 32 (            | chars           | 7                | Read View Name   | 32 chars       |                     |              |        |
| User-based Sec            | curity Model SN | NMPv3 🗸         | _                | Write View Name  | 32 chars       |                     |              |        |
| Security Level            | No              | oAuthNoPriv 🗸   |                  | Notify View Name | 32 chars       |                     |              |        |
| IP Access-List N          | Vame 32 (       | chars           |                  | Context Name     | 32 chars       |                     |              |        |
| * Mandatory Fie           | eld             |                 |                  |                  |                |                     | [            | Add    |
| Total Entries: 5          | i               |                 |                  |                  |                |                     |              |        |
| Group Name                | Read View Name  | Write View Name | Notify View Name | Security Model   | Security Level | IP Access-List Name | Context Name |        |
| public                    | CommunityV      |                 | CommunityV       | v1               |                |                     |              | Delete |
| public                    | CommunityV      |                 | CommunityV       | v2c              |                |                     |              | Delete |
| initial                   | restricted      |                 | restricted       | v3               | NoAuthNoPriv   |                     |              | Delete |
| private                   | CommunityV      | CommunityV      | CommunityV       | v1               |                |                     |              | Delete |
| private                   | CommunityV      | CommunityV      | CommunityV       | v2c              |                |                     |              | Delete |

### 本画面の各項目の説明を以下に示します。

| パラメーター              | 説明                                                 |  |  |  |  |
|---------------------|----------------------------------------------------|--|--|--|--|
| Group Name          | SNMP グループ名を 32 文字以内で入力します。                         |  |  |  |  |
| Read View Name      | 売み取り操作の SNMP ビュー名を 32 文字以内で入力します。                  |  |  |  |  |
| User-based Security | 対応する SNMP バージョンを指定します。新規に SNMP グループ                |  |  |  |  |
| Model               | を登録する場合は SNMPv3 を指定します。                            |  |  |  |  |
| Write View Name     | 書き込み操作の SNMP ビュー名を 32 文字以内で入力します。                  |  |  |  |  |
| Security Level      | 以下のいずれかの SNMPv3 セキュリティーレベルを選択します。                  |  |  |  |  |
|                     | <ul> <li>NoAuthNoPriv:認証と暗号化を行いません。</li> </ul>     |  |  |  |  |
|                     | <ul> <li>AuthNoPriv:認証は行いますが、暗号化を行いません。</li> </ul> |  |  |  |  |
|                     | <ul> <li>AuthPriv:認証と暗号化を行います。</li> </ul>          |  |  |  |  |
| Notify View Name    | トラップ通知の SNMP ビュー名を 32 文字以内で入力します。                  |  |  |  |  |
| IP Access-List Name | ACL を使用して SNMP でアクセスできるユーザーを制限します。                 |  |  |  |  |

入力した情報で SNMP グループを追加するには、Add ボタンをクリックします。

SNMP グループを削除するには、**Delete** ボタンをクリックします。

## 4.5.6 SNMP Engine ID Local Settings

**SNMP Engine ID Local Settings** 画面では、SNMP エンジン ID を設定します。エンジン ID は、SNMPv3 で使用される一意の識別子です。

本画面を表示するには、Management > SNMP > SNMP Engine ID Local Settings をクリックします。

| SNMP Engine ID Local Settings                                  |               |
|----------------------------------------------------------------|---------------|
| SNMP Engine ID Local Settings                                  |               |
| Engine ID 8000011603fc6dd165f9f000                             | Default Apply |
| Engine ID length is 24, the accepted character is from 0 to F. |               |

#### 本画面の各項目の説明を以下に示します。

| パラメーター    | 説明                               |
|-----------|----------------------------------|
| Engine ID | SNMP エンジン ID 文字列を 24 文字以内で入力します。 |

エンジン ID をデフォルトに戻すには、Default ボタンをクリックします。

設定を適用するには、Apply ボタンをクリックします。

### 4.5.7 SNMP User Table Settings

**SNMP User Table Settings** 画面では、SNMPv3 で使用する SNMP ユーザーを登録します。SNMPv3 では SNMP ユーザーにより識別を行います。

登録する SNMP ユーザーには、SNMP グループを紐付けます。該当する SNMP グループのアクセス 権限(各操作に対して指定された SNMP ビュー)に応じて、SNMP で許可される操作が決定されます。

本画面を表示するには、Management > SNMP > SNMP User Table Settings をクリックします。

| SNMP User Table Settin    | gs             |                         |                  |            |                     |        |
|---------------------------|----------------|-------------------------|------------------|------------|---------------------|--------|
| SNMP User Settings        |                |                         |                  |            |                     |        |
| Liser Name *              | 32 chars       | 7                       |                  |            |                     |        |
| Group Name *              | 22 chars       | ]                       |                  |            |                     |        |
| Group Name                |                |                         |                  |            |                     |        |
| SNMP Version              | V1 <b>\</b>    | •                       |                  |            |                     |        |
| SNMP V3 Encryption        | None           | •                       |                  |            |                     |        |
| Auth-Protocol by Password | MD5 💊          | Password                | (8-16 chars)     |            |                     |        |
| Priv-Protocol by Password | None           | Password                | (8-16 chars)     |            |                     |        |
| Auth-Protocol by Key      | MD5            | Key (32 ch              | ars)             |            |                     |        |
| Priv-Protocol by Key      | None           | Key (32 ch              | ars)             |            |                     |        |
| IP Access List Name       | 32 chars       |                         |                  |            |                     |        |
| * Mandatory Field         |                |                         |                  |            |                     | Add    |
| Total Entries: 1          |                |                         |                  |            |                     |        |
| User Name Group Name      | Security Model | Authentication Protocol | Privacy Protocol | Engine ID  | IP Access List Name |        |
| initial initial           | V3             | None                    | None             | 8000011603 |                     | Delete |

本画面の各項目の説明を以下に示します。

| パラメーター                       | 説明                                                                                                    |
|------------------------------|----------------------------------------------------------------------------------------------------|
| User Name                    | SNMP ユーザー名を 32 文字以内で入力します。                                                                                                    |
| Group Name                   | SNMP グループ名を 32 文字以内で入力します。                                                                                                    |
| SNMP Version                 | SNMP バージョンを指定します。 <b>v3</b> を選択してください。                                                                                                    |
| SNMPv3 Encryption            | SNMPv3 暗号化タイプ(None / Password / Key)を選択します。                                                                                                    |
| Auth-Protocol by<br>Password | <ul> <li>SNMPv3 Encryption で Password を選択した場合に、以下のどちらかの認証プロトコルを選択し、テキストボックスにパスワードを指定します。</li> <li>MD5: HMAC-MD5-96 認証プロトコルを使用する場合に<br/>選択します。</li> </ul>                                              |
|                              | BHA: HMAC-SHA 認証プロトコルを使用する場合に指定<br>します。                                                                                                    |
| Priv-Protocol by<br>Password | <ul> <li>SNMPv3 Encryption で Password を選択した場合に、暗号化について以下のどちらかを選択します。</li> <li>None:暗号化を使用しません。</li> <li>DES56: DES56 ビット暗号化を使用する場合に選択します。テキストボックスにパスワードを入力します。</li> </ul>                             |
| Auth-Protocol by Key         | <ul> <li>SNMPv3 Encryption で Key を選択した場合に、以下のどちらかの<br/>認証プロトコルを選択し、テキストボックスにキーを指定します。</li> <li>MD5:HMAC-MD5-96 認証プロトコルを使用する場合に<br/>選択します。</li> <li>SHA:HMAC-SHA 認証プロトコルを使用する場合に選択<br/>します。</li> </ul> |
| Priv-Protocol by Key         | <ul> <li>SNMPv3 Encryption で Key を選択した場合に、暗号化について以下のどちらかを選択します。</li> <li>None:認証プロトコルを使用しない場合に選択します。</li> <li>DES56: DES56 ビット暗号化を使用する場合に選択します。</li> <li>す。テキストボックスには、キーを入力します。</li> </ul>            |
| IP Access-List Name          | ユーザーに関連付ける標準 IP ACL の名称を 32 文字以内で入力します。                                                                                                    |

入力した情報で SNMP ユーザーを追加するには、Add ボタンをクリックします。 SNMP ユーザーを削除するには、Delete ボタンをクリックします。

45/280

## 4.5.8 SNMP Host Table Settings

SNMP Host Table Settings 画面では、SNMP トラップの通知ホストを設定します。所定のイベント が発生すると、装置は登録したホスト宛に SNMP トラップを送信します。

本画面を表示するには、Management > SNMP > SNMP Host Table Settings をクリックします。

| SNMP Host Table Settings            | _                |                                     |        |
|-------------------------------------|------------------|-------------------------------------|--------|
| SNMP Host Settings                  |                  |                                     |        |
| Host IPv4 Address                   |                  |                                     |        |
| O Host IPv6 Address                 | 2013::1          |                                     |        |
| User-based Security Model           | SNMPv1 🗸         |                                     |        |
| Security Level                      | NoAuthNoPriv 🗸   |                                     |        |
| UDP Port (1-65535)                  | 162              |                                     |        |
| Community String / SNMPv3 User Name | 32 chars         |                                     | Add    |
| Total Entries: 1                    |                  |                                     |        |
| Host IP Address SNMP                | Version UDP Port | Community String / SNMPv3 User Name |        |
| 2013::1                             | V1 162           | private                             | Delete |

### 本画面の各項目の説明を以下に示します。

| パラメーター              | 説明                                                 |
|---------------------|----------------------------------------------------|
| Host IPv4 Address   | SNMP トラップの通知ホストの IPv4 アドレスを入力します。                  |
| Host IPv6 Address   | SNMP トラップの通知ホストの IPv6 アドレスを入力します。                  |
| User-based Security | 以下のいずれかのセキュリティーモデルを選択します。                          |
| Model               | • SNMPv1: SNMPv1 を使用します。                           |
|                     | • SNMPv2c: SNMPv2c を使用します。                         |
|                     | • SNMPv3: SNMPv3を使用します。このセキュリティーモ                  |
|                     | デルの場合、 <b>Security Level</b> で SNMPv3 セキュリティーレ     |
|                     | ベルを指定する必要があります。                                    |
| Security Level      | User-based Security Model で SNMPv3 を選択した場合、以下の     |
|                     | いずれかのセキュリティーレベルを選択します。                             |
|                     | <ul> <li>NoAuthNoPriv:認証と暗号化を行いません。</li> </ul>     |
|                     | <ul> <li>AuthNoPriv:認証を行いますが、暗号化を行いません。</li> </ul> |
|                     | <ul> <li>AuthPriv:認証と暗号化を行います。</li> </ul>          |
| UDP Port            | UDP ポート番号を 1~65535 の範囲で入力します。                      |
| Community String /  | SNMPトラップを送信する際に使用する SNMP コミュニティー名、                 |
| SNMPv3 User Name    | または SNMPv3 ユーザー名を 32 文字以内で入力します。                   |

入力した情報で SNMP ホストを追加するには、Add ボタンをクリックします。

SNMP ホストを削除するには、**Delete** ボタンをクリックします。

## 4.6 RMON

**RMON** サブメニューでは、RMON に関する設定を行います。RMON は、RMON-MIB の MIB オブ ジェクトをモニタリングし、所定のイベント発生時に SNMP トラップなどにより通知することで、 ネットワークの監視を行います。

RMON サブメニューは、設定に応じて以下の項で説明するサブメニューに分かれています。

### 4.6.1 RMON Global Settings

RMON Global Settings 画面では、RMON 上昇/下降アラームトラップ機能の有効/無効を設定します。 RMON では、モニタリングする MIB 情報が所定のしきい値を超過した場合に、登録したイベントに 沿って SNMP トラップ (risingAlarm: 1.3.6.1.2.1.16.0.1、fallingAlarm: 1.3.6.1.2.1.16.0.2)を送信 できます。ここでは、SNMP トラップを送信する機能のグローバル設定を行います。SNMP トラップ を送信する条件(モニタリングする MIB オブジェクト、しきい値など)は RMON アラーム設定 (Management > RMON > RMON Alarm Settings)で設定します。

本画面を表示するには、Management > RMON > RMON Global Settings をクリックします。

| RMON Global Settings    |                             |                              |       |
|-------------------------|-----------------------------|------------------------------|-------|
| RMON Global Settings    |                             |                              |       |
| RMON Rising Alarm Trap  | <ul> <li>Enabled</li> </ul> | <ul> <li>Disabled</li> </ul> |       |
| RMON Falling Alarm Trap | O Enabled                   | <ul> <li>Disabled</li> </ul> | Apply |

本画面の各項目の説明を以下に示します。

| パラメーター                         | 説明                                              |
|--------------------------------|-------------------------------------------------|
| <b>RMON Rising Alarm Trap</b>  | 上昇アラーム(risingAlarm)トラップを送信する場合は <b>Enabled</b>  |
|                                | を選択します。送信しない場合は <b>Disabled</b> を選択します。         |
| <b>RMON Falling Alarm Trap</b> | 下降アラーム(fallingAlarm)トラップを送信する場合は <b>Enabled</b> |
|                                | を選択します。送信しない場合は <b>Disabled</b> を選択します。         |

設定を適用するには、Apply ボタンをクリックします。

### 4.6.2 RMON Statistics Settings

**RMON Statistics Settings** 画面では、RMON 統計情報を収集するポートの設定や、取得した統計情報の確認を行うことができます。RMON 統計情報は、RMON-MIB の statistics グループで規定されている、パケット数やエラー数などの統計情報です。

本画面を表示するには、Management > RMON > RMON Statistics Settings をクリックします。

| RMON Statistics       | RMON Statistics Settings |                    |                    |  |  |  |  |  |  |  |
|-----------------------|--------------------------|--------------------|--------------------|--|--|--|--|--|--|--|
| RMON Statistics Set   | tings                    |                    |                    |  |  |  |  |  |  |  |
| Port *<br>Port1/0/1 ✔ | Index (1-65535) *        | Owner<br>127 chars | Add                |  |  |  |  |  |  |  |
| Index                 | Port                     | Owner              |                    |  |  |  |  |  |  |  |
| 1                     | Port1/0/1                | Owner              | Delete Show Detail |  |  |  |  |  |  |  |
|                       |                          |                    | 1/1 K < 1 > > Go   |  |  |  |  |  |  |  |

#### 本画面の各項目の説明を以下に示します。

| パラメーター | 説明                         |
|--------|----------------------------|
| Port   | ポートを選択します。                 |
| Index  | インデックスを 1~65535 の範囲で入力します。 |
| Owner  | オーナー情報を 127 文字以内で入力します。    |

入力した情報で RMON 統計を収集するポートを追加するには、Add ボタンをクリックします。 ポートを削除するには、Delete ボタンをクリックします。

特定のポートの詳細情報を表示するには、Show Detail ボタンをクリックします。

Show Detail ボタンをクリックすると、RMON Statistics Table 画面が表示されます。

| RMO  | MON Statistics Table  |          |         |       |           |           |           |          |           |         |       |            |       |        |        |         |         |        |        |
|------|-----------------------|----------|---------|-------|-----------|-----------|-----------|----------|-----------|---------|-------|------------|-------|--------|--------|---------|---------|--------|--------|
| RMO  | RMON Statistics Table |          |         |       |           |           |           |          |           |         |       |            |       |        |        |         |         |        |        |
|      |                       |          |         | -     |           | _         |           |          | _         |         | -     |            | -     |        |        |         |         | 512-   | 1024-  |
| Inde | × _                   | Data     | Rec.    | Rec.  | Broadcast | Multicast | Undersize | Oversize | Fragments | Jabbers | CRC   | Collisions | Drop  | 64     | 65-127 | 128-255 | 256-511 | 1023   | 1518   |
|      | S                     | ource    | Octets  | PKIS  | PKIS      | PKIS      | PKIS      | PKIs     |           |         | Error |            | Event | Octets | Octets | Octets  | Octets  | Octets | Octets |
| 1    | Po                    | ort1/0/1 | 5398998 | 42304 | 205       | 25285     | 0         | 0        | 0         | 0       | 0     | 0          | 0     | 35408  | 500    | 690     | 2922    | 2784   | 0      |
|      |                       |          |         |       |           |           |           |          |           |         |       |            |       |        |        |         |         | E      | Back   |

前の画面に戻るには、Back ボタンをクリックします。

## 4.6.3 RMON History Settings

**RMON History Settings** 画面では、RMON 履歴情報を取得するポートや取得条件の設定や、取得した履歴情報の確認を行うことができます。RMON 履歴情報は、RMON-MIB の history グループで規定されている、パケット数やエラー数などのスナップショット情報です。

本画面を表示するには、Management > RMON > RMON History Settings をクリックします。

| RM | ION His   | story Setting  | gs          |               |                  | _           | _      |     | _       |         |             |
|----|-----------|----------------|-------------|---------------|------------------|-------------|--------|-----|---------|---------|-------------|
| RM | ION Histo | ory Settings — |             |               |                  |             |        |     |         |         |             |
| P  | ort *     | Index          | (1-65535) * | Bucket Number | (1-65535) Interv | al (1-3600) |        | Owr | ner     |         |             |
| Ŀ  | Port1/0/1 | •              |             | 50            | 1800             |             | sec    | 127 | ' chars |         |             |
|    |           |                |             |               |                  |             |        |     |         |         | Add         |
|    | Index     | Port           | Buckets R   | equested      | Buckets          | Granted     | Interv | al  | Owner   |         |             |
|    | 1         | Port1/0/1      | 5           | 0             | 5                | 0           | 1800   |     |         | Delete  | Show Detail |
|    |           |                |             |               |                  |             |        |     |         | 1/1 < < | 1 > >  Go   |

#### 本画面の各項目の説明を以下に示します。

| パラメーター        | 説明                                  |
|---------------|-------------------------------------|
| Port          | ポートを選択します。                          |
| Index         | インデックスを 1~65535 の範囲で入力します。          |
| Bucket Number | 履歴情報のスナップショットを保存するバケットの数を 1~65535 の |
|               | 範囲で入力します。                           |
| Interval      | スナップショットの取得間隔を 1~3600(秒)の範囲で入力します。  |
| Owner         | オーナー情報を 127 文字以内で入力します。             |

入力した情報で RMON MIB 履歴統計を収集するポートを追加するには、Add ボタンをクリックします。

ポートを削除するには、**Delete** ボタンをクリックします。

ポートの詳細情報を表示するには、Show Detail ボタンをクリックします。

#### Show Detail ボタンをクリックすると、RMON History Table 画面が表示されます。

| RMON History Table                                                                                                    |
|----------------------------------------------------------------------------------------------------|
| RMON History Table                                                                                                    |
| Index Sample Rec. Octets Rec. PKTs Broadcast PKTs Multicast PKTs Utilization Undersize PKTs Oversize PKTs Fragments Jabbers CRC Error Collisions Drop Event |
| Back                                                                                                    |

前の画面に戻るには、Back ボタンをクリックします。

### 4.6.4 RMON Alarm Settings

**RMON Alarm Settings** 画面では、RMON アラーム設定を行います。RMON アラームは、特定の MIB 値をモニタリングして、指定したしきい値を超過した場合に RMON イベント(上昇イベント、 下降イベント)を発行します。イベント発行時のアクションには、SNMP トラップでの通知やログの 出力などがあり、**Management > RMON > RMON Event Settings** で登録したアクションから指定し ます。 本画面を表示するには、Management > RMON > RMON Alarm Settings をクリックします。

| RMON Alarm Settings               |                                    |                                       |                              |         |
|-----------------------------------|------------------------------------|---------------------------------------|------------------------------|---------|
| RMON Alarm Settings               |                                    |                                       |                              |         |
| Index (1-65535) *                 |                                    | Interval (1-2147483647) *             | sec                          |         |
| Variable *                        | N.N.NN                             | Туре                                  | Absolute 🗸                   |         |
| Rising Threshold (0-2147483647) * |                                    | Falling Threshold (0-2147483647) *    |                              |         |
| Rising Event Number (1-65535)     |                                    | Falling Event Number (1-65535)        |                              |         |
| Owner                             | 1-127 chars                        |                                       |                              |         |
|                                   |                                    |                                       |                              | Add     |
| Total Entries: 1                  |                                    |                                       |                              |         |
| Index Interval (sec) Variable     | Type Last Value Rising Threshold F | alling Threshold Rising Event No. Fal | ling Event No. Startup Alarm | Owner   |
| 1 30 1.3.6.1.2.1.2.2.1.           | 12.6 Absolute 0 20                 | 10 30                                 | 20 Rising or Faling          | Delete  |
|                                   |                                    |                                       | 1/1 < < 1                    | > >  Go |

本画面の各項目の説明を以下に示します。

| パラメーター                     | 説明                                |
|----------------------------|-----------------------------------|
| Index                      | インデックスを 1~65535 の範囲で入力します。        |
| Interval                   | サンプリングとしきい値のチェックの間隔を 1~2147483647 |
|                            | (秒)の範囲で入力します。                     |
| Variable                   | サンプリングする MIB オブジェクトの OID を入力します。  |
| Туре                       | 監視タイプ(Absolute / Delta)を選択します。    |
| Rising Threshold           | 上昇しきい値を 0~2147483647 の範囲で入力します。   |
| Falling Threshold          | 下降しきい値を 0~2147483647 の範囲で入力します。   |
| <b>Rising Event Number</b> | 上昇イベント発行時のアクションのイベントインデックスを 1~    |
|                            | 65535 の範囲で入力します。                  |
|                            | 指定しない場合、上限値を超えてもアクションは実行されません。    |
| Falling Event Number       | 下降イベント発行時のアクションのイベントインデックスを 1~    |
|                            | 65535 の範囲で入力します。                  |
|                            | 指定しない場合、下限値を超えてもアクションは実行されません。    |
| Owner                      | オーナー情報を 127 文字以内で入力します。           |

入力した情報でアラームエントリーを追加するには、Add ボタンをクリックします。

アラームエントリーを削除するには、Delete ボタンをクリックします。

### 4.6.5 RMON Event Settings

**RMON Event Settings** 画面では、RMON アラームのイベントのアクションエントリーを設定します。

本画面を表示するには、Management > RMON > RMON Event Settings をクリックします。

| RMON Event Settings |           |               | _     |                   |                    |
|---------------------|-----------|---------------|-------|-------------------|--------------------|
| RMON Event Settings |           |               |       |                   |                    |
| Index (1-65535) *   |           |               |       |                   |                    |
| index (1-05555)     |           |               |       |                   |                    |
| Description         | 1-127 cha | rs            |       |                   |                    |
| Туре                | None      | ~             |       |                   |                    |
| Community           | 1-127 cha | rs            |       |                   |                    |
| Owner               | 1-127 cha | rs            |       |                   |                    |
|                     |           |               |       |                   | Add                |
| Total Entries: 1    |           |               |       |                   |                    |
| Index Description   | Community | Event Trigger | Owner | Last Trigger Time |                    |
| 1                   |           |               |       | 0d:0h:0m:0s       | Delete View Logs   |
|                     |           |               |       |                   | 1/1  < < 1 > >  Go |

本画面の各項目の説明を以下に示します。

| パラメーター      | 説明                                                                                                    |
|-------------|----------------------------------------------------------------------------------------------------|
| Index       | インデックス値を 1~65535 の範囲で入力します。                                                                                                    |
| Description | RMON イベントエントリーの説明を 127 文字以内で入力します。                                                                                                    |
| Туре        | RMON イベントのアクションの種類(None / Log / Trap / Log<br>and Trap)を選択します。Log はイベントログを出力し、Trap は<br>SNMP トラップを送信します。Log and Trap の場合には両方を実<br>行します。 |
| Community   | <b>Type</b> で <b>Trap</b> または <b>Log and Trap</b> を選択した場合に、SNMP コ<br>ミュニティーを 127 文字以内で入力します。                                            |
| Owner       | オーナー情報を 127 文字以内で入力します。                                                                                                    |

入力した情報でイベントエントリーを追加するには、Add ボタンをクリックします。 イベントエントリーを削除するには、Delete ボタンをクリックします。

イベントログを表示するには、View Logs ボタンをクリックします。

View Logs ボタンをクリックすると、Event Logs Table 画面が表示されます。

| Event Logs Table |          |                 |      |
|------------------|----------|-----------------|------|
| Event Logs Table |          |                 |      |
| Event Index: 1   |          |                 |      |
| Total Entries: 0 |          |                 |      |
| Log Index        | Log Time | Log Description |      |
|                  |          |                 | Back |

前の画面に戻るには、Back ボタンをクリックします。

## 4.7 Telnet/Web

**Telnet/Web** 画面では、CLI の Telnet サーバー機能、および Web UI の Web サーバー機能のグロー バル設定を行います。

本画面を表示するには、Management > Telnet/Web をクリックします。

| Telnet/Web                                         |                         |              | _ |       |
|----------------------------------------------------|-------------------------|--------------|---|-------|
| Telnet Settings                                    |                         |              |   |       |
| Telnet State<br>Port (1-65535)                     | Enabled Oisabled        |              |   | Apply |
| Source Interface<br>Source Interface State<br>Type | C Enabled      Disabled | VID (1-4094) |   | Apply |
| Web Settings<br>Web State<br>Port (1-65535)        | Enabled O Disabled      |              |   | Apply |

Telnet Settings では、Telnet サーバー機能の設定を行います。各項目の説明を以下に示します。

| パラメーター       | 説明                                          |
|--------------|---------------------------------------------|
| Telnet State | Telnet サーバー機能の状態(Enabled / Disabled)を選択します。 |
| Port         | Telnet 接続の TCP ポート番号を 1~65535 の範囲で入力します。    |
|              |                                             |

設定を適用するには、Apply ボタンをクリックします。

**Source Interface** では、Telnet サーバーの送信インターフェースの設定を行います。本装置では使用 しません。

| パラメーター                 | 説明                                      |
|------------------------|-----------------------------------------|
| Source Interface State | インターフェースの指定の有無(Enabled / Disabled)を選択しま |
|                        | र्ड 。                                   |
| Туре                   | インターフェースのタイプを選択します。VLAN のみ使用可能で         |
|                        | र्ड 。                                   |
| VID                    | VLAN ID を 1~4094 の範囲で入力します。             |

設定を適用するには、Apply ボタンをクリックします。

Web Settings では、Web サーバー機能の設定を行います。各項目の説明を以下に示します。

| パラメーター    | 説明                                       |
|-----------|------------------------------------------|
| Web State | Web サーバー機能の状態(Enabled / Disabled)を選択します。 |
| Port      | HTTP 接続の TCP ポート番号を 1~65535 の範囲で入力します。   |

## 4.8 Session Timeout

**Session Timeout** 画面では、CLI および Web UI のセッションタイムアウトを設定します。CLI の セッションタイムアウトは、コンソール接続、Telnet 接続、SSH 接続でそれぞれ個別に指定できます。 本画面を表示するには、**Management > Session Timeout** をクリックします。

|   | Session Timeout                  |        |                    |
|---|----------------------------------|--------|--------------------|
| ſ | Session Timeout                  |        |                    |
|   | Web Session Timeout (60-36000)   | 180 se | c 🔽 Default        |
|   | Console Session Timeout (0-1439) | 3 mi   | in 🔽 Default       |
|   | Telnet Session Timeout (0-1439)  | 3 mi   | in 🔽 Default       |
|   | SSH Session Timeout (0-1439)     | 3 mi   | in 🔽 Default Apply |

### 本画面の各項目の説明を以下に示します。

| パラメーター                         | 説明                                     |
|--------------------------------|----------------------------------------|
| Web Session Timeout            | Web UI のセッションタイムアウト値を 60~36000(秒)の範囲で  |
|                                | 入力します。Default をチェックするとデフォルト値(180 秒)に   |
|                                | 戻ります。                                  |
| <b>Console Session Timeout</b> | CLI のコンソール接続でのセッションタイムアウト値を 0~1439     |
|                                | (分)の範囲で入力します。タイムアウトを無効にするには 0 を入       |
|                                | 力します。                                  |
|                                | Default をチェックするとデフォルト値(3 分)に戻ります。      |
| <b>Telnet Session Timeout</b>  | CLIのTelnet 接続でのセッションタイムアウト値を 0~1439(分) |
|                                | の範囲で入力します。タイムアウトを無効にするには 0 を入力しま       |
|                                | र्ड 。                                  |
|                                | Default をチェックするとデフォルト値(3 分)に戻ります。      |
| SSH Session Timeout            | CLIの SSH 接続でのセッションタイムアウト値を 0~1439(分)の  |
|                                | 範囲で入力します。タイムアウトを無効にするには 0 を入力しま        |
|                                | す。                                     |
|                                | Default をチェックするとデフォルト値(3 分)に戻ります。      |

## 4.9 CPU Protection

**CPU Protection** 画面では、CPU 保護機能を設定します。CPU 保護機能には、CPU 使用率チェック機能と、システムメモリー使用率チェック機能があります。

本画面を表示するには、Management > CPU Protection をクリックします。

| CPU Protection                |                 |       |
|-------------------------------|-----------------|-------|
| CPU Utilization Trace Trigger |                 |       |
| State                         | Disable 🗸       |       |
| Threshold (50-100)            | percent         |       |
| Interval (10-180)             | sec Default     | Apply |
| System Memory Limit Check     |                 |       |
| State                         | Disable 🗸       |       |
| Threshold (80-100)            | percent Default | Apply |
| CPU Protection SNMP Trap      |                 |       |
| State                         | Disable V       | Apply |
|                               |                 |       |

**CPU Utilization Trace Trigger** では、CPU 使用率チェック機能について設定します。各項目の説明を 以下に示します。

| パラメーター    | 説明                                          |
|-----------|---------------------------------------------|
| State     | CPU 使用率チェック機能の状態(Enabled / Disabled)を選択します。 |
| Threshold | しきい値を 50~100(%)の範囲で入力します。                   |
| Interval  | 監視間隔を 10~180(秒)の範囲で入力します(デフォルト:10 秒)。       |
|           | デフォルト値を使用するには、 <b>Default</b> をチェックします。     |

設定を適用するには、Apply ボタンをクリックします。

System Memory Limit Check では、システムメモリー使用率チェック機能について設定します。各項目の説明を以下に示します。

| パラメーター    | 説明                                        |
|-----------|-------------------------------------------|
| State     | システムメモリ使用率チェック機能の状態(Enabled / Disabled)を選 |
|           | 択します。                                     |
| Threshold | しきい値を 80~100(%)の範囲で入力します(デフォルト:90 %)。     |
|           | デフォルト値を使用するには、Default をチェックします。           |

**CPU Protection SNMP Trap** では、CPU 使用率チェック機能の SNMP トラップ通知の設定を行います。各項目の説明を以下に示します。

| パラメーター | 説明                                      |
|--------|-----------------------------------------|
| State  | CPU 使用率チェックの SNMP トラップ通知を行う場合は Enabled  |
|        | を選択します。通知しない場合は <b>Disabled</b> を選択します。 |

## 4.10 Zero Touch Provision

**Zero Touch Provision** 画面では、Zero Touch Provision(以後、ZTP)を設定します。

装置は起動時に、設定ファイルや ZTP スライドスイッチなどの情報から ZTP が有効かどうかを判定し ます。ZTP が有効の場合、DHCP クライアントを起動してネットワークアドレスと ZTP 情報を取得し ます。ZTP 情報は DHCP OFFER メッセージに含まれる、ダウンロードファイル名や取得元の TFTP サーバーの IP アドレスです。ダウンロードファイルは、ブートイメージファイルと設定ファイルのい ずれか、もしくは両方です。DHCP のプロセスが正常に完了したら、装置は TFTP サーバーから所定 のファイルをダウンロードし、プライマリーブートイメージファイルやプライマリー設定ファイルに 上書きします。ダウンロードしたブートイメージファイルが起動時のブートイメージと異なる場合は 再起動を行います。

ZTP スライドスイッチ(フロントパネル上)を使用する場合:

- ZTP スライドスイッチが ON で、ZTP が Disabled の場合、ZTP は無効です。
- ZTP スライドスイッチが **OFF** で、ZTP が **Enabled** の場合、ZTP は無効です。
- ZTP スライドスイッチが OFF で、ZTP が EnableFored の場合、ZTP は有効です。

### 本画面を表示するには、Management > Zero Touch Provision をクリックします。

| Zero Touch Provision Settings    |                     |                              |                    |                       |       |
|----------------------------------|---------------------|------------------------------|--------------------|-----------------------|-------|
| Zero Touch Provision State       | Enabled             | <ul> <li>Disabled</li> </ul> | ○ EnableForced     |                       | Apply |
| Zero Touch Provision Information |                     |                              |                    |                       |       |
| ZTP Bootup State:                | Enabled Force       |                              | Current Firmware:  | /c:/V3.00.00.0001.had |       |
| ZTP Current State:               | Disabled            |                              | Current Configure: | /c:/config1.cfg       |       |
|                                  | Result of last time |                              | Result of          | this time             |       |
| ZTP Process Result               | -                   |                              |                    |                       |       |
| DHCP Server                      | -                   |                              | -                  |                       |       |
| DHCP Discover Retry              | -                   |                              | -                  |                       |       |
| TFTP server                      | -                   |                              | -                  |                       |       |
| Gateway IP address               | -                   |                              | -                  |                       |       |
| Download Firmware                | -                   |                              | -                  |                       |       |
| Download Configure               | -                   |                              | -                  |                       |       |

### Zero Touch Provision Settings の各項目の説明を以下に示します。

| パラメーター               | 説明                                               |
|----------------------|--------------------------------------------------|
| Zero Touch Provision | ZTP 機能の状態(Enabled / Disabled / EnableForced)を選択し |
| State                | ます。EnableForced を選択すると、ZTP 機能が強制的に有効にな           |
|                      | ります。                                             |

## 4.11 IP Source Interface

**IP Source Interface** 画面では、装置が TFTP と FTP で使用する送信元 IP インターフェースを設定します。本装置では使用しません。

本画面を表示するには、Management > IP Source Interface をクリックします。

| IP Source Interface                      |                      |              |       |
|------------------------------------------|----------------------|--------------|-------|
| IP TFTP Source Interface                 |                      |              |       |
| Source Interface State<br>Interface Type | Disabled ←<br>VLAN ← | VID (1-4094) | Apply |
| IP FTP Source Interface                  |                      |              |       |
| Source Interface State<br>Interface Type | Disabled VLAN V      | VID (1-4094) | Apply |

IP TFTP Source Interface で設定できるフィールドについて、以下で説明します。

| パラメーター                 | 説明                                   |
|------------------------|--------------------------------------|
| Source Interface State | TFTP での送信元 IP インターフェースの状態 (Enabled / |
|                        | Disabled)を選択します。                     |
| Interface Type         | インターフェースタイプを選択します。VLAN のみ使用できます。     |
| VID                    | VLAN ID を 1~4094 の範囲で入力します。          |

設定を適用するには、Apply ボタンをクリックします。

### **IP FTP Source Interface** で設定できるフィールドについて、以下で説明します。

| パラメーター                 | 説明                                                                      |
|------------------------|-------------------------------------------------------------------------|
| Source Interface State | FTP での送信元 IP インターフェースの状態( <b>Enabled</b> / <b>Disabled</b> )<br>を選択します。 |
| Interface Type         | インターフェースタイプを選択します。VLAN のみ使用できます。                                        |
| VID                    | VLAN ID を 1~4094 の範囲で入力します。                                             |

## 4.12 File System

File System 画面では、装置のファイルシステムを表示、管理、および設定します。

| 本画面を表示するには、 | Management > File S | System をクリックします。 |
|-------------|---------------------|------------------|
|-------------|---------------------|------------------|

|       | C:         |           |                  |       | Go |
|-------|------------|-----------|------------------|-------|----|
| Сору  | Erase Boot |           |                  |       |    |
| Drive | Media Type | Size (MB) | File System Type | Label |    |
|       | Elash      | 215       | other            |       |    |

#### 本画面の各項目の説明を以下に示します。

| パラメーター | 説明                             |
|--------|--------------------------------|
| Path   | 移動先のディレクトリーパスを入力します。           |
|        | 移動するには、 <b>Go</b> ボタンをクリックします。 |

特定のファイルを装置にコピーするには、Copy ボタンをクリックします。

ブート情報を削除するには、Erase BootFile ボタンをクリックします。

Drive の「c:」ハイパーリンクをクリックすると、C:ドライブに移動して、以下に示す画面に切り替わ ります。

| h          |                 | <b>c</b> :/ |              |                      |                      |            |              |        | Go     |
|------------|-----------------|-------------|--------------|----------------------|----------------------|------------|--------------|--------|--------|
| Previ      | ous             | Crea        | te Directory | Сору                 | Erase Boot           |            |              |        |        |
| Index      | Info            | Attr        | Size (byte)  | Update Time          | Name                 |            |              |        |        |
| 1          | CFG(*)          | -rw         | 2075         | Jan 01 2021 00:00:06 | primary.cfg          | Primary Up | Secondary Up | Rename | Delete |
| 2          | RUN(**)         | -rw         | 45937956     | Feb 14 2025 04:23:19 | V3.00.00.0001_sec.ha | Primary Up | Secondary Up | Rename | Delete |
| 3          | RUN(*)          | -rw         | 45937956     | Feb 14 2025 04:21:01 | V3.00.00.0001.had    | Primary Up | Secondary Up | Rename | Delete |
| 4          |                 | d           | 1152         | Jan 01 2021 00:01:19 | <u>system</u>        |            | Del          | ete    |        |
| 5          | CFG(**)         | -rw         | 2075         | Jan 01 2021 00:00:06 | secondary.cfg        | Primary Up | Secondary Up | Rename | Delete |
| 25832960   | bytes total (10 | 5107456 byt | es free)     |                      | , ,                  |            |              |        |        |
| ) -with p  | rimary boot up  | info        |              |                      |                      |            |              |        |        |
| *) -with s | econdary boot   | up info     |              |                      |                      |            |              |        |        |

前のウィンドウに戻るには、Previous ボタンをクリックします。 新しいディレクトリーを作成するには、Create Directory をクリックします。

特定のファイル名を変更するには、Rename ボタンをクリックします。 特定のファイルもしくはディレクトリーを削除するには、Delete ボタンをクリックします。 特定のファイルを起動時ファイルに変更するには、Primary UP(プライマリーブートイメージ/設定 ファイル)、もしくは Secondary UP(セカンダリーブートイメージ/設定ファイル)ボタンをクリッ クします。

注意事項

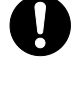

起動時設定ファイルが破損している場合、装置はデフォルト設定に戻ります。

プライマリーブートイメージファイルが破損している場合、装置は次回の起動時
 に自動的にセカンダリーブートイメージファイルを自動的に使用します。

Copy ボタンをクリックすると、以下に示す画面が表示されます。

| File System |                  |               |         |        |
|-------------|------------------|---------------|---------|--------|
| Path        | c:/              |               |         | Go     |
| Copy File   |                  |               |         |        |
| Source      | startup-config 🗸 | C:/config.cfg |         |        |
| Destination | running-config 🗸 | C:/config.cfg | Replace |        |
|             |                  |               | Apply   | Cancel |

Copy File の各項目の説明を以下に示します。

| パラメーター      | 説明                                                         |
|-------------|------------------------------------------------------------|
| Source      | コピー元ファイルを以下から選択します。                                        |
|             | <ul> <li>startup-config: 起動時設定ファイルをコピー元とします。</li> </ul>    |
|             | • Source File:コピー元をファイル名とパスで指定します。                         |
|             | <ul> <li>HTTP-certificate:サーバー証明書ファイルをコピー元とします。</li> </ul> |
|             | <ul> <li>HTTPs-private-key:秘密鍵ファイルをコピー元とします。</li> </ul>    |
|             | • aaa-local-db:ローカルデータベースファイルをコピー元とします。                    |
|             | <ul> <li>primary-config:プライマリー設定ファイルをコピー元とします。</li> </ul>  |
| Destination | ファイルのコピー先を選択します。                                           |
|             | <ul> <li>running-config:装置の現在の設定に反映します。</li> </ul>         |
|             | <ul> <li>startup-config: 起動時設定ファイルに反映します。</li> </ul>       |
|             | <ul> <li>Destination File:コピー先をファイル名とパスで指定します。</li> </ul>  |
|             | <ul> <li>HTTP-certificate:サーバー証明書ファイルをコピー先とします。</li> </ul> |
|             | • HTTPs-private-key:秘密鍵ファイルをコピー先とします。                      |
|             | • aaa-local-db:ローカルデータベースファイルをコピー先とします。                    |
|             | • secondary-config:セカンダリー設定ファイルをコピー先とします。                  |
|             | 現在のコピー先ファイルをコピー元ファイルに置き換えるには、Replace を                     |
|             | チェックします。                                                   |

コピーを開始するには、Apply ボタンをクリックします。

プロセスを破棄するには、Cancel ボタンをクリックします。

# 5 Layer 2 Features

## 5.1 FDB

FDB サブメニューでは、装置の MAC アドレステーブルに関する設定や、情報取得を行います。 以下の項で説明するサブメニューに分かれています。

### 5.1.1 Static FDB

Static FDB サブメニューでは、MAC アドレステーブルに登録するスタティックエントリーを作成します。ユニキャストアドレスとマルチキャストアドレスでエントリーの設定画面が異なります。

### **Unicast Static FDB**

Unicast Static FDB 画面では、MAC アドレステーブル登録するユニキャスト MAC アドレスのスタ ティックエントリーを設定します。

本画面を表示するには、L2 Features > FDB > Static FDB > Unicast Static FDB をクリックします。

| Unicast Static FDB |                   |                               |            |
|--------------------|-------------------|-------------------------------|------------|
| Unicast Static FDB |                   |                               |            |
| Port   Port1/0/1   | ✓ VID (1-4094)    | MAC Address 00-84-57-00-00-00 | Apply      |
| Total Entries: 1   |                   |                               | Delete All |
| VID                | MAC Address       | Port                          |            |
| 1                  | 00-11-22-33-44-55 | Port1/0/1                     | Delete     |
|                    |                   | 1/1 < <                       | 1 > >  Go  |

本画面の各項目の説明を以下に示します。

| パラメーター      | 説明                                          |
|-------------|---------------------------------------------|
| Port/Drop   | 特定のポートに対するのスタティックエントリーを作成する場合、              |
|             | Port を選択し、右にあるドロップダウンからポート番号を指定しま           |
|             | す。 <b>Drop</b> を選択すると、送信元または宛先が特定の MAC アドレス |
|             | を持つフレームを破棄するエントリーを作成します。                    |
| Port Number | 登録するエントリーのポート番号を選択します。                      |
| VID         | 登録するエントリーの VLAN ID を 1~4094 の範囲で入力します。      |
| MAC Address | 登録するユニキャスト MAC アドレスを入力します。                  |

設定を適用するには、Apply ボタンをクリックします。

すべてのエントリーを削除するには、Delete All ボタンをクリックします。

指定したエントリーを削除するには、Delete ボタンをクリックします。

### Multicast Static FDB

Multicast Static FDB 画面では、マルチキャスト MAC アドレステーブル登録するスタティックエント リーを設定します。

本画面を表示するには、L2 Features > FDB > Static FDB > Multicast Static FDB をクリックします。

| Multicast Static FDB |                                     |                               |            |
|----------------------|-------------------------------------|-------------------------------|------------|
| Multicast Static FDB |                                     |                               |            |
| From Port Port1/0/1  | To Port VID (1-4094)<br>Port1/0/1 ▼ | MAC Address<br>01-00-00-00-02 | Add Delete |
| Total Entries: 1     |                                     |                               | Delete All |
| VID                  | MAC Address                         | Egress Ports                  |            |
| 1                    | 01-00-00-00-02                      | Port1/0/5                     | Delete     |
|                      |                                     | 1/1                           | < 1 > > Go |

本画面の各項目の説明を以下に示します。

| パラメーター              | 説明                                     |
|---------------------|----------------------------------------|
| From Port / To Port | 登録するエントリーのポートの範囲を選択します。                |
| VID                 | 登録するエントリーの VLAN ID を 1~4094 の範囲で入力します。 |
| MAC Address         | 登録するマルチキャスト MAC アドレスを入力します。            |

設定を適用するには、Apply ボタンをクリックします。

すべてのエントリーを削除するには、Delete All ボタンをクリックします。

エントリーを削除するには、**Delete** ボタンをクリックします。

### 5.1.2 MAC Address Table Settings

**MAC Address Table Settings** 画面では、MAC アドレステーブルのアドレス学習に関する詳細設定を 行います。

本画面を表示するには、L2 Features > FDB > MAC Address Table Settings をクリックします。

| MAC Address Table Settings                          |                                    |       |
|-----------------------------------------------------|------------------------------------|-------|
| Global Settings                                     | MAC Address Port Learning Settings |       |
| Aging Time (0, 10-1000000)<br>Aging Destination Hit | 300 sec<br>OEnabled ODisabled      | Apply |

本画面には、Global Settings タブと MAC Address Port Learning Settings タブがあります。

Global Settings タブでは、MAC アドレステーブルのエージングに関する設定を行います。各項目の 説明を以下に示します。

| パラメーター                | 説明                                                                               |
|-----------------------|----------------------------------------------------------------------------------|
| Aging Time            | MAC アドレステーブルのエージングタイムを 0 または 10~<br>1000000(秒)の範囲で入力します。0 の場合、エージング処理が<br>されません。 |
| Aging Destination Hit | Aging Destination Hit 機能を有効または無効にする場合に選択します。                                     |

設定を適用するには、Apply ボタンをクリックします。

### **MAC Address Port Learning Settings** タブでは、MAC アドレス学習の有効/ 無効を設定します。

| MAC Address Table Settings                                                       |         |  |
|----------------------------------------------------------------------------------|---------|--|
| Global Settings MAC Address Port Learning Settings                               |         |  |
| From Port     To Port     Status       Port1/0/1 •     Port1/0/1 •     Enabled • | Apply   |  |
| Port                                                                             | Status  |  |
| Port1/0/1                                                                        | Enabled |  |
| Port1/0/2                                                                        | Enabled |  |
| Port1/0/3                                                                        | Enabled |  |
| Port1/0/4                                                                        | Enabled |  |
| Port1/0/5                                                                        | Enabled |  |
| Port1/0/6                                                                        | Enabled |  |
| Port1/0/7                                                                        | Enabled |  |
| Port1/0/8                                                                        | Enabled |  |
| Port1/0/9                                                                        | Enabled |  |
| Port1/0/10                                                                       | Enabled |  |

### 本画面の各項目の説明を以下に示します。

| パラメーター              | 説明                                |
|---------------------|-----------------------------------|
| From Port / To Port | ポートの範囲を選択します。                     |
| Status              | 指定したポートでの MAC アドレス学習の状態(Enabled / |
|                     | <b>Disabled</b> )を選択します。          |

## 5.1.3 MAC Address Table

MAC Address Table 画面では、MAC アドレステーブルのエントリーを表示します。

本画面を表示するには、L2 Features > FDB > MAC Address Table をクリックします。

| MAC Address       | [able             |         |                       | _        |
|-------------------|-------------------|---------|-----------------------|----------|
| MAC Address Table | 9                 |         |                       |          |
| Port              | Port1/0/1         |         | Clear Dynamic by Port | Find     |
| VID (1-4094)      |                   |         | Clear Dynamic by VLAN | Find     |
| MAC Address       | 00-84-57-00-00    |         | Clear Dynamic by MAC  | Find     |
| Total Entrines 0  |                   |         |                       | 14 All   |
| Total Entries: 9  | MAC Address       | Time    |                       | View All |
| VID               | MAC Address       | Туре    | Pon                   |          |
| 1                 | 00-00-5E-00-01-E7 | Dynamic | Port1/0/1             |          |
| 1                 | 00-03-24-12-01-17 | Dynamic | Port1/0/1             |          |
| 1                 | 00-11-22-33-44-55 | Static  | Port1/0/1             |          |
| 1                 | 00-40-66-91-36-11 | Dynamic | Port1/0/1             |          |
| 1                 | 00-40-66-C2-AA-0A | Dynamic | Port1/0/1             |          |
| 1                 | 88-AE-DD-25-DC-CC | Dynamic | Port1/0/1             |          |
| 1                 | EC-AD-E0-9B-F3-53 | Dynamic | Port1/0/1             |          |
| 1                 | FC-6D-D1-65-F9-F0 | Static  | CPU                   |          |
| 1                 | 01-00-00-00-02    | Static  | Port1/0/5             |          |
|                   |                   |         | 1/1 < < 1 >           | >  Go    |

MAC アドレステーブルの情報を絞り込む場合には、以下の項目を使用できます。

| パラメーター      | 説明                               |
|-------------|----------------------------------|
| Port        | ポート番号を選択して絞り込みます。                |
| VID         | VLAN ID を 1~4094 の範囲で入力して絞り込みます。 |
| MAC Address | MAC アドレスを入力して絞り込みます。             |

選択したポートにエントリーされているダイナミック MAC アドレスをクリアするには、Clear Dynamic by Port ボタンをクリックします。

選択した VLAN ID にエントリーされているダイナミック MAC アドレスをクリアするには、**Clear Dynamic by VLAN** ボタンをクリックします。

入力したダイナミック MAC アドレスをクリアするには、Clear Dynamic by MAC ボタンをクリック します。

入力した情報でエントリーを検索するには、Find ボタンをクリックします。

すべてのダイナミック MAC アドレスをクリアするには、Clear All ボタンをクリックします。

MAC アドレステーブルにエントリーされているすべての MAC アドレスを表示するには、**View All** ボ タンをクリックします。

## 5.2 VLAN

VLAN サブメニューでは、VLAN の登録やポートへの割り当てなどの設定を行います。 以下の項で説明するサブメニューに分かれています。

### 5.2.1 802.1Q VLAN

802.1Q VLAN 画面では、VLAN を設定します。

本画面で VLAN を作成すると、VLAN 名が VLANXXXX(XXXX は指定した VLAN ID の 4 桁表示) と自動的に設定されます。VLAN 名は、表示されている VLAN 情報テーブルから編集できます。 デフォルトでは、VLAN 名が default である VLAN ID が 1 の VLAN が登録されています。このエン トリーは削除できません。

本画面を表示するには、L2 Features > VLAN > 802.1Q VLAN をクリックします。

| 802.1Q VLAN      |           |                     |                       | _         |               |
|------------------|-----------|---------------------|-----------------------|-----------|---------------|
| 802.1Q VLAN -    |           |                     |                       |           |               |
| VID List         | 3 or 2-5  |                     |                       |           | Apply Delete  |
| Find VLAN        |           |                     |                       |           |               |
| VID (1-4094)     |           |                     |                       |           | Find View All |
| Total Entries: 1 | l.        |                     |                       |           |               |
| VID              | VLAN Name | Tagged Member Ports | Untagged Member Ports | VLAN Type |               |
| 1                | default   |                     | 1/0/1-1/0/52          |           | Edit Delete   |
|                  |           |                     |                       | 1/1       | < < 1 > >  Go |

#### 802.1Q VLAN の各項目の説明を以下に示します。

| パラメーター   | 説明                           |  |
|----------|------------------------------|--|
| VID List | 作成または削除する VLAN ID リストを入力します。 |  |
|          |                              |  |

802.1Q VLAN を削除するには、Delete ボタンをクリックします。

#### Find VLAN の各項目の説明を以下に示します。

| パラメーター    | 説明                               |
|-----------|----------------------------------|
| VID       | 検索する VLAN ID を 1~4094 の範囲で入力します。 |
| VLAN Name | Edit ボタンをクリックした後、VLAN の名称を入力します。 |

入力した情報で VLAN を検索するには、Find ボタンをクリックします。

すべての VLAN を表示するには、View All ボタンをクリックします。

VLAN を再設定するには、Edit ボタンをクリックします。

VLAN を削除するには、Delete ボタンをクリックします。

### 5.2.2 802.1v Protocol VLAN

802.1v Protocol VLAN サブメニューでは、プロトコル VLAN の設定を行います。

プロトコル VLAN は、Ethenet ヘッダーなどのデータリンク層のフレーム情報から上位層のプロトコル(たとえば IP や IPv6、ARP など)を識別し、所定の VLAN にマッピングする機能です。

### Protocol VLAN Profile

Protocol VLAN Profile 画面では、プロトコル VLAN を設定します。

本画面を表示するには、L2 Features > VLAN > 802.1v Protocol VLAN > Protocol VLAN Profile を クリックします。

| Protocol VLAN Profile     |                                          |                     |        |
|---------------------------|------------------------------------------|---------------------|--------|
| Add Protocol VLAN Profile |                                          |                     |        |
| Profile ID (1-16)         | Frame Type Ethernet2   Ether Type (0x0-0 | 0xFFFF) 0x          | Apply  |
| Total Entries: 1          |                                          |                     |        |
| Profile ID                | Frame Type                               | Ether Type          |        |
| 1                         | Ethernet2                                | 0xFFFF(User define) | Delete |

### 本画面の各項目の説明を以下に示します。

| パラメーター     | 説明                                                  |
|------------|-----------------------------------------------------|
| Profile ID | プロファイル ID を 1~16 の範囲で入力します。                         |
| Frame Type | フレームタイプ( <b>Ethernet2 / SNAP / LLC</b> )を選択します。     |
| Ether Type | イーサネットタイプ値を 0x0~0xFFFF の範囲で入力します。                   |
|            | フレームタイプに応じて、入力値は以下のいずれかの値になります。                     |
|            | • Ethernet2: EtherType の 2 オクテット情報                  |
|            | <ul> <li>SNAP: Protocol ID の 2 オクテット情報</li> </ul>   |
|            | <ul> <li>LLC: LSAPペア(DSAP、SSAP)の2オクテット情報</li> </ul> |

設定を適用するには、**Apply** ボタンをクリックします。 802.1v プロトコル VLAN プロファイルを削除するには、**Delete** ボタンをクリックします。

### Protocol VLAN Profile Interface

Protocol VLAN Profile Interface 画面ではポートにプロトコル VLAN プロファイルを割り当てます。 本画面を表示するには、L2 Features > VLAN > 802.1v Protocol VLAN > Protocol VLAN Profile Interface をクリックします。

| P | Protocol VLAN Profile Interface |                                                            |     |            |        |
|---|---------------------------------|------------------------------------------------------------|-----|------------|--------|
| 1 | Add New Protocol VLAN Interface |                                                            |     |            |        |
|   | Port Port1/0/1                  | <ul> <li>✓ Profile ID 1</li> <li>✓ VID (1-4094)</li> </ul> |     | Priority 0 | Apply  |
|   | Port                            | Profile ID                                                 | VID | Priority   |        |
|   | Port1/0/6                       | 1                                                          | 2   | 0          | Delete |

設定できるフィールドを以下に説明します。

| パラメーター     | 説明                                  |
|------------|-------------------------------------|
| Port       | 構成する装置のポート番号を選択します。                 |
| Profile ID | 802.1v プロトコル VLAN プロファイル ID を選択します。 |
| VID        | 使用する VLAN ID を 1~4094 の範囲で入力します。    |
| Priority   | 優先度の値として 0~7 のいずれかを選択します。           |

設定を適用するには、Apply ボタンをクリックします。

プロトコル VLAN プロファイルインターフェースを削除するには、Delete ボタンをクリックします。

### 5.2.3 VLAN Interface

VLAN Interface 画面では、VLAN をポートに割り当てます。

本画面を表示するには、L2 Features > VLAN > VLAN Interface をクリックします。

| LAN Interface  |           |                  |                       |                  |
|----------------|-----------|------------------|-----------------------|------------------|
| /LAN Interface |           |                  |                       |                  |
|                |           |                  |                       |                  |
| Port           | VLAN Mode | Ingress Checking | Acceptable Frame Type |                  |
| Port1/0/1      | Access    | Enabled          | Untagged-Only         | Show Detail Edit |
| Port1/0/2      | Access    | Enabled          | Untagged-Only         | Show Detail Edit |
| Port1/0/3      | Access    | Enabled          | Untagged-Only         | Show Detail Edit |
| Port1/0/4      | Access    | Enabled          | Untagged-Only         | Show Detail Edit |
| Port1/0/5      | Access    | Enabled          | Untagged-Only         | Show Detail Edit |
| Port1/0/6      | Hybrid    | Enabled          | Admit-All             | Show Detail Edit |
| Port1/0/7      | Access    | Enabled          | Untagged-Only         | Show Detail Edit |
| Port1/0/8      | Access    | Enabled          | Untagged-Only         | Show Detail Edit |
| Port1/0/9      | Access    | Enabled          | Untagged-Only         | Show Detail Edit |
| Port1/0/10     | Access    | Enabled          | Untagged-Only         | Show Detail Edit |

インターフェース上の VLAN の詳細情報を表示するには、Show Detail ボタンをクリックします。 VLAN インターフェースを再設定するには、Edit ボタンをクリックします。

Show Detail ボタンをクリックすると、以下のページが表示されます。

| AN Interface Information | 1             |  | _    |
|--------------------------|---------------|--|------|
| AN Interface Information |               |  |      |
| Port                     | Port1/0/1     |  |      |
| VLAN Mode                | Access        |  |      |
| Access VLAN              | 1             |  |      |
| Ingress Checking         | Enabled       |  |      |
| Acceptable Frame Type    | Untagged-Only |  |      |
|                          |               |  | Back |

インターフェース上の VLAN の詳細情報が表示されます。 前の画面に戻るには、**Back** ボタンをクリックします。 Edit ボタンをクリックすると、以下に示す画面が表示されます。以下の画面は、VLAN Mode によって表示内容(設定項目)が異なります。

| Configure VLAN Interface           |                    |             |             |
|------------------------------------|--------------------|-------------|-------------|
| Configure VLAN Interface           |                    |             |             |
| Port                               | Port1/0/1          | Clone       |             |
| VLAN Mode                          | Hybrid 🗸           | From Port   | To Port     |
| Acceptable Frame                   | Admit All 🗸        | Port1/0/1 🗸 | Port1/0/1 🗸 |
| Ingress Checking                   | Enabled O Disabled |             |             |
| Native VLAN                        | Native VLAN        |             |             |
| VID (1-4094)                       | 1                  |             |             |
| Action                             | Add 🗸              |             |             |
| Add Mode                           | Untagged 	Tagged   |             |             |
| Allowed VLAN Range                 |                    |             |             |
| Current Hybrid Untagged VLAN Range | 1                  |             |             |
| Current Hybrid Tagged VLAN Range   |                    |             |             |
|                                    |                    |             | Back Apply  |

### Configure VLAN Interface の各項目の説明を以下に示します。

| パラメーター              | 説明                                                                      |
|---------------------|-------------------------------------------------------------------------|
| VLAN Mode           | VLAN モード(Access / Hybrid / Trunk / Dot1q Tunnel)を選択しま                   |
|                     | す。                                                                      |
| Acceptable Frame    | 受信許可するフレームの種別( <b>Tagged Only</b> / <b>Untagged Only</b> / <b>Admit</b> |
|                     | AII)を選択します。                                                             |
| Ingress Checking    | イングレスチェック機能の状態(Enabled / Disabled)を選択します。                               |
| Native VLAN         | ネイティブ VLAN 機能を指定する場合にチェックします。                                           |
|                     | VLAN Mode で Hybrid または Trunk を選択する必要があります。                              |
| VID                 | VLAN ID を 1~4094 の範囲で入力します。                                             |
| Action              | VLAN Mode で Hybrid、Trunk、または Dot1q Tunnel を選択した後、                       |
|                     | 実行するアクション(None / All / Add / Remove / Tagged /                          |
|                     | Untagged)を選択します。                                                        |
|                     | Add の場合は VLAN の追加を行います。                                                 |
|                     | Remove では、VLAN の割り当てを削除します。                                             |
|                     | <b>Tagged</b> と <b>Untagged</b> では VLAN 割り当ての設定の上書きを行います。               |
| Add Mode            | VLAN Mode で Hybrid または Dot1q-Tunnel を選択した後、                             |
|                     | Untagged または Tagged を選択します。                                             |
| Allowed VLAN Range  | VLAN Mode で Hybrid、Trunk、または Dto1q Tunnel を選択した後、                       |
|                     | アクションを行う VLAN の範囲を入力します。                                                |
| Clone               | 同じ設定を他のポートにも反映する場合にチェックします。                                             |
| From Port / To Port | Clone をチェックしている場合に、反映するポートの範囲を選択しま                                      |
|                     | す。                                                                      |

設定を適用するには、Apply ボタンをクリックします。

前の画面に戻るには、Back ボタンをクリックします。

## 5.2.4 L2VLAN Interface Description

L2VLAN Interface Description 画面では、レイヤー2 VLAN インターフェースの説明を設定します。

本画面を表示するには、L2 Features > VLAN > L2VLAN Interface Description をクリックします。

| L2VLAN Interface Description        | _           | _              |             | _        |                    |
|-------------------------------------|-------------|----------------|-------------|----------|--------------------|
| Create L2VLAN Interface Description |             |                |             |          |                    |
| L2VLAN Interface Descri             | ption<br>rs |                |             |          | Apply              |
| Find L2VLAN Interface Description   |             |                |             |          |                    |
| L2VLAN Interface                    |             |                |             | Find     | View All           |
| Total Entries: 2                    |             |                |             |          |                    |
| Interface                           | Status      | Administrative | Description |          |                    |
| L2VLAN 1                            | up          | enabled        |             |          | Delete Description |
| L2VLAN 2                            | down        | enabled        |             |          | Delete Description |
|                                     |             |                | [           | 1/1  < < | 1 > >  Go          |

本画面の各項目の説明を以下に示します。

| パラメーター           | 説明                                         |
|------------------|--------------------------------------------|
| L2VLAN Interface | レイヤー2 VLAN インターフェース ID を入力します。             |
| Description      | レイヤー2 VLAN インターフェースの説明を 64 文字以内で入力しま<br>す。 |

設定を適用するには、Apply ボタンをクリックします。

入力した情報でレイヤー2VLAN インターフェースを検索するには、Find ボタンをクリックします。 すべてのレイヤー2VLAN を表示するには、View All ボタンをクリックします。

レイヤー2 VLAN から説明を削除するには、Delete Description ボタンをクリックします。

## 5.3 VLAN Tunnel

VLAN Tunnel サブメニューでは、VLAN トンネル機能の設定を行います。 以下の項で説明するサブメニューに分かれています。

## 5.3.1 Dot1q Tunnel Settings

Dot1q Tunnel Settings 画面では、802.1Q VLAN トンネルを設定します。

本画面を表示するには、L2 Features > VLAN Tunnel > Dot1q Tunnel Settings をクリックします。

| Dot1q Tunnel Setting     | s                      | _                               |                |       |
|--------------------------|------------------------|---------------------------------|----------------|-------|
| TPID Settings            | Dot1q Tunne            | el Port Settings                |                |       |
| Inner TPID (0x1-0xffff)  | 0x <mark>8100</mark>   |                                 |                | Apply |
| From Port<br>Port1/0/1 ► | To Port<br>Port1/0/1 V | Outer TPID (0x1-0xff<br>0x 8100 | ff)            | Apply |
|                          | Port                   |                                 | Outer TPID     |       |
|                          | Port1/0/1              |                                 | 0x8100         |       |
|                          | Port1/0/2              |                                 | 0x8100         |       |
|                          | Port1/0/3              |                                 | 0x8100         |       |
|                          | Port1/0/4              |                                 | 0x8100         |       |
|                          | Port1/0/5              |                                 | 0x8100         |       |
|                          | Port1/0/6              |                                 | 0x8100         |       |
|                          | Port1/0/7              |                                 | 0×8100         |       |
|                          | Port1/0/8              |                                 | 0×8100         |       |
|                          | Port1/0/9              |                                 | 0x8100         |       |
|                          | Port1/0/10             |                                 | <u>0x</u> 8100 |       |

本画面には、TPID Settings タブと Dot1q Tunnel Port Settings タブがあります。

**TPID Settings** タブでは、VLAN タグの識別に使用する TPID を設定します。各項目の説明を以下に示します。

| パラメーター              | 説明                                                                                                    |
|---------------------|----------------------------------------------------------------------------------------------------|
| Inner TPID          | 内部 TPID 値を 0x1~0xFFFF の範囲で入力します。<br>内部 TPID 値は 16 進形式です。カスタマーVLAN タグの TPID は、<br>受信パケットに C-VLAN タグが付けられているかどうかを判断する<br>ために使用されます。内部 TPID は、システムごとに設定できま |
|                     | す。<br>す。                                                                                                    |
| From Port / To Port | 使用するポート範囲を選択します。                                                                                                    |
| Outer TPID          | 外部 TPID 値を 0x1~0xFFFF の範囲で入力します(デフォルト:<br>0x8100)。                                                                                                    |

### Dot1q Tunnel Port Settings タブでは、トンネルポートでの動作の設定を行います。

| Dot1q Tunnel Settings                    |                        |                         |                  |                  |  |  |
|------------------------------------------|------------------------|-------------------------|------------------|------------------|--|--|
| TPID Settings Dot1q Tunnel Port Settings |                        | ]                       |                  |                  |  |  |
| From Port To Port<br>Port1/0/1           | t Trust Inner Priority | Miss Drop<br>Disabled 🗸 | Insert Dot1q Tag | 094) Apply       |  |  |
| Port                                     | Trust Inner Priority   |                         | Miss Drop        | Insert Dot1q Tag |  |  |
| Port1/0/1                                | Disabled               |                         | Disabled         |                  |  |  |
| Port1/0/2                                | Disabled               |                         | Disabled         |                  |  |  |
| Port1/0/3                                | Disabled               |                         | Disabled         |                  |  |  |
| Port1/0/4                                | Disabled               |                         | Disabled         |                  |  |  |
| Port1/0/5                                | Disabled               |                         | Disabled         |                  |  |  |
| Port1/0/6                                | Disabled               |                         | Disabled         |                  |  |  |
| Port1/0/7                                | Disabled               |                         | Disabled         |                  |  |  |
| Port1/0/8                                | Disabled               |                         | Disabled         |                  |  |  |
| Port1/0/9                                | Disabled               |                         | Disabled         |                  |  |  |
| Port1/0/10                               | Disabled               |                         | Disabled         |                  |  |  |

### 本画面の各項目の説明を以下に示します。

| パラメーター               | 説明                                                                                                   |
|----------------------|----------------------------------------------------------------------------------------------------|
| From Port / To Port  | 使用するポート範囲を選択します。                                                                                     |
| Trust Inner Priority | この設定が <b>Enabled</b> の場合、受信したタグ付きフレームの VLAN タ<br>グの優先度情報がサービス VLAN タグに反映されます。                        |
| Miss Drop            | この設定が <b>Enabled</b> の場合、受信したタグ付きフレームの VLAN 情<br>報が VLAN マッピングエントリーまたはルールと一致しない場合、<br>受信フレームは破棄されます。 |
| Insert Dot1q Tag     | トンネルポートで受信したタグなしフレームに挿入する 802.1Q<br>VLAN ID を 1~4094 の範囲で入力します。                                      |

。 設定を適用するには、Apply ボタンをクリックします。

## 5.3.2 VLAN Mapping Settings

VLAN Mapping Settings 画面では、VLAN マッピング設定を設定します。

本画面を表示するには、L2 Features > VLAN Tunnel > VLAN Mapping Settings をクリックします。

| VLAN Mapping Setting  | js            |                   |                    |           |          |
|-----------------------|---------------|-------------------|--------------------|-----------|----------|
| VLAN Mapping Settings |               |                   |                    |           |          |
| From Port             | To Port       | Original VID List | Original Inner VID |           |          |
| Port1/0/1 🗸           | Port1/0/1 🗸   | 3 or 2-5 (1-4094) | (1-4094            | 4)        |          |
| Action                | VID           | Inner VID         | Priority           |           |          |
| Translate 🗸           | (1-4094)      | (1-4094)          | 0 🗸                |           | Apply    |
| Port                  |               |                   |                    |           |          |
| Port1/0/1 🖌           |               |                   |                    | Find      | View All |
| Total Entries: 1      |               |                   |                    |           |          |
| Port                  | Original VLAN | Translated VLAN   | Priority           | Status    |          |
| Port1/0/10            | 2/1           | translate 1/2     | 0                  | Inactive  | Delete   |
|                       |               |                   |                    | 1/1 < < 1 | > >  Go  |

本画面の各項目の説明を以下に示します。

| パラメーター              | 説明                                                                                                    |
|---------------------|----------------------------------------------------------------------------------------------------|
| From Port / To Port | 使用するポート範囲を選択します。                                                                                                    |
| Original VID List   | 元の VLAN ID リストを 1~4094 の範囲で入力します。                                                                                                    |
| Original Inner VID  | カスタマーVLAN ID を 1~4094 の範囲で入力します。 <b>Action</b> が                                                                                                    |
|                     | Dot1q-tunnel の場合は使用しません。                                                                                                    |
| Action              | 以下のどちらかのアクションを選択します。                                                                                                    |
|                     | <ul> <li>Translate:トランクポートで VLAN 変換を実行する場合に<br/>選択します。受信フレームの VLAN 情報が Original VLAN<br/>に一致すると、指定した VLAN によって置き換えられます。</li> <li>Dot1q-tunnel:トンネルポートで受信したフレームの VLAN<br/>情報が指定された Original VLAN と一致すると、VID で指定<br/>された S-VLAN タグが追加されます。</li> </ul> |
| VID                 | VLAN ID を 1~4094 の範囲で入力します。                                                                                                    |
| Inner VID           | 変換するカスタマーVLAN ID を 1~4094 の範囲で入力します。                                                                                                    |
|                     | Action が Dot1q-tunnel の場合は使用しません。                                                                                                    |
| Priority            | 802.1p 優先度の値として 0~7 を選択します。                                                                                                    |
| Port                | 検索に使用するポートを選択します。                                                                                                    |

設定を適用するには、Apply ボタンをクリックします。

入力した情報で VLAN マッピングを検索するには、Find ボタンをクリックします。

すべての VLAN マッピングを表示するには、View All ボタンをクリックします。

VLAN マッピングを削除するには、**Delete** ボタンをクリックします。
# 5.4 STP

**STP** サブメニューでは、スパニングツリープロトコルに関連する設定を行います。本装置では、STP、 RSTP、および MSTP の 3 種類のバージョンに対応します。

以下の項で説明するサブメニューに分かれています。

## 5.4.1 STP Global Settings

**STP Global Settings** 画面では、STP のグローバル設定を行います。

本画面を表示するには、L2 Features > STP > STP Global Settings をクリックします。

| STP Global Settings        |                       |                         |         |       |
|----------------------------|-----------------------|-------------------------|---------|-------|
| STP State                  |                       |                         |         |       |
| STP State                  | Disabled     Disabled |                         |         | Apply |
| STP Traps                  |                       |                         |         |       |
| STP New Root Trap          | Disabled O Enabled    |                         |         |       |
| STP Topology Change Trap   | Disabled O Enabled    |                         |         | Apply |
| STP Mode                   |                       |                         |         |       |
| STP Mode                   | RSTP 🗸                |                         |         | Apply |
| STP Priority               |                       |                         |         |       |
| Priority (0-61440)         | 32768 🗸               |                         |         | Apply |
| STP Configuration          |                       |                         |         |       |
| Bridge Max Age (6-40)      | 20 sec                | Bridge Hello Time (1-2) | 2 sec   |       |
| Bridge Forward Time (4-30) | 15 sec                | TX Hold Count (1-10)    | 6 times |       |
| Max Hops (1-40)            | 20 times              | NNI BPDU Address        | Dot1d 🗸 | Apply |

STP State では、STP 機能のグローバル設定を行います。各項目の説明を以下に示します。

| パラメーター    | 説明                                   |
|-----------|--------------------------------------|
| STP State | STP 機能の状態(Enabled / Disabled)を選択します。 |
|           |                                      |

設定を適用するには、Apply ボタンをクリックします。

#### STP Traps では、STP の SNMP トラップ通知の設定を行います。各項目の説明を以下に示します。

| パラメーター              | 説明                                    |
|---------------------|---------------------------------------|
| STP New Root Trap   | 新ルートブリッジ選出時に SNMP トラップを送信する場合は        |
|                     | Enabled を選択します。                       |
| STP Topology Change | トポロジー変更時に SNMP トラップを送信する場合は Enabled を |
| Тгар                | 選択します。                                |

STP Mode では、STP の動作モードを設定します。各項目の説明を以下に示します。

| パラメーター   | 説明                                              |
|----------|-------------------------------------------------|
| STP Mode | 使用する STP モード( <b>MSTP / RSTP / STP</b> )を選択します。 |
|          |                                                 |

設定を適用するには、Apply ボタンをクリックします。

STP Priority では STP のブリッジ優先度を設定します。各項目の説明を以下に示します。

| パラメーター   | 説明               |
|----------|------------------|
| Priority | ブリッジ優先度の値を選択します。 |
|          |                  |

設定を適用するには、Apply ボタンをクリックします。

STP Configuration では、STP の各種パラメーターを設定します。各項目の説明を以下に示します。

| パラメーター              | 説明                                                                                                    |
|---------------------|----------------------------------------------------------------------------------------------------|
| Bridge Max Age      | ブリッジのエージング時間を 6~40(秒)の範囲で入力します。こ<br>の値は、STP でルートブリッジから定期的に送信される BPDU の待<br>ち時間を示します。                                                                                                    |
| Bridge Hello Time   | STP Mode で RSTP または STP を選択した場合に、ブリッジのハ<br>ロータイム値を 1~2(秒)の範囲で入力します。この値は、BPDU<br>の送信間隔を示します。                                                                                                    |
| Bridge Forward Time | ブリッジの状態遷移の保留時間を 4~30(秒)の範囲で入力しま<br>す。この値は、STP で状態がフォワーディングになるまでの各状態<br>遷移の保留時間を示します。                                                                                                    |
| TX Hold Count       | 送信保留カウント値を 1~10(回)の範囲で入力します。連続して<br>トポロジー変更が発生した場合の処理負荷を抑制できるように、1<br>秒間に送信する BPDU の最大数を規定します。                                                                                                    |
| Max Hops            | 最大ホップ数を 6~40(ホップ)の範囲で入力します。                                                                                                    |
| NNI BPDU Address    | <ul> <li>BPDU の宛先アドレスを指定します。</li> <li>Dot1d を選択すると、01-80-C2-00-00 が使用されます。これは、通常のローカルネットワークで使用される BPDU 宛先アドレスです。</li> <li>Dot1ad を選択すると、01-80-C2-00-00-08 が使用されます。これは、サービスプロバイダーサイトで使用される BPDU 宛先アドレスです。</li> </ul> |

# 5.4.2 STP Port Settings

**STP Port Settings** 画面では、STP ポートを設定します。

### 本画面を表示するには、L2 Features > STP > STP Port Settings をクリックします。

| STP Port Settin   | ngs        | _         | _          |              | _             |               | _            | _        |
|-------------------|------------|-----------|------------|--------------|---------------|---------------|--------------|----------|
| STP Port Settings |            |           |            |              |               |               |              |          |
| From Port         |            | Port1/0/1 | ✓ To F     | ort Port1/0/ | 1 🗸           |               |              |          |
| Cost (1-20000000  | 0, 0=Auto) |           | Stat       | e Enabled    | ✓ Gua         | rd Root Disab | led 🗸        |          |
| Link Type         |            | Auto      | ✓ Port     | Fast Network | TCN           | Filter Disab  | led 🗸        |          |
| BPDU Forward      |            | Disabled  | ✓ Prio     | rity 128     | ✓ Hell        | o Time (1-2)  |              | sec      |
|                   |            |           |            |              |               |               |              | Apply    |
| Port              | State      | Cost      | Guard Root | Link Type    | Port Fast     | TCN Filter    | BPDU Forward | Priority |
| Port1/0/1         | Disabled   | 0/200000  | Disabled   | Auto/P2P     | Auto/Non-Edge | Disabled      | Enabled      | 128      |
| Port1/0/2         | Disabled   | 0/200000  | Disabled   | Auto/P2P     | Auto/Non-Edge | Disabled      | Enabled      | 128      |
| Port1/0/3         | Disabled   | 0/200000  | Disabled   | Auto/P2P     | Auto/Non-Edge | Disabled      | Enabled      | 128      |
| Port1/0/4         | Disabled   | 0/200000  | Disabled   | Auto/P2P     | Auto/Non-Edge | Disabled      | Enabled      | 128      |
| Port1/0/5         | Disabled   | 0/200000  | Disabled   | Auto/P2P     | Auto/Non-Edge | Disabled      | Enabled      | 128      |
| Port1/0/6         | Disabled   | 0/200000  | Disabled   | Auto/P2P     | Auto/Non-Edge | Disabled      | Enabled      | 128      |
| Port1/0/7         | Disabled   | 0/200000  | Disabled   | Auto/P2P     | Auto/Non-Edge | Disabled      | Enabled      | 128      |
| Port1/0/8         | Disabled   | 0/200000  | Disabled   | Auto/P2P     | Auto/Non-Edge | Disabled      | Enabled      | 128      |
| Port1/0/9         | Disabled   | 0/200000  | Disabled   | Auto/P2P     | Auto/Non-Edge | Disabled      | Enabled      | 128      |
| Port1/0/10        | Disabled   | 0/200000  | Disabled   | Auto/P2P     | Auto/Non-Edge | Disabled      | Enabled      | 128      |

#### 本画面の各項目の説明を以下に示します。

| パラメーター              | 説明                                                        |  |  |
|---------------------|-----------------------------------------------------------|--|--|
| From Port / To Port | ポートの範囲を選択します。                                             |  |  |
| Cost                | コスト値を0~20000000の範囲で入力します。0の場合、コストはリン                      |  |  |
|                     | ク速度に応じた値が自動で使用されます。                                       |  |  |
| State               | ポートの STP 機能の状態( <b>Enabled</b> / <b>Disabled</b> )を選択します。 |  |  |
| Guard Root          | ガードルート機能の状態(Enabled / Disabled)を選択します。                    |  |  |
| Link Type           | リンクタイプ(Auto / P2P / Shared)を選択します。Shared の場合、             |  |  |
|                     | RSTP の高速遷移は行えません。Auto は、リンクタイプを自動で切り替                     |  |  |
|                     | えます。P2Pは、全二重ポートに対してのみ適用されます。                              |  |  |
| Port Fast           | Port Fast のモード(Network / Disabled / Edge)を選択します。          |  |  |
|                     | Network: Port Fast の状態を自動で切り替えます。3 秒間                     |  |  |
|                     | BPDU を受信しない場合、ポートは port-fast 状態に遷移します。                    |  |  |
|                     | その後 BPDU を受信すると、Non-port-fast 状態に戻ります。                    |  |  |
|                     | • Disabled:ポートは常に Non-port-fast 状態になります。                  |  |  |
|                     | • Edge:エッジポートとみなして port-fast 状態になります。                     |  |  |
|                     | - · · · · · · · · · · · · · · · · · · ·                   |  |  |
|                     | ます。                                                       |  |  |
| TCN Filter          | TCN フィルターの状態(Enabled / Disabled)を選択します。Enabled            |  |  |
|                     | の場合、受信した TCN の情報は他のポートに配信しません。                            |  |  |

| <b>BPDU Forward</b> | BPDU 転送の状態 (Enabled / Disabled) を選択します。 Enabled の場 |  |  |
|---------------------|----------------------------------------------------|--|--|
|                     | 合、受信した BPDU はすべての VLAN メンバーポートにタグなしフレー             |  |  |
|                     | ムで転送されます。                                          |  |  |
| Priority            | ポート優先度の値を選択します。                                    |  |  |
| Hello Time          | MSTP のハロータイムの値を 1~2(秒)の範囲で入力します。                   |  |  |
|                     |                                                    |  |  |

設定を適用するには、Apply ボタンをクリックします。

## 5.4.3 MST Configuration Identification

MST Configuration Identification 画面では、MST の構成を設定します。

本画面を表示するには、L2 Features > STP > MST Configuration Identification をクリックします。

| MST Configuration Identif                      | cation                           |                  |
|------------------------------------------------|----------------------------------|------------------|
| MST Configuration Identification               |                                  |                  |
| Configuration Name<br>Revision Level (0-65535) | FC:6D:D1:65:F9:F0                |                  |
| Digest                                         | AC36177F50283CD4B83821D8AB26DE62 | Apply            |
| Instance ID Settings                           |                                  |                  |
| Instance ID (1-16)                             |                                  |                  |
| Action                                         | Add VID 🗸                        |                  |
| VID List                                       | 1 or 3-5                         | Apply            |
| Total Entries: 1                               |                                  |                  |
| Instance ID                                    | VID List                         |                  |
| CIST                                           | 1-4094                           | Edit Delete      |
|                                                |                                  | 1/1 < < 1 > > Go |

MST Configuration Identification では、MST リージョンの設定を行います。各項目の説明を以下に

示します。

| パラメーター                    | 説明                                      |  |  |
|---------------------------|-----------------------------------------|--|--|
| <b>Configuration Name</b> | MST のリージョン名を入力します。デフォルトでは、MSTP を実行      |  |  |
|                           | しているスイッチの MAC アドレスが使用されます。              |  |  |
| <b>Revision Level</b>     | リビジョンレベルの値を 0~65535 の範囲で入力します。          |  |  |
|                           | リビジョンレベルの値は、Configuration Name とともに、装置に |  |  |
|                           | 設定されている MSTP リージョンを識別します。               |  |  |

| nstance ID Settings では | インスタンスの登録を行います。 | 各項目の説明を以下に示します。 |
|------------------------|-----------------|-----------------|
|------------------------|-----------------|-----------------|

| パラメーター      | 説明                                     |
|-------------|----------------------------------------|
| Instance ID | インスタンス ID を 1~16 の範囲で入力します。            |
| Action      | 実行するアクション(Add VID / Remove VID)を選択します。 |
| VID List    | VIDリストの値を入力します。                        |

設定を適用するには、Apply ボタンをクリックします。

インスタンス ID を再設定するには、Edit ボタンをクリックします。

インスタンス ID を削除するには、Delete ボタンをクリックします。

## 5.4.4 STP Instance

**STP Instance** 画面では、STP インスタンスを設定します。

本画面を表示するには、L2 Features > STP > STP Instance をクリックします。

| tal Entries: 1                    |                                                                                  |                                                                                   |                                                      |
|-----------------------------------|----------------------------------------------------------------------------------|-----------------------------------------------------------------------------------|------------------------------------------------------|
| Instance                          | Instance State                                                                   | Instance Priority                                                                 |                                                      |
| CIST                              | Disabled                                                                         | 32768(32768 sysid 0)                                                              | Edit                                                 |
|                                   |                                                                                  |                                                                                   |                                                      |
| stance CIST                       |                                                                                  |                                                                                   |                                                      |
| stance CIST                       | _                                                                                | CIST Global Information                                                           | on [Mode: RSTP]                                      |
| stance CIST                       | Bridge Address                                                                   | CIST Global Information<br>FC-6D-D1-65                                            | on [Mode: RSTP]<br>5-F9-F0                           |
| stance CIST                       | Bridge Address<br>ated Root Address / Priority                                   | CIST Global Information<br>FC-6D-D1-65<br>00-00-00-00-00                          | on [Mode: RSTP]<br>5-F9-F0<br>00-00 / 0              |
| stance CIST<br>Design<br>Regional | Bridge Address<br>ated Root Address / Priority<br>Root Bridge Address / Priority | CIST Global Information<br>FC-6D-D1-65<br>00-00-00-00-00-00-00-00-00-00-00-00-00- | on [Mode: RSTP]<br>5-F9-F0<br>00-00 / 0<br>00-00 / 0 |

本画面の各項目の説明を以下に示します。

| パラメーター            | 説明                                |
|-------------------|-----------------------------------|
| Instance Priority | Edit ボタンをクリックした後、インスタンスのブリッジ優先度の値 |
|                   | を 0~61440 の範囲で入力します。              |

STP インスタンスを再設定するには、**Edit** ボタンをクリックします。

# 5.4.5 MSTP Port Information

**MSTP Port Information** 画面では、MSTP ポート情報を設定します。

本画面を表示するには、L2 Features > STP > MSTP Port Information をクリックします。

| MSTP Port Informati     | on     |          |            |        |                              |
|-------------------------|--------|----------|------------|--------|------------------------------|
| MSTP Port Information — |        |          |            |        |                              |
| Port Port1/0/1          | ~      |          |            |        | Clear Detected Protocol Find |
| Port1/0/1 Settings      |        |          |            |        |                              |
| Instance ID             | Cost   | Priority | Status     | Role   |                              |
| CIST                    | 200000 | 128      | Forwarding | NonStp | Edit                         |
|                         |        |          |            |        | 1/1 < 1 > > Go               |

#### 本画面の各項目の説明を以下に示します。

| パラメーター   | 説明                                          |
|----------|---------------------------------------------|
| Port     | クリアするポート番号を選択します。                           |
| Cost     | <b>Edit</b> ボタンをクリックした後、コスト値を1~20000000の範囲で |
|          | 入力します。                                      |
| Priority | Edit ボタンをクリックした後、優先度の値として 0~240 のいずれ        |
|          | かを選択します。(デフォルト:128)。                        |
|          | 値が小さいほど優先度が高くなります。                          |

選択したポートで検出されたプロトコル設定をクリアするには、**Clear Detected Protocol** ボタンをクリックします。

入力した情報で MSTP ポート情報を検索するには、Find ボタンをクリックします。

MSTP ポートを再設定するには、Edit ボタンをクリックします。

# 5.5 MMRP Plus Settings

MMRP Plus Settings サブメニューでは、MMRP-Plus アウェア機能に関する設定を行います。 MMRP-Plus の冗長構成には他に MMRP-Plus マスター機能が動作する機器が必要で、本スイッチは MMRP-Plus マスター機能には対応していません。

以下の項で説明するサブメニューに分かれています。

## 5.5.1 MMRP Plus Global Settings

MMRP Plus Global Settings 画面では、MMRP-Plus アウェア機能のグローバル設定を行います。

本画面を表示するには、L2 Features > MMRP Plus Settings > MMRP Plus Global Settings をク リックします。

| MMRP Plus 0             | lobal Settings                                                                    |            |                   |
|-------------------------|-----------------------------------------------------------------------------------|------------|-------------------|
| MMRP Plus Glo           | al Settings                                                                       |            |                   |
| State<br>Hello Interval | <ul> <li>Enabled          <ul> <li>Disabled</li> <li>100ms</li> </ul> </li> </ul> |            |                   |
| Polling Rate            | 1000ms                                                                            |            | Apply             |
| MMRP Plus Clea          | r                                                                                 |            |                   |
| Ring ID List            | 3 or 2-5                                                                          | Clear Fail | ure Clear Counter |

MMRP Plus Global Settings で設定できる各項目の説明を以下に示します。

| パラメーター | 説明                                           |
|--------|----------------------------------------------|
| State  | MMRP-Plus アウェア機能の状態(Enabled/Disabled)を選択します。 |
|        | б У 0                                        |

設定を適用するには、Apply ボタンをクリックします。

MMRP Plus Clear で設定できる各項目の説明を以下に示します。

| パラメーター       | 説明                           |
|--------------|------------------------------|
| Ring ID List | MMRP リング ID を指定します。複数指定できます。 |

**Clear Failure** ボタンをクリックして、「Failure」状態をキャンセルし、リング復旧プロセスを開始し ます(「Listening」状態に移行します)。

MMRP Plus の統計情報をクリアするには、Clear Counter ボタンをクリックします。

# 5.5.2 MMRP Plus Configuration

**MMRP Plus Configuration** 画面では、MMRP Plus の設定を行います。

### 本画面を表示するには、L2 Features > MMRP Plus Settings > MMRP Plus Configuration をクリッ クします。

| MMRP-Plus Configu                                       | ratior               | 1               | _            | _           | _           | -      |         |         | -       | _        | _                     | _              |                              |
|---------------------------------------------------------|----------------------|-----------------|--------------|-------------|-------------|--------|---------|---------|---------|----------|-----------------------|----------------|------------------------------|
| MMRP-Plus Aware                                         |                      |                 |              |             |             |        |         |         |         |          |                       |                |                              |
| Ring ID (1-1000)                                        |                      | Aw              | are Port1    | Port1/0     | )/1 🗸       |        | Awa     | re Por  | t2      | Port     | 1/0/1 🗸 🗌 Default     | t              | Apply                        |
| MMRP Plus Configuration                                 |                      |                 |              |             |             |        |         |         |         |          |                       |                |                              |
| Ring ID List                                            | 3 or 2-              | 5               |              |             |             |        |         |         |         |          |                       |                |                              |
| Ring Name                                               | 32 cha               | aracters        | 🗌 Defaul     | t           |             |        |         |         |         |          |                       |                |                              |
| VID (1-4094)                                            |                      |                 | 🗌 🗌 Defaul   | t           |             |        |         |         |         |          |                       |                |                              |
| Revertive (0-86400)                                     |                      |                 | sec 🗌 Dis    | sable 🗌 🕻   | Default     |        |         |         |         |          |                       |                |                              |
| FDB Flush Port From                                     | Port1                | /0/1 🖌          |              |             |             |        |         |         |         |          |                       |                |                              |
| FDB Flush Port To                                       | Port1                | I/0/1 ▾ □ I     | Default      |             |             |        |         |         |         |          |                       |                |                              |
| FDB Flush Timer (0-10)                                  |                      |                 | sec 🗌 De     | fault       |             |        |         |         |         |          |                       |                |                              |
| Listening Timer (1-86400)                               |                      |                 | sec 🗌 De     | fault       |             |        |         |         |         |          |                       |                |                              |
| Hello Timeout (1-86400)                                 |                      |                 | sec 🗌 De     | fault       |             |        |         |         |         |          |                       |                | Apply                        |
| Ring ID List                                            | 3 or 2-              | 5               |              |             |             |        |         |         |         |          |                       |                | Delete                       |
| Total Entries: 1                                        |                      |                 |              |             |             |        |         |         |         |          |                       |                |                              |
| ID Name                                                 | Туре                 | Pt1             | Pt2          | VID         | FDB         | Pr     | Vg      | Re      | Ht      | Lis      |                       |                |                              |
| 1                                                       | RA                   | 1/0/10          | 1/0/11       | 1           | 1           | -      | -       | 0       | 1       | 10       | Sh                    | now Detail     | Delete                       |
|                                                         |                      |                 |              |             |             |        |         |         |         |          |                       | 1/1 < <        | 1 > >  Go                    |
| Note: RA : Ring Aware, V<br>Listening Timer, P : Port-C | /ID : Hel<br>Channel | lo VID, FDB : F | DB Flush Tim | er, Pr : Po | ort Restart | (0: Ei | nable - | : Disat | ole), V | g : VLAI | N Group, Re : Reverti | ve Setting, Ht | : Hello Timeout Timer, Lis : |

#### MMRP Plus Aware では、リングとアウェアポートを登録します。各項目の説明を以下に示します。

| パラメーター      | 説明                                         |
|-------------|--------------------------------------------|
| Ring ID     | MMRP リング ID を 1~1000 の範囲で指定します。            |
| Aware Port1 | アウェアポート1を指定します。                            |
| Aware Port2 | アウェアポート 2 を指定します。                          |
|             | デフォルトのアウェアポートを使用するには、 <b>Default</b> オプション |
|             | を選択します。                                    |

設定を適用するには、Apply ボタンをクリックします。

#### MMRP Plus Configuration では、リングの各種設定を行います。各項目の説明を以下に示します。

| パラメーター       | 説明                                 |
|--------------|------------------------------------|
| Ring ID List | MMRP-Plus のリング ID を指定します。          |
| Ring Name    | MMRP-Plus のリング名を 32 文字以内で入力します。    |
|              | デフォルト名を使用するには、Default オプションを選択します。 |

| VID                   | MMRP-Plus の制御フレームを処理する VLAN の VLAN ID を 1~     |
|-----------------------|------------------------------------------------|
|                       | 4094 の範囲で入力します。デフォルト VID を使用するには、              |
|                       | <b>Default</b> オプションを選択します。                    |
| Revertive             | MMRP-Plus の切り戻りタイマーを 0~86400(秒)の範囲で入力          |
|                       | します。                                           |
|                       | MMRP-Plus の自動切り戻りを無効にする場合、 <b>Disable</b> オプショ |
|                       | ンを選択します。デフォルト値を使用するには、 <b>Default</b> オプショ     |
|                       | ンを選択します。                                       |
| FDB Flush Port From / | FDB フラッシュフレーム(MMRP-Plus)を受信した場合に MAC           |
| FDB Flush Port To     | アドレステーブルをクリアするポートの範囲を選択します。                    |
|                       | デフォルト FDB フラッシュポートを使用するには、 <b>Default</b> オプ   |
|                       | ションを選択します。                                     |
| FDB Flush Timer       | FDB フラッシュフレーム(MMRP-Plus)を受信した場合に、一時            |
|                       | 的に MAC アドレスの学習を停止するタイマー値を 0~10(秒)の             |
|                       | 範囲で入力します。                                      |
|                       | デフォルト値を使用するには、Default オプションを選択します。             |
| Listening Timer       | リスニングタイマー値を 1~86400(秒)の範囲で入力します。デ              |
|                       | フォルト値を使用するには、 <b>Default</b> オプションを選択します。      |
| Hello Timeout         | MMRP-Plus のハローフレームのタイムアウト値を 1~86400            |
|                       | (秒)の範囲で入力します。デフォルト値を使用するには、                    |
|                       | <b>Default</b> オプションを選択します。                    |

。 設定を適用するには、Apply ボタンをクリックします。

エントリーを削除するには、**Delete** ボタンをクリックします。

Show Detail ボタンをクリックすると、以下の詳細な設定情報を表示するページに移行します。

| MMRP Plus Configuration Detail |               |
|--------------------------------|---------------|
| MMRP Plus Configuration Detail |               |
| Ring ID                        | 1             |
| Ring Name                      |               |
| Туре                           | Ring Aware    |
| Aware                          | Port : 1/0/10 |
| Aware                          | Port : 1/0/11 |
| VLAN ID                        | 1             |
| Listening Timer                | 10 s          |
| FDB Flush Timer                | 1 s           |
| FDB Flush Port                 | ·             |
| Hello Timeout                  | 1 s           |
| Revertive                      | 0 s           |
|                                | Back          |

前のページに戻るには、Back ボタンをクリックします。

# 5.6 Loop Detection

Loop Detection 画面では、ループ検知機能を設定します。

ループ検知機能では、Configuration Testing Protocol(以後、CTP)フレームを送信し、送信した フレームを自身が受信した場合にループ発生と判定し、ポートを一時的に閉塞します。ループ検知の 自動復旧時間を経過すると、ポートが復旧して通常の状態に戻ります。

#### 本画面を表示するには、L2 Features > Loop Detection をクリックします。

| oop Detection                                      | _           | _                          |                    |                    |                 |
|----------------------------------------------------|-------------|----------------------------|--------------------|--------------------|-----------------|
| oop Detection Globa                                | al Settings |                            |                    |                    |                 |
| Loop Detection<br>State<br>Enabled VLAN ID<br>List | Disabled V  | Mode<br>Interval (1-32767) | Port-based  F      | rame-type Disabled | ✓ Apply         |
| oop Detection Port S                               | Settings    |                            |                    |                    |                 |
| From Port                                          | To Port     |                            | noChkSrc           | Action             | State           |
| Port1/0/1                                          | ✓ Port1/0/1 | ~                          | ~                  | ~                  | ~               |
|                                                    |             |                            |                    |                    | Apply           |
| Port                                               | noChkSrc    | Action                     | Loop Detection Sta | te Result          | Time Left (sec) |
| Port1/0/1                                          | Disabled    | Shutdown                   | Disabled           | Normal             |                 |
| Port1/0/2                                          | Disabled    | Shutdown                   | Disabled           | Normal             | -               |
| Port1/0/3                                          | Disabled    | Shutdown                   | Disabled           | Normal             | -               |
| Port1/0/4                                          | Disabled    | Shutdown                   | Disabled           | Normal             |                 |
| Port1/0/5                                          | Disabled    | Shutdown                   | Disabled           | Normal             | -               |
| Port1/0/6                                          | Disabled    | Shutdown                   | Disabled           | Normal             | -               |
| Port1/0/7                                          | Disabled    | Shutdown                   | Disabled           | Normal             |                 |
| Port1/0/8                                          | Disabled    | Shutdown                   | Disabled           | Normal             | -               |

#### **Loop Detection Global Settings** では、ループ検知機能のグローバル設定を行います。各項目の説明 を以下に示します。

| パラメーター               | 説明                                                        |
|----------------------|-----------------------------------------------------------|
| Loop Detection State | ループ検知機能の状態(Enabled / Disabled)を選択します。                     |
| Mode                 | ループ検知の動作モード( <b>Port-based</b> / <b>VLAN-based</b> )を選択しま |
|                      | す。                                                        |
| Frame-type Untagged  | CTP フレームのタグなしを有効または無効にする場合に選択しま                           |
|                      | す。                                                        |
| Enabled VLAN ID List | ループ検知を有効にする VLAN の VLAN ID を 1~4094 の範囲で入                 |
|                      | カします。本設定は Mode で VLAN-based を選択した場合にのみ                    |
|                      | 適用されます。                                                   |
| Interval             | CTP フレームの送信間隔を 1~32767(秒)の範囲で入力します。                       |

Loop Detection Port Settings では、ポート単位でのループ検知の動作を指定します。各項目の説明 を以下に示します。

| パラメーター              | 説明                                                                                                    |
|---------------------|----------------------------------------------------------------------------------------------------|
| From Port / To Port | ポートまたはポートの範囲を選択します。                                                                                                    |
| noChkSrc            | 本オプションを有効( <b>Enabled</b> )にすると、他の装置から送信され<br>た CTP フレームを受信した際にループ検知と同様の処理を行いま<br>す。本設定はイーサーネットスイッチ間のループ構成を伴わない誤<br>接続の検知に効果がありますが、ループの誤検知が発生する恐れが |
| Action              | あります。<br>以下のどちらかのアクションモードを選択します。<br>• Shutdown:ループを検知した場合に、Port-based モード                                                                          |
|                     | では該当する物理ポートを Error Disabled 状態に変更して<br>閉塞します。 <b>VLAN-based</b> モードの場合は、該当する<br>VLAN のトラフィックをブロックします。SNMP トラップ<br>やシステムログの通知も行います。                 |
|                     | <ul> <li>Notify Only: ループを検知した場合に、SNMP トラップや<br/>システムログでの通知のみを行います。物理ポートの閉塞や<br/>トラフィックのブロックを行いません。</li> </ul>                                     |
| State               | 物理ポートでのループ検知機能の状態(Enabled / Disabled)を選<br>択します。                                                                                                   |

# 5.7 Loop Detection Information

Loop Detection Information 画面では、現在のループ検出をクリアするために使用されます。

本画面を表示するには、L2 Features > Loop Detection Information をクリックします。

| Loop Dete    | Loop Detection Information                                                                     |  |  |  |  |  |  |
|--------------|------------------------------------------------------------------------------------------------|--|--|--|--|--|--|
| Loop Detecti | Loop Detection Information                                                                     |  |  |  |  |  |  |
| From Port    | From Port Port1/0/1 V To Port Port1/0/1 V Find Clear                                           |  |  |  |  |  |  |
|              | Clear All View All                                                                             |  |  |  |  |  |  |
| Port         | Port         VLAN         Result         Time Left         Receive         Last Detection Time |  |  |  |  |  |  |
|              |                                                                                                |  |  |  |  |  |  |

#### Loop Detection Information で設定できるフィールドを以下に説明します。

| パラメーター              | 説明                       |  |  |  |  |
|---------------------|--------------------------|--|--|--|--|
| From Port / To Port | この構成に関連付けるポートのリストを選択します。 |  |  |  |  |
|                     |                          |  |  |  |  |

特定のポート情報をクリアするには、Clear ボタンをクリックします。 すべてのポート情報をクリアするには、Clear All ボタンをクリックします。 すべてのエントリーを表示するには、View All ボタンをクリックします。

# 5.8 Link Aggregation

Link Aggregation 画面では、リンクアグリゲーションを設定します。リンクアグリゲーションでは、 ポートチャネルと呼ばれる複数のポートを束ねた結合リンクを設定します。本装置は IEEE802.3ad リ ンクアグリゲーションに対応し、ポートチャネル1個で最大 8 ポートの物理ポートを束ねることがで きます。結合するポートは、すべて同一のリンク速度でリンクアップしている必要があり、異なるリ ンク速度のメンバーが存在する場合の動作は不定です。

本画面を表示するには、L2 Features > Link Aggregation をクリックします。

| Link Aggregation                                               |                                                                                                    |                                               |                |                   |                            |
|----------------------------------------------------------------|----------------------------------------------------------------------------------------------------|-----------------------------------------------|----------------|-------------------|----------------------------|
| System Priority (1-6553<br>Load Balance Algorithm<br>System ID | 35) 32<br>n S<br>327<br>ation                                                                                                    | 768<br>purce Destinatior<br>768,FC-6D-D1-65-1 | MAC ✔<br>F9-F0 |                   | Apply<br>Apply             |
| From Port Port1/0/1 Note: Each Channel G                       | From Port     To Port     Group ID (1-32)     Mode       Port1/0/1      Port1/0/1      On      Add     Delete Member Port       Note: Each Channel Group supports up to 8 member ports.     Value     Add     Delete Member Port |                                               |                |                   |                            |
| Total Entries: 2                                               |                                                                                                    |                                               |                |                   |                            |
| Channel Group                                                  | Protocol                                                                                                    | Max Ports                                     | Member Number  | Member Ports      |                            |
| Port-channel1                                                  | Static                                                                                                    | 8                                             | 2              | Port1/0/11-1/0/12 | Delete Channel Show Detail |
| Port-channel2                                                  | LACP                                                                                                    | 8                                             | 2              | Port1/0/13-1/0/14 | Delete Channel Show Detail |

最初の部分では、リンクアグリゲーションの共通設定を行います。各項目の説明を以下に示します。

| パラメーター                 | 説明                                                             |
|------------------------|----------------------------------------------------------------|
| System Priority        | システム優先度の値を1~65535の範囲で入力します。                                    |
| Load Balance Algorithm | 使用する負荷分散アルゴリズム(Source MAC / Destination MAC                    |
|                        | / Source Destination MAC / Source IP / Destination IP / Source |
|                        | <b>Destination IP</b> )を選択します。                                 |

設定を適用するには、Apply ボタンをクリックします。

#### Channel Group Information では、ポートチャネルを登録します。各項目の説明を以下に示します。

| パラメーター              | 説明                                        |
|---------------------|-------------------------------------------|
| From Port / To Port | メンバーポートのリストを選択します。                        |
| Group ID            | ポートチャネルのグループ番号を 1~8 の範囲で入力します。            |
| Mode                | ポートチャネルの動作モード(On / Active / Passive)を選択しま |
|                     | す。モードが <b>On</b> の場合、動作モードはスタティックです。      |

チャネルグループを追加するには、Add ボタンをクリックします。

グループからメンバーポートを削除するには、Delete Member Port ボタンをクリックします。

チャネルグループを削除するには、Delete Channel ボタンをクリックします。

チャネルの詳細情報を表示するには、Show Detail ボタンをクリックします。

Show Detail ボタンをクリックすると、以下に示す画面が表示されます。

| ort Channel                                                           |                   |                     |                      | _             | _       |                       |
|-----------------------------------------------------------------------|-------------------|---------------------|----------------------|---------------|---------|-----------------------|
| Port Channel Info                                                     | ormation          |                     |                      |               |         |                       |
| Port Channel                                                          | 2                 |                     |                      |               |         |                       |
| Protocol                                                              | LACP              |                     |                      |               |         |                       |
| Port Channel Det                                                      | ail Information   |                     |                      |               |         |                       |
| Port                                                                  | LACP Timeout      | Working Mode        | LACP State           | Port Priority | Port Nu | mber                  |
| Port1/0/13                                                            | Long              | Passive             | down                 | 32768         | 0       | Edit                  |
| Port1/0/14                                                            | Long              | Passive             | down                 | 32768         | 0       | Edit                  |
| Port Channel Nei                                                      | ghbor Information |                     |                      |               |         |                       |
| Port                                                                  | Partner System ID | Partner Port Number | Partner LACP Timeout | Partner Worki | ng Mode | Partner Port Priority |
| Port1/0/13                                                            | 0,00-00-00-00-00  | 0                   | Long                 | Passive       | e       | 0                     |
| Port1/0/14                                                            | 0,00-00-00-00-00  | 0                   | Long                 | Passive       | e       | 0                     |
| Note:                                                                 |                   |                     |                      |               |         | Back                  |
| LACP State:                                                           |                   |                     |                      |               |         |                       |
| bndl: Port is attached to an aggregator and bundled with other ports. |                   |                     |                      |               |         |                       |
| hot-sby: Port is in a hot-standby state.                              |                   |                     |                      |               |         |                       |
| down: Port is dov                                                     | wn.               |                     |                      |               |         |                       |

ポートチャネルを再設定するには、Edit ボタンをクリックします。

設定を適用するには、Apply ボタンをクリックします。

前の画面に戻るには、Back ボタンをクリックします。

Edit ボタンをクリックした後の各項目の説明を以下に示します。

| パラメーター        | 説明                                             |
|---------------|------------------------------------------------|
| LACP Timeout  | LACP タイムアウトのモード(Short / Long)を選択します。Short      |
|               | の場合は 3 秒間に LACP フレームを受信しないときにダウンとみな            |
|               | します。 <b>Long</b> の場合は 90 秒間に LACP フレームを受信しないとき |
|               | にダウンとみなします。                                    |
|               | このパラメーターを LACP で通知することで、Short の場合は 1 秒         |
|               | 間隔、 <b>Long</b> の場合は 30 秒間隔で、対向デバイスが LACP フレーム |
|               | を送信します。                                        |
| Working Mode  | LACPの動作モード(Active / Passive)を選択します。            |
| Port Priority | ポート優先度の値を入力します。                                |

# 5.9 L2 Multicast Control

L2 Multicast Control サブメニューでは、マルチキャストトラフィック制御に関する設定を行います。 以下の項で説明するサブメニューに分かれています。

## 5.9.1 IGMP Snooping

IGMP Snooping サブメニューでは、IGMP スヌーピング機能の設定を行います。 IGMP スヌーピングは、マルチキャストホストやマルチキャストルーターが送信する IGMP メッセー ジをチェックし、各ポートでのマルチキャストメンバーの存在を自動学習する機能です。各ポートの メンバーの登録は状態で管理され、受信した IGMP メッセージの内容により更新されます。

### **IGMP Snooping Settings**

IGMP Snooping Settings 画面では、IGMP スヌーピングの各種設定を行います。

本画面を表示するには、L2 Features > L2 Multicast Control > IGMP Snooping > IGMP Snooping Settings をクリックします。

| IGMP Snooping Settings                |                      |               |                  |
|---------------------------------------|----------------------|---------------|------------------|
| Global Settings                       |                      |               |                  |
| Global State                          | O Enabled   Disabled |               |                  |
| Dynamic Mrouter Aging Time (10-65535) | 300 sec              |               |                  |
| Unknown Data Limit (1-64)             | 64 Sefault           |               | Apply            |
|                                       |                      |               |                  |
| IGMP Snooping Unknown Data All        | ✓ VID(1-4094)        | Group Address | · · Clear        |
| VLAN Status Settings                  |                      |               |                  |
| VID (1-4094)                          | O Enabled   Disabled |               | Apply            |
| IGMP Snooping Table                   |                      |               |                  |
| VID (1-4094)                          |                      |               | Find View All    |
| Total Entries: 1                      |                      |               |                  |
| VID                                   | VLAN Name            | Status        |                  |
| 1                                     | default              | Enabled       | Show Detail Edit |
|                                       |                      |               | 1/1 < < 1 > > Go |
|                                       |                      |               |                  |

Global Settings では、IGMP スヌーピングのグローバル設定を行います。各項目の説明を以下に示します。

| パラメーター                | 前明                                        |
|-----------------------|-------------------------------------------|
| Global State          | IGMP スヌーピングの状態(Enabled / Disabled)を選択します。 |
| Dynamic Mrouter Aging | IGMP スヌーピングで学習したグループ情報のエージングタイムを          |
| Time                  | 10~65535(秒)の範囲で入力します。                     |

| メンバー情報がないマルチキャストフレームを受信した場合の、メ                         |
|--------------------------------------------------------|
| ンバー不在のエントリーの最大登録数を設定します。Default が                      |
| チェックされている場合、デフォルトの 64 を使用します。変更する                      |
| 場合は <b>Default</b> のチェックを外し、エントリーの上限値を 1~64 の          |
| 範囲で入力します。                                              |
| メンバー情報がないダイナミックエントリーをクリアする場合に指                         |
| 定します。クリアする対象を以下のいずれかから選択します。                           |
| <ul> <li>All:すべてのエントリーをクリアします。</li> </ul>              |
| • VLAN:指定した VLAN のエントリーをクリアします。                        |
| <ul> <li>○ VID: VLAN ID を 1~4094 の範囲で入力します。</li> </ul> |
| • Group:指定したグループのエントリーをクリアします。                         |
| <ul> <li>IP Address:グループアドレスを入力します。</li> </ul>         |
|                                                        |

設定を適用するには、Apply ボタンをクリックします。

メンバー情報がないエントリーをクリアするには、**Clear** ボタンをクリックします。

**VLAN Status Settings** では、IGMP スヌーピングの VLAN 設定を行います。各項目の説明を以下に示します。

| パラメーター | 説明                                               |  |  |
|--------|--------------------------------------------------|--|--|
| VID    | /LAN ID を 1~4094 の範囲で入力します。                      |  |  |
|        | また、指定した VLAN での IGMP スヌーピングの状態( <b>Enabled</b> / |  |  |
|        | Disabled)を選択します。                                 |  |  |

設定を適用するには、Apply ボタンをクリックします。

**IGMP Snooping Table** では、IGMP スヌーピングの VLAN 設定を確認します。各項目の説明を以下 に示します。

| パラメーター | 説明                          |
|--------|-----------------------------|
| VID    | VLAN ID を 1~4094 の範囲で入力します。 |

入力した情報で IGMP スヌーピングを検索するには、Find ボタンをクリックします。

すべての IGMP スヌーピングを表示するには、View All ボタンをクリックします。

VLAN の詳細情報を表示するには、Show Detail ボタンをクリックします。

IGMP スヌーピングの詳細設定を行うには Edit ボタンをクリックします。

Show Detail ボタンをクリックすると、以下の画面が表示されます。

| IGMP Snooping VLAN Param        | eters                             |
|---------------------------------|-----------------------------------|
| ICMD Speening VII AN Decemeters |                                   |
| IGMP Shooping VLAN Parameters   |                                   |
| VID                             | 1                                 |
| Status                          | Enabled                           |
| Minimum Version                 | v1                                |
| Fast Leave                      | Disabled (host-based)             |
| Report Suppression              | Disabled                          |
| Suppression Time                | 10 sec                            |
| Querier State                   | Disabled                          |
| Query Version                   | v3                                |
| Query Interval                  | 125 sec                           |
| Max Response Time               | 10 sec                            |
| Robustness Value                | 2                                 |
| Last Member Query Interval      | 1 sec                             |
| Proxy Reporting                 | Disabled Source Address (0.0.0.0) |
| Unknown Data Learning           | Enabled                           |
| Unknown Data Expiry Time        | Infinity                          |
| Ignore Topology Change          | Disabled                          |
|                                 | Modify                            |
|                                 |                                   |

**IGMP Snooping VLAN Parameters** 画面には、IGMP スヌーピングの詳細情報が表示されます。情報 を編集するには、**Modify** ボタンをクリックします。

IGMP Snooping Table で Edit ボタンをクリックするか、または IGMP Snooping VLAN Parameters 画面で Modify ボタンをクリックすると、以下に示す画面が表示されます。

| IGMP Snooping VLAN Settings        |                         |
|------------------------------------|-------------------------|
| IGMP Snooping VLAN Settings        |                         |
| VID (1-4094)                       | 1                       |
| Status                             | Enabled      Disabled   |
| Minimum Version                    | 1                       |
| Fast Leave                         | O Enabled  Disabled     |
| Report Suppression                 | ○ Enabled               |
| Suppression Time (1-300)           | 10                      |
| Querier State                      | O Enabled      Disabled |
| Query Version                      | 3 🗸                     |
| Query Interval (1-31744)           | 125 sec                 |
| Max Response Time (1-25)           | 10 sec                  |
| Robustness Value (1-7)             | 2                       |
| Last Member Query Interval (1-25)  | 1 sec                   |
| Proxy Reporting                    | O Enabled               |
| Unknown Data Learning              | Enabled O Disabled      |
| Unknown Data Expiry Time (1-65535) | sec 🗹 Infinity          |
| Ignore Topology Change             | ○ Enabled               |
|                                    | Apply                   |

IGMP Snooping VLAN Settings では、IGMP スヌーピングの詳細設定を行います。各項目の説明を 以下に示します。

| パラメーター                    | 説明                                                   |
|---------------------------|------------------------------------------------------|
| Minimum Version           | IGMP バージョン <b>(1 / 2 / 3</b> )を選択します。                |
| Fast Leave                | IGMP スヌーピング即時離脱機能の状態(Enabled / Disabled)を選択し         |
|                           | ます。Enabled の場合、メンバーから IGMP 離脱メッセージを受信する              |
|                           | と、メンバーを即座に削除します。                                     |
| <b>Report Suppression</b> | レポート抑制の状態( <b>Enabled</b> / <b>Disabled</b> )を選択します。 |
|                           | レポート抑制機能は、IGMPv1 および IGMPv2 メッセージに対してのみ              |
|                           | 動作します。                                               |
|                           | レポート抑制が有効の場合、装置はマルチキャストノードから送信される                    |
|                           | 重複レポートを抑制します。同じグループのレポートまたは離脱の抑制                     |
|                           | は、抑制時間が期限切れになるまで継続されます。同じグループへのレ                     |
|                           | ポートまたは離脱メッセージの場合、1 つのレポートまたは離脱メッセー                   |
|                           | シだけが転送されます。残りのレボートおよび離脱メッセージは、抑制さ                    |
|                           | れます。                                                 |
| Suppression Time          | 重複する IGMP レポートまたは離脱を抑制する間隔を 1~300 の範囲で入              |
|                           | カします(デフォルト:10)。<br>                                  |
| Querier State             | クエリア機能の状態(Enabled / Disabled)を選択します。                 |
| Query Version             | クエリアが送信するジェネラルクエリーのバージョン(1 / 2 / 3)を選択               |
|                           | します。                                                 |
| Query Interval            | クエリアが送信するジェネラルクエリーの送信間隔を 1~31744(秒)の                 |
|                           | 範囲で入力します。                                            |
| Max Response Time         | ジェネラルクエリーの応答待ち時間を1~25(秒)の範囲で入力します。                   |
| Robustness Value          | ロバストネス変数を1~7の範囲で入力します(デフォルト:2)。                      |
| Last Member Query         | クエリアがメンバー離脱時のグループスペシフィッククエリーを送信する                    |
| Interval                  | 間隔を1~25(秒)の範囲で入力します。                                 |
| Proxy Reporting           | プロキシレポート機能の状態(Enabled / Disabled)を指定します。             |
|                           | • Source Address: プロキシレポートの送信元アドレスを入力しま              |
|                           | す。<br>                                               |
| Unknown Data              | マルチキャストトラフィックを受信した際に、メンバー不在のエントリー                    |
| Learning                  | を作成する場合は Enabled を選択します。                             |
|                           | Unknown Data Expiry Time:メンバー不在のエントリーの有効             |
|                           | 期限を1~65535(秒)の範囲で入力します。学習を期限切れに                      |
|                           | しない場合は、 <b>Infinite</b> を選択します。                      |
| Ignore Topology           | トポロジー変更の無視機能の状態(Enabled / Disabled)を選択します。           |
| Change                    |                                                      |

### IGMP Snooping Groups Settings

IGMP Snooping Groups Settings 画面では、IGMP スヌーピングのエントリーを確認します。また、 IGMP スヌーピングのスタティックエントリーを登録することもできます。

本画面を表示するには、L2 Features > L2 Multicast Control > IGMP Snooping > IGMP Snooping Groups Settings をクリックします。

| IGMP Snooping Grou        | ips Settings  | _                   | _                    |    | _          | _        |
|---------------------------|---------------|---------------------|----------------------|----|------------|----------|
| IGMP Snooping Static Grou | ups Settings  |                     |                      |    |            |          |
| VID (1-4094)              | Group Address | From Port Port1/0/1 | To Port<br>Port1/0/1 | ~  | Apply      | Delete   |
| VID (1-4094)              | Group Address | •                   |                      |    | Find       | View All |
| Total Entries: 1          |               |                     |                      |    |            |          |
| VID                       |               | Group Address       |                      |    | Ports      |          |
| 1                         |               | 224.0.1.0           |                      |    | 1/0/10     |          |
|                           |               |                     |                      |    | 1/1  < < 1 | > >  Go  |
| IGMP Snooping Groups Tal  | ble           |                     |                      |    |            |          |
| VID (1-4094)              | Group Address |                     |                      |    |            |          |
| •                         | O · ·         |                     |                      |    | Find       | View All |
| Total Entries: 0          |               |                     |                      |    |            |          |
| VID                       | Group Address | Source              | e Address            | FM | Exp(sec)   | Ports    |

IGMP Snooping Static Groups Settings では、スタティックエントリーの設定を行います。各項目の 説明を以下に示します。

| パラメーター              | 説明                                       |
|---------------------|------------------------------------------|
| VID                 | マルチキャストグループの VLAN ID を 1~4094 の範囲で入力します。 |
| Group Address       | IP マルチキャストグループアドレスを入力します。                |
| From Port / To Port | ポートまたはポートの範囲を選択します。                      |
| VID                 | ラジオボタンをクリックし、マルチキャストグループの VLAN ID を1     |
|                     | ~4094 の範囲で入力します。                         |
| Group Address       | ラジオボタンをクリックし、マルチキャストグループアドレスを入力し         |
|                     | ます。                                      |

設定を適用するには、Apply ボタンをクリックします。

IGMP スヌーピングスタティックグループを削除するには、Delete ボタンをクリックします。

入力した情報から IGMP スヌーピングスタティックグループを検索するには、Find ボタンをクリック します。

すべての IGMP スヌーピングスタティックグループを表示するには、View All ボタンをクリックします。

**IGMP Snooping Groups Table** では、IGMP スヌーピングのエントリーが表示されます。各項目の説 明を以下に示します。

| パラメーター        | 説明                                 |
|---------------|------------------------------------|
| VID           | ラジオボタンをクリックし、マルチキャストグループの VLAN IDを |
|               | 1~4094 の範囲で入力します。                  |
| Group Address | ラジオボタンをクリックし、グループアドレスを入力します。       |
|               |                                    |

入力した情報で IGMP スヌーピンググループを検索するには、Find ボタンをクリックします。 すべて IGMP スヌーピンググループを表示するには、View All ボタンをクリックします。

### IGMP Snooping Mrouter Settings

**IGMP Snooping Mrouter Settings** 画面では、IGMP スヌーピングのルーターポートを設定します。 本画面を表示するには、L2 Features > L2 Multicast Control > IGMP Snooping > IGMP Snooping Mrouter Settings をクリックします。

| IGMP Snooping Mrouter Set        | ttings             |                        |                      |                    |
|----------------------------------|--------------------|------------------------|----------------------|--------------------|
| IGMP Snooping Mrouter Settings — |                    |                        |                      |                    |
| VID (1-4094) Conf                | figuration<br>rt 🗸 | From Port<br>Port1/0/1 | To Port<br>Port1/0/1 | Apply Delete       |
| IGMP Snooping Mrouter Table      |                    |                        |                      |                    |
| VID (1-4094)                     |                    |                        |                      | Find View All      |
| Total Entries: 1                 |                    |                        |                      |                    |
| VID                              |                    |                        | Ports                |                    |
| 1                                |                    |                        | 1/0/10 (Static)      |                    |
|                                  |                    |                        |                      | 1/1  < < 1 > >  Go |

IGMP Snooping Mrouter Settings では、ルーターポートを登録します。各項目の説明を以下に示します。

| パラメーター              | 説明                                     |  |  |
|---------------------|----------------------------------------|--|--|
| VID                 | 使用する VLAN ID を 1~4094 の範囲で入力します。       |  |  |
| Configuration       | 以下のどちらかのポート構成を選択します。                   |  |  |
|                     | • Port:対象ポートをスタティックのルーターポートにします。       |  |  |
|                     | • Forbidden Port:対象ポートを非ルーターポートに指定します。 |  |  |
| From Port / To Port | ポートの範囲を選択します。                          |  |  |

設定を適用するには、Apply ボタンをクリックします。

登録したルーターポートを削除するには、Delete ボタンをクリックします。

IGMP Snooping Mrouter Table では、ルーターポートを表示します。各項目の説明を以下に示します。

| パラメーター | 説明                               |  |
|--------|----------------------------------|--|
| VID    | 使用する VLAN ID を 1~4094 の範囲で入力します。 |  |
|        |                                  |  |

すべてのルーターポートを表示するには、View All ボタンをクリックします。

### **IGMP Snooping Statistics Settings**

IGMP Snooping Statistics Settings 画面では、IGMP スヌーピング統計情報を表示します。

本画面を表示するには、L2 Features > L2 Multicast Control > IGMP Snooping > IGMP Snooping Statistics Settings をクリックします。

| Clear            |  |  |  |
|------------------|--|--|--|
|                  |  |  |  |
|                  |  |  |  |
| View All         |  |  |  |
| Total Entries: 1 |  |  |  |
|                  |  |  |  |
| TX               |  |  |  |
| Query            |  |  |  |
| 0                |  |  |  |
| Go               |  |  |  |
|                  |  |  |  |

IGMP Snooping Statistics Settings では、IGMP スヌーピング統計情報をクリアできます。各項目の 説明を以下に示します。

| パラメーター     | 説明                                                         |
|------------|------------------------------------------------------------|
| Statistics | クリアする IGMP スヌーピング統計情報の対象を、以下のいずれかから選択                      |
|            | します                                                        |
|            | <ul> <li>All:すべての IGMP スヌーピング統計情報をクリアします。</li> </ul>       |
|            | <ul> <li>VLAN:対象 VLAN の IGMP スヌーピング統計情報をクリアします。</li> </ul> |
|            | ○ VID: VLAN ID を 1~4094 の範囲で入力します。                         |
|            | • Port:対象ポートの IGMP スヌーピング統計情報をクリアします。                      |
|            | ○ From Port / To Port:ポートの範囲を選択します。                        |

IGMP スヌーピング統計情報をクリアするには、Clear ボタンをクリックします。

Layer 2 Features | 5.9 L2 Multicast Control

IGMP Snooping Statistics Table では、IGMP スヌーピング統計情報を表示します。各項目の説明を 以下に示します。

| パラメーター    | 説明                                                  |
|-----------|-----------------------------------------------------|
| Find Type | IGMP スヌーピング統計テーブルの表示対象を、以下のいずれかから選択し                |
|           | ます。                                                 |
|           | <ul> <li>VLAN:対象の IGMP スヌーピング統計情報を表示します。</li> </ul> |
|           | ○ VID: VLAN ID を 1~4094 の範囲で入力します。                  |
|           | • Port:対象ポートの IGMP スヌーピング統計情報を表示します。                |
|           | ○ From Port / To Port:ポートまたはポートの範囲を選択します。           |

入力した情報で IGMP スヌーピング統計情報を検索するには、Find ボタンをクリックします。 すべての IGMP スヌーピング統計情報を表示するには、View All ボタンをクリックします。

**IPv4 Multicast Unregistered Filter Settings** 

IPv4 Multicast Unregistered Filter Settings 画面では、未登録 IP マルチキャストグループの転送を 制御する未登録 IP マルチキャストフィルタリング機能の設定を行います。本機能が無効の場合、未登 録 IP マルチキャストグループのトラフィックは、L2 Features > L2 Multicast Control > Multicast Filtering で設定するマルチキャストフィルタリングの設定状況によって転送/廃棄のアクションが決定 されます。本機能が有効の場合、未登録 IP マルチキャストグループのトラフィックは、指定された出 カインターフェースおよびマルチキャストルーターポートに転送されます。本機能を使用する場合、 マルチキャストフィルタリングの設定は Forward Unregistered に設定する必要があります。

本画面を表示するには、L2 Features > L2 Multicast Control > IGMP Snooping > IPv4 Multicast Unregistered Filter Settings をクリックします。

| IPv4 Multicast Unregistered Filte            | r Settings                       |                                                              | _     |               |   |
|----------------------------------------------|----------------------------------|--------------------------------------------------------------|-------|---------------|---|
| IPv4 Multicast Unregistered Filter VLAN Se   | ttings                           |                                                              |       |               |   |
| VID (1-4094)                                 | Enabled  Disable                 | d                                                            |       | Apply         | ן |
| IPv4 Multicast Unregistered Filter Out-inter | face Settings                    |                                                              |       |               |   |
| VID (1-4094) From Po                         | n Port<br>rt1/0/1                | To Port<br>Port1/0/1 ✓                                       |       | Apply Delete  |   |
| IPv4 Multicast Unregistered Filter Table     |                                  |                                                              |       | Find View All |   |
| Total Entries: 1                             |                                  |                                                              |       |               |   |
| VID Multicast Filter Mode                    | IPv4 Multiacst Unregistered Filt | er                                                           | Ports |               |   |
| 1 Forward Unregistered Groups                | Disabled                         | Out-interface:<br>1/0/10<br>Mrouter-port:<br>1/0/10 (Static) |       |               |   |
| 1/1 < 1 > > Go                               |                                  |                                                              |       |               |   |

**IPv4 Multicast Unregistered Filter VLAN Settings** では、未登録 IP マルチキャストフィルタリングの設定を行います。各項目の説明を以下に示します。

| パラメーター | 説明                                      |
|--------|-----------------------------------------|
| VID    | VLAN ID を 1~4094 の範囲で入力し、未登録 IP マルチキャスト |
|        | フィルタリングの状態(Enabled / Disabled)を指定します。   |

設定を適用するには、Apply ボタンをクリックします。

**IPv4 Multicast Unregistered Filter Out-interface Settings** では、未登録 IP マルチキャストフィル タリングの出力インターフェースを設定します。各項目の説明を以下に示します。

| パラメーター              | 説明                                      |  |
|---------------------|-----------------------------------------|--|
| VID                 | 未登録 IP マルチキャストフィルタリングの出力インターフェースを       |  |
|                     | 設定する VLAN の VLAN ID を 1~4094 の範囲で入力します。 |  |
| From Port / To Port | ポートまたはポートの範囲を選択します。                     |  |

設定を適用するには、Apply ボタンをクリックします。

指定したエントリーを削除するには、Delete ボタンをクリックします。

**IPv4 Multicast Unregistered Filter Table** では、未登録 IP マルチキャストフィルタリングの設定を 表示します。各項目の説明を以下に示します。

| パラメーター | 説明                                      |  |
|--------|-----------------------------------------|--|
| VID    | 検索する VLAN の VLAN ID を 1~4094 の範囲で入力します。 |  |

入力した情報で特定のエントリーを検索するには、Find ボタンをクリックします。 すべてのエントリーを表示するには、View All ボタンをクリックします。

## 5.9.2 MLD Snooping

MLD Snooping サブメニューでは、MLD スヌーピング機能の設定を行います。 MLD スヌーピングは、IPv6 マルチキャストホストやマルチキャストルーターが送信する MLD メッ セージをチェックする機能で、IPv4 での IGMP スヌーピング機能に相当します。

### MLD Snooping Settings

MLD Snooping Settings 画面では、MLD スヌーピングの各種設定を行います。

本画面を表示するには、L2 Features > L2 Multicast Control > MLD Snooping > MLD Snooping Settings をクリックします。

| MLD Snooping Settings         |                            |                       |                  |
|-------------------------------|----------------------------|-----------------------|------------------|
| Global Settings               |                            |                       |                  |
| Global State                  | <ul> <li>Enabled</li></ul> |                       |                  |
| Unknown Data Limit (1-64)     | 64 🗸 Default               |                       | Apply            |
|                               |                            |                       |                  |
| MLD Snooping Unknown Data All | ✓ VID (1-4094)             | Group Address FFE0::1 | Clear            |
| VLAN Status Settings          |                            |                       |                  |
| VID (1-4094)                  | OEnabled  OEnabled         |                       | Apply            |
| MLD Snooping Table            |                            |                       |                  |
| VID (1-4094)                  |                            |                       | Find View All    |
| Total Entries: 1              |                            |                       |                  |
| VID                           | VLAN Name                  | Status                |                  |
| 1                             | default                    | Enabled               | Show Detail Edit |
|                               |                            | 1/                    | 1 < < 1 > > Go   |

Global Settings では、MLD スヌーピングのグローバル設定を行います。各項目の説明を以下に示します。

| パラメーター               | 説明                                         |
|----------------------|--------------------------------------------|
| Global State         | MLD スヌーピング機能の状態(Enabled / Disabled)を選択しま   |
|                      | <i>च</i> े                                 |
| Unknown Data Limit   | メンバー情報がないマルチキャストフレームを受信した場合の、メ             |
|                      | ンバー不在のエントリーの作成数を設定します。 <b>Default</b> がチェッ |
|                      | クされている場合、デフォルトの 64 を使用します。変更する場合は          |
|                      | Default のチェックを外して、エントリーの上限値を 1~64 の範囲      |
|                      | で入力します。                                    |
| MLD Snooping Unknown | メンバー情報がないダイナミックエントリーをクリアする場合に指             |
| Data                 | 定します。クリアする対象を、以下のいずれかから選択します。              |
|                      | <ul> <li>All:すべてのエントリーをクリアします。</li> </ul>  |
|                      | • VLAN:指定した VLAN のエントリーをクリアします。            |
|                      | ○ VID: VLAN ID を 1~4094 の範囲で入力します。         |
|                      | • Group:指定したグループのエントリーをクリアします。             |
|                      | ○ <b>Group Address</b> :グループアドレスを入力します。    |

設定を適用するには、Apply ボタンをクリックします。

メンバー情報がないエントリーをクリアするには、**Clear** ボタンをクリックします。

**VLAN Status Settings** では、MLD スヌーピングの VLAN 設定を行います。各項目の説明を以下に示します。

| パラメーター | 説明                                        |
|--------|-------------------------------------------|
| VID    | VLAN ID を 1~4094 の範囲で入力します。また、指定した VLAN   |
|        | での MLD スヌーピングの状態(Enabled / Disabled)を選択しま |
|        | र्च 。                                     |

設定を適用するには、Apply ボタンをクリックします。

**MLD Snooping Table** では、MLD スヌーピングの VLAN 設定を確認します。各項目の説明を以下に示します。

|                                                     | パラメーター                                       | 説明                          |  |
|-----------------------------------------------------|----------------------------------------------|-----------------------------|--|
|                                                     | VID                                          | VLAN ID を 1~4094 の範囲で入力します。 |  |
| 入力した情報で MLD スヌーピングを検索するには、 <b>Find</b> ボタンをクリックします。 |                                              |                             |  |
| 3                                                   | すべての MLD スヌーピングを表示するには、View All ボタンをクリックします。 |                             |  |
| VLAN の詳細情報を表示するには、 <b>Show Detail</b> ボタンをクリックします。  |                                              |                             |  |

MLD スヌーピングを再設定するには、Edit ボタンをクリックします。

Show Detail ボタンをクリックすると、以下の画面が表示されます。

| MLD Snooping VLAN Para        | meters                       |  |
|-------------------------------|------------------------------|--|
| MLD Spooping VI AN Darameters |                              |  |
|                               |                              |  |
| VID                           | 1                            |  |
| Status                        | Enabled                      |  |
| Minimum Version               | v1                           |  |
| Fast Leave                    | Disabled (host-based)        |  |
| Report Suppression            | Disabled                     |  |
| Suppression Time              | 10 sec                       |  |
| Proxy Reporting               | Disabled Source Address (::) |  |
| Mrouter Port Learning         | Enabled                      |  |
| Querier State                 | Disabled                     |  |
| Query Version                 | v2                           |  |
| Query Interval                | 125 sec                      |  |
| Max Response Time             | 10 sec                       |  |
| Robustness Value              | 2                            |  |
| Last Listener Query Interval  | 1 sec                        |  |
| Unknown Data Learning         | Enabled                      |  |
| Unknown Data Expiry Time      | Infinity                     |  |
| Ignore Topology Change        | Disabled                     |  |
|                               | Modify                       |  |
|                               |                              |  |

MLD Snooping VLAN Parameters 画面には、MLD スヌーピングの詳細情報が表示されます。 情報を編集するには、Modify ボタンをクリックします。 MLD Snooping Table で Edit ボタンをクリックするか、または MLD Snooping VLAN Parameters 画面で Modify ボタンをクリックすると、以下に示す画面が表示されます。

| MLD Snooping VLAN Settin            | gs                    |
|-------------------------------------|-----------------------|
| MLD Snooping VLAN Settings          |                       |
|                                     |                       |
| VID (1-4094)                        | 1                     |
| Status                              | Enabled Disabled      |
| Minimum Version                     | 1 •                   |
| Fast Leave                          | O Enabled   Disabled  |
| Report Suppression                  | O Enabled   Disabled  |
| Suppression Time (1-300)            | 10                    |
| Proxy Reporting                     | O Enabled             |
| Mrouter Port Learning               | Enabled O Disabled    |
| Querier State                       | O Enabled   Disabled  |
| Query Version                       | 2 🗸                   |
| Query Interval (1-31744)            | 125 sec               |
| Max Response Time (1-25)            | 10 sec                |
| Robustness Value (1-7)              | 2                     |
| Last Listener Query Interval (1-25) | 1 sec                 |
| Unknown Data Learning               | Enabled      Disabled |
| Unknown Data Expiry Time (1-65535)  | ) sec 🔽 Infinity      |
| Ignore Topology Change              | O Enabled   Disabled  |
|                                     | Apply                 |

MLD Snooping VLAN Settings では、MLD スヌーピングの詳細設定を行います。各項目の説明を以下に示します。

| パラメーター                    | 説明                                                 |
|---------------------------|----------------------------------------------------|
| Minimum Version           | MLD バージョン <b>(1 / 2</b> )を選択します。                   |
| Fast Leave                | MLD スヌーピング即時離脱機能の状態( <b>Enabled / Disabled</b> )を選 |
|                           | 択します。Enabled の場合、メンバーから離脱メッセージを受信す                 |
|                           | ると、メンバーを即座に削除されます。                                 |
| <b>Report Suppression</b> | レポート抑制の状態(Enabled / Disabled)を選択します。               |
| Suppression Time          | 重複する MLD レポートまたは離脱を抑制する間隔を 1~300 の範囲               |
|                           | で入力します。(デフォルト:10)。                                 |
| Proxy Reporting           | プロキシレポート機能の状態(Enabled / Disabled)を選択しま             |
|                           | <u>च</u> .                                         |
|                           | • Source Address:プロキシレポーティングの送信元アドレ                |
|                           | スを入力します。                                           |
| Mrouter Port Learning     | ルーターポート学習機能の状態(Enabled / Disabled)を選択しま            |
|                           | े <b>ह</b> े                                       |
| Querier State             | クエリア機能の状態(Enabled / Disabled)を選択します。               |
| Query Version             | クエリアが送信するジェネラルクエリーのバージョン( <b>1 / 2</b> )を選         |
|                           | 択します。                                              |

Layer 2 Features | 5.9 L2 Multicast Control

| Query Interval         | クエリアが送信するジェネラルクエリーの送信間隔を 1~31744        |
|------------------------|-----------------------------------------|
|                        | (秒)の範囲で入力します。                           |
| Max Response Time      | ジェネラルクエリーの応答待ち時間を 1~25(秒)の範囲で入力し        |
|                        | ます。                                     |
| Robustness Value       | ロバストネス変数を 1~7 の範囲で入力します(デフォルト:2)。       |
| Last Listener Query    | クエリアがメンバー離脱時のグループスペシフィッククエリーを送          |
| Interval               | 信する間隔を1〜25(秒)の範囲で入力します。                 |
| Unknown Data Learning  | マルチキャストトラフィックを受信した際に、メンバー不在のエン          |
|                        | トリーを作成する場合は Enabled を選択します。             |
|                        | • Unknown Data Expiry Time:メンバー不在のエントリー |
|                        | の有効期限を 1~65535(秒)の範囲で入力します。学習を          |
|                        | 期限切れにしない場合は、 <b>Infinite</b> を選択します。    |
| Ignore Topology Change | トポロジー変更の無視機能の状態(Enabled / Disabled)を選択し |
|                        | ます。                                     |

設定を適用するには、Apply ボタンをクリックします。

### **MLD Snooping Groups Settings**

MLD Snooping Groups Settings 画面では、MLD スヌーピングのエントリーを確認します。また、 MLLD スヌーピングのスタティックエントリーを登録することもできます。

本画面を表示するには、L2 Features > L2 Multicast Control > MLD Snooping > MLD Snooping Groups Settings をクリックします。

| MLD Snooping Group       | ps Settings               |                        |                   |    |             |          |
|--------------------------|---------------------------|------------------------|-------------------|----|-------------|----------|
| MLD Snooping Static Grou | ps Settings               |                        |                   |    |             |          |
| VID (1-4094)             | Group Address<br>FF11::11 | From Port<br>Port1/0/1 | To Port Port1/0/1 | ~  | Apply       | Delete   |
| VID (1-4094)             | Group Address             |                        |                   |    | Find        | View All |
| Total Entries: 1         |                           |                        |                   |    |             |          |
| VID                      |                           | Group Addres           | SS                |    | Ports       |          |
| 1                        |                           | FF11::11               |                   |    | 1/0/10      |          |
|                          |                           |                        |                   |    | 1/1 < < 1 > | Go       |
| MLD Snooping Groups Tab  | ble                       |                        |                   |    |             |          |
| VID (1-4094)             | Group Address             |                        | Detail            |    | Find        | View All |
| Total Entries: 0         |                           |                        |                   |    |             |          |
| VID                      | Group Address             | So                     | ource Address     | FM | Exp(sec)    | Ports    |

MLD Snooping Static Groups Settings では、スタティックエントリーの設定を行います。各項目の 説明を以下に示します。

| パラメーター              | 説明                                       |
|---------------------|------------------------------------------|
| VID                 | マルチキャストグループの VLAN ID を 1~4094 の範囲で入力します。 |
| Group Address       | IPv6 マルチキャストグループアドレスを入力します。              |
| From Port / To Port | ポートまたはポートの範囲を選択します。                      |
| VID                 | ラジオボタンをクリックし、マルチキャストグループの VLAN ID を1     |
|                     | ~4094 の範囲で入力します。                         |
| Group Address       | ラジオボタンをクリックし、IPv6 マルチキャストグループアドレスを       |
|                     | 入力します。                                   |

設定を適用するには、Apply ボタンをクリックします。

MLD スヌーピングスタティックグループを削除するには、Delete ボタンをクリックします。

入力した情報で MLD スヌーピングスタティックグループを検索するには、**Find** ボタンをクリックします。

すべての MLD スヌーピングスタティックグループを表示するには、View All ボタンをクリックします。

**MLD Snooping Groups Table** では、MLD スヌーピングのエントリーが表示されます。各項目の説明 を以下に示します。

| パラメーター        | 説明                                 |
|---------------|------------------------------------|
| VID           | ラジオボタンをクリックし、マルチキャストグループの VLAN IDを |
|               | 1~4094 の範囲で入力します。                  |
| Group Address | ラジオボタンをクリックし、グループアドレスを入力します。       |

入力した情報に基づいて特定のエントリーを検索するには、Find ボタンをクリックします。 すべてのエントリーを表示するには、View All ボタンをクリックします。

### **MLD Snooping Mrouter Settings**

MLD Snooping Mrouter Settings 画面では、MLD スヌーピングのルーターポートを設定します。

本画面を表示するには、L2 Features > L2 Multicast Control > MLD Snooping > MLD Snooping Mrouter Settings をクリックします。

| MLD Snooping Mrouter Sett     | tings                |                        |                      |                    |
|-------------------------------|----------------------|------------------------|----------------------|--------------------|
| MLD Snooping Mrouter Settings |                      |                        |                      |                    |
| VID (1-4094) Conf             | nfiguration<br>ort V | From Port<br>Port1/0/1 | To Port<br>Port1/0/1 | Apply Delete       |
| MLD Snooping Mrouter Table    |                      |                        |                      |                    |
| VID (1-4094)                  |                      |                        |                      | Find View All      |
| Total Entries: 1              |                      |                        |                      |                    |
| VID                           |                      |                        | Ports                |                    |
| 1                             |                      |                        | 1/0/10 (Static)      |                    |
|                               |                      |                        |                      | 1/1  < < 1 > >  Go |

MLD Snooping Mrouter Settings では、ルーターポートを登録します。各項目の説明を以下に示します。

| パラメーター              | 説明                                        |
|---------------------|-------------------------------------------|
| VID                 | VLAN ID を 1~4094 の範囲で入力します。               |
| Configuration       | ポート構成を以下のいずれかから選択します。                     |
|                     | • Port:対象ポートをスタティックのルーターポートにします。          |
|                     | • Forbidden Port:対象ポートを非ルーターポートにします。      |
|                     | • Learn PIMv6:対象ポートで IPv6 PIM でのルーターポートの学 |
|                     | 習を行います。                                   |
| From Port / To Port | ポートまたはポートの範囲を選択します。                       |

設定を適用するには、Apply ボタンをクリックします。

登録したルーターポートを削除するには、Delete ボタンをクリックします。

#### MLD Snooping Mrouter Table では、ルーターポートを表示します。各項目の説明を以下に示します。

| パラメーター | 説明                          |
|--------|-----------------------------|
| VID    | VLAN ID を 1~4094 の範囲で入力します。 |

入力した情報でルーターポートを検索するには、Find ボタンをクリックします。 すべてのルーターポートを表示するには、View All ボタンをクリックします。

### **MLD Snooping Statistics Settings**

MLD Snooping Statistics Settings 画面では、MLD スヌーピング統計情報を表示します。

本画面を表示するには、L2 Features > L2 Multicast Control > MLD Snooping > MLD Snooping Statistics Settings をクリックします。

| MLD Snoop      | ing Statistics        | Settings     | _         | _         | _         | _           | _      | _        |
|----------------|-----------------------|--------------|-----------|-----------|-----------|-------------|--------|----------|
| MLD Snooping   | y Statistics Settings | ;            |           |           |           |             |        |          |
| Statistics     |                       | VID (1-4094) |           | From Port |           | To Port     |        |          |
| All            | ~                     |              |           | Port1/0/1 | <b>~</b>  | Port1/0/1 🗸 |        | Clear    |
| MLD Snooping   | g Statistics Table —  |              |           |           |           |             |        |          |
| Find Type      | VI                    | D (1-4094)   | From Port |           | To Port   |             |        |          |
| VLAN           | ~                     |              | Port1/0/1 | ~         | Port1/0/1 | ~           | Find   | View All |
| Total Entries: | :1                    |              |           |           |           |             |        |          |
|                | MLDv1 MLDv2           |              |           |           |           |             |        |          |
| VID            | RX                    |              | ТХ        |           | RX        | ТХ          |        |          |
|                | Report                | Done         | Report    | Done      | Report    | Report      | Query  | Query    |
| 1              | 0                     | 0            | 0         | 0         | 0         | 0           | 0      | 0        |
|                |                       |              |           |           |           | 1           | /1 < 1 | > >  Go  |

MLD Snooping Statistics Settings では、MLD スヌーピング統計情報をクリアできます。各項目の 説明を以下に示します。

| パラメーター     | 説明                                                             |
|------------|----------------------------------------------------------------|
| Statistics | システムから MLD スヌーピング統計情報の対象を、以下のいずれ<br>かから選択します。                  |
|            | <ul> <li>All: すべての MLD スヌーピング統計情報をクリアします。</li> </ul>           |
|            | <ul> <li>VLAN:対象 VLAN の MLD スヌーピング統計情報をクリア<br/>します。</li> </ul> |
|            | ○ VID: VLAN ID を 1~4094 の範囲で入力します。                             |
|            | Port:対象ポートの MLD スヌーピング統計情報をクリアし                                |
|            | ます。                                                            |
|            | ○ From Port / To Port:ポートの範囲を選択します。                            |

MLD スヌーピング統計情報をクリアするには、Clear ボタンをクリックします。

MLD Snooping Statistics Table では、MLD スヌーピング統計情報が表示されます。各項目の説明を 以下に示します。

| パラメーター    | 説明                                                     |
|-----------|--------------------------------------------------------|
| Find Type | MLD スヌーピング統計テーブルの表示対象を、以下のいずれかから<br>選択します。             |
|           | • <b>VLAN</b> :対象 VLAN の MLD スヌーピング統計情報を表示し<br>ます。     |
|           | <ul> <li>◇ VID: VLAN ID を 1~4094 の範囲で入力します。</li> </ul> |
|           | Port:対象ポートの MLD スヌーピング統計情報を表示しま                        |
|           | す。                                                     |
|           | ○ From Port / To Port:ポートの範囲を選択します。                    |

入力した情報で MLD スヌーピング統計情報を検索するには、Find ボタンをクリックします。 すべての MLD スヌーピング統計情報を表示するには、View All ボタンをクリックします。

### IPv6 Multicast Unregistered Filter Settings

IPv6 Multicast Unregistered Filter Settings 画面では、未登録 IPv6 マルチキャストグループの転送 を制御する未登録 IPv6 マルチキャストフィルタリング機能の設定を行います。本機能は、IPv4 での未 登録 IP マルチキャストフィルタリングに相当します。本機能を使用する場合、マルチキャストフィル タリングの設定は Forward Unregistered に設定する必要があります。 本画面を表示するには、L2 Features > L2 Multicast Control > MLD Snooping > IPv6 Multicast Unregistered Filter Settings をクリックします。

| IPv6 Multicast Unregistered Filte           | er Settings                     |                                                              |           |       |
|---------------------------------------------|---------------------------------|--------------------------------------------------------------|-----------|-------|
| IPv6 Multicast Unregistered Filter VLAN Se  | ettings                         |                                                              |           |       |
| VID (1-4094)                                | C Enabled  Disable              | d                                                            | App       | ply   |
| IPv6 Multicast Unregistered Filter Out-inte | rface Settings                  |                                                              |           |       |
| VID (1-4094) From Po                        | n Port<br>vrt1/0/1              | To Port<br>Port1/0/1                                         | Apply Del | ete   |
| IPv6 Multicast Unregistered Filter Table —  |                                 |                                                              |           |       |
| VID (1-4094)                                |                                 |                                                              | Find View | v All |
| Total Entries: 1                            |                                 |                                                              |           |       |
| VID Multicast Filter Mode                   | IPv4 Multiacst Unregistered Fil | ter                                                          | Ports     |       |
| 1 Forward Unregistered Groups               | Disabled                        | Out-interface:<br>1/0/10<br>Mrouter-port:<br>1/0/10 (Static) |           |       |
| 1/1 K < 1 > > Go                            |                                 |                                                              |           |       |

**IPv6 Multicast Unregistered Filter VLAN Settings** では、未登録 IPv6 マルチキャストフィルタリン グの設定を行います。各項目の説明を以下に示します。

| パラメーター | 説明                                        |
|--------|-------------------------------------------|
| VID    | VLAN ID を 1~4094 の範囲で入力し、未登録 IPv6 マルチキャスト |
|        | フィルタリングの状態(Enabled / Disabled)を指定します。     |

設定を適用するには、Apply ボタンをクリックします。

**IPv6 Multicast Unregistered Filter Out-interface Settings** では、未登録 IPv6 マルチキャストフィ ルタリングの出力インターフェースを設定します。各項目の説明を以下に示します。

| パラメーター              | 説明                                       |
|---------------------|------------------------------------------|
| VID                 | 未登録 IPv6 マルチキャストフィルタリングの出力インターフェース       |
|                     | を設定する VLAN の VLAN ID を 1~4094 の範囲で入力します。 |
| From Port / To Port | ポートまたはポートの範囲を選択します。                      |

設定を適用するには、Apply ボタンをクリックします。

指定したエントリーを削除するには、Delete ボタンをクリックします。

**IPv6 Multicast Unregistered Filter Table** では、未登録 IP マルチキャストフィルタリングの設定を 表示します。各項目の説明を以下に示します。

| パラメーター | 説明                                      |
|--------|-----------------------------------------|
| VID    | 検索する VLAN の VLAN ID を 1~4094 の範囲で入力します。 |
|        |                                         |

入力した情報に基づいて特定のエントリーを検索するには、Find ボタンをクリックします。 すべてのエントリーを表示するには、View All ボタンをクリックします。

## 5.9.3 Multicast Filtering

Multicast Filtering 画面では、マルチキャストフィルタリングの設定を行います。

マルチキャストフィルタリングは、マルチキャストフレームを受信した場合の転送処理のモードを指 定します。デフォルトの Forward All の場合、IGMPスヌーピングなどによりマルチキャストメンバー を学習していたとしても、VLAN の設定に基づく対象ポートすべてに転送します。それ以外のモード (Forward Unregistered および Filter Unregistered)では、マルチキャストメンバーが登録されて いる場合はメンバーが存在するポートに対して転送処理を行います。

Forward Unregistered モードと Filter Unregistered モードの違いは、未登録のマルチキャストトラフィックに対する処理です。Forward Unregistered の場合、未登録のマルチキャストトラフィックはフラッディングされます。Filter Unregistered の場合は、転送されません。

本画面を表示するには、L2 Features > L2 Multicast Control > Multicast Filtering をクリックしま す。

| Multicast Filtering | g        |                       |                          |             |
|---------------------|----------|-----------------------|--------------------------|-------------|
| Multicast Filtering |          |                       |                          |             |
| VID List            | 3 or 1-5 | Multicast Filter Mode | Forward Unregistered V   | Apply       |
| Total Entries: 1    |          |                       |                          |             |
|                     | VLAN     |                       | Multicast Filter Mode    | )           |
|                     | default  |                       | Forward Unregistered Gro | pups        |
|                     |          |                       | 1/1                      | < 1 > >  Go |

#### 本画面の各項目の説明を以下に示します。

| パラメーター                   | 説明                                                                                                    |
|--------------------------|----------------------------------------------------------------------------------------------------|
| VID List                 | VLAN ID リストを入力します。                                                                                                    |
| Multicast Filtering Mode | マルチキャストフィルタリングモードを以下のいずれかから選択し<br>ます。                                                                                 |
|                          | <ul> <li>Forward Unregistered:登録済みのマルチキャストパケットは転送テーブルに基づいて転送され、未登録のマルチキャストパケットは VLAN ドメインに基づいてフラッディングされます。</li> </ul> |
|                          | • Forward All:すべてのマルチキャストパケットは、VLAN<br>ドメインに基づいてフラッディングされます。                                                          |
|                          | <ul> <li>Filter Unregistered:登録済みのパケットは転送テーブル<br/>に基づいて転送され、すべての未登録のマルチキャストパ<br/>ケットはフィルタリングされます。</li> </ul>          |

# 5.10 LLDP

LLDP サブメニューでは、LLDP に関連する設定を行います。 以下の項で説明するサブメニューに分かれています。

# 5.10.1 LLDP Global Settings

#### LLDP Global Settings 画面では、、LLDP のグローバル設定を行います。

本画面を表示するには、L2 Features > LLDP > LLDP Global Settings をクリックします。

| LLDP Global Settings              |                             | <u></u> |
|-----------------------------------|-----------------------------|---------|
| LLDP Global Settings              |                             |         |
| LI DR State                       |                             |         |
| LLDF State                        |                             |         |
|                                   |                             |         |
| LLDP Hap State                    |                             |         |
| LLDP-IMED Trap State              |                             | Apply   |
| LLDP-MED Configuration            |                             |         |
| Fast Start Repeat Count (1-10)    | 4 times                     | Apply   |
| LLDP Configurations               |                             |         |
| Message TX Interval (5-32768)     | 30 sec                      |         |
| Message TX Hold Multiplier (2-10) | 4 sec                       |         |
| ReInit Delay (1-10)               | 2 sec                       |         |
| TX Delay (1-8192)                 | 2 sec                       | Apply   |
| LLDP System Information           |                             |         |
| Chassis ID Subtype                | MAC Address                 |         |
| Chassis ID                        | FC-6D-D1-65-F9-F0           |         |
| System Name                       | Switch                      |         |
| System Description                | Gigabit Ethernet L2 Switch  |         |
| System Capabilities Supported     | Repeater, Bridge            |         |
| System Capabilities Enabled       | Repeater, Bridge            |         |
| LLDP-MED System Information       |                             |         |
| Device Class                      | Network Connectivity Device |         |
| Hardware Revision                 | A1                          |         |
| Firmware Revision                 |                             |         |
| Software Revision                 | 3.00.00b                    |         |
| Serial Number                     | 314382240009                |         |
| Manufacturer Name                 | APRESIA Systems, Ltd.       |         |
| Model Name                        | APLGM352XT                  |         |

### LLDP Global Settings では、LLDP のグローバル設定を行います。各項目の説明を以下に示します。

| パラメーター             | 説明                                                      |
|--------------------|---------------------------------------------------------|
| LLDP State         | LLDP 機能の状態( <b>Enabled</b> / <b>Disabled</b> )を選択します    |
| LLDP Forward State | LLDP 透過機能の状態( <b>Enabled</b> / <b>Disabled</b> )を選択します。 |
|                    | LLDP State が Enabled で、LLDP Forward State が Disabled の場 |
|                    | 合は、受信した LLDP フレームが転送されます。                               |
| LLDP Trap State    | LLDP 関連の SNMP トラップを送信する場合は Enabled を選択し                 |
|                    | ます。送信しない場合は <b>Disabled</b> を選択します。                     |

| LLDP-MED Trap State | LLDP-MED 関連の SNMP トラップを送信する場合は <b>Enabled</b> を選 |
|---------------------|--------------------------------------------------|
|                     | 択します。送信しない場合は <b>Disabled</b> を選択します。            |

設定を適用するには、Apply ボタンをクリックします。

**LLDP-MED Configuration** では、LLDP-MED 関連のパラメーターを設定します。各項目の説明を以下に示します。

| パラメーター                  | 説明                                 |
|-------------------------|------------------------------------|
| Fast Start Repeat Count | LLDP-MED ファストスタート処理のフレーム送信回数を 1~10 |
|                         | (回)の範囲で入力します。                      |

設定を適用するには、Apply ボタンをクリックします。

**LLDP Configurations** では、LLDP 関連のパラメーターを設定します。各項目の説明を以下に示します。

| パラメーター              | 説明                                            |
|---------------------|-----------------------------------------------|
| Message TX Interval | LLDPフレームの送信間隔を5~32768(秒)の範囲で入力します。            |
| Message TX Hold     | LLDP のホールド乗数を 2~10 の範囲で入力します。この値は、            |
| Multiplier          | LLDP フレームの TTL 値(存続時間)の計算に使用されます。             |
| Relnit Delay        | LLDP 再初期化の実行保留時間を 1~10(秒)の範囲で入力します            |
| TX Delay            | LLDP フレームの連続送信時の最小送信間隔(保留時間)を 1~              |
|                     | 8192(秒)の範囲で入力します。Message TX Interval の 1/4 以下 |
|                     | の値を設定してください。                                  |

# 5.10.2 LLDP Port Settings

LLDP Port Settings 画面では、LLDP ポート設定を構成するために使用されます。

本画面を表示するには、L2 Features > LLDP > LLDP Port Settings をクリックします。

| LLDP Port Settings                                |                  |             |                           |                   |  |
|---------------------------------------------------|------------------|-------------|---------------------------|-------------------|--|
| LLDP Port Settings                                |                  |             |                           |                   |  |
| From Port To Port<br>Port1/0/1 ♥ Port1/0          | Notification Sub | otype Admir | I State IP Subtype Action | Address           |  |
| Note: The address should be the switch's address. |                  |             |                           |                   |  |
| Port                                              | Notification     | Subtype     | Admin State               | IPv4/IPv6 Address |  |
| Port1/0/1                                         | Disabled         | Local       | TX and RX                 |                   |  |
| Port1/0/2                                         | Disabled         | Local       | TX and RX                 |                   |  |
| Port1/0/3                                         | Disabled         | Local       | TX and RX                 |                   |  |
| Port1/0/4                                         | Disabled         | Local       | TX and RX                 |                   |  |
| Port1/0/5                                         | Disabled         | Local       | TX and RX                 |                   |  |
| Port1/0/6                                         | Disabled         | Local       | TX and RX                 |                   |  |
| Port1/0/7                                         | Disabled         | Local       | TX and RX                 |                   |  |
| Port1/0/8                                         | Disabled         | Local       | TX and RX                 |                   |  |
| Port1/0/9                                         | Disabled         | Local       | TX and RX                 |                   |  |
| Port1/0/10                                        | Disabled         | Local       | TX and RX                 |                   |  |

本画面の各項目の説明を以下に示します。

| パラメーター              | 説明                                                    |  |  |  |
|---------------------|-------------------------------------------------------|--|--|--|
| From Port / To Port | ポートまたはポートの範囲を選択します。                                   |  |  |  |
| Notification        | LLDP 関連の SNMP トラップを送信するかどうかをポート単位で設                   |  |  |  |
|                     | 定します。SNMP トラップを送信する場合は Enabled を選択しま                  |  |  |  |
|                     | す。送信しない場合は <b>Disabled</b> を選択します。                    |  |  |  |
| Subtype             | 通知するポート ID サブタイプ(MAC Address / Local)を選択しま            |  |  |  |
|                     | े <b>ह</b> े                                          |  |  |  |
| Admin State         | LLDP フレーム送受信の設定を、以下のいずれかから選択します。                      |  |  |  |
|                     | • TX: LLDP フレームの送信のみ実行します。                            |  |  |  |
|                     | • RX: LLDP フレームの受信のみ実行します。                            |  |  |  |
|                     | <ul> <li>TX and RX: LLDP フレームの送信と受信を実行します。</li> </ul> |  |  |  |
|                     | <ul> <li>Disabled: LLDP フレームの送信と受信を実行しません。</li> </ul> |  |  |  |
|                     | デフォルトでは、 <b>TX and RX</b> オプションが使用されます。               |  |  |  |
| IP Subtype          | 通知する管理アドレスの種類(Default / IPv4 / IPv6)を選択しま             |  |  |  |
|                     | す。Default では自動的にアドレスが選択されます。                          |  |  |  |
| Action              | 管理アドレス情報を通知する場合は Enabled を選択します。通知し                   |  |  |  |
|                     | ない場合は <b>Disabled</b> を選択します。                         |  |  |  |
| Address             | 通知する管理アドレスを入力します。                                     |  |  |  |

# 5.10.3 LLDP Management Address List

LLDP Management Address List 画面では、LLDP 管理アドレスリストを表示します。

本画面を表示するには、L2 Features > LLDP > LLDP Management Address List をクリックします。

| LDP Management Address List |                          |         |                      |                   |  |
|-----------------------------|--------------------------|---------|----------------------|-------------------|--|
| · •                         |                          |         |                      | Find              |  |
| Subtype                     | Address                  | IF Type | OID                  | Advertising Ports |  |
| IPv4                        | 172.31.131.120 (default) | IfIndex | 1.3.6.1.4.1.278.1.48 | -                 |  |
|                             | 470 04 404 400           | Ifindov | 1261/12701/0         |                   |  |

#### 本画面の各項目の説明を以下に示します。

| パラメーター  | 説明                                                                                                 |
|---------|----------------------------------------------------------------------------------------------------|
| Subtype | 以下のいずれかのサブタイプを選択します。                                                                               |
|         | <ul> <li>All:すべてのエントリーを表示する場合に選択します。</li> </ul>                                                    |
|         | <ul> <li>IPv4: IPv4 アドレスで検索します。IPv4 を選択すると表示<br/>される右側のボックスに、検索する IPv4 アドレスを入力し<br/>ます。</li> </ul> |
|         | <ul> <li>IPv6: IPv6 アドレスで検索します。IPv6 を選択すると表示<br/>される右側のボックスに、検索する IPv6 アドレスを入力し<br/>ます。</li> </ul> |

指定した内容で LLDP 管理アドレスを検索するには、Find ボタンをクリックします。

## 5.10.4 LLDP Basic TLVs Settings

LLDP Basic TLVs Settings 画面では、基本管理 TLV の設定を行います。

本画面を表示するには、L2 Features > LLDP > LLDP Basic TLVs Settings をクリックします。

| LLDP Basic TLVs Settings         From Port       To Port         Port1/0/1       Port1/0/1         V       V         Apply |                  |             |                    |                     |  |
|----------------------------------------------------------------------------------------------------|------------------|-------------|--------------------|---------------------|--|
| Port                                                                                                    | Port Description | System Name | System Description | System Capabilities |  |
| Port1/0/1                                                                                                    | Disabled         | Disabled    | Disabled           | Disabled            |  |
| Port1/0/2                                                                                                    | Disabled         | Disabled    | Disabled           | Disabled            |  |
| Port1/0/3                                                                                                    | Disabled         | Disabled    | Disabled           | Disabled            |  |
| Port1/0/4                                                                                                    | Disabled         | Disabled    | Disabled           | Disabled            |  |
| Port1/0/5                                                                                                    | Disabled         | Disabled    | Disabled           | Disabled            |  |
| Port1/0/6                                                                                                    | Disabled         | Disabled    | Disabled           | Disabled            |  |
| Port1/0/7                                                                                                    | Disabled         | Disabled    | Disabled           | Disabled            |  |
| Port1/0/8                                                                                                    | Disabled         | Disabled    | Disabled           | Disabled            |  |
| Port1/0/9                                                                                                    | Disabled         | Disabled    | Disabled           | Disabled            |  |
| Port1/0/10                                                                                                    | Disabled         | Disabled    | Disabled           | Disabled            |  |
| 本画面の各項目の説明を以て | 下に示します。 |
|---------------|---------|
|---------------|---------|

| パラメーター              | 説明                                  |
|---------------------|-------------------------------------|
| From Port / To Port | ポートまたはポートの範囲を選択します。                 |
| Port Description    | ポートの説明を通知する場合は Enabled を選択します。通知しない |
|                     | 場合は Disabled を選択します。                |
| System Name         | システム名を通知する場合は Enabled を選択します。通知しない場 |
|                     | 合は <b>Disabled</b> を選択します。          |
| System Description  | システムの説明を通知する場合は Enabled を選択します。通知しな |
|                     | い場合は <b>Disabled</b> を選択します。        |
| System Capabilities | システムの機能を通知する場合は Enabled を選択します。通知しな |
|                     | い場合は <b>Disabled</b> を選択します。        |

設定を適用するには、Apply ボタンをクリックします。

### 5.10.5 LLDP Dot1 TLVs Settings

LLDP Dot1 TLVs Settings 画面では、IEEE 802.1 TLV の設定を行います。

本画面を表示するには、L2 Features > LLDP > LLDP Dot1 TLVs Settings をクリックします。

| LLDP Dot1 TLV            | /s Settings            |                               |                   |                              |
|--------------------------|------------------------|-------------------------------|-------------------|------------------------------|
| LLDP Dot1 TLVs S         | ettings                |                               |                   |                              |
| From Port<br>Port1/0/1 V | To Port<br>Port1/0/1 ✓ | Port VLAN Protocol VLAN       | VLAN Name         | Protocol Identity None Apply |
| Port                     | Port VLAN ID           | Enabled Port and Protocol VID | Enabled VLAN Name | Enabled Protocol Identity    |
| Port1/0/1                | Disabled               |                               |                   |                              |
| Port1/0/2                | Disabled               |                               |                   |                              |
| Port1/0/3                | Disabled               |                               |                   |                              |
| Port1/0/4                | Disabled               |                               |                   |                              |
| Port1/0/5                | Disabled               |                               |                   |                              |
| Port1/0/6                | Disabled               |                               |                   |                              |
| Port1/0/7                | Disabled               |                               |                   |                              |
| Port1/0/8                | Disabled               |                               |                   |                              |
| Port1/0/9                | Disabled               |                               |                   |                              |
| Port1/0/10               | Disabled               |                               |                   |                              |

#### 本画面の各項目の説明を以下に示します。

| パラメーター              | 説明                                      |
|---------------------|-----------------------------------------|
| From Port / To Port | ポートまたはポートの範囲を選択します。                     |
| Port VLAN           | ポート VLAN ID を通知する場合は Enabled を選択します。通知し |
|                     | ない場合は <b>Disabled</b> を選択します。           |
| Protocol VLAN       | PPVID を通知する場合は Enabled を選択し、テキストボックスに   |
|                     | 通知する VLAN の VLAN ID を入力します。通知しない場合は     |
|                     | <b>Disabled</b> を選択します。                 |

| VLAN Name         | VLAN 名を通知する場合は Enabled を選択し、テキストボックスに    |
|-------------------|------------------------------------------|
|                   | 通知する VLAN の VLAN ID を入力します。通知しない場合は      |
|                   | <b>Disabled</b> を選択します。                  |
| Protocol Identity | サポートするプロトコルの情報を通知する場合は Enabled を選択       |
|                   | し、ドロップダウンリストでプロトコル(None / EAPOL / LACP / |
|                   | STP / All)を選択します。通知しない場合は Disabled を選択しま |
|                   | す。                                       |

設定を適用するには、Apply ボタンをクリックします。

### 5.10.6 LLDP Dot3 TLVs Settings

LLDP Dot3 TLVs Settings 画面では、IEEE 802.3 TLV を設定します。

本画面を表示するには、L2 Features > LLDP > LLDP Dot3 TLVs Settings をクリックします。

| LLDP Dot3 TLVs S         | Settings               |                                 |                  |                    |
|--------------------------|------------------------|---------------------------------|------------------|--------------------|
| LLDP Dot3 TLVs Settin    | igs                    |                                 |                  |                    |
| From Port<br>Port1/0/1 V | To Port<br>Port1/0/1 V | MAC/PHY<br>Configuration/Status | Link Aggregation | Maximum Frame Size |
| Port                     | MAC/PHY Co             | nfiguration/Status              | Link Aggregation | Maximum Frame Size |
| Port1/0/1                | D                      | isabled                         | Disabled         | Disabled           |
| Port1/0/2                | D                      | isabled                         | Disabled         | Disabled           |
| Port1/0/3                | D                      | isabled                         | Disabled         | Disabled           |
| Port1/0/4                | D                      | isabled                         | Disabled         | Disabled           |
| Port1/0/5                | D                      | isabled                         | Disabled         | Disabled           |
| Port1/0/6                | D                      | isabled                         | Disabled         | Disabled           |
| Port1/0/7                | D                      | isabled                         | Disabled         | Disabled           |
| Port1/0/8                | D                      | isabled                         | Disabled         | Disabled           |
| Port1/0/9                | D                      | isabled                         | Disabled         | Disabled           |
| Port1/0/10               | D                      | isabled                         | Disabled         | Disabled           |

#### 本画面の各項目の説明を以下に示します。

| パラメーター                          | 説明                                                                                 |
|---------------------------------|------------------------------------------------------------------------------------|
| From Port / To Port             | ポートまたはポートの範囲を選択します。                                                                |
| MAC/PHY<br>Configuration/Status | MAC/PHY 設定状態の情報を通知する場合は <b>Enabled</b> を選択しま<br>す。通知しない場合は <b>Disabled</b> を選択します。 |
| Link Aggregation                | リンクアグリゲーションの情報を通知する場合は Enabled を選択し<br>ます。通知しない場合は Disabled を選択します。                |
| Maximum Frame Size              | 最大フレームサイズの情報を通知する場合は Enabled を選択しま<br>す。通知しない場合は Disabled を選択します。                  |

設定を適用するには、Apply ボタンをクリックします。

### 5.10.7 LLDP-MED Port Settings

LLDP-MED Port Settings 画面では、LLDP MED TLV の設定を行います。

#### 本画面を表示するには、L2 Features > LLDP > LLDP-MED Port Settings をクリックします。

| LLDP-MED Port Settings                              |                                |              |           |
|-----------------------------------------------------|--------------------------------|--------------|-----------|
| LLDP-MED Port Settings                              |                                |              |           |
| From Port     To Port       Port1/0/1     Port1/0/1 | Notification Capabilities Inve | entory       | Apply     |
| Port                                                | Notification                   | Capabilities | Inventory |
| Port1/0/1                                           | Disabled                       | Disabled     | Disabled  |
| Port1/0/2                                           | Disabled                       | Disabled     | Disabled  |
| Port1/0/3                                           | Disabled                       | Disabled     | Disabled  |
| Port1/0/4                                           | Disabled                       | Disabled     | Disabled  |
| Port1/0/5                                           | Disabled                       | Disabled     | Disabled  |
| Port1/0/6                                           | Disabled                       | Disabled     | Disabled  |
| Port1/0/7                                           | Disabled                       | Disabled     | Disabled  |
| Port1/0/8                                           | Disabled                       | Disabled     | Disabled  |
| Port1/0/9                                           | Disabled                       | Disabled     | Disabled  |
| Port1/0/10                                          | Disabled                       | Disabled     | Disabled  |

#### 本画面の各項目の説明を以下に示します。

| パラメーター              | 説明                                            |
|---------------------|-----------------------------------------------|
| From Port / To Port | ポートまたはポートの範囲を選択します。                           |
| Notification        | LLDP-MED 関連の SNMP トラップを送信するかどうかをポート単          |
|                     | 位で設定します。SNMPトラップを送信する場合は Enabled を選択          |
|                     | します。送信しない場合は <b>Disabled</b> を選択します。          |
| Capabilities        | LLDP-MED の機能情報を通知する場合は <b>Enabled</b> を選択します。 |
|                     | 通知しない場合は <b>Disabled</b> を選択します。              |
| Inventory           | LLDP-MED の資産管理情報を通知する場合は Enabled を選択しま        |
|                     | す。通知しない場合は <b>Disabled</b> を選択します。            |

設定を適用するには、Apply ボタンをクリックします。

### 5.10.8 LLDP Statistics Information

LLDP Statistics Information 画面では、LLDP 統計情報を表示します。

本画面を表示するには、L2 Features > LLDP > LLDP Statistics Information をクリックします。

| LLDP Statist                                                          | tics Information                              |                                              | _                                          |                                              |                                                  |                                                                        |                                                          |
|-----------------------------------------------------------------------|-----------------------------------------------|----------------------------------------------|--------------------------------------------|----------------------------------------------|--------------------------------------------------|------------------------------------------------------------------------|----------------------------------------------------------|
| LLDP Statistics                                                       | Information                                   |                                              |                                            |                                              |                                                  |                                                                        |                                                          |
| Last Change Ti                                                        | ime                                           | 0                                            |                                            |                                              |                                                  |                                                                        | Clear Counter                                            |
| Total Inserts                                                         |                                               | 0                                            |                                            |                                              |                                                  |                                                                        |                                                          |
| Total Deletes                                                         |                                               | 0                                            |                                            |                                              |                                                  |                                                                        |                                                          |
| Total Drops                                                           |                                               | 0                                            |                                            |                                              |                                                  |                                                                        |                                                          |
| Total Ageouts                                                         |                                               | 0                                            |                                            |                                              |                                                  |                                                                        |                                                          |
| Port                                                                  | Port1/0/1 V                                   |                                              |                                            |                                              |                                                  |                                                                        |                                                          |
| Port                                                                  | Total Transmits                               | Total Discards                               | Total Errors                               | Total Receives                               | Total TLV Discards                               | Clear Counter                                                          | Clear All<br>Total Ageouts                               |
| Port<br>Port1/0/1                                                     | Total Transmits<br>0                          | Total Discards<br>0                          | Total Errors<br>0                          | Total Receives<br>0                          | Total TLV Discards<br>0                          | Clear Counter<br>Total TLV Unknowns<br>0                               | Clear All Total Ageouts 0                                |
| Port<br>Port1/0/1<br>Port1/0/2                                        | Total Transmits<br>0<br>0                     | Total Discards<br>0<br>0                     | Total Errors<br>0<br>0                     | Total Receives<br>0<br>0                     | Total TLV Discards<br>0<br>0                     | Clear Counter Total TLV Unknowns 0 0 0                                 | Clear All Total Ageouts 0 0 0                            |
| Port<br>Port1/0/1<br>Port1/0/2<br>Port1/0/3                           | Total Transmits<br>0<br>0<br>0                | Total Discards<br>0<br>0<br>0                | Total Errors<br>0<br>0<br>0                | Total Receives<br>0<br>0<br>0                | Total TLV Discards<br>0<br>0<br>0                | Clear Counter<br>Total TLV Unknowns<br>0<br>0<br>0                     | Clear All<br>Total Ageouts<br>0<br>0<br>0                |
| Port<br>Port1/0/1<br>Port1/0/2<br>Port1/0/3<br>Port1/0/4              | Total Transmits<br>0<br>0<br>0<br>0           | Total Discards<br>0<br>0<br>0<br>0           | Total Errors<br>0<br>0<br>0<br>0           | Total Receives<br>0<br>0<br>0<br>0           | Total TLV Discards<br>0<br>0<br>0<br>0<br>0      | Clear Counter<br>Total TLV Unknowns<br>0<br>0<br>0<br>0<br>0           | Clear All<br>Total Ageouts<br>0<br>0<br>0<br>0           |
| Port<br>Port1/0/1<br>Port1/0/2<br>Port1/0/3<br>Port1/0/4<br>Port1/0/5 | Total Transmits<br>0<br>0<br>0<br>0<br>0<br>0 | Total Discards<br>0<br>0<br>0<br>0<br>0<br>0 | Total Errors<br>0<br>0<br>0<br>0<br>0<br>0 | Total Receives<br>0<br>0<br>0<br>0<br>0<br>0 | Total TLV Discards<br>0<br>0<br>0<br>0<br>0<br>0 | Clear Counter<br>Total TLV Unknowns<br>0<br>0<br>0<br>0<br>0<br>0<br>0 | Clear All<br>Total Ageouts<br>0<br>0<br>0<br>0<br>0<br>0 |

LLDP Statistics Information では、LLDP 統計のグローバル情報が表示されます。

表示されているカウンター情報をクリアするには、Clear Counter ボタンをクリックします。

LLDP Statistics Ports では、ポート単位での LLDP 統計情報が表示されます。各項目の説明を以下に示します。

| パラメーター | 説明                   |
|--------|----------------------|
| Port   | ポート番号を選択して絞り込みを行います。 |

表示されている LLDP 統計情報のカウンター情報をクリアするには、**Clear Counter** ボタンをクリックします。

すべての LLDP 統計情報のカウンター情報をクリアするには、Clear All ボタンをクリックします。

#### 5.10.9 LLDP Local Port Information

**LLDP Local Port Information** 画面では、隣接するデバイスに通知する LLDP 情報を表示します。 本画面を表示するには、**L2 Features > LLDP > LLDP Local Port Information** をクリックします。

| LDP Local Port Info       | ormation        |            |                                |
|---------------------------|-----------------|------------|--------------------------------|
| LDP Local Port Brief Tabl | le              |            |                                |
| Port Port1/0/1            | •               |            | Find Show Detail               |
| Port                      | Port ID Subtype | Port ID    | Port Description               |
| Port1/0/1                 | Local           | Port1/0/1  | APRESIA Systems, Ltd. APLGM352 |
| Port1/0/2                 | Local           | Port1/0/2  | APRESIA Systems, Ltd. APLGM352 |
| Port1/0/3                 | Local           | Port1/0/3  | APRESIA Systems, Ltd. APLGM352 |
| Port1/0/4                 | Local           | Port1/0/4  | APRESIA Systems, Ltd. APLGM352 |
| Port1/0/5                 | Local           | Port1/0/5  | APRESIA Systems, Ltd. APLGM352 |
| Port1/0/6                 | Local           | Port1/0/6  | APRESIA Systems, Ltd. APLGM352 |
| Port1/0/7                 | Local           | Port1/0/7  | APRESIA Systems, Ltd. APLGM352 |
| Port1/0/8                 | Local           | Port1/0/8  | APRESIA Systems, Ltd. APLGM352 |
| Port1/0/9                 | Local           | Port1/0/9  | APRESIA Systems, Ltd. APLGM352 |
| Port1/0/10                | Local           | Port1/0/10 | APRESIA Systems, Ltd. APLGM352 |

本画面の各項目の説明を以下に示します。

| パラメーター                               | 説明                  |  |  |
|--------------------------------------|---------------------|--|--|
| Port                                 | 情報を表示するポート番号を選択します。 |  |  |
| ーーーーーーーーーーーーーーーーーーーーーーーーーーーーーーーーーーーー |                     |  |  |

LLDP ローカルポート情報の詳細を表示するには、Show Detail ボタンをクリックします。

Show Detail ボタンをクリックすると、以下のウィンドウが表示されます。

| LLDP Local Port Information     |                                                                          |  |
|---------------------------------|--------------------------------------------------------------------------|--|
| LLDP Local Information Table    |                                                                          |  |
| Port                            | Port1/0/1                                                                |  |
| Port ID Subtype                 | Local                                                                    |  |
| Port ID                         | Port1/0/1                                                                |  |
| Port Description                | APRESIA Systems, Ltd. APLGM352XT HW A1 firmware 3.00.00 Port 1 on Unit 1 |  |
| Port PVID                       | 1                                                                        |  |
| Management Address Count        | 2                                                                        |  |
| PPVID Entries                   | ٥                                                                        |  |
| VLAN Name Entries Count         | 1                                                                        |  |
| Protocol Identity Entries Count | <u>0</u>                                                                 |  |
| MAC/PHY Configuration/Status    | Show Detail                                                              |  |
| Link Aggregation                | Show Detail                                                              |  |
| Maximum Frame Size              | 1536                                                                     |  |
| LLDP-MED Capabilities           | Show Detail                                                              |  |
|                                 | Back                                                                     |  |
|                                 |                                                                          |  |
|                                 |                                                                          |  |

表示結果のハイパーリンクをクリックすると、その項目に対する詳細情報が表示されます。 前の画面に戻るには、**Back** ボタンをクリックします。

#### 5.10.10 LLDP Neighbor Port Information

**LLDP Neighbor Port Information** 画面では、隣接デバイスから通知された LLDP 情報を表示します。 本画面を表示するには、L2 Features > LLDP > LLDP Neighbor Port Information をクリックしま す。

| LLDP Neig                            | hbor Port Information |                   |                 |                   |                  |             |
|--------------------------------------|-----------------------|-------------------|-----------------|-------------------|------------------|-------------|
| LLDP Neighb                          | or Port Brief Table   |                   |                 |                   |                  |             |
| Port Port1/0/1  Find Clear Clear All |                       |                   |                 |                   |                  |             |
| Total Entries                        | s: 1                  |                   |                 |                   |                  |             |
| Entity                               | Chassis ID Subtype    | Chassis ID        | Port ID Subtype | Port ID           | Port Description |             |
| 1                                    | MAC Address           | 00-03-24-12-00-00 | MAC Address     | 00-03-24-12-01-17 |                  | Show Detail |

本画面の各項目の説明を以下に示します。

| パラメーター | 説明                  |
|--------|---------------------|
| Port   | 情報を表示するポート番号を選択します。 |

ポートの LLDP 情報を検索するには、Find ボタンをクリックします。

ポートの LLDP 情報をクリアするには、Clear ボタンをクリックします。

表示されているすべての LLDP 情報をクリアするには、Clear All ボタンをクリックします。

LLDP 情報の詳細を表示するには、Show Detail ボタンをクリックします。

Show Detail ボタンをクリックすると、以下の画面が表示されます。

| LLDP Neighbor Port Information   |                   |
|----------------------------------|-------------------|
| CLLDP Neighbor Information Table |                   |
| E-t ID                           |                   |
| Entry ID                         |                   |
| Chassis ID Subtype               | MAC Address       |
| Chassis ID                       | 00-03-24-12-00-00 |
| Port ID Subtype                  | MAC Address       |
| Port ID                          | 00-03-24-12-01-17 |
| Port Description                 |                   |
| System Name                      |                   |
| System Description               |                   |
| System Capabilities              |                   |
| Management Address Entries       | Show Detail       |
| Port PVID                        | 0                 |
| PPVID Entries                    | Show Detail       |
| VLAN Name Entries                | Show Detail       |
| Protocol Identity Entries        | Show Detail       |
| MAC/PHY Configuration/Status     | Show Detail       |
| Power Via MDI                    | Show Detail       |
| Link Aggregation                 | Show Detail       |
| Maximum Frame Size               | 0                 |
| Unknown TLVs                     | Show Detail       |
| LLDP-MED Capabilities            | Show Detail       |
| Network Policy                   | Show Detail       |
| Extended Power Via MDI           | Show Detail       |
| Inventory Management             | Show Detail Back  |

表示結果のハイパーリンクをクリックすると、その項目に対する詳細情報が表示されます。 前の画面に戻るには、**Back** ボタンをクリックします。

# 6 Layer 3 Features

## 6.1 ARP

**ARP** サブメニューでは、ARP テーブルに関する設定を行います。 以下の項で説明するサブメニューに分かれています。

### 6.1.1 ARP Aging Time

ARP Aging Time 画面では、ARP エージングタイムを設定します。

本画面を表示するには、L3 Features > ARP > ARP Aging Time をクリックします。

| ARP Aging Time   |               |                |
|------------------|---------------|----------------|
| ARP Aging Time   |               |                |
| Total Entries: 1 |               |                |
| Interface Name   | Timeout (min) |                |
| vlan1            | 240           | Edit           |
|                  |               | 1/1 < 1 > > Go |

#### 本画面の各項目の説明を以下に示します。

| パラメーター  | 説明                                  |
|---------|-------------------------------------|
| Timeout | Edit ボタンをクリックした後、ARP エージングタイムアウト値を入 |
|         | 力します。                               |

ARP エージングタイムアウト値を設定するには、**Edit** ボタンをクリックします。 設定を適用するには、**Apply** ボタンをクリックします。

### 6.1.2 Static ARP

Static ARP 画面では、スタティック ARP を設定します。

本画面を表示するには、L3 Features > ARP > Static ARP をクリックします。

| Static ARP     |                |                            |            |        |                  |
|----------------|----------------|----------------------------|------------|--------|------------------|
| Static ARP     |                |                            |            |        |                  |
| IP Address     | · · · H        | ardware Address 00-11-22-3 | 33-44-AA   |        | Apply            |
| Interface Name | IP Address     | Hardware Address           | Aging Time | Туре   |                  |
| vlan1          | 172.31.131.1   | 00-11-22-33-44-AA          | Forever    | Static | Edit Delete      |
| vlan1          | 172.31.131.120 | FC-6D-D1-65-F9-F0          | Forever    |        | Edit Delete      |
|                |                |                            |            |        | 1/1 K < 1 > K Go |

本画面の各項目の説明を以下に示します。

| パラメーター           | 説明                            |
|------------------|-------------------------------|
| IP Address       | 登録する IP アドレスを入力します。           |
| Hardware Address | IP アドレスに関連付ける MAC アドレスを入力します。 |

設定を適用するには、Apply ボタンをクリックします。

スタティック ARP を再設定するには、Edit ボタンをクリックします。

スタティック ARP を削除するには、Delete ボタンをクリックします。

### 6.1.3 ARP Table

**ARP Table** 画面では、ARP テーブルのエントリーを表示します。

本画面を表示するには、L3 Features > ARP > ARP Table をクリックします。

| ARP Table               |                   |                   |                  |           |
|-------------------------|-------------------|-------------------|------------------|-----------|
| ARP Search              |                   |                   |                  |           |
| Interface VLAN (1-4094) | O'                | P Address Ma      | ask · · ·        |           |
| O Hardware Address      | 00-11-22-33-44-55 | Type All 🗸        |                  | Find      |
| Total Entries: 2        |                   |                   |                  | Clear All |
| Interface Name          | IP Address        | Hardware Address  | Aging Time (min) | Туре      |
| vlan1                   | 172.31.131.20     | 88-AE-DD-25-DC-CC | 240              | Delete    |
| vlan1                   | 172.31.131.120    | FC-6D-D1-65-F9-F0 | Forever          | Delete    |
|                         |                   |                   | 1/1 < <          | 1 > >  Go |

#### 本画面の各項目の説明を以下に示します。

| パラメーター           | 説明                                |  |  |  |  |  |  |  |
|------------------|-----------------------------------|--|--|--|--|--|--|--|
| Interface VLAN   | VLAN ID で検索する場合にラジオボタンをクリックし、検索する |  |  |  |  |  |  |  |
|                  | VLAN ID を 1~4094 の範囲で入力します。       |  |  |  |  |  |  |  |
| IP Address       | IP アドレスで検索する場合にラジオボタンをクリックし、検索する  |  |  |  |  |  |  |  |
|                  | IP アドレスを入力します。                    |  |  |  |  |  |  |  |
|                  | • Mask: IP アドレスのサブネットマスクを入力します。   |  |  |  |  |  |  |  |
| Hardware Address | MAC アドレスで検索する場合にラジオボタンをクリックし、検索す  |  |  |  |  |  |  |  |
|                  | る MAC アドレスを入力します。                 |  |  |  |  |  |  |  |
| Туре             | タイプで検索する場合にラジオボタンをクリックし、検索するタイ    |  |  |  |  |  |  |  |
|                  | プ(All / Dynamic)を選択します。           |  |  |  |  |  |  |  |

入力した情報でエントリーを検索するには、Find ボタンをクリックします。

すべてのダイナミック ARP キャッシュをクリアするには、**Clear All** ボタンをクリックします。 エントリーに関連付けられているダイナミック ARP キャッシュをクリアするには、**Delete** ボタンをク リックします。

### 6.2 IPv6 Neighbor

IPv6 Neighbor 画面では、IPv6 ネイバーを設定します。

本画面を表示するには、L3 Features > IPv6 Neighbor をクリックします。

| IPv6 Neighbor           |              |             |             | _               | _     |           |
|-------------------------|--------------|-------------|-------------|-----------------|-------|-----------|
| IPv6 Neighbor Settings  |              |             |             |                 |       |           |
| Interface VLAN (1-4094) | IPv6 Address | 2013::1     | MAC Address | 11-22-33-44-AA- | FF    | Apply     |
| Interface VLAN (1-4094) | IPv6 Address | 2013::1     | ]           |                 | Find  | Clear     |
| Total Entries: 1        |              |             |             |                 |       | Clear All |
| IPv6 Address            | Link-l       | Layer Addr  | Interface   | Туре            | State |           |
| 2013::1                 | 11-22-3      | 33-44-AA-FF | vlan1       | Static          |       | Delete    |
|                         |              |             |             | 1/1             | < <   | 1 > >  Go |

本画面の各項目の説明を以下に示します。

| パラメーター         | 説明                                       |
|----------------|------------------------------------------|
| Interface VLAN | VLAN インターフェースの VLAN ID を 1~4094 の範囲で入力しま |
|                | र्ड 。                                    |
| IPv6 Address   | IPv6 アドレスを入力します。                         |
| MAC Address    | MAC アドレスを入力します。                          |

設定を適用するには、Apply ボタンをクリックします。

入力した情報で IPv6 ネイバーを検索するには、Find ボタンをクリックします。

インターフェースのすべてのダイナミック IPv6 ネイバー情報をクリアするには、**Clear** ボタンをク リックします。

すべてのダイナミック IPv6 ネイバー情報をクリアするには、Clear All ボタンをクリックします。 IPv6 ネイバーを削除するには、Delete ボタンをクリックします。

## 6.3 Interface

**Interface** サブメニューでは、VLAN インターフェースで IP アドレスの設定を行います。 以下の項で説明するサブメニューに分かれています。

### 6.3.1 IPv4 Interface

**IPv4 Interface** 画面では、VLAN インターフェースの IPv4 アドレス設定を行います。 本画面を表示するには、L3 Features > Interface > IPv4 Interface をクリックします。

| IPv4 Interface          |         |                                     |             |                   |
|-------------------------|---------|-------------------------------------|-------------|-------------------|
| IPv4 Interface          |         |                                     |             |                   |
| Interface VLAN (1-4094) |         |                                     |             | Apply Find        |
| Total Entries: 1        |         |                                     |             |                   |
| Interface               | State   | IP Address                          | Link Status |                   |
| vlan1                   | Enabled | 172.31.131.120/255.255.255.0 Manual | Up          | Edit Delete       |
|                         |         |                                     | 1           | /1  < < 1 > >  Go |

本画面の各項目の説明を以下に示します。

| パラメーター         | 説明                                             |
|----------------|------------------------------------------------|
| Interface VLAN | VLAN インターフェースの VLAN ID を 1~4094 の範囲で入力しま<br>す。 |

設定を適用するには、Apply ボタンをクリックします。

入力した情報で IPv4 インターフェースを検索するには、Find ボタンをクリックします。

IPv4 インターフェースを再設定するには、Edit ボタンをクリックします。

IPv4 インターフェースを削除するには、Delete ボタンをクリックします。

Edit ボタンをクリックすると、以下に示す画面が表示されます。

| IPv4 Interface Configure |                      |              |
|--------------------------|----------------------|--------------|
| IPv4 Interface Settings  |                      |              |
| Interface                | vlan1                | Back         |
| Settings                 |                      |              |
| State                    | Enabled V            |              |
| Description              | 64 chars             | Apply        |
| IP Settings              |                      |              |
| Get IP From              | Static 🗸             |              |
| IP Address               | 172 - 31 - 131 - 120 |              |
| Mask                     | 255 - 255 - 255 - 0  | Apply Delete |

| Settings では、 VLAN インターフェース全般の設定を行います。各項目の説明を以下に |
|-------------------------------------------------|
|-------------------------------------------------|

| パラメーター      | 説明                                                |
|-------------|---------------------------------------------------|
| State       | VLAN インターフェースの状態(Enabled / Disabled)を選択しま         |
|             | す。 <b>Disabled</b> を選択すると、VLAN インターフェースが shutdown |
|             | 状態になります。                                          |
| Description | VLAN インターフェースの説明を 64 文字以内で入力します。                  |
|             |                                                   |

前の画面に戻るには、Back ボタンをクリックします。

設定を適用するには、Apply ボタンをクリックします。

| IP Settings では、 | IP アドレスの設定を行います。 | 各項目の説明を以下に示します。 |
|-----------------|------------------|-----------------|
|-----------------|------------------|-----------------|

| パラメーター      | 説明                                                            |
|-------------|---------------------------------------------------------------|
| Get IP From | IP アドレスの設定方法を以下のどちらかから選択します。                                  |
|             | • Static: IPv4 アドレスを手動で入力します。                                 |
|             | <ul> <li><b>DHCP</b>: DHCP サーバーから IPv4 情報を自動取得します。</li> </ul> |
| IP Address  | 装置の IPv4 アドレスを入力します。                                          |
| Mask        | 装置の IPv4 サブネットアドレスを入力します。                                     |

設定を適用するするには、Apply ボタンをクリックします。 設定を削除するには、Delete ボタンをクリックします。

### 6.3.2 IPv6 Interface

**IPv6 Interface** 画面では、VLAN インターフェースで IPv6 アドレスを設定します。 本画面を表示するには、L3 Features > Interface > IPv6 Interface をクリックします。

| IPv6 Interface          |            |             |                    |
|-------------------------|------------|-------------|--------------------|
| IPv6 Interface          |            |             |                    |
| Interface VLAN (1-4094) |            |             | Apply Find         |
| Total Entries: 1        |            |             |                    |
| Interface               | IPv6 State | Link Status |                    |
| vlan1                   | Disabled   | Up          | Detail             |
|                         |            |             | 1/1  < < 1 > >  Go |

本画面の各項目の説明を以下に示します。

| パラメーター         | 説明                                         |
|----------------|--------------------------------------------|
| Interface VLAN | VLAN インターフェースの VLAN ID を 1~4094 の範囲で入力します。 |
|                |                                            |

設定を適用するには、Apply ボタンをクリックします。

入力した情報で IPv6 インターフェースを検索するには、Find ボタンをクリックします。

IPv6 インターフェースの詳細を表示および設定するには、Detail ボタンをクリックします。

Detail ボタンをクリックすると、以下に示す画面が表示されます。

| IPv6 Interface                                  |                        |                    |   |      |       |
|-------------------------------------------------|------------------------|--------------------|---|------|-------|
| IPv6 Interface Settings                         | Interface IPv6 Address | DHCPv6 Client      |   |      |       |
| Interface<br>IPv6 State                         | vlan1<br>Disabled ❤    |                    | ( | Back | Apply |
| Static IPv6 Address Settings<br>IPv6 Address    |                        | UI-64 🗌 Link Local |   |      | Apply |
| NS Interval Settings<br>NS Interval (0-3600000) | 0 ms                   |                    |   |      | Apply |

**IPv6 Interface Settings** タブの最初の部分では、VLAN インターフェースの IPv6 の設定を行います。 各項目の説明を以下に示します。

| パラメーター     | 説明                                           |
|------------|----------------------------------------------|
| IPv6 State | VLAN インターフェースの IPv6 の状態(Enabled / Disabled)を |
|            | 選択します。 <b>Disabled</b> の場合、IPv6 を使用しません。     |

設定を適用するには、Apply ボタンをクリックします。

前の画面に戻るには、Back ボタンをクリックします。

Static IPv6 Address Settings の部分では、IPv6 アドレスの設定を行います。各項目の説明を以下に示します。

| パラメーター       | 説明                                                        |
|--------------|-----------------------------------------------------------|
| IPv6 Address | IPv6 インターフェースの IPv6 アドレスを入力します。                           |
| EUI-64       | EUI-64 形式のインターフェース ID を使用して IPv6 アドレスを設<br>定する場合にチェックします。 |
| Link Local   | リンクローカルアドレスを設定する場合にチェックします。                               |

設定を適用するには、Apply ボタンをクリックします。

NS Interval Settings では、近隣要請メッセージの設定を行います。各項目の説明を以下に示します。

| パラメーター      | 説明                                  |
|-------------|-------------------------------------|
| NS Interval | 近隣要請(以後、NS)メッセージの再送信間隔の値を 0~3600000 |
|             | (ミリ秒)の範囲で入力します(デフォルト:0 ミリ秒)。        |
|             | 0 を入力した場合、装置は 1 秒を使用します。            |

設定を適用するには、Apply ボタンをクリックします。

Interface IPv6 Address タブでは IPv6 アドレスを表示します。以下に示す画面が表示されます。

| IPv6 Interface              |                     |                          |        |
|-----------------------------|---------------------|--------------------------|--------|
| IPv6 Interface Settings Int | erface IPv6 Address | DHCPv6 Client            |        |
| Total Entries: 1            |                     |                          |        |
| Address Type                |                     | IPv6 Address             |        |
| Link-Local Address          | FE                  | E80::FE6D:D1FF:FE65:F9F0 | Delete |
|                             |                     |                          |        |

エントリーを削除するには、**Delete** ボタンをクリックします。

DHCPv6 Client タブでは、DHCPv6 クライアント機能の設定を行います。以下に示す画面が表示されます。

| IPv6 Interface          |                        |               |       |
|-------------------------|------------------------|---------------|-------|
| IPv6 Interface Settings | Interface IPv6 Address | DHCPv6 Client |       |
| DHCPv6 Client Settings  |                        |               |       |
| Client State            | Disabled 🗸             | Rapid Commit  | Apply |
|                         |                        |               |       |

#### **DHCPv6 Client Settings** の各項目の説明を以下に示します。

| パラメーター       | 説明                                         |
|--------------|--------------------------------------------|
| Client State | DHCPv6 クライアント機能の状態(Enabled / Disabled)を選択し |
|              | ます。                                        |
|              | Rapid Commit をチェックすると、DHCPv6 の高速コミットの要求    |
|              | を行います。                                     |

設定を適用するには、Apply ボタンをクリックします。

### 6.4 IPv4 Default Route

IPv4 Default Route 画面では、IPv4 デフォルトルートを設定します。

本画面を表示するには、L3 Features > IPv4 Default Route をクリックします。

| IPv4 Default Route |                |                |                |         |
|--------------------|----------------|----------------|----------------|---------|
| IPv4 Default Route |                |                |                |         |
| Defa               | ault Route     |                |                |         |
| Gateway            |                |                |                |         |
| Backup State Ple   | ase Select 🗸 🗸 |                |                | Apply   |
|                    |                |                |                |         |
| Total Entries: 1   |                |                |                |         |
| IP Address         | Mask           | Gateway        | Interface Name |         |
| 0.0.0              | 0.0.0.0        | 172.131.31.254 |                | Delete  |
|                    |                |                | 1/1 < < 1      | > >  Go |

本画面の各項目の説明を以下に示します。

| パラメーター       | 説明                           |
|--------------|------------------------------|
| Gateway      | ルートのゲートウェイの IPv4 アドレスを入力します。 |
| Backup State | 以下のどちらかのバックアップ状態を選択します。      |
|              | • Primary:プライマリールートを登録します。   |
|              | • Backup:バックアップルートを登録します。    |

設定を適用するには、Apply ボタンをクリックします。

IPv4 デフォルトルートを削除するには、Delete ボタンをクリックします。

### 6.5 IPv4 Route Table

IPv4 Route Table 画面では、IPv4 ルートテーブルのエントリーを表示します。

本画面を表示するには、L3 Features > IPv4 Route Table をクリックします。

| IPv4 Route Table                                                 |                    |                    | _         | _               | _         |                    |
|------------------------------------------------------------------|--------------------|--------------------|-----------|-----------------|-----------|--------------------|
| IPv4 Route Table                                                 |                    |                    |           |                 |           |                    |
| IP Address     Network Address     Connected     Intel Entries 4 | lardware O Summary | · · · · · ·        |           |                 |           | Find               |
| IP Address                                                       | Mask               | Gateway            | Interface | Distance/Metric | Protocol  | Candidate Default  |
| 172.31.131.0                                                     | 255.255.255.0      | Directly Connected | vlan1     |                 | Connected |                    |
|                                                                  |                    |                    |           |                 | 1/1 <     | < <b>1</b> > >  Go |

#### 本画面の各項目の説明を以下に示します。

| パラメーター          | 説明                                 |
|-----------------|------------------------------------|
| IP Address      | 検索するルート情報を IPv4 アドレスで指定する場合にラジオボタン |
|                 | をクリックし、IPv4 アドレスを入力します。            |
| Network Address | 検索するルート情報を IPv4 ネットワークアドレスで指定する場合に |
|                 | ラジオボタンをクリックし、IPv4 ネットワークアドレスを入力しま  |
|                 | す。左のボックスにネットワークプレフィックスを入力し、右の      |
|                 | ボックスにネットワークマスクを入力します。              |
| Connected       | コネクテッドルートのみを表示する場合にラジオボタンをクリック     |
|                 | します。                               |
| Hardware        | ハードウェアルートのみを表示する場合にラジオボタンをクリック     |
|                 | します。ハードウェアルートは、スイッチ LSI に登録されている   |
|                 | ルート情報です。                           |
| Summary         | 装置のルート情報の概要を表示する場合にラジオボタンをクリック     |
|                 | します。                               |

入力した情報で IPv4 ルートテーブルを検索するには、Find ボタンをクリックします。

### 6.6 IPv6 Default Route

IPv6 Default Route 画面では、IPv6 デフォルトルートを設定します。

本画面を表示するには、L3 Features > IPv6 Default Route をクリックします。

| IPv6 Default Route                                               |                                     |             |                |          | _      | _      |
|------------------------------------------------------------------|-------------------------------------|-------------|----------------|----------|--------|--------|
| IPv6 Default Route                                               |                                     |             |                |          |        |        |
| Interface VLAN (1-4094)<br>Next Hop IPv6 Address<br>Backup State | Default Route 3FE1::1 Please Select | -<br>-<br>- |                |          | [      | Apply  |
| Total Entries: 1                                                 |                                     |             |                |          |        |        |
| IPv6 Address/Prefix Le                                           | ngth                                | Next Hop    | Interface Name | Protocol | Active |        |
| ::/0                                                             |                                     | 3FE::1      |                | Static   | No     | Delete |
|                                                                  |                                     |             |                | 1/1  <   | < 1 >  | >  Go  |

#### 本画面の各項目の説明を以下に示します。

| パラメーター                | 説明                                       |  |  |  |
|-----------------------|------------------------------------------|--|--|--|
| Interface VLAN        | VLAN インターフェースの VLAN ID を 1~4094 の範囲で入力しま |  |  |  |
|                       | す。                                       |  |  |  |
| Next Hop IPv6 Address | ルートのネクストホップの IPv6 アドレスを入力します。            |  |  |  |
| Backup State          | 以下のどちらかのバックアップ状態を選択します。                  |  |  |  |
|                       | • Primary:ルートを、宛先へのプライマリールートとして指         |  |  |  |
|                       | 定する場合に選択します。                             |  |  |  |
|                       | Backup:ルートを、宛先へのバックアップルートとして指            |  |  |  |
|                       | 定する場合に選択します。                             |  |  |  |

設定を適用するには、Apply ボタンをクリックします。

IPv6 デフォルトルートを削除するには、Delete ボタンをクリックします。

### 6.7 IPv6 Route Table

IPv6 Route Table 画面では、IPv6 ルートテーブルのエントリーを表示します。

本画面を表示するには、L3 Features > IPv6 Route Table をクリックします。

| IPv6 Route Table                   |                    | _         | _               | _         |
|------------------------------------|--------------------|-----------|-----------------|-----------|
| IPv6 Route Table                   |                    |           |                 |           |
| ○ Connected ○ Summary              |                    |           |                 | Find      |
| Total Entries: 1 entries, 1 routes |                    |           |                 |           |
| IPv6 Address/Prefix Length         | Next Hop           | Interface | Distance/Metric | Protocol  |
| 3FE::/64                           | Directly Connected | vlan1     | 0/1             | Connected |
|                                    |                    | 1/        | 1  < < 1        | > >  Go   |

#### 本画面の各項目の説明を以下に示します。

| パラメーター    | 説明                                           |
|-----------|----------------------------------------------|
| Connected | コネクテッドルートのみを表示する場合にラジオボタンをクリック<br>します。       |
| Summary   | 装置の IPv6 ルート情報の概要を表示する場合にラジオボタンをク<br>リックします。 |

入力した情報で IPv6 ルートテーブルを検索するには、Find ボタンをクリックします。

# 7 QoS

## 7.1 Basic Settings

**Basic Settings** サブメニューでは、基本的な QoS 機能の設定を行います。 以下の項で説明するサブメニューに分かれています。

### 7.1.1 Port Default CoS

**Port Default CoS** 画面では、受信したタグなしフレームに割り当てる CoS 値を設定します。 本画面を表示するには、**QoS > Basic Settings > Port Default CoS** をクリックします。

| Port Default CoS       | _                    | _                       | _           | _ |          |
|------------------------|----------------------|-------------------------|-------------|---|----------|
| Port Default Co S      |                      |                         |             |   |          |
| From Port<br>Port1/0/1 | To Port<br>Port1/0/1 | Default CoS<br>Override | ⊖ None      |   | Apply    |
|                        | Port                 |                         | Default CoS |   | Override |
|                        | Port1/0/1            |                         | 0           |   | No       |
|                        | Port1/0/2            |                         | 0           |   | No       |
|                        | Port1/0/3            |                         | 0           |   | No       |
|                        | Port1/0/4            |                         | 0           |   | No       |
|                        | Port1/0/5            |                         | 0           |   | No       |
|                        | Port1/0/6            |                         | 0           |   | No       |
|                        | Port1/0/7            |                         | 0           |   | No       |
|                        | Port1/0/8            |                         | 0           |   | No       |
|                        | Port1/0/9            |                         | 0           |   | No       |
|                        | Port1/0/10           |                         | 0           |   | No       |

#### 本画面の各項目の説明を以下に示します。

| パラメーター              | 説明                                         |
|---------------------|--------------------------------------------|
| From Port / To Port | 設定するポートの範囲を選択します。                          |
| Default CoS         | ポートでの CoS の指標が CoS 値だった場合の、受信したタグなしフ       |
|                     | レームの CoS を 0~7 から選択します。                    |
|                     | <b>Override</b> をチェックすると、すべてのフレームに対してポートに指 |
|                     | 定した CoS を優先します。CoS の指標が DSCP 値の場合でも同様で     |
|                     | े <del>डे</del> .                          |

設定を適用するには、Apply ボタンをクリックします。

### 7.1.2 Port Scheduler Method

**Port Scheduler Method** 画面では、ポートの QoS スケジューリング方法を設定します。

本画面を表示するには、QoS > Basic Settings > Port Scheduler Method をクリックします。

| Port Scheduler Me     | thod        |                  |       |
|-----------------------|-------------|------------------|-------|
| Port Scheduler Method |             |                  |       |
| From Port             | To Port Sc  | heduler Method   |       |
| Port1/0/1 V           | Port1/0/1 V |                  | Apply |
|                       |             |                  |       |
|                       | Port        | Scheduler Method |       |
|                       | Port1/0/1   | WRR              |       |
|                       | Port1/0/2   | WRR              |       |
|                       | Port1/0/3   | WRR              |       |
|                       | Port1/0/4   | WRR              |       |
|                       | Port1/0/5   | WRR              |       |
|                       | Port1/0/6   | WRR              |       |
|                       | Port1/0/7   | WRR              |       |
|                       | Port1/0/8   | WRR              |       |
|                       | Port1/0/9   | WRR              |       |
|                       | Port1/0/10  | WRR              |       |

#### 本画面の各項目の説明を以下に示します。

| パラメーター              | 説明                                                                                                    |
|---------------------|----------------------------------------------------------------------------------------------------|
| From Port / To Port | スケジューリング方法を設定するポートの範囲を選択します。                                                                                                    |
| Scheduler Method    | スケジューリング方法を、以下のいずれかから選択します。                                                                                                    |
|                     | <ul> <li>SP(Strict Priority): すべてのキューで完全優先制御方式<br/>を使用します。優先度が高いキューが空になるまで低い<br/>キューでの転送処理は行われません。</li> </ul>                                            |
|                     | <ul> <li>RR (Round-Robin): すべてのキューでラウンドロビン方<br/>式を使用します。キュー同士での優先的な処理は行わず、各<br/>キューで1つのパケットを順番に処理します。</li> </ul>                                         |
|                     | • WRR (Weighted Round-Robin) :加重ラウンドロビン方<br>式を使用します。各キューに設定した重みの値と、処理した<br>パケット数に対応したカウンターで、パケットの処理順番を<br>決定します。単位時間に処理できる各キューでのパケット数<br>は、設定した重みに比例します。 |
|                     | <ul> <li>WDRR(Weighted Deficit Round-Robin):加重不足ラウンドロビン方式を使用します。この方式は、各キューに設定したクォンタム値と、処理したパケットのサイズに対応したカウンターで、パケットの処理順番を決定します。</li> </ul>               |
|                     | デフォルトでは、WRR が使用されます。                                                                                                    |

。 設定を適用するには、**Apply** ボタンをクリックします。

### 7.1.3 Queue Settings

**Queue Settings** 画面では、各キューの WRR の重みと WDRR のクォンタム値を設定します。

| Queue Settings                                       |                 |                         |              |
|------------------------------------------------------|-----------------|-------------------------|--------------|
| Queue Settings                                       |                 |                         |              |
| From Port To Port Port1/0/1  Port1/0/1  To Port1/0/1 | Queue ID WRR We | ight (0-127) WDRR Quant | tum (0-127)  |
| Port                                                 | Queue ID        | WRR Weight              | WDRR Quantum |
|                                                      | 0               | 1                       | 1            |
|                                                      | 1               | 1                       | 1            |
|                                                      | 2               | 1                       | 1            |
| Port1/0/1                                            | 3               | 1                       | 1            |
| T OILT/O/T                                           | 4               | 1                       | 1            |
|                                                      | 5               | 1                       | 1            |
|                                                      | 6               | 1                       | 1            |
|                                                      | 7               | 1                       | 1            |
|                                                      | 0               | 1                       | 1            |
|                                                      | 1               | 1                       | 1            |
|                                                      | 2               | 1                       | 1            |
| Port1/0/2                                            | 3               | 1                       | 1            |
| 101110/2                                             | 4               | 1                       | 1            |
|                                                      | 5               | 1                       | 1            |
|                                                      | 6               | 1                       | 1            |
|                                                      | 7               | 1                       | 1            |

本画面を表示するには、QoS > Basic Settings > Queue Settings をクリックします。

#### 本画面の各項目の説明を以下に示します。

| パラメーター              | 説明                                                        |
|---------------------|-----------------------------------------------------------|
| From Port / To Port | キューを設定するポートの範囲を選択します。                                     |
| Queue ID            | キューID の値として 0~7 のいずれかを選択します。                              |
| WRR Weight          | WRR の重み値を 0~127 の範囲で入力します。重み値が 0 に設定されたキューは、SP モードで動作します。 |
| WDRR Quantum        | WDRR クォンタム値を 0~127 の範囲で入力します。クォンタム値                       |
|                     | が0に設定されたキューは、SPモードで動作します。                                 |

設定を適用するには、Apply ボタンをクリックします。

### 7.1.4 CoS to Queue Mapping

**CoS to Queue Mapping** 画面では、CoS からハードウェアキューへのマッピングを設定します。QoS 機能では、設定したマッピングルールに従ってキューイングが行われます。

#### QoS | 7.1 Basic Settings

本画面を表示するには、QoS > Basic Settings > CoS to Queue Mapping をクリックします。

| CoS to Queue Mapping |          |
|----------------------|----------|
|                      |          |
| CoS                  | Queue ID |
| 0                    | 2 🗸      |
| 1                    | 0 🗸      |
| 2                    | 1 🗸      |
| 3                    | 3 🗸      |
| 4                    | 4 🗸      |
| 5                    | 5 🗸      |
| 6                    | 6 🗸      |
| 7                    | 7 🗸      |
|                      | Apply    |

#### 本画面の各項目の説明を以下に示します。

| パラメーター   | 説明                               |
|----------|----------------------------------|
| Queue ID | CoS にマップされるキューの ID を 0~7 から選択します |

設定を適用するには、Apply ボタンをクリックします。

### 7.1.5 Queue Rate Limiting

Queue Rate Limiting 画面では、ハードウェアキュー単位の帯域制限を設定します。

本画面を表示するには、QoS > Basic Settings > Queue Rate Limiting をクリックします。

|                                                         | te Limi | ting                                                                                                    | -     | -     | -     | -     | _     | _     | -     | -                | -                           | -                | -     | -     | -                     | _     |
|---------------------------------------------------------|---------|----------------------------------------------------------------------------------------------------|-------|-------|-------|-------|-------|-------|-------|------------------|-----------------------------|------------------|-------|-------|-----------------------|-------|
| From Port<br>Port1/0/1                                  |         | To Port Queue ID Rate Limit<br>▼ Port1/0/1 ▼ 0 ▼   Min Bandwidth (64-10000000)<br>○ Min Percent (1-100)<br>○ None |       |       |       |       |       |       | Kbps  | Max Ba<br>Max Pe | indwidth (6<br>ercent (1-10 | 4-100000(<br>00) | 00)   | A     | ] Kbps<br>] %<br>pply |       |
| Queue0 Queue1 Queue2 Queue3 Queue4 Queue5 Queue6 Queue7 |         |                                                                                                    |       |       |       |       |       | ue7   |       |                  |                             |                  |       |       |                       |       |
| Port                                                    | Min     | Max                                                                                                    | Min   | Max   | Min   | Max   | Min   | Max   | Min   | Max              | Min                         | Max              | Min   | Max   | Min                   | Max   |
|                                                         | Rate    | Rate                                                                                                    | Rate  | Rate  | Rate  | Rate  | Rate  | Rate  | Rate  | Rate             | Rate                        | Rate             | Rate  | Rate  | Rate                  | Rate  |
| Port1/0/1                                               | No Li   | No Li                                                                                                    | No Li | No Li | No Li | No Li | No Li | No Li | No Li | No Li            | No Li                       | No Li            | No Li | No Li | No Li                 | No Li |
| Port1/0/2                                               | No Li   | No Li                                                                                                    | No Li | No Li | No Li | No Li | No Li | No Li | No Li | No Li            | No Li                       | No Li            | No Li | No Li | No Li                 | No Li |
| Port1/0/3                                               | No Li   | No Li                                                                                                    | No Li | No Li | No Li | No Li | No Li | No Li | No Li | No Li            | No Li                       | No Li            | No Li | No Li | No Li                 | No Li |
| Port1/0/4                                               | No Li   | No Li                                                                                                    | No Li | No Li | No Li | No Li | No Li | No Li | No Li | No Li            | No Li                       | No Li            | No Li | No Li | No Li                 | No Li |
| Port1/0/5                                               | No Li   | No Li                                                                                                    | No Li | No Li | No Li | No Li | No Li | No Li | No Li | No Li            | No Li                       | No Li            | No Li | No Li | No Li                 | No Li |
| Port1/0/6                                               | No Li   | No Li                                                                                                    | No Li | No Li | No Li | No Li | No Li | No Li | No Li | No Li            | No Li                       | No Li            | No Li | No Li | No Li                 | No Li |
| Port1/0/7                                               | No Li   | No Li                                                                                                    | No Li | No Li | No Li | No Li | No Li | No Li | No Li | No Li            | No Li                       | No Li            | No Li | No Li | No Li                 | No Li |
| Port1/0/8                                               | No Li   | No Li                                                                                                    | No Li | No Li | No Li | No Li | No Li | No Li | No Li | No Li            | No Li                       | No Li            | No Li | No Li | No Li                 | No Li |
| Port1/0/9                                               | No Li   | No Li                                                                                                    | No Li | No Li | No Li | No Li | No Li | No Li | No Li | No Li            | No Li                       | No Li            | No Li | No Li | No Li                 | No Li |
| Port1/0/10                                              | No Li   | No Li                                                                                                    | No Li | No Li | No Li | No Li | No Li | No Li | No Li | No Li            | No Li                       | No Li            | No Li | No Li | No Li                 | No Li |

本画面の各項目の説明を以下に示します。

| パラメーター              | 説明                                                                                                    |
|---------------------|----------------------------------------------------------------------------------------------------|
| From Port / To Port | キューの帯域制限を設定するポートの範囲を選択します。                                                                              |
| Queue ID            | キューID の値として 0~7 のいずれかを選択します。                                                                            |
| Rate Limit          | キューの帯域制限を以下のいずれかから選択します。                                                                                |
|                     | <ul> <li>Min Bandwidth:キューの保証帯域を 64~1000000<br/>(Kbps)の範囲で指定します。</li> </ul>                             |
|                     | <ul> <li>Max Bandwidth:キューの制限帯域を 64~1000000</li> <li>(Kbps)の範囲で指定します。</li> </ul>                        |
|                     | <ul> <li>Min Percent: キューの保証帯域をポートの帯域に対する百<br/>分率で指定します。入力範囲は 1~100(%) です。</li> </ul>                   |
|                     | <ul> <li>Max Percent:キューの制限帯域をポートの帯域に対する</li> <li>百分率で指定します。入力範囲は1~100(%)です。</li> </ul>                 |
|                     | <ul> <li>None:選択したポートのキューの帯域制限を解除する場合に<br/>選択します。デフォルトでは、すべてのポートのすべての<br/>キューでこの設定が選択されています。</li> </ul> |

設定を適用するには、Apply ボタンをクリックします。

## 7.2 Advanced Settings

Advanced Settings サブメニューでは、QoS の高度な設定を行います。 以下の項で説明するサブメニューに分かれています。

### 7.2.1 DSCP Mutation Map

DSCP Mutation Map 画面では、DSCP の変換マップを設定します。これは、CoS の指標が DSCP 値の場合に、DSCP 値のリマーキングを行う際に使用するプロファイルです。

本画面を表示するには、QoS > Advanced Settings > DSCP Mutation Map をクリックします。

|               |                                                                                  |                                                                                                    |                                                                                                    |                                                         |                                                         | _                                                                                                    |                                                                                                    |                                                                                                    |                                                         | _                                                                                                    | _                                                                                                    |                                                                                                    |                                                                                                    |  |  |  |  |  |  |
|---------------|----------------------------------------------------------------------------------|----------------------------------------------------------------------------------------------------|----------------------------------------------------------------------------------------------------|---------------------------------------------------------|---------------------------------------------------------|----------------------------------------------------------------------------------------------------|----------------------------------------------------------------------------------------------------|----------------------------------------------------------------------------------------------------|---------------------------------------------------------|----------------------------------------------------------------------------------------------------|----------------------------------------------------------------------------------------------------|----------------------------------------------------------------------------------------------------|----------------------------------------------------------------------------------------------------|--|--|--|--|--|--|
| 63            | Output DSCP                                                                      | (0-63)                                                                                                    |                                                                                                    |                                                         |                                                         |                                                                                                    |                                                                                                    |                                                                                                    |                                                         |                                                                                                    | Apply                                                                                                    |                                                                                                    |                                                                                                    |  |  |  |  |  |  |
|               |                                                                                  | _                                                                                                    | _                                                                                                    |                                                         |                                                         | Digit i                                                                                                    | in ones                                                                                                    | _                                                                                                    | _                                                       | _                                                                                                    | _                                                                                                    |                                                                                                    |                                                                                                    |  |  |  |  |  |  |
| Digit in tens | 0                                                                                | 1                                                                                                    | 2                                                                                                    | 3                                                       | 4                                                       | 5                                                                                                    | 6                                                                                                    | 7                                                                                                    | 8                                                       | 9                                                                                                    |                                                                                                    |                                                                                                    |                                                                                                    |  |  |  |  |  |  |
| 00            | 0                                                                                | 1                                                                                                    | 2                                                                                                    | 3                                                       | 4                                                       | 5                                                                                                    | 6                                                                                                    | 7                                                                                                    | 8                                                       | 9                                                                                                    |                                                                                                    |                                                                                                    |                                                                                                    |  |  |  |  |  |  |
| 10            | 10                                                                               | 11                                                                                                    | 12                                                                                                    | 13                                                      | 14                                                      | 15                                                                                                    | 16                                                                                                    | 17                                                                                                    | 18                                                      | 19                                                                                                    |                                                                                                    |                                                                                                    |                                                                                                    |  |  |  |  |  |  |
| 20            | 20                                                                               | 21                                                                                                    | 22                                                                                                    | 23                                                      | 24                                                      | 25                                                                                                    | 26                                                                                                    | 27                                                                                                    | 28                                                      | 29                                                                                                    |                                                                                                    |                                                                                                    |                                                                                                    |  |  |  |  |  |  |
| 30            | 30                                                                               | 31                                                                                                    | 32                                                                                                    | 33                                                      | 34                                                      | 35                                                                                                    | 36                                                                                                    | 37                                                                                                    | 38                                                      | 39                                                                                                    | Delete                                                                                                    |                                                                                                    |                                                                                                    |  |  |  |  |  |  |
| 40            | 40                                                                               | 41                                                                                                    | 42                                                                                                    | 43                                                      | 44                                                      | 45                                                                                                    | 46                                                                                                    | 47                                                                                                    | 48                                                      | 49                                                                                                    |                                                                                                    |                                                                                                    |                                                                                                    |  |  |  |  |  |  |
| 50            | 50                                                                               | 51                                                                                                    | 52                                                                                                    | 53                                                      | 54                                                      | 55                                                                                                    | 56                                                                                                    | 57                                                                                                    | 58                                                      | 59                                                                                                    |                                                                                                    |                                                                                                    |                                                                                                    |  |  |  |  |  |  |
| 60            | 20                                                                               | 61                                                                                                    | 62                                                                                                    | 63                                                      |                                                         |                                                                                                    |                                                                                                    |                                                                                                    |                                                         |                                                                                                    |                                                                                                    |                                                                                                    |                                                                                                    |  |  |  |  |  |  |
|               | SCP List (0-63)<br>63<br>Digit in tens<br>00<br>10<br>20<br>30<br>40<br>50<br>60 | SCP List (0-63) Output DSCP<br>63 <b>Digit in tens 0</b><br>00 0 0<br>10 10 10<br>20 20<br>30 30<br>40 40<br>50 50 | SCP List (0-63)<br>63<br>Digit in tens<br>0<br>10<br>10<br>10<br>10<br>10<br>11<br>20<br>20<br>21<br>30<br>30<br>31<br>40<br>40<br>40<br>41<br>50<br>50<br>51<br>60<br>20<br>61 | SCP List (0-63)         Output DSCP (0-63)           63 | SCP List (0-63)         Output DSCP (0-63)           63 | Output DSCP (0-63)         63         Digit in tens       0       1       2       3       4         00       0       1       2       3       4         10       0       1       12       13       14         20       20       21       22       23       24         30       30       31       32       33       34         40       40       41       42       43       44         50       50       51       52       53       54 | Output DSCP (0-63)         63         Digit in tens       0       1       2       3       4       5         Digit in tens       0       1       2       3       4       5         0       1       2       3       4       5         0       1       2       3       4       5         0       1       2       3       4       5       10       11       12       13       14       15       20       20       21       22       23       24       25       30       30       31       32       33       34       45       40       40       41       42       43       44       45       50       50 <th col<="" td=""><td>SCP List (0-63)         Output DSCP (0-63)           63        </td><td>Output DSCP (0-63)         63         Output DSCP (0-63)         63         Digit in tens       O 1       2       SUBJET TOTES         Digit in tens       O       1       2       3       4       5       6       7         O0       0       1       2       3       4       5       6       7         10       10       11       12       13       14       15       16       17         20       20       21       22       23       24       25       26       27         30       30       31       32       33       34       35       36       37         40       40       41       42       43       44       45       46       47         50       50       51       52       53       54       55       56       57         60       20       61       62       63       93       94       95       96       57</td><td>Output DSCP (0-63)         63         Output DSCP (0-63)         63         Digit in tens       O       1       2       3       4       5       6       7       8         Digit in tens       0       1       2       3       4       5       6       7       8         Digit in tens       0       1       2       3       4       5       6       7       8         0       1       2       2       2       2       3       4       5       6       7       8       3       3       3       3       3       3                 <th co<="" td=""><td>Output DSCP (0-63)         63         Digit in tens       0       1       2       3       6       7       8       9         Digit in tens       0       1       2       3       4       5       6       7       8       9         Digit in tens       0       1       2       3       4       5       6       7       8       9         0       1       2       3       4       5       6       7       8       9       0       1       2       2       2       2       2       2       2       2       <th 2"2"2"2"2"2"2"2"2"2"2"2"2"2"2"2"2"2"<="" colspan="6" td=""></th></td></th></td></th> | <td>SCP List (0-63)         Output DSCP (0-63)           63        </td> <td>Output DSCP (0-63)         63         Output DSCP (0-63)         63         Digit in tens       O 1       2       SUBJET TOTES         Digit in tens       O       1       2       3       4       5       6       7         O0       0       1       2       3       4       5       6       7         10       10       11       12       13       14       15       16       17         20       20       21       22       23       24       25       26       27         30       30       31       32       33       34       35       36       37         40       40       41       42       43       44       45       46       47         50       50       51       52       53       54       55       56       57         60       20       61       62       63       93       94       95       96       57</td> <td>Output DSCP (0-63)         63         Output DSCP (0-63)         63         Digit in tens       O       1       2       3       4       5       6       7       8         Digit in tens       0       1       2       3       4       5       6       7       8         Digit in tens       0       1       2       3       4       5       6       7       8         0       1       2       2       2       2       3       4       5       6       7       8       3       3       3       3       3       3                 <th co<="" td=""><td>Output DSCP (0-63)         63         Digit in tens       0       1       2       3       6       7       8       9         Digit in tens       0       1       2       3       4       5       6       7       8       9         Digit in tens       0       1       2       3       4       5       6       7       8       9         0       1       2       3       4       5       6       7       8       9       0       1       2       2       2       2       2       2       2       2       <th 2"2"2"2"2"2"2"2"2"2"2"2"2"2"2"2"2"2"<="" colspan="6" td=""></th></td></th></td> | SCP List (0-63)         Output DSCP (0-63)           63 | Output DSCP (0-63)         63         Output DSCP (0-63)         63         Digit in tens       O 1       2       SUBJET TOTES         Digit in tens       O       1       2       3       4       5       6       7         O0       0       1       2       3       4       5       6       7         10       10       11       12       13       14       15       16       17         20       20       21       22       23       24       25       26       27         30       30       31       32       33       34       35       36       37         40       40       41       42       43       44       45       46       47         50       50       51       52       53       54       55       56       57         60       20       61       62       63       93       94       95       96       57 | Output DSCP (0-63)         63         Output DSCP (0-63)         63         Digit in tens       O       1       2       3       4       5       6       7       8         Digit in tens       0       1       2       3       4       5       6       7       8         Digit in tens       0       1       2       3       4       5       6       7       8         0       1       2       2       2       2       3       4       5       6       7       8       3       3       3       3       3       3 <th co<="" td=""><td>Output DSCP (0-63)         63         Digit in tens       0       1       2       3       6       7       8       9         Digit in tens       0       1       2       3       4       5       6       7       8       9         Digit in tens       0       1       2       3       4       5       6       7       8       9         0       1       2       3       4       5       6       7       8       9       0       1       2       2       2       2       2       2       2       2       <th 2"2"2"2"2"2"2"2"2"2"2"2"2"2"2"2"2"2"<="" colspan="6" td=""></th></td></th> | <td>Output DSCP (0-63)         63         Digit in tens       0       1       2       3       6       7       8       9         Digit in tens       0       1       2       3       4       5       6       7       8       9         Digit in tens       0       1       2       3       4       5       6       7       8       9         0       1       2       3       4       5       6       7       8       9       0       1       2       2       2       2       2       2       2       2       <th 2"2"2"2"2"2"2"2"2"2"2"2"2"2"2"2"2"2"<="" colspan="6" td=""></th></td> | Output DSCP (0-63)         63         Digit in tens       0       1       2       3       6       7       8       9         Digit in tens       0       1       2       3       4       5       6       7       8       9         Digit in tens       0       1       2       3       4       5       6       7       8       9         0       1       2       3       4       5       6       7       8       9       0       1       2       2       2       2       2       2       2       2 <th 2"2"2"2"2"2"2"2"2"2"2"2"2"2"2"2"2"2"<="" colspan="6" td=""></th> |  |  |  |  |  |  |

#### 本画面の各項目の説明を以下に示します。

| パラメーター          | 説明                          |
|-----------------|-----------------------------|
| Mutation Name   | DSCP 変換マップ名を 32 文字以内で入力します。 |
| Input DSCP List | 入力 DSCP 値を 0~63 の範囲で入力します。  |
| Output DSCP     | 出力 DSCP 値を 0~63 の範囲で入力します。  |

設定を適用するには、Apply ボタンをクリックします。

DSCP 変換マップを削除するには、**Delete** ボタンをクリックします。

#### 7.2.2 Port Trust State and Mutation Binding

**Port Trust State and Mutation Binding** 画面では、クラシフィケーションに使用する CoS の指標 (CoS 値または DSCP 値)をポート単位で指定します。また、使用する DSCP 変換マップを登録しま す。

#### 本画面を表示するには、**QoS > Advanced Settings > Port Trust State and Mutation Binding** をク リックします。

| Port Trust State and Mutation Binding  |             |                                                      |  |  |
|----------------------------------------|-------------|------------------------------------------------------|--|--|
| From Port To Port Port1/0/1  Port1/0/1 | ▼ CoS ▼     | DSCP Mutation Map  (a) 32 chars  (b) None  (c) Apply |  |  |
| Port                                   | Trust State | DSCP Mutation Map                                    |  |  |
| Port1/0/1                              | Trust CoS   |                                                      |  |  |
| Port1/0/2                              | Trust CoS   |                                                      |  |  |
| Port1/0/3                              | Trust CoS   |                                                      |  |  |
| Port1/0/4                              | Trust CoS   |                                                      |  |  |
| Port1/0/5                              | Trust CoS   |                                                      |  |  |
| Port1/0/6                              | Trust CoS   |                                                      |  |  |
| Port1/0/7                              | Trust CoS   |                                                      |  |  |
| Port1/0/8                              | Trust CoS   |                                                      |  |  |
| Port1/0/9                              | Trust CoS   |                                                      |  |  |
| Port1/0/10                             | Trust CoS   |                                                      |  |  |

#### 本画面の各項目の説明を以下に示します。

| パラメーター                   | 説明                                                  |
|--------------------------|-----------------------------------------------------|
| From Port / To Port      | 設定するポートの範囲を選択します。                                   |
| Trust State              | ポートで使用する CoS の指標( <b>CoS</b> / <b>DSCP</b> )を選択します。 |
|                          | <b>CoS</b> を選択した場合、VLAN タグの CoS 値を参照します。タグなし        |
|                          | フレームでは、ポートの CoS の設定を参照します。 <b>DSCP</b> の場合は         |
|                          | DSCP 値を参照し、DSCP 値と CoS のマッピングに従って CoS を決            |
|                          | 定します。IP ヘッダーが含まれない場合、ポートの CoS の設定を参                 |
|                          | 照します。                                               |
| <b>DSCP Mutation Map</b> | DSCP 変換マップをポートに設定する場合にラジオボタンをクリッ                    |
|                          | クし、DSCP 変換マップ名を 32 文字以内で入力します。DSCP 変換               |
|                          | マップに基づく DSCP 値の変換は、CoS の決定後に行われます。                  |
|                          | DSCP 変換マップをポートに割り当てない場合は、None を選択し                  |
|                          | ます。                                                 |

設定を適用するには、Apply ボタンをクリックします。

### 7.2.3 DSCP CoS Mapping

**DSCP CoS Mapping** 画面では、DSCP 値と CoS のマッピングを設定します。これは、CoS の指標を DSCP 値にした場合に適用されるクラシフィケーションのルールです。

| DSCP CoS Mapping                  |                         |                  |
|-----------------------------------|-------------------------|------------------|
| DSCP CoS Mapping                  |                         |                  |
| From Port To P<br>Port1/0/1 V Por | ort CoS<br>t1/0/1 • 0 • | DSCP List (0-63) |
| Port                              | CoS                     | DSCP List        |
|                                   | 0                       | 0-7              |
|                                   | 1                       | 8-15             |
|                                   | 2                       | 16-23            |
| Port1/0/1                         | 3                       | 24-31            |
| FULLIOT                           | 4                       | 32-39            |
|                                   | 5                       | 40-47            |
|                                   | 6                       | 48-55            |
|                                   | 7                       | 56-63            |
|                                   | 0                       | 0-7              |
|                                   | 1                       | 8-15             |
|                                   | 2                       | 16-23            |
| Port1/0/2                         | 3                       | 24-31            |
| 10111/0/2                         | 4                       | 32-39            |
|                                   | 5                       | 40-47            |
|                                   | 6                       | 48-55            |
|                                   | 7                       | 56-63            |

本画面を表示するには、QoS > Advanced Settings > DSCP CoS Mapping をクリックします。

#### 本画面の各項目の説明を以下に示します。

| パラメーター              | 説明                                     |
|---------------------|----------------------------------------|
| From Port / To Port | 設定するポートの範囲を選択します。                      |
| CoS                 | DSCP 値のリストにマッピングする CoS を 0~7 から選択します。  |
| DSCP List           | CoS にマップする DSCP 値のリストを 0~63 の範囲で入力します。 |

設定を適用するには、Apply ボタンをクリックします。

### 7.2.4 CoS Color Mapping

**CoS Color Mapping** 画面では、CoS カラーマップを設定します。CoS カラーマップは、CoS の指標 が CoS 値の場合に、カラーアウェアモードのポリシングで適用されるトラフィック初期カラーを定め るプロファイルです。

本画面を表示するには、QoS > Advanced Settings > CoS Color Mapping をクリックします。

| CoS Color Mapping                     |                    |                  |  |
|---------------------------------------|--------------------|------------------|--|
| From Port To Port<br>Port1/0/1 V Port | ort CoS List (0-7) | Color<br>Green 🗸 |  |
| Port                                  | Color              | CoS List         |  |
|                                       | Green              | 0-7              |  |
| Port1/0/1                             | Yellow             |                  |  |
|                                       | Red                |                  |  |
|                                       | Green              | 0-7              |  |
| Port1/0/2                             | Yellow             |                  |  |
|                                       | Red                |                  |  |
|                                       | Green              | 0-7              |  |
| Port1/0/3                             | Yellow             |                  |  |
|                                       | Red                |                  |  |
|                                       | Green              | 0-7              |  |
| Port1/0/4                             | Yellow             |                  |  |
|                                       | Red                |                  |  |

本画面の各項目の説明を以下に示します。

| パラメーター              | 説明                                 |
|---------------------|------------------------------------|
| From Port / To Port | 設定するポートの範囲を選択します。                  |
| CoS List            | 設定する CoS 値を 0~7 の範囲で入力します。         |
| Color               | CoS 値にマッピングされるトラフィック初期カラー (Green / |
|                     | Yellow / Red)を選択します。               |

設定を適用するには、Apply ボタンをクリックします。

### 7.2.5 DSCP Color Mapping

**DSCP Color Mapping** 画面では、DSCP カラーマップを設定します。DSCP カラーマップは、CoS の 指標が DSCP 値の場合に、カラーモードアウェアのポリシングで適用されるトラフィック初期カラー を定めるプロファイルです。 本画面を表示するには、QoS > Advanced Settings > DSCP Color Mapping をクリックします。

| DSCP Color Mappin                | g                     |                        |
|----------------------------------|-----------------------|------------------------|
| DSCP Color Mapping               |                       |                        |
| From Port To P<br>Port1/0/1 V Po | Port DSCP List (0-63) | Color<br>Green V Apply |
| Port                             | Color                 | DSCP List              |
|                                  | Green                 | 0-63                   |
| Port1/0/1                        | Yellow                |                        |
|                                  | Red                   |                        |
|                                  | Green                 | 0-63                   |
| Port1/0/2                        | Yellow                |                        |
|                                  | Red                   |                        |
|                                  | Green                 | 0-63                   |
| Port1/0/3                        | Yellow                |                        |
|                                  | Red                   |                        |
|                                  | Green                 | 0-63                   |
| Port1/0/4                        | Yellow                |                        |
|                                  | Red                   |                        |

本画面の各項目の説明を以下に示します。

| パラメーター              | 説明                                   |
|---------------------|--------------------------------------|
| From Port / To Port | 設定するポートの範囲を選択します。                    |
| DSCP List           | 設定する DSCP 値のリストを 0~63 の範囲で入力します。     |
| Color               | DSCP 値にマッピングされるトラフィック初期カラー(Green /   |
|                     | <b>Yellow</b> / <b>Red</b> )を選択します。。 |

設定を適用するには、Apply ボタンをクリックします。

### 7.2.6 Class Map

Class Map 画面では、クラスマップを設定します。クラスマップは、ポリシングで帯域制御を行うト ラフィックを識別するプロファイルです。クラスマップは、該当するフレームの条件を示す複数の ルールと、ルールに対する照合基準で構成されます。

ルールの照合基準は Match Any または Matchc All で指定します。Match All の場合、登録したすべ てのルールに合致するフレームをポリシングの対象として識別します。Match Any の場合、登録した いずれかのルールに合致するフレームをポリシングの対象として識別します。

#### QoS | 7.2 Advanced Settings

本画面を表示するには、QoS > Advanced Settings > Class Map をクリックします。

| Class Map        |          |                         | _           | _         | _       |
|------------------|----------|-------------------------|-------------|-----------|---------|
| Class Map Name   | 32 chars | Multiple Match Criteria | Match Any 🗸 |           | Apply   |
| Total Entries: 2 |          |                         |             |           |         |
| Class M          | ap Name  | Multiple Match Criteria |             |           |         |
| class            | -map     | Match Any               |             | Match     | Delete  |
| class-           | default  | Match Any               |             | Match     | Delete  |
|                  |          |                         |             | 1/1 < < 1 | > >  Go |

#### 本画面の各項目の説明を以下に示します。

| パラメーター                  | 説明                                              |
|-------------------------|-------------------------------------------------|
| Class Map Name          | クラスマップ名を 32 文字以内で入力します。                         |
| Multiple Match Criteria | ルールの照合基準( <b>Match All / Match Any</b> )を選択します。 |
|                         |                                                 |

クラスマップを登録するには、Apply ボタンをクリックします。

クラスマップにルールを追加・削除するには Match ボタンをクリックします。

クラスマップ自体を削除するには、Delete ボタンをクリックします。

Match ボタンをクリックすると、ルールを追加・削除する画面が表示されます。

| Match Rule              |                     |
|-------------------------|---------------------|
|                         |                     |
| Class Map Name          | class-map           |
| Match:                  |                     |
| ONone                   |                     |
| Specify                 |                     |
| ACL Name                | 32 chars            |
| O CoS List (0-7)        | 0,5-7 Inner         |
| O DSCP List (0-63)      | 1,2,61-63 IPv4 only |
| O Precedence List (0-7) | 0,5-7 IPv4 only     |
| O Protocol Name         | None 🗸              |
| O VID List (1-4094)     | 1,3-5 Inner         |
|                         | Back Apply          |

#### Match Rule 画面の各項目の説明を以下に示します。

| パラメーター   | 説明                                  |
|----------|-------------------------------------|
| None     | 指定したルールを削除する場合に選択します。               |
| Specify  | 指定したルールを登録する場合に選択します。               |
| ACL Name | フレームを ACL で照合する場合にラジオボタンをクリックし、照合する |
|          | ACL を 32 文字以内で入力します。                |

| CoS List        | フレームを CoS 値で照合する場合にラジオボタンをクリックし、CoS 値の                           |
|-----------------|------------------------------------------------------------------|
|                 | リストを 0~7 の範囲で入力します。Match All の場合は、1 個の CoS 値                     |
|                 | のみ指定します。                                                         |
|                 | QinQ パケットの C-tag 上の CoS 値を照合する場合、Inner をチェックし                    |
|                 | ます                                                               |
| DSCP List       | フレームを DSCP 値で照合する場合にラジオボタンをクリックし、DSCP                            |
|                 | 値のリストを 0~63 の範囲で入力します。Match All の場合は、1 個の                        |
|                 | DSCP 値のみ指定します。                                                   |
|                 | IPv4 パケットのみを照合する場合、IPv4 only をチェックします。                           |
| Precedence List | フレームを IP ヘッダーの ToS 値と照合する場合にラジオボタンをクリック                          |
|                 | し、ToS 値のリストを 0~7 の範囲で入力します。Match All の場合は、1                      |
|                 | 個の DSCP 値のみ指定します。                                                |
|                 | IPv4 パケットのみと照合するには、IPv4 only をチェックします。                           |
| Protocol Name   | フレームをプロトコルを照合する場合にラジオボタンをクリックし、プロ                                |
|                 | トコル(ARP / BGP / DHCP / DNS / EGP / FTP / IPv4 / IPv6 / NetBIOS   |
|                 | / NFS / NTP / OSPF / PPPOE / RIP / RTSP / SSH / Telnet / TFTP)を選 |
|                 | 択します。                                                            |
| VID List        | フレームを VLAN で照合する場合にラジオボタンをクリックし、VLAN ID                          |
|                 | のリストを 1~4094 の範囲で入力します。QinQ パケットの C-tag 上の                       |
|                 | CoS 値と照合する場合は、Inner をチェックします。                                    |
| 設定を適用するには、      | Apply ボタンをクリックします。                                               |

前の画面に戻るには、**Back** ボタンをクリックします。

### 7.2.7 Aggregate Policer

Aggregate Policer 画面では、集約ポリサーを設定します。集約ポリサーは、ポリシーマップに割り 当てる共通プロファイルです。

本画面を表示するには、QoS > Advanced Settings > Aggregate Policer をクリックます。

| Aggregate Policer              |                   |                 |                 |                      |                |                 |
|--------------------------------|-------------------|-----------------|-----------------|----------------------|----------------|-----------------|
| Single Rate Setting            | s Two R           | ate Settings    |                 |                      |                |                 |
| Aggregate Policer Name *       |                   |                 | Avera<br>(0-100 | ge Rate *<br>00000)  |                | Kbps            |
| Normal Burst Size<br>(0-16384) |                   | Kbyte           | Maxim<br>(0-163 | um Burst Size<br>84) |                | Kbyte           |
| Conform Action                 | Transmit          | ✓ DSCP 1P       | Excee           | d Action             | Transmit       | ✓ DSCP 1P       |
| Violate Action                 | None              | ✓ DSCP 1P       | Color           | Aware                | Disabled       | ~               |
| * Mandatory Field              |                   |                 |                 |                      |                | Apply           |
| Total Entries: 1               |                   |                 |                 |                      |                |                 |
| Name Average Rate              | Normal Burst Size | Max. Burst Size | Conform Action  | Exceed Action        | Violate Action | Color Aware     |
| Name 50000                     | 500               |                 | Transmit        | Transmit             |                | Disabled Delete |
|                                |                   |                 |                 |                      | 1/1            | < < 1 > >  Go   |

| Single Rate Settings タブでは1 | レート集約ポリサーを設定します。 | 各項目の説明を以下に示します。 |
|----------------------------|------------------|-----------------|
|----------------------------|------------------|-----------------|

| パラメーター                    | 説明                                                         |
|---------------------------|------------------------------------------------------------|
| Aggregate Policer<br>Name | 1 レート集約ポリサー名を入力します。                                        |
| Average Rate              | 平均レートを 0~10000000(Kbps)の範囲で入力します。                          |
| Normal Burst Size         | 通常バーストサイズを 0~16384(キロバイト)の範囲で入力します。                        |
| Maximum Burst Size        | 最大バーストサイズを 0~16384(キロバイト)の範囲で入力します。                        |
| <b>Conform Action</b>     | グリーントラフィックのフレームで実行するアクションを指定します。                           |
|                           | • <b>Drop</b> :フレームを破棄します。                                 |
|                           | <ul> <li>Set-DSCP-Transmit: 指定した DSCP 値に書き換えます。</li> </ul> |
|                           | • Set-1P-Transmit: 指定した CoS 値に書き換えます。                      |
|                           | • Transmit:フレームをそのまま処理します。                                 |
|                           | <ul> <li>Set-DSCP-1P:指定した DSCP 値と CoS 値に書き換えます。</li> </ul> |
| Exceed Action             | イエロートラフィックのフレームで実行するアクションを指定します。指                          |
|                           | 定可能なアクションは Conform Action と同じです。                           |
| Violate Action            | レッドトラフィックのフレームで実行するアクションを指定します。                            |
|                           | None 以外の指定可能なアクションは Conform Action と同じです。                  |
|                           | <ul> <li>None:このアクションを指定した場合、レッドトラフィックとし</li> </ul>        |
|                           | て分類されることはなく、イエロートラフィックとして処理しま                              |
|                           | <u>च</u> 。                                                 |
| Color Aware               | カラーモードを以下のどちらかから選択します。                                     |
|                           | • Enabled:カラーアウェアモードに指定します。                                |
|                           | • Disabled:カラーブラインドモードに指定します。                              |

設定を適用するには、**Apply** ボタンをクリックします。 集約ポリサーを削除するには、**Delete** ボタンをクリックします。 Two Rate Settings タブをクリックすると、以下に示す画面が表示されます。

| Aggregate Policer        |                   |                |                        |                | _           |         |
|--------------------------|-------------------|----------------|------------------------|----------------|-------------|---------|
| Single Rate Settings     | Two Rate Settings | ;              |                        |                |             |         |
| Aggregate Policer Name * |                   |                |                        |                |             |         |
| CIR * (0-1000000)        | Kbps              |                | Confirm Burst (0-16384 | )              | Kbyte       |         |
| PIR * (0-1000000)        | Kbps              |                | Peak Burst (0-16384)   |                | Kbyte       |         |
| Conform Action           | Transmit V DS     | CP 1P          | Exceed Action          | Drop           | ✓ DSCP      | 1P      |
| Violate Action           | Drop V DSC        | CP 1P          | Color Aware            | Disabled       | ~           |         |
| * Mandatory Field        |                   |                |                        |                |             | Apply   |
| Total Entries: 1         |                   |                |                        |                |             |         |
| Name CIR Confirm Burs    | t PIR Peak Burst  | Conform Action | Exceed Action          | Violate Action | Color Aware |         |
| Name 5000 500            | 8000 800          | Transmit       | Drop                   | Drop           | Disabled    | Delete  |
|                          |                   |                |                        |                | 1/1  < < 1  | > >  Go |

#### Two Rate Settings タブの各項目の説明を以下に示します。

| パラメーター                    | 説明                                                            |
|---------------------------|---------------------------------------------------------------|
| Aggregate Policer<br>Name | 集約ポリサー名を入力します。                                                |
| CIR                       | CIR の値を 0~10000000 (Kbps)の範囲で入力します。                           |
| <b>Confirm Burst</b>      | 標準バーストサイズを 0~16384(キロバイト)の範囲で入力します。                           |
| PIR                       | PIR の値を 0~10000000 (Kbps)の範囲で入力します。                           |
| Peak Burst                | 最大バーストサイズを 0~16384(キロバイト)の範囲で入力します。                           |
| <b>Conform Action</b>     | グリーントラフィックのフレームで実行するアクションを指定します。                              |
|                           | • Drop:フレームを破棄します。                                            |
|                           | <ul> <li>Set-DSCP-Transmit:指定した DSCP 値に書き換えます。</li> </ul>     |
|                           | • Set-1P-Transmit:指定した CoS 値に書き換えます。                          |
|                           | • Transmit:フレームをそのまま処理します。                                    |
|                           | <ul> <li>Set-DSCP-1P: 指定した DSCP 値および CoS 値に書き換えます。</li> </ul> |
| Exceed Action             | イエロートラフィックのフレームで実行するアクションを指定します。指定                            |
|                           | 可能なアクションは Conform Action と同じです。                               |
| Violate Action            | レッドトラフィックのフレームで実行するアクションを指定します。None                           |
|                           | 以外の指定可能なアクションは Conform Action と同じです。                          |
|                           | <ul> <li>None:このアクションを指定した場合、レッドトラフィックとして</li> </ul>          |
|                           | 分類されることはなく、イエロートラフィックとして処理します。                                |
| Color Aware               | カラーモードを以下のどちらかから選択します。                                        |
|                           | • Enabled:カラーアウェアモードに指定します。                                   |
|                           | • Disabled:カラーブラインドモードに指定します。                                 |

設定を適用するには、Apply ボタンをクリックします。

集約ポリサーをを削除するには、**Delete** ボタンをクリックします。

#### 7.2.8 Policy Map

Policy Map 画面では、ポリシーマップを設定します。ポリシーマップは、ポリシングで特定のトラフィックに対するトラフィックカラーの分類方法やアクションを指定するプロファイルです。 ポリシーマップでは、トラフィックの識別に使用するクラスマップを1個以上登録します。各クラスマップにマッチするトラフィックに対して、対応するアクションをそれぞれ指定できます。

本画面を表示するには、QoS > Advanced Settings > Policy Map をクリックします。

| Policy Map               |                |                |                    |           |
|--------------------------|----------------|----------------|--------------------|-----------|
| Create/Delete Policy Map |                |                |                    |           |
| Policy Map Name          | 32 chars       |                |                    | Apply     |
| Traffic Policy           |                |                |                    |           |
| Policy Map Name          | 32 chars       | Class Map Name | 32 chars           | Apply     |
| Total Entries: 1         |                |                |                    |           |
|                          | Polic          | y Map Name     |                    |           |
|                          |                | policy         |                    | Delete    |
|                          |                |                | 1/1 < <            | 1 > >  Go |
| policy Rules             |                |                |                    |           |
|                          | Class Map Name |                |                    |           |
|                          | class-map      |                | Set Action Policer | Delete    |
|                          |                |                | 1/1 < <            | 1 > >  Go |

#### Create/Delete Policy Map の各項目の説明を以下に示します。

| パラメーター          | 説明                                |
|-----------------|-----------------------------------|
| Policy Map Name | 作成または削除するポリシーマップ名を 32 文字以内で入力します。 |
|                 |                                   |

設定を適用するには、**Apply** ボタンをクリックします。

#### Traffic Policy の各項目の説明を以下に示します。

| パラメーター          | 説明                       |
|-----------------|--------------------------|
| Policy Map Name | ポリシーマップ名を 32 文字以内で入力します。 |
| Class Map Name  | クラスマップ名を 32 文字以内で入力します。  |

設定を適用するには、Apply ボタンをクリックします。

ポリシーマップを削除するには、**Delete** ボタンをクリックします。

ポリシーマップのテーブル上でいずれかのポリシーマップの行をクリックすると、ポリシーマップ上 で登録したすべてのクラスマップが表示されます。

トラフィックに対する追加のアクションを設定するには、Set Action ボタンをクリックします。 ポリシングの設定を登録するには、Policer ボタンをクリックします。 Set Action ボタンをクリックすると、以下の画面が表示されます。

| Set Action           |                  |            |
|----------------------|------------------|------------|
| Deliny Man Nama      | naliou           |            |
| Policy Map Name      | policy           |            |
| Class Map Name       | class-map        |            |
| Set Action           |                  |            |
| ONone                |                  |            |
| Specify              |                  |            |
| New Precedence (0-7) | None V IPv4 only |            |
| ONew DSCP (0-63)     | None V IPv4 only |            |
| ONew CoS (0-7)       | None 🗸           |            |
| ONew CoS Queue (0-7) | None 🗸           |            |
|                      |                  | Back Apply |

#### Set Action 画面の各項目の説明を以下に示します。

| パラメーター         | 説明                                       |
|----------------|------------------------------------------|
| None           | アクションを削除する場合に選択します。                      |
| Specify        | アクションを登録する場合に選択します。                      |
| New Precedence | ToS 値の書き換えを行います。ToS 値を 0~7 から選択します。      |
|                | IPv4 パケットのみを対象とする場合は、IPv4 only をチェックします。 |
| New DSCP       | DSCP 値の書き換えを行います。DSCP 値を 0~63 から選択します。   |
|                | IPv4 パケットのみを対象とする場合は、IPv4 only をチェックします。 |
| New CoS        | CoS 値の書き換えを行います。CoS 値を 0~7 から選択します。      |
|                | この設定は、装置内部の CoS の決定とキューイングの動作に影響します。     |
| New Cos Queue  | 転送するハードウェアキューを直接指定します。キュー値を 0~7 から選択     |
|                | します。この設定はキューイングの動作に影響しますが、リマーキングは        |
|                | 行いません。                                   |
| 前の画面に戻ろにけ В    |                                          |

前の画面に戻るには、Back ボタンをクリックします。 設定を適用するには、Apply ボタンをクリックします。

Policer ボタンをクリックすると、以下に示す画面が表示されます。

| Policy Map Name policy<br>Class Map Name class-map |   |
|----------------------------------------------------|---|
| Class Map Name class-map                           |   |
|                                                    |   |
| / Police Action                                    |   |
|                                                    |   |
|                                                    |   |
| Specify     Police                                 |   |
| Average Rate * (0-10000000) Kbps                   |   |
| Normal Burst Size (0-16384) Kbyte                  |   |
| Maximum Burst Size (0-16384) Kbyte                 |   |
| Conform Action Transmit V DSCP 1P                  |   |
| Exceed Action Transmit V DSCP 1P                   |   |
| Violate Action None VDSCP 1P                       |   |
| Color Aware Disabled                               |   |
| * Mandatory Field                                  |   |
| Back Apply                                         | 1 |

| <b>Police Action</b> | 画面の各項目の説明を以下に示します。 |
|----------------------|--------------------|
|----------------------|--------------------|

| パラメーター                | 説明                                                          |
|-----------------------|-------------------------------------------------------------|
| None                  | ポリサーをクリアする場合に選択します。                                         |
| Specify               | ポリサーを適用する場合に選択し、ポリサーの設定方法をプルダウンメ                            |
|                       | ニューから選択します。 <b>Police</b> の場合、1 レート方式のトラフィック分               |
|                       | 類パラメーターを個別に指定します。Police CIR の場合、2 レート方式                     |
|                       | のトラフィック分類パラメーターを個別に指定します。Police                             |
|                       | Aggregate の場合、集約ポリサーを指定します。                                 |
| Average Rate          | 平均レートを 0~10000000 (Kbps)の範囲で入力します。                          |
| Normal Burst Size     | 通常バーストサイズを0~16384(キロバイト)の範囲で入力します。                          |
| Maximum Burst Size    | 最大バーストサイズを 0~16384(キロバイト)の範囲で入力します。                         |
| <b>Conform Action</b> | グリーントラフィックのフレームで実行するアクションを指定します。                            |
|                       | • Drop:フレームを破棄します。                                          |
|                       | <ul> <li>Set-DSCP-Transmit:指定した DSCP 値に書き換えます。</li> </ul>   |
|                       | <ul> <li>Set-1P-Transmit:指定した CoS 値に書き換えます。</li> </ul>      |
|                       | • Transmit:フレームをそのまま処理します。                                  |
|                       | <ul> <li>Set-DSCP-1P: 指定した DSCP 値と CoS 値に書き換えます。</li> </ul> |
| Exceed Action         | イエロートラフィックのフレームで実行するアクションを指定します。                            |
|                       | 指定可能なアクションは <b>Conform Action</b> と同じです。                    |
| Violate Action        | レッドトラフィックのフレームで実行するアクションを指定します。                             |
|                       | None 以外の指定可能なアクションは Conform Action と同じです。                   |
|                       | <ul> <li>None:このアクションを指定した場合、レッドトラフィックと</li> </ul>          |
|                       | して分類されることはなく、イエロートラフィックとして処理し                               |
|                       | ます。                                                         |
| Color Aware           | カラーモードを以下のどちらかから選択します。                                      |
|                       | • Enabled:カラーアウェアモードに指定します。                                 |
|                       | • Disabled:カラーブラインドモードに指定します。                               |

前の画面に戻るには、Back ボタンをクリックします。 設定を適用するには、Apply ボタンをクリックします。

## 7.2.9 Policy Binding

Policy Binding 画面では、物理ポートにポリシーマップを割り当てます。

本画面を表示するには、QoS > Advanced Settings > Policy Binding をクリックします。

| Policy Binding                                                  |                                                                                                    |                 |
|-----------------------------------------------------------------|----------------------------------------------------------------------------------------------------|-----------------|
| Policy Binding Settings                                         |                                                                                                    |                 |
| From Port         To Port           Port1/0/1         Port1/0/1 | Direction     Policy Map Name       Input •     Image: Second second se | O None Apply    |
| Port                                                            | Direction                                                                                                    | Policy Map Name |
| Port1/0/1                                                       |                                                                                                    |                 |
| Port1/0/2                                                       |                                                                                                    |                 |
| Port1/0/3                                                       |                                                                                                    |                 |
| Port1/0/4                                                       |                                                                                                    |                 |
| Port1/0/5                                                       |                                                                                                    |                 |
| Port1/0/6                                                       |                                                                                                    |                 |
| Port1/0/7                                                       |                                                                                                    |                 |
| Port1/0/8                                                       |                                                                                                    |                 |
| Port1/0/9                                                       |                                                                                                    |                 |
| Port1/0/10                                                      |                                                                                                    |                 |

設定できるフィールドを以下に説明します。

| パラメーター              | 説明                                |
|---------------------|-----------------------------------|
| From Port / To Port | ポートの範囲を選択します。                     |
| Direction           | 方向オプションを選択します。Input のみ選択できます。     |
| Policy Map Name     | ポリシーマップ名を 32 文字以内で入力します。ポリシーマップの割 |
|                     | り当てを解除するには None を選択します。           |

。 設定を適用するには、Apply ボタンをクリックします。

# 8 ACL

## 8.1 ACL Configuration Wizard

ACL Configuration Wizard 画面では、対話的な操作により ACL プロファイルの新規作成や ACL ルールの追加を行うことができる、ACL 構成ウィザードを使用することができます。ACL 構成ウィザードを使用すると、プロファイルやルールの構成を意識することなく、所定の ACL ルールが登録された ACL プロファイルの作成や物理インターフェースへの割り当てなどを行うことができます。

ACL構成ウィザードは、ステップ1~4の4段階の操作で実行されます。

### 8.1.1 ステップ1:作成/更新

ACL 構成ウィザードを使用するには、ACL > ACL Configuration Wizard をクリックします。

| ACL Configuration Wizard                                                       |  |
|--------------------------------------------------------------------------------|--|
| ACL Configuration Wizard                                                       |  |
| Access-List Assignment >> Select Packet Type >> Add Rule >> Apply Port         |  |
| Do you want to create a new ACL access-list or update an existing access-list? |  |
| Create                                                                         |  |
| ACL Name 32 chars                                                              |  |
| O Update                                                                       |  |
| Next                                                                           |  |
| Note: The first character of ACL name must be a letter.                        |  |
|                                                                                |  |

ACL 構成ウィザードの最初の画面(ステップ 1)では、ACL の新規作成もしくは更新を選択します。 新規作成(**Create**)の場合、ACL プロファイル名を入力して Next ボタンをクリックします。更新 (**Update**)を選択すると、以下の ACL プロファイル選択画面に切り替わります。

| ACL Configura    | tion Wizard                                                    |                                                                                                    |                                                                                                    |
|------------------|----------------------------------------------------------------|----------------------------------------------------------------------------------------------------|----------------------------------------------------------------------------------------------------|
| Access-List A    | Assignment >> Select Packet Type >                             | > Add Rule >> Apply Port                                                                                                    |                                                                                                    |
| Do you want      | to create a new ACL access-list or u                           | Indate an existing access_list?                                                                                                    |                                                                                                    |
|                  | to create a new Ace accessing of a                             | pute un existing decessing.                                                                                                    |                                                                                                    |
| ACL Name         | 22 share                                                       |                                                                                                    |                                                                                                    |
|                  | 52 61015                                                       |                                                                                                    |                                                                                                    |
| Opdate           |                                                                |                                                                                                    |                                                                                                    |
|                  |                                                                |                                                                                                    | Next                                                                                                    |
| Note: The firs   | st character of ACL name must be a let                         | ter.                                                                                                    |                                                                                                    |
| Total Entries:   | 6                                                              |                                                                                                    |                                                                                                    |
|                  |                                                                |                                                                                                    |                                                                                                    |
|                  | ACL Name                                                       | ACL Type                                                                                                    | Total Rules                                                                                                    |
| 0                | S-IP4                                                          | Standard IP ACL                                                                                                    | Total Rules                                                                                                    |
| •                | S-IP4<br>E-IP4                                                 | Standard IP ACL<br>Extended IP ACL                                                                                                  | Total Rules 0 0 0                                                                                                    |
|                  | ACL Name<br>S-IP4<br>E-IP4<br>E-MAC                            | Standard IP ACL<br>Extended IP ACL<br>Extended MAC ACL                                                                              | Total Rules 0 0 0 0 0 0 0 0 0 0 0 0 0 0 0 0 0 0 0                                                                                                    |
|                  | ACL Name<br>S-IP4<br>E-IP4<br>E-MAC<br>E-Exp                   | Standard IP ACL Extended IP ACL Extended MAC ACL Extended MAC ACL Extended Expert ACL                                               | Total Rules           0           0           0           0           0           0           0           0                                                                                                    |
| •<br>•<br>•<br>• | ACL Name<br>S-IP4<br>E-IP4<br>E-MAC<br>E-Exp<br>S-IP6          | Standard IP ACL<br>Extended IP ACL<br>Extended MAC ACL<br>Extended Expert ACL<br>Standard IPv6 ACL                                  | Total Rules           0           0           0           0           0           0           0           0           0           0           0           0           0                                                             |
|                  | ACL Name<br>S-IP4<br>E-IP4<br>E-MAC<br>E-Exp<br>S-IP6<br>E-IP6 | ACL type Standard IP ACL Extended IP ACL Extended MAC ACL Extended Expert ACL Standard IPv6 ACL Extended IPv6 ACL Extended IPv6 ACL | Total Rules           0           0           0           0           0           0           0           0           0           0           0           0           0           0           0           0           0           0 |

表示されたテーブルから、編集する ACL プロファイルを選択して、Next ボタンをクリックします。
| 本画面の各項目の説明を以下に示します | - 0 |
|--------------------|-----|
|--------------------|-----|

| パラメーター   | 説明                                |
|----------|-----------------------------------|
| Create   | ACL を新規作成する場合に選択します。              |
| ACL Name | ACL プロファイル名を 32 文字以内で入力します。       |
| Update   | 既存の ACL プロファイルを更新する場合に選択します。また、更新 |
|          | する ACL を一覧で選択します。                 |

次の手順に進むには、Next ボタンをクリックします。

## 8.1.2 ステップ 2:パケットタイプの選択

ステップ 2 では、ACL プロファイルを作成します。ステップ 1 で更新を選択した場合、ステップ 2 は スキップします。

以下に示す画面から、作成する ACL プロファイルの ACL 種別を指定します。

| ACL Configuration Wizard                                                      |      |      |
|-------------------------------------------------------------------------------|------|------|
| ACL Configuration Wizard                                                      |      |      |
| Access-List Assignment >> <u>Select Packet Type</u> >> Add Rule >> Apply Port |      |      |
| Which type of packet do you want to monitor?                                  |      |      |
| Extended MAC ACL                                                              |      |      |
| OIPv4 ACL                                                                     |      |      |
| OExtended IPv4 ACL                                                            |      |      |
| OIPv6 ACL                                                                     |      |      |
| OExtended IPv6 ACL                                                            |      |      |
| OExpert ACL                                                                   |      |      |
|                                                                               | Back | Next |
|                                                                               |      |      |

#### 本画面の各項目の説明を以下に示します。

| パラメーター            | 説明                            |
|-------------------|-------------------------------|
| Extended MAC ACL  | 拡張 MAC ACL を作成/更新する場合に選択します。  |
| IPv4 ACL          | 標準 IPv4 ACL を作成/更新する場合に選択します。 |
| Extended IPv4 ACL | 拡張 IPv4 ACL を作成/更新する場合に選択します。 |
| IPv6 ACL          | 標準 IPv6 ACL を作成/更新する場合に選択します。 |
| Extended IPv6 ACL | 拡張 IPv6 ACL を作成/更新する場合に選択します。 |
| Expert ACL        | エキスパート ACL を作成/更新する場合に選択します。  |

前の手順に戻るには、Back ボタンをクリックします。

次の手順に進むには、Next ボタンをクリックします。

## 8.1.3 ステップ3:ルールの追加

### 拡張 MAC ACL

# ステップ1 で Create または Update を選択し、ステップ2 で Extended MAC ACL を選択して Next ボタンをクリックすると、以下に示す画面が表示されます。

| quence No. (1-65535                                                                 | )                                  | O Auto As   | sign                |   |  |
|-------------------------------------------------------------------------------------|------------------------------------|-------------|---------------------|---|--|
| ign Rule Criteria —<br>MAC Address                                                  | Ethernet Type                      | 802.1Q VLAN |                     |   |  |
| MAC Address                                                                         |                                    | ( Any       |                     |   |  |
| O Host<br>Source                                                                    | 11-DF-36-4B-A7-CC                  | Destination | 11-DF-36-4B-A7-CC   | ] |  |
| Wildca                                                                              | rd 11-DF-36-4B-A7-CC               | Wildcar     | d 11-DF-36-4B-A7-CC | ] |  |
| Ethernet Type<br>Specify Ethernet Typ<br>Ethernet Type (0x0-0<br>Ethernet Type Mask | e Please Se<br>XFFFF) (0x0-0xFFFF) | elect V     |                     |   |  |
| 802.1Q VLAN<br>CoS Pleas                                                            | e Select 🗸                         |             |                     |   |  |

#### ACL Configuration Wizard の各項目の説明を以下に示します。

| パラメーター       | 説明                                      |
|--------------|-----------------------------------------|
| Sequence No. | ACL ルール番号を 1~65535 の範囲で入力します。           |
|              | ACL ルール番号を自動で生成するには、Auto Assign を選択します。 |

Assign Rule criteria の各項目の説明を以下に示します。

| パラメーター | 説明                                                                                                    |
|--------|----------------------------------------------------------------------------------------------------|
| Source | 送信元 MAC アドレスの設定を以下のいずれかから選択します。また、設定<br>に必要な場合は送信元 MAC アドレスを入力します。                                                              |
|        | • Any:すべての送信元ホストを判定条件とする場合に選択します。                                                                                               |
|        | <ul> <li>Host:送信元ホストの MAC アドレスを指定する場合に選択します。右のボックスに送信元ホストの MAC アドレスを入力します。</li> </ul>                                           |
|        | <ul> <li>MAC:送信元 MAC アドレスとワイルドカード値を指定する場合に<br/>選択します。右のボックスに送信元 MAC アドレスを入力し、</li> <li>Wildcard ボックスにワイルドカード値を入力します。</li> </ul> |

| Destination      | 宛先 MAC アドレスの設定を以下のいずれかから選択します。また、設定に                                  |
|------------------|-----------------------------------------------------------------------|
|                  | 必要な場合は宛先 MAC アドレスを入力します。                                              |
|                  | • Any:すべての宛先ホストを判定条件とする場合に選択します。                                      |
|                  | Host: 宛先ホストの MAC アドレスを指定する場合に選択します。                                   |
|                  | 右のボックスに宛先ホストの MAC アドレスを入力します。                                         |
|                  | • MAC: 宛先 MAC アドレスとワイルドカード値を指定する場合に選                                  |
|                  | 択します。右のボックスに宛先 MAC アドレスを入力し、 <b>Wildcard</b>                          |
|                  | ボックスにワイルドカード値を入力します。                                                  |
| Specify Ethernet | イーサネットタイプ(aarp / appletalk / decent-iv / etype-6000 / etype-          |
| Туре             | 804 / lat / lavc-sca / mop-console / mop-dump / vines-echo / vines-ip |
|                  | / xns-idp / arp)を選択します。                                               |
| Ethernet Type    | イーサネットタイプの 16 進数の値を 0x0~0xFFFF の範囲で入力します。                             |
|                  | 適切な 16 進数の値を自動で入力するには、Specify Ethernet Type でイー                       |
|                  | サネットタイプのプロファイルを選択します。                                                 |
| Ethernet Type    | イーサネットタイプマスクの 16 進数の値を 0x0~0xFFFF の範囲で入力し                             |
| Mask             | ます。適切な 16 進数の値を自動で入力するには <b>Specify Ethernet Type</b> で               |
|                  | イーサネットタイプのプロファイルを選択します。                                               |
| CoS              | 使用する CoS 値として、 <b>0~7</b> のいずれかを選択します。                                |
| VID              | ACL ルールに関連付ける VLAN ID を 1~4094 の範囲で入力します。                             |
| Action           | ルールが実行するアクション(Permit / Permit Authentication-Bypass /                 |
|                  | Deny)を選択します。                                                          |
|                  |                                                                       |

前の手順に戻るには、Back ボタンをクリックします。

次の手順に進むには、Next ボタンをクリックします。

### 標準 IPv4 ACL

ステップ1で Create または Update を選択し、ステップ2で IPv4 ACL を選択して Next ボタンをクリックすると、以下に示す画面が表示されます。

| ACL Configuration Wizard                                      |                |
|---------------------------------------------------------------|----------------|
| ACL Configuration Wizard                                      |                |
| Access-List Assignment >> Select Packet Type >> Add Rule >> A | Apply Port     |
| Please assign a sequence number to create a new rule.         |                |
| Sequence No. (1-65535)                                        | O Auto Assign  |
| Assign Rule Criteria                                          |                |
| IPv4 Address                                                  |                |
| IPv4 Address                                                  |                |
| Any                                                           | Any            |
| OHost                                                         | O Host         |
|                                                               |                |
| Wildcard · · ·                                                | Wildcard · · · |
| Action  Permit O Permit Authentication-Bypass                 | O Deny         |
|                                                               | Back Next      |
|                                                               |                |

### ACL Configuration Wizard の各項目の説明を以下に示します。

| パラメーター       | 説明                                      |
|--------------|-----------------------------------------|
| Sequence No. | ACL ルール番号を 1~65535 の範囲で入力します。           |
|              | ACL ルール番号を自動で生成するには、Auto Assign を選択します。 |

#### Assign Rule Criteria の各項目の説明を以下に示します。

| パラメーター      | 説明                                                                                                    |
|-------------|----------------------------------------------------------------------------------------------------|
| Source      | 送信元 IPv4 アドレスの設定を以下のいずれかから選択します。また、設定<br>に必要な場合は IPv4 アドレスを入力します。                                                                            |
|             | • Any:すべての送信元ホストを判定条件とする場合に選択します。                                                                                                    |
|             | <ul> <li>Host:送信元ホストの IPv4 アドレスを指定する場合に選択します。右のボックスに送信元ホストの IPv4 アドレスを入力します。</li> </ul>                                                      |
|             | <ul> <li>IP:送信元 IPv4 アドレスを指定する場合に選択します。右のボックスに送信元 IPv4 アドレスを入力します。</li> </ul>                                                                |
|             | <ul> <li>Wildcard:ワイルドカードビットマップを使用し、送信元 IP ア<br/>ドレスのグループを入力します。ビット値1に対応するビットは<br/>チェック対象外になります。ビット値0に対応するビットは<br/>チェック対象になります。</li> </ul>   |
| Destination | 宛先 IPv4 アドレスの設定を以下のいずれかから選択します。また、設定に<br>必要な場合は IPv4 アドレスを入力します。                                                                             |
|             | Any:すべての宛先ホストを判定条件とする場合に選択します。                                                                                                    |
|             | <ul> <li>Host:ここに宛先ホストの IPv4 アドレスを指定する場合に選択します。右のボックスに宛先ホストの IPv4 アドレスを入力します。</li> </ul>                                                     |
|             | <ul> <li>IP: 宛先 IPv4 アドレスを指定する場合に選択します。右のボック<br/>スに宛先 IPv4 アドレスを入力します。</li> </ul>                                                            |
|             | <ul> <li>Wildcard: ワイルドカードビットマップを使用し、宛先 IPv4 ア<br/>ドレスのグループを入力します。ビット値1に対応するビットは<br/>チェック対象外になります。ビット値0に対応するビットは<br/>チェック対象になります。</li> </ul> |
| Action      | ルールが実行するアクション(Permit / Permit Authentication-Bypass / Deny)を選択します。                                                                           |
|             | <u> </u>                                                                                                    |

前の手順に戻るには、**Back** ボタンをクリックします。 次の手順に進むには、**Next** ボタンをクリックします。

### 拡張 IPv4 ACL

ステップ1で Create または Update を選択し、ステップ2で Extended IPv4 ACL を選択して Next ボタンをクリックすると、以下に示す画面が表示されます。

| CL Configuration Wizard                                                       |
|-------------------------------------------------------------------------------|
| CL Configuration Wizard                                                       |
| Access-List Assignment >> Select Packet Type >> <u>Add Rule</u> >> Apply Port |
| Please assign a sequence number to create a new rule.                         |
| Sequence No. (1-65535) O Auto Assign                                          |
| Protocol Type TCP V (0-255) Fragments                                         |
| Assign Rule Criteria                                                          |
| IPv4 Address Port IPv4 DSCP TCP Flag                                          |
|                                                                               |
| IPv4 Address                                                                  |
|                                                                               |
| Source Destination                                                            |
|                                                                               |
| Wildcard Wildcard                                                             |
| Port                                                                          |
| Source Port Please Select V                                                   |
| Please Select V (0-65535) Please Select V (0-65535)                           |
| Destination Port Please Select V                                              |
| Please Select V (0-65535) Please Select V (0-65535)                           |
| IPv4 DSCP                                                                     |
| IP Precedence Please Select V                                                 |
| ToS Please Select V                                                           |
| ODSCP (0-63) Please Select                                                    |
| TCP Flag                                                                      |
| TCP Flag ack fin psh rst syn urg                                              |
| Action   Permit  Permit Authentication-Bypass  Deny Back Next                 |
| Dack                                                                          |

#### ACL Configuration Wizard の各項目の説明を以下に示します。

| パラメーター        | 説明                                                                  |
|---------------|---------------------------------------------------------------------|
| Sequence No.  | ACL ルール番号を 1~65535 の範囲で入力します。                                       |
|               | ACL ルール番号を自動で生成するには、Auto Assign を選択します。                             |
| Protocol Type | プロトコルタイプオプション(TCP/ UDP/ ICMP/ EIGRP (88) / ESP (50) /               |
|               | GRE (47) / IGMP (2) / OSPF (89) / PIM (103) / VRRP (112) / IP-in-IP |
|               | (94)/ PCP (108) / Protocol ID / None)を選択します。                        |
|               | • Value:プロトコル ID を手動で入力する場合、0~255 の範囲で入力                            |
|               | します。                                                                |
|               | • Fragments:パケットフラグメントフィルタリングを含める場合に                                |
|               | チェックします。                                                            |

Assign Rule Criteria の各項目の説明を以下に示します。

| パラメーター      | 説明                                                                                                    |
|-------------|----------------------------------------------------------------------------------------------------|
| Source      | 送信元 IPv4 アドレス設定を以下のいずれかから選択します。また、設定に必要な場合は送信元 IPv4 アドレスを入力します。                                                                |
|             | • Any:すべての送信元ホストを判定条件とする場合に選択します。                                                                                              |
|             | <ul> <li>Host:送信元ホストの IPv4 アドレスを指定する場合に選択します。</li> <li>右のボックスに送信元ホストの IPv4 アドレスを入力します。</li> </ul>                              |
|             | <ul> <li>IP:送信元の IPv4 アドレスを指定する場合に選択します。右のボックスに送信元 IPv4 アドレスを入力します。</li> </ul>                                                 |
|             | <ul> <li>Wildcard: ワイルドカードビットマップを使用し、送信元 IPv4 アドレスのグループを入力します。ビット値1に対応するビットはチェック対象外になります。ビット値0に対応するビットはチェック対象になります。</li> </ul> |
| Destination | 宛先 IPv4 アドレスの設定を以下のいずれかから選択します。また、設定に必<br>要な場合は宛先 IPv4 アドレスを入力します。                                                             |
|             | • Any:すべての宛先ホストを判定条件とする場合に選択します。                                                                                               |
|             | <ul> <li>Host: 宛先ホストの IPv4 アドレスを指定する場合に選択します。右のボックスに宛先ホストの IPv4 アドレスを入力します。</li> </ul>                                         |
|             | <ul> <li>IP: 宛先 IPv4 アドレスをを指定する場合に選択します。右のボック<br/>スに宛先 IPv4 アドレスを入力します。</li> </ul>                                             |
|             | <ul> <li>Wildcard:ワイルドカードビットマップを使用し、宛先 IPv4 アドレスのグループを入力します。ビット値1に対応するビットはチェック対象外になります。ビット値0に対応するビットはチェック対象になります。</li> </ul>   |
| Source Port | 送信元ポートを選択します。また、以下のいずれかの条件を選択してポート番<br>号を指定します。プロトコルタイプ <b>TCP</b> および <b>UDP</b> でのみ使用できます。                                   |
|             | <ul> <li>=:選択したポートを指定する場合に選択します。</li> </ul>                                                                                    |
|             | <ul> <li>&gt;:選択したポートよりポート番号が大きいすべてのポートを指定す<br/>る場合に選択します。</li> </ul>                                                          |
|             | <ul> <li>&lt;: 選択したポートよりポート番号が小さいすべてのポートを指定す<br/>る場合に選択します。</li> </ul>                                                         |
|             | <ul> <li>              ∉:選択したポートを除くすべてのポートを指定する場合に選択しま             す。      </li> </ul>                                         |
|             | <ul> <li>Range:ポートを開始ポート番号と終了ポート番号の範囲で指定する<br/>場合に選択します。ドロップダウンリストにポート番号が表示されな<br/>い場合は、ボックスにポート番号を手動で入力することもできます。</li> </ul>  |

| <b>Destination Port</b> | 宛先ポートを選択します。また、以下のいずれかの条件を選択してポート番号                                                                                                    |
|-------------------------|----------------------------------------------------------------------------------------------------|
|                         | を指定します。プロトコルタイプ TCP および UDP でのみ使用できます。                                                                                                    |
|                         | <ul> <li>=:選択したポートを指定する場合に選択します。</li> </ul>                                                                                                    |
|                         | <ul> <li>&gt;:選択したポートよりポート番号が大きいすべてのポートを指定す</li> </ul>                                                                                                    |
|                         | る場合に選択します。                                                                                                    |
|                         | <ul> <li>&lt;: 選択したポートよりポート番号が小さいすべてのポートを指定す</li> </ul>                                                                                                    |
|                         | る場合に選択します。                                                                                                    |
|                         | ● ≠:選択したポートを除くすべてのポートを指定する場合に選択しま                                                                                                    |
|                         | <u>र</u>                                                                                                    |
|                         | • Range:ポートを開始ポート番号と終了ポート番号の範囲で指定する                                                                                                    |
|                         | 場合に選択します。ドロップダウンリストにポート番号が表示されな                                                                                                    |
|                         | い場合は、ボックスにポート番号を手動で入力することもできます。                                                                                                    |
| Specify ICMP            | ICMP メッセージタイプを選択します。                                                                                                    |
| Message Type            | プロトコルタイプ ICMP でのみ使用できます。                                                                                                    |
| ICMP Message            | ICMP Message Type が選択されていない場合に、ICMP メッセージタイプの                                                                                                    |
| Туре                    | 数値を 0~255 の範囲で入力します。                                                                                                    |
|                         | ICMP Message Type を選択すると、数値が自動で入力されます。                                                                                                    |
|                         | プロトコルタイプが ICMP でのみ使用できます。                                                                                                    |
| Message Code            | ICMP Message Type が選択されていない場合に、メッセージコードの数値を                                                                                                    |
|                         | 0~255の範囲で入力します。                                                                                                    |
|                         | ICMP Message Type を選択すると、数値が自動で入力されます。                                                                                                    |
|                         | フロトコルタイプ ICMP でのみ使用できます。                                                                                                    |
| IP Precedence           | IP Precedence 值 (routine(0) / priority(1) / immediate(2) / flash(3) /                                                                                                    |
|                         | flash-override(4) / critical(5) / internet(6) / network(7)) を選択しま<br>  ナ                                                                                                    |
|                         | $9_{\circ}$                                                                                                    |
| 105                     | 105 lie (normal(0) / min monetary cost(1) / max reliability(2) / max throughput(4) / min delay(8)) 友選択します                                                                                                    |
|                         | DSCP $(d_{0}f_{2}) / 2f_{1}(10) / 2f_{1}(12) / 2f_{1}(14) / 2f_{2}(18) / 2f_{2}(14) / 2f_{2}(18) / 2f_{2}(14) / 2f_{2}(18) / 2f_{2}(14) / 2f_{2}(18) / 2f_{2}(14) / 2f_{2}(14$ |
| boei                    | af22(20) / $af23(22)$ / $af31(26)$ / $af32(28)$ / $af33(30)$ / $af41(34)$ /                                                                                                    |
|                         | af42(36) / af43(38) / cs1(8) / cs2(16) / cs3(24) / cs4(32) / cs5(40) /                                                                                                    |
|                         | cs6(48) / cs7(56) / および ef(46))を選択します。                                                                                                    |
|                         | ● Value:手動で DSCP 値を入力する場合、0~63 の範囲で入力しま                                                                                                    |
|                         | す。                                                                                                    |
| TCP Flag                | TCP フラグ(ack / fin / psh / rst / syn / urg)を選択し、ルールにフラグを                                                                                                    |
|                         | 含めます。プロトコルタイプ <b>TCP</b> でのみ使用できます。                                                                                                    |
| Action                  | ルールが実行するアクション(Permit / Permit Authentication-Bypass /                                                                                                    |
|                         | Deny)を選択します。                                                                                                    |

前の手順に戻るには、**Back** ボタンをクリックします。

次の手順に進むには、Next ボタンをクリックします。

### 標準 IPv6 ACL

ステップ1で Create または Update を選択し、ステップ2で IPv6 ACL を選択して Next ボタンをクリックすると、以下に示す画面が表示されます。

| ACL Config   | guration Wiza    | ard                             | _               | _             |         | _ | _    |      |  |
|--------------|------------------|---------------------------------|-----------------|---------------|---------|---|------|------|--|
| ACL Configur | ation Wizard     |                                 |                 |               |         |   |      |      |  |
| Access-List  | Assignment >> 9  | Select Packet Type >> <u>Ad</u> | d Rule >> Apply | y Port        |         |   |      |      |  |
| Please assig | gn a sequence nu | imber to create a new rul       | e.              |               |         |   |      |      |  |
| Sequence     | No. (1-65535)    |                                 |                 | 🔿 Auto Assign |         |   |      |      |  |
| - Assian Ru  | le Criteria      |                                 |                 |               |         |   |      |      |  |
| IPv6         | 6 Address        |                                 |                 |               |         |   |      |      |  |
|              | Any              |                                 |                 | Any           |         |   |      |      |  |
|              | OHost            | 2012::1                         |                 | OHost         | 2012::1 |   |      |      |  |
| Source       | OIPv6            | 2012::1                         | Destination     | OIPv6         | 2012::1 |   |      |      |  |
|              | Prefix Length    | 1                               |                 | Prefix Length |         |   |      |      |  |
| Action       | Permit           | t 🔘 Permit Authenticatio        | on-Bypass 🔿     | Deny          |         |   |      |      |  |
|              |                  |                                 |                 |               |         |   | Back | Next |  |
|              |                  |                                 |                 |               |         |   |      |      |  |

#### ACL Configuration Wizard の各項目の説明を以下に示します。

| パラメーター       | 説明                                      |
|--------------|-----------------------------------------|
| Sequence No. | ACL ルール番号を 1~65535 の範囲で入力します。           |
|              | ACL ルール番号を自動で生成するには、Auto Assign を選択します。 |

Assign Rule Criteria の各項目の説明を以下に示します。

| パラメーター | 説明                                                          |
|--------|-------------------------------------------------------------|
| Source | 送信元 IPv6 アドレスの設定を以下のいずれかから選択します。また、設定                       |
|        | <ul> <li>Any:すべての送信元ホストを判定条件とする場合に選択します。</li> </ul>         |
|        | <ul> <li>Host:送信元ホストの IPv6 アドレスを指定する場合に選択しま</li> </ul>      |
|        | す。右のボックスに送信元ホストの IPv6 アドレスを入力します。                           |
|        | • IPv6:送信元 IPv6 アドレスを指定する場合に選択します。右の                        |
|        | ボックスに送信元 IPv6 アドレスを入力します。                                   |
|        | <ul> <li>Prefix Length:送信元の IPv6 アドレスのプレフィックス長を入</li> </ul> |
|        | 力します。                                                       |

| Destination | 宛先 IPv6 アドレスの設定を以下のいずれかから選択します。また、設定に<br>必要な場合は宛先 IPv6 アドレスを入力します。                               |
|-------------|--------------------------------------------------------------------------------------------------|
|             | Any:すべての宛先ホストを判定条件とする場合に選択します。                                                                   |
|             | <ul> <li>Host: 宛先ホストの IPv6 アドレスを指定する場合に選択します。</li> <li>右のボックスに宛先ホストの IPv6 アドレスを入力します。</li> </ul> |
|             | <ul> <li>IPv6:宛先 IPv6 アドレスを指定する場合に選択します。右のボックスに宛先 IPv6 アドレスを入力します。</li> </ul>                    |
|             | <ul> <li>Prefix Length: 宛先 IPv6 アドレスのプレフィックス長を入力します。</li> </ul>                                  |
| Action      | ルールが実行するアクション( <b>Permit</b> / <b>Permit Authentication-Bypass</b> / <b>Deny)</b> を選択します。        |

前の手順に戻るには、**Back** ボタンをクリックします。 次の手順に進むには、**Next** ボタンをクリックします。

### 拡張 IPv6 ACL

ステップ1で Create または Update を選択し、ステップ2で Extended IPv6 ACL を選択して Next ボタンをクリックすると、以下に示す画面が表示されます。

| ACL Configuration Wizard         | _                       | _                 |                 | _          |      |      |   |
|----------------------------------|-------------------------|-------------------|-----------------|------------|------|------|---|
| ACL Configuration Wizard         |                         |                   |                 |            |      |      |   |
| Access-List Assignment >> Select | t Packet Type >> Add Ri | ule >> Apply Port |                 |            |      |      |   |
| Please assign a sequence number  | r to create a new rule. | ,                 |                 |            |      |      |   |
| Sequence No. (1-65535)           |                         | O Auto Assig      | ın              |            |      |      |   |
| Protocol Type                    | TCP 🗸                   | . (0              | -255) Fragments |            |      |      |   |
| Assign Rule Criteria             |                         |                   |                 |            |      |      | _ |
| IPv6 Address                     | Port                    | IPv6 DSCP         | TCP Flag        | Flow Label |      |      |   |
|                                  |                         |                   |                 |            |      |      |   |
| IPv6 Address                     |                         |                   |                 |            |      |      |   |
| Any                              | 0404                    | Any               | 2042-4          |            |      |      |   |
| Source OIPv6                     | 0121                    | Destination       | 20121           |            |      |      |   |
| Prefix Length                    | 0121                    | Pref              | zuiz            |            |      |      |   |
|                                  |                         |                   |                 |            |      |      |   |
| Port<br>Source Port Diagon Solo  | at M                    |                   |                 |            |      |      |   |
| Please Sele                      | act V                   | (0-65535) Plassa  | Select ¥        | (0-65535)  |      |      |   |
| Destination Port Please Sele     | ect 🗸                   | (0 00000) 1110000 |                 | (0 00000)  |      |      |   |
| Please Sele                      | ect 🗸                   | (0-65535) Please  | Select 🗸        | (0-65535)  |      |      |   |
|                                  | [                       |                   |                 |            |      |      |   |
| DSCP (0-63) Please Sele          | ect 🗸                   |                   |                 |            |      |      |   |
| TCD Flag                         | [                       |                   |                 |            |      |      |   |
| TCP Flag ack fin psh             | h 🗌 rst 🗌 syn 🗌 urg     |                   |                 |            |      |      |   |
| Flow Label                       |                         |                   |                 |            |      |      |   |
| Flow Label (0-1048575)           |                         |                   |                 |            |      |      |   |
| Action   Permit (                | Permit Authentication-  | Bypass 🔿 Deny     |                 | _          |      |      |   |
|                                  |                         |                   |                 |            | Back | Next |   |

### ACL Configuration Wizard の各項目の説明を以下に示します。

| パラメーター        | 説明                                                                  |
|---------------|---------------------------------------------------------------------|
| Sequence No.  | ACL ルール番号を1~65535 の範囲で入力します。ACL ルール番号を自動で                           |
|               | 生成するには、Auto Assign を選択します。                                          |
| Protocol Type | プロトコルタイプ(TCP / UDP / ICMP / Protocol ID / ESP(50) / PCP(108)        |
|               | / <b>SCTP</b> (132) / <b>None)</b> を選択します。                          |
|               | <ul> <li>Value:手動でプロトコル ID を入力する場合、0~255 の範囲で入力します。</li> </ul>      |
|               | <ul> <li>Fragments:パケットフラグメントフィルタリングを含める場合に<br/>チェックします。</li> </ul> |

| Assign Rule Criteria | の各項目の説明を以下に示します。 |
|----------------------|------------------|
|----------------------|------------------|

| パラメーター      | 説明                                                                                                    |
|-------------|----------------------------------------------------------------------------------------------------|
| Source      | <ul> <li>送信元 IPv6 アドレスを以下のいずれかから選択します。また、設定に必要な<br/>場合は送信元 IPv6 アドレスを入力します。</li> <li>Any: すべての送信元ホストを判定条件とする場合に選択します。</li> <li>Host:送信元ホストの IPv6 アドレスを指定する場合に選択します。<br/>右のボックスに送信元ホストの IPv6 アドレスを入力します。</li> <li>IPv6:送信元 IPv6 アドレスを指定する場合に選択します。右のボッ<br/>クスに送信元 IPv6 アドレスを指定する場合に選択します。して、</li> <li>Prefix Length:送信元 IPv6 アドレスのプレフィックス長を入力し</li> </ul>                                                                      |
| Destination | ます。<br>宛先 IPv6 アドレスの設定を以下のいずれかから選択して入力します。また、<br>設定に必要な場合は宛先 IPv6 アドレスを入力します                                                                                                    |
|             | <ul> <li>Any: すべての宛先ホストを判定条件とする場合に選択します。</li> <li>Host: 宛先ホストの IPv6 アドレスを指定する場合に選択します。<br/>右のボックスに宛先ホストの IPv6 アドレスを入力します。</li> <li>IPv6: 宛先 IPv6 アドレスを指定する場合に選択します。右のボック<br/>スに宛先 IPv6 アドレスを入力します。</li> <li>Prefix Length: 宛先 IPv6 アドレスのプレフィックス長を入力しま<br/>す。</li> </ul>                                                                                                    |
| Source Port | <ul> <li>送信元ポートを選択します。また、以下のいずれかの条件を選択してポート<br/>番号を指定します。プロトコルタイプ TCP および UDP でのみ使用できま<br/>す。</li> <li>■:選択したポートを指定する場合に選択します。</li> <li>&gt;:選択したポートよりポート番号が大きいすべてのポートを指定す<br/>る場合に選択します。</li> <li>&lt;:選択したポートよりポート番号が小さいすべてのポートを指定す<br/>る場合に選択します。</li> <li>#:選択したポートを除くすべてのポートを指定する場合に選択します。</li> <li>Range:ポートを開始ポート番号と終了ポート番号の範囲で指定する<br/>場合に選択します。ドロップダウンリストにポート番号が表示されな<br/>い場合は、ボックスにポート番号を手動で入力することもできます。</li> </ul> |

| <b>Destination Port</b> | 宛先ポートを選択します。また、以下のいずれかの条件を選択してポート番                                                                                                    |
|-------------------------|----------------------------------------------------------------------------------------------------|
|                         | 号を指定します。プロトコルタイプ TCP および UDP でのみ使用できます。                                                                                                    |
|                         | <ul> <li>=:選択したポートを指定する場合に選択します。</li> </ul>                                                                                                    |
|                         | <ul> <li>&gt;:選択したポートよりポート番号が大きいすべてのポートを指定す</li> </ul>                                                                                                    |
|                         | る場合に選択します。                                                                                                    |
|                         | <ul> <li>&lt;: 選択したポートよりポート番号が小さいすべてのポートを指定す</li> </ul>                                                                                                    |
|                         | る場合に選択します。                                                                                                    |
|                         | ● ≠:選択したポートを除くすべてのポートを指定する場合に選択しま                                                                                                    |
|                         | <b>ं</b> उ                                                                                                    |
|                         | • Range:ポートを開始ポート番号と終了ポート番号の範囲で指定する                                                                                                    |
|                         | 場合に選択します。ドロップダウンリストにポート番号が表示されな                                                                                                    |
|                         | い場合は、ボックスにポート番号を手動で入力することもできます。                                                                                                    |
| Specify ICMP            | ICMP メッセージタイプを選択します。                                                                                                    |
| Message Type            | プロトコルタイプ <b>ICMP</b> でのみ使用できます。                                                                                                    |
| ICMP Message            | ICMP Message Type が選択されていない場合に、ICMP メッセージタイプ                                                                                                    |
| Туре                    | の数値を入力します。                                                                                                    |
|                         | ICMP Message Type を選択すると、数値が自動で入力されます。                                                                                                    |
|                         | プロトコルタイプ <b>ICMP</b> でのみ使用できます。                                                                                                    |
| Message Code            | ICMP Message Type が選択されていない場合に、メッセージコードの数値                                                                                                    |
|                         | を入力します。                                                                                                    |
|                         | ICMP Message Type を選択すると、数値が自動で入力されます。                                                                                                    |
|                         | ブロトコルタイプ ICMP でのみ使用できます。                                                                                                    |
| DSCP                    | DSCP 值(default(0) / af11(10) / af12(12) / af13(14) / af21(18) /                                                                                                    |
|                         | af22(20) / af23(22) / af31(26) / af32(28) / af33(30) / af41(34) / af42(26) / af32(26) / af33(30) / af41(34) / af42(26) / af32(26) / af33(30) / af41(34) / af42(26) / af32(26) / af33(30) / af41(34) / af42(26) / af42(26) |
|                         | at42(36) / at43(38) / CS1(8) / CS2(16) / CS3(24) / CS4(32) / CS5(40) / $ac6(48)$ / $ac7(56)$ / $ac6(46)$ ) 友選択[ 丰才                                                                                                    |
|                         |                                                                                                    |
|                         | <ul> <li>Value · 子動でDSCP 値を入力する場合、0~65 の範囲で入力しま す </li> </ul>                                                                                                    |
|                         |                                                                                                    |
|                         |                                                                                                    |
| ICP Flag                | TCP ノフク (ack / fin / psh / rst / syn / urg) を選択し、ルールにノフクを                                                                                                    |
|                         | 呂のみり。<br> <br>  プロトコルタイプ <b>TCD</b> ズのみ使田ズキキオ                                                                                                    |
|                         | ノロドコルダイノ <b>IUF</b> CUの使用できます。                                                                                                    |
|                         |                                                                                                    |
| ACTION                  | $  ル - \mu m r 9 > 3 > (Permit / Permit Authentication-Bypass / Deny) を 28日 ( キオ$                                                                                                    |
|                         |                                                                                                    |

前の手順に戻るには、Back ボタンをクリックします。

次の手順に進むには、Next ボタンをクリックします。

### 拡張エキスパート ACL

ステップ1で Create または Update を選択し、ステップ2で Expert ACL を選択して Next ボタンを クリックすると、以下に示す画面が表示されます。

| quence No. (1-65535)                                 | ТСР                    | Auto Ass         | sign                                    |           |             |  |
|------------------------------------------------------|------------------------|------------------|-----------------------------------------|-----------|-------------|--|
| sign Rule Criteria —                                 |                        | (                | (0-200) Pragments                       |           |             |  |
| IPv4 Address                                         | MAC Address            | Port             | IPv4 DSCP                               | TCP Flag  | 802.1Q VLAN |  |
| IPv4 Address                                         |                        |                  |                                         |           |             |  |
| Any                                                  |                        | Any              |                                         |           |             |  |
| OHost                                                | · · · · · ·            | OHost            |                                         |           |             |  |
| OIP                                                  | · · · · · ·            | OIP              | 1                                       |           |             |  |
| Wildcard                                             | t in the second second | Wildcard         | d i i i i i i i i i i i i i i i i i i i |           |             |  |
| MAC Address                                          |                        |                  |                                         |           |             |  |
| Any                                                  |                        | Any              |                                         |           |             |  |
| O Host 11-DF-36-4B-A7-CC O Host 11-DF-36-4B-A7-CC    |                        |                  |                                         |           |             |  |
| Source OMAC 11-DF-36-4B-A7-CC OMAC 11-DF-36-4B-A7-CC |                        |                  |                                         |           |             |  |
| Wildcard                                             | 11-DF-36-4B-A7-CC      | Wildcard         | d 11-DF-36-4B-A7-CC                     |           |             |  |
| Port                                                 |                        |                  |                                         |           |             |  |
| Source Port Plea                                     | se Select 🗸            |                  |                                         |           |             |  |
| Plea                                                 | se Select 🗴            | (0-65535) Please | Select ¥                                | (0-65535) |             |  |
| Destination Port Ploa                                |                        | (0 00000) 110000 |                                         | (0 00000) |             |  |
| Destination Flea                                     |                        | (0.05525) Diagon | Calastan                                | (0.05505) |             |  |
| Plea                                                 | se Select 👻            | (0-00030) Please | e Select 🗸                              | (0-05535) |             |  |
| IPv4 DSCP                                            |                        |                  | _                                       |           |             |  |
|                                                      |                        |                  |                                         |           |             |  |

| Back | Next |           |
|------|------|-----------|
|      | Back | Back Next |

#### ACL Configuration Wizard の各項目の説明を以下に示します。

| パラメーター       | 説明                                      |
|--------------|-----------------------------------------|
| Sequence No. | ACL ルール番号を 1~65535 の範囲で入力します。           |
|              | ACL ルール番号を自動で生成するには、Auto Assign を選択します。 |

| Protocol Type | プロトコルタイプ (TCP / UDP / ICMP / EIGRP(88) / ESP(50) / GRE(47) /        |
|---------------|---------------------------------------------------------------------|
|               | IGMP(2) / OSPF(89) / PIM(103) / VRRP(112) / IP-in-IP(94) / PCP(108) |
|               | / Protocol ID / None)を選択します。                                        |
|               | • Value:手動でプロトコル ID を入力する場合、0~255 の範囲で入力                            |
|               | します。                                                                |
|               | • Fragments:パケットフラグメントフィルタリングを含める場合に                                |
|               | チェックします。                                                            |

### Assign Rule Criteria の各項目の説明を以下に示します。

| パラメーター                        | 説明                                                                                                    |
|-------------------------------|----------------------------------------------------------------------------------------------------|
| Source<br>(IPv4 Address)      | 送信元 IPv4 アドレスの設定を以下のいずれかから選択します。また、設定に<br>必要な場合は送信元 IPv4 アドレスを入力します。                                                                                                    |
|                               | <ul> <li>Any: すべての送信元ホストを判定条件とする場合に選択します。</li> <li>Host:送信元ホストの IPv4 アドレスを指定する場合に選択します。<br/>右のボックスに送信元ホストの IPv4 アドレスを入力します。</li> <li>IP:送信元 IPv4 アドレスを指定する場合に選択します。右のボック<br/>スに送信元 IPv4 アドレスを入力します。</li> <li>Wildcard: ワイルドカードビットマップを使用し、送信元 IPv4 ア<br/>ドレスのグループを入力します。ビット値1に対応するビットは、<br/>チェック対象外になります。ビット値0に対応するビットはチェッ<br/>ク対象になります。</li> </ul> |
| Destination<br>(IPv4 Address) | 宛先 IPv4 アドレスの設定を以下のいずれかから選択します。また、設定に必要な場合は宛先 IPv4 アドレスを入力します。                                                                                                    |
|                               | <ul> <li>Any: すべての宛先ホストを判定条件とする場合に選択します。</li> <li>Host: 宛先ホストの IPv4 アドレスを指定する場合に選択します。右のボックスに宛先ホストの IPv4 アドレスを入力します。</li> <li>IP: 宛先 IPv4 アドレスを指定する場合に選択します。右のボックスに宛先 IPv4 アドレスを入力します。</li> </ul>                                                                                                    |
|                               | <ul> <li>Wildcard:ワイルドカードビットマップを使用し、宛先 IPv4 アドレスのグループを入力します。ビット値1に対応するビットは、<br/>チェック対象外になります。ビット値0に対応するビットは、<br/>チェック対象になります。</li> </ul>                                                                                                    |

| Source        | 送信元 MAC アドレスの設定を以下のいずれかから選択します。また、設定に                                                                                                    |
|---------------|----------------------------------------------------------------------------------------------------|
| (MAC Address) | 必要な場合は送信元 MAC アドレスを入力します。                                                                                                    |
|               | • Any:すべての送信元ホストを判定条件とする場合に選択します。                                                                                                    |
|               | Host:送信元ホストの MAC アドレスを指定する場合に選択します。                                                                                                    |
|               | 右のボックスに送信元ホストの MAC アドレスを入力します。                                                                                                    |
|               | • MAC:送信元 MAC アドレスを指定する場合に選択します。右のボッ                                                                                                    |
|               | クスに送信元 MAC アドレスを入力します。                                                                                                    |
|               | <ul> <li>● Wildcard:送信元 MAC アドレスと Wildcard 値を入力します。</li> </ul>                                                                                                    |
| Destination   | 宛先 MAC アドレスの設定を以下のいずれかから選択します。また、設定に必                                                                                                    |
| (MAC Address) | 要な場合はあて先 MAC アドレスを入力します。                                                                                                    |
|               | • Any:すべての宛先ホストを判定条件とする場合に選択します。                                                                                                    |
|               | Host: 宛先ホストの MAC アドレスを指定する場合に選択します。右                                                                                                    |
|               | のボックスに宛先ホストの MAC アドレスを入力します。                                                                                                    |
|               | • MAC: 宛先 MAC アドレスを指定する場合に選択します。右のボック                                                                                                    |
|               |                                                                                                    |
|               | スに宛先 MAC アドレスを入力します。                                                                                                    |
|               | スに宛先 MAC アドレスを入力します。<br>。 Wildcard:宛先 MAC アドレスとワイルドカード値を入力します。                                                                                                    |
| Source Port   | スに宛先 MAC アドレスを入力します。<br>。 <b>Wildcard</b> : 宛先 MAC アドレスとワイルドカード値を入力します。<br>送信元ポートを選択します。また、以下のいずれかの条件を選択してポート番                                                                                                    |
| Source Port   | スに宛先 MAC アドレスを入力します。<br><ul> <li>Wildcard: 宛先 MAC アドレスとワイルドカード値を入力します。</li> <li>送信元ポートを選択します。また、以下のいずれかの条件を選択してポート番号を指定します。プロトコルタイプ TCP および UDP でのみ使用できます。</li> </ul>                                                                                                    |
| Source Port   | スに宛先 MAC アドレスを入力します。<br><ul> <li>Wildcard: 宛先 MAC アドレスとワイルドカード値を入力します。</li> </ul> <li>送信元ポートを選択します。また、以下のいずれかの条件を選択してポート番号を指定します。プロトコルタイプ TCP および UDP でのみ使用できます。</li> <li>=:選択したポートを指定する場合に選択します。</li>                                                                                                    |
| Source Port   | <ul> <li>スに宛先 MAC アドレスを入力します。</li> <li><b>Wildcard</b>: 宛先 MAC アドレスとワイルドカード値を入力します。</li> <li>送信元ポートを選択します。また、以下のいずれかの条件を選択してポート番号を指定します。プロトコルタイプ TCP および UDP でのみ使用できます。</li> <li>=: 選択したポートを指定する場合に選択します。</li> <li>&gt;: 選択したポートよりポート番号が大きいすべてのポートを指定す</li> </ul>                                                                                                    |
| Source Port   | <ul> <li>スに宛先 MAC アドレスを入力します。</li> <li>Wildcard: 宛先 MAC アドレスとワイルドカード値を入力します。</li> <li>送信元ポートを選択します。また、以下のいずれかの条件を選択してポート番号を指定します。プロトコルタイプ TCP および UDP でのみ使用できます。</li> <li>=:選択したポートを指定する場合に選択します。</li> <li>&gt;:選択したポートよりポート番号が大きいすべてのポートを指定する場合に選択します。</li> </ul>                                                                                                    |
| Source Port   | <ul> <li>スに宛先 MAC アドレスを入力します。</li> <li>Wildcard: 宛先 MAC アドレスとワイルドカード値を入力します。</li> <li>送信元ポートを選択します。また、以下のいずれかの条件を選択してポート番号を指定します。プロトコルタイプ TCP および UDP でのみ使用できます。</li> <li>=:選択したポートを指定する場合に選択します。</li> <li>&gt;:選択したポートよりポート番号が大きいすべてのポートを指定する場合に選択します。</li> <li>&lt;:選択したポートよりポート番号が小さいすべてのポートを指定す</li> </ul>                                                                                                    |
| Source Port   | <ul> <li>スに宛先 MAC アドレスを入力します。</li> <li>Wildcard:宛先 MAC アドレスとワイルドカード値を入力します。</li> <li>送信元ポートを選択します。また、以下のいずれかの条件を選択してポート番号を指定します。プロトコルタイプ TCP および UDP でのみ使用できます。</li> <li>=:選択したポートを指定する場合に選択します。</li> <li>&gt;:選択したポートよりポート番号が大きいすべてのポートを指定する場合に選択します。</li> <li>&lt;:選択したポートよりポート番号が小さいすべてのポートを指定する場合に選択します。</li> </ul>                                                                                                    |
| Source Port   | <ul> <li>スに宛先 MAC アドレスを入力します。</li> <li>Wildcard:宛先 MAC アドレスとワイルドカード値を入力します。</li> <li>送信元ポートを選択します。また、以下のいずれかの条件を選択してポート番号を指定します。プロトコルタイプ TCP および UDP でのみ使用できます。</li> <li>=:選択したポートを指定する場合に選択します。</li> <li>&gt;:選択したポートよりポート番号が大きいすべてのポートを指定する場合に選択します。</li> <li>&lt;:選択したポートよりポート番号が小さいすべてのポートを指定する場合に選択します。</li> <li>≠:選択したポートを除くすべてのポートを指定する場合に選択します。</li> </ul>                                                                             |
| Source Port   | <ul> <li>スに宛先 MAC アドレスを入力します。</li> <li>Wildcard:宛先 MAC アドレスとワイルドカード値を入力します。</li> <li>送信元ポートを選択します。また、以下のいずれかの条件を選択してポート番号を指定します。プロトコルタイプ TCP および UDP でのみ使用できます。</li> <li>=:選択したポートを指定する場合に選択します。</li> <li>&gt;:選択したポートよりポート番号が大きいすべてのポートを指定する場合に選択します。</li> <li>&lt;:選択したポートよりポート番号が小さいすべてのポートを指定する場合に選択します。</li> <li>#:選択したポートを除くすべてのポートを指定する場合に選択します。</li> </ul>                                                                             |
| Source Port   | <ul> <li>スに宛先 MAC アドレスを入力します。         <ul> <li>Wildcard:宛先 MAC アドレスとワイルドカード値を入力します。</li> </ul> </li> <li>送信元ポートを選択します。また、以下のいずれかの条件を選択してポート番号を指定します。プロトコルタイプ TCP および UDP でのみ使用できます。         <ul> <li>=:選択したポートを指定する場合に選択します。</li> <li>&gt;:選択したポートを指定する場合に選択します。</li> <li>&gt;:選択したポートよりポート番号が大きいすべてのポートを指定する場合に選択します。</li> <li><ul> <li><!-- 選択したポートよりポート番号が小さいすべてのポートを指定する場合に選択します。</li--> <li><ul></ul></li></li></ul></li></ul></li></ul>  |
| Source Port   | <ul> <li>スに宛先 MAC アドレスを入力します。</li> <li>Wildcard:宛先 MAC アドレスとワイルドカード値を入力します。</li> <li>送信元ポートを選択します。また、以下のいずれかの条件を選択してポート番号を指定します。プロトコルタイプ TCP および UDP でのみ使用できます。</li> <li>=:選択したポートを指定する場合に選択します。</li> <li>&gt;:選択したポートよりポート番号が大きいすべてのポートを指定する場合に選択します。</li> <li>&lt;: 選択したポートよりポート番号が小さいすべてのポートを指定する場合に選択します。</li> <li>#: 選択したポートを除くすべてのポートを指定する場合に選択します。</li> <li>Range:ポートを開始ポート番号と終了ポート番号の範囲で指定する場合に選択します。ドロップダウンリストにポート番号が表示されな</li> </ul> |

| <b>Destination Port</b> | 宛先ポートを選択します。また、以下のいずれかの条件を選択してポート番号                                                                       |
|-------------------------|----------------------------------------------------------------------------------------------------|
|                         | を指定します。フロトコルタイフ TCP および UDP でのみ使用できます。                                                                    |
|                         | ● =:選択したボートを指定する場合に選択します。                                                                                 |
|                         | <ul> <li>&gt;:選択したポートよりポート番号が大きいすべてのポートを指定す<br/>る場合に選択します。</li> </ul>                                     |
|                         | <ul> <li>&lt;: 選択したポートよりポート番号が小さいすべてのポートを指定す<br/>る場合に選択します。</li> </ul>                                    |
|                         | <ul> <li> <i>■</i>:選択したポートを除くすべてのポートを指定する場合に選択しま             <i>■</i> </li> </ul>                         |
|                         | • Range:ポートを開始ポート番号と終了ポート番号の範囲で指定する<br>場合に選択します。ドロップダウンリストにポート番号が表示されな<br>い場合は、ボックスにポート番号を手動で入力することもできます。 |
| Specify ICMP            | ICMP メッセージタイプを選択します。                                                                                      |
| Message Type            | プロトコルタイプが ICMP でのみ使用できます。                                                                                 |
| ICMP Message            | ICMP Message Type が選択されていない場合に、ICMP メッセージタイプの                                                             |
| Туре                    | 数値を 0~255 の範囲で入力します。                                                                                      |
|                         | ICMP Message Type を選択すると、数値が自動で入力されます。                                                                    |
|                         | プロトコルタイプ ICMP でのみ使用できます。                                                                                  |
| Message Code            | ICMP Message Type が選択されていない場合に、メッセージコードの数値を                                                               |
|                         | 0~255 の範囲で入力します。                                                                                          |
|                         | ICMP Message Type を選択すると、数値が自動で入力されます。                                                                    |
|                         | プロトコルタイプ ICMP でのみ使用できます。                                                                                  |
| IP Precedence           | IP Precedence 値(routine(0) / priority(1) / immediate(2) / flash(3) /                                      |
|                         | flash-override(4) / critical(5) / internet(6) / network(7)) を選択しま                                         |
|                         | す。                                                                                                    |
| ToS                     | ToS 値(normal(0)/ min monetary cost(1)/ max reliability(2)/                                                |
|                         | max throughput(4)/ min delay(8))を選択します。                                                                   |
| DSCP                    | DSCP 值(default(0) / af11(10) / af12(12) / af13(14) / af21(18) /                                           |
|                         | af22(20) / af23(22) / af31(26) / af32(28) / af33(30) / af41(34) /                                         |
|                         | af42(36) / af43(38) / cs1(8) / cs2(16) / cs3(24) / cs4(32) / cs5(40) /                                    |
|                         | cs6(48) / cs7(56) / ef(46))を選択します。                                                                        |
|                         | <ul> <li>Value:手動で DSCP 値を入力する場合、0~63 の範囲で入力します。</li> </ul>                                               |
| TCP Flag                | TCP フラグ(ack / fin / psh / rst / syn / urg)を選択し、ルールにフラグを                                                   |
|                         | 含めます。                                                                                                    |
|                         | プロトコルタイプ <b>TCP</b> でのみ使用できます。                                                                            |
| CoS                     | CoS 値として、 <b>0~7</b> のいずれかから選択します。                                                                        |
| VID                     | ACL ルールに関連付ける VLAN ID を 1~4094 の範囲で入力します。                                                                 |

| Action     | ルールが実行するアクション( <b>Permit / Permit Authentication-Bypass</b> / |
|------------|---------------------------------------------------------------|
|            | Deny)を選択します。                                                  |
| 前の手順に戻るには、 | Back ボタンをクリックします。                                             |
| 次の手順に進むには、 | Next ボタンをクリックします。                                             |

## 8.1.4 ステップ 4:ポートの適用

Next ボタンをクリックすると、以下に示す画面が表示されます。

| ACL Configuration Wizard                                                                                                    |            |
|----------------------------------------------------------------------------------------------------|------------|
| ACL Configuration Wizard                                                                                                    |            |
| Access-List Assignment >> Select Packet Type >> Add Rule >> <u>Apply Port</u><br>Which port(s) do you want to apply the Access-List? |            |
| From Port     To Port     Direction       Port1/0/1     V     In     V                                                               | Back Apply |

本画面の各項目の説明を以下に示します。

| パラメーター              | 説明                    |
|---------------------|-----------------------|
| From Port / To Port | ポートまたはポートの範囲を選択します。   |
| Direction           | 方向を選択します。In のみ選択できます。 |

前の手順に戻るには、Back ボタンをクリックします。

設定を適用するには、Apply ボタンをクリックします。ステップ 1 の画面(ACL Configuration Wizard 画面)に戻ります。

## 8.2 ACL Access List

ACL Access List 画面では、ACL プロファイルとACL ルールの登録、編集を行うことができます。 本画面を表示するには、ACL > ACL Access List をクリックします。

| CL Type                  | All      | ♥ (1-149          | 99)     |                    | A    | CL Name 32 chars |               | [            | Find     |
|--------------------------|----------|-------------------|---------|--------------------|------|------------------|---------------|--------------|----------|
| Total Entries: 6 Add ACL |          |                   |         |                    |      |                  |               |              |          |
| ID                       | ACL Name | ACL Type          |         | Start Sequence No. | Step | Counter State    | Remark        |              |          |
| 1                        | S-IP4    | Standard IP AC    | Ľ       | 10                 | 10   | Disabled         |               | Edit         | Delete   |
| 2000                     | E-IP4    | Extended IP AC    | L       | 10                 | 10   | Disabled         |               | Edit         | Delete   |
| 6000                     | E-MAC    | Extended MAC A    | .CL     | 10                 | 10   | Disabled         |               | Edit         | Delete   |
| 8000                     | E-Expert | Extended Expert / | ACL     | 10                 | 10   | Disabled         |               | Edit         | Delete   |
| 11000                    | S-IP6    | Standard IPv6 A   | CL      | 10                 | 10   | Disabled         |               | Edit         | Delete   |
| 13000                    | E-IP6    | Extended IPv6 A   | CL      | 10                 | 10   | Disabled         |               | Edit         | Delete   |
|                          |          |                   |         |                    |      |                  | 1/1  <        | < 1 >        | >  Go    |
| IP4 (ID: 1)              | Rule     |                   |         |                    |      | Clear            | All Counter C | lear Counter | Add Rule |
| Sequen                   | ce No.   | Action            | Rule    | Counter            | Г    |                  |               |              |          |
| 10                       | )        | Permit            | any any |                    |      |                  |               | Delet        | e        |
|                          |          |                   |         |                    |      |                  | 1/1  <        | < 1 >        | > > Go   |
|                          |          |                   |         |                    |      |                  |               |              |          |

ACL Access List の各項目の説明を以下に示します。

| パラメーター   | 説明                                                |
|----------|---------------------------------------------------|
| ACL Type | 検索する ACL プロファイルの ACL 種別(All / IP ACL / IPv6 ACL / |
|          | MAC ACL / Expert ACL)を選択します。                      |
| ID       | ACL プロファイルを ACL ID で検索する場合に選択します。また、              |
|          | 右のボックスに ACL ID を 1~14999 の範囲で入力します。               |
| ACL Name | ACL プロファイルをACL 名で検索する場合に選択します。また、右                |
|          | のボックスに ACL 名を 32 文字以内で入力します。                      |

入力した情報で ACL プロファイルを検索するには、Find ボタンをクリックします。

ACL プロファイルを作成するには、Add ACL ボタンをクリックします。

ACL プロファイルの設定を編集するには、ACL プロファイルテーブルの Edit ボタンをクリックします。

ACL プロファイルを削除するには、ACL プロファイルテーブルの Delete ボタンをクリックします。 ACL ルールのすべてのカウンターをクリアするには、Clear All Counter ボタンをクリックします。 表示されている ACL ルールのカウンターをクリアするには、Clear Counter ボタンをクリックします。 選択した ACL プロファイルに ACL ルールを登録するには、Add Rule ボタンをクリックします。 ACL ルールを削除するには、ACL ルールテーブルの Delete ボタンをクリックします。

| MAC Access-List Enable IP-Packet | s の各項目の説明を以下に示します。 |
|----------------------------------|--------------------|
|----------------------------------|--------------------|

| パラメーター                 | 説明                                              |
|------------------------|-------------------------------------------------|
| MAC Access-List Enable | 拡張 MAC ACL の検査対象を IPv4 パケットおよび IPv6 パケットま       |
| IP-Packets State       | で広げる機能の状態を選択します。                                |
|                        | 本設定が無効( <b>Disabled</b> )の場合、拡張 MAC ACL で検査対象とな |
|                        | るのは非 IP パケットのみです。有効(Enabled)の場合、IPv4 パ          |
|                        | ケットや IPv6 パケットも検査対象となります。                       |

設定を適用するには、Apply ボタンをクリックします。

ACL プロファイルテーブルにある **Edit** ボタンをクリックすると、該当する行の ACL プロファイルの パラメーターを編集できます。

|                                                              | cess List     |                     |                    |        |               |                   |               |          |
|--------------------------------------------------------------|---------------|---------------------|--------------------|--------|---------------|-------------------|---------------|----------|
| ACL Acce                                                     | ess List      |                     |                    |        |               |                   |               |          |
| ACL Typ                                                      | All           | ✓ () IC             | (1-14999)          |        | ⊖ ACL Name 3  | 2 chars           | [             | Find     |
| Total En                                                     | tries: 6      |                     |                    |        |               |                   | [             | Add ACL  |
| ID                                                           | ACL Name      | ACL Type            | Start Sequence No. | Step   | Counter State | Remark            |               |          |
| 1                                                            | S-IP4         | Standard IP ACL     | 10                 | 10     | Disabled 🗸    |                   | Apply         | Delete   |
| 2000                                                         | E-IP4         | Extended IP ACL     | 10                 | 10     | Disabled      |                   | Edit          | Delete   |
| 6000                                                         | E-MAC         | Extended MAC ACL    | 10                 | 10     | Disabled      |                   | Edit          | Delete   |
| 8000                                                         | E-Exp         | Extended Expert ACL | 10                 | 10     | Disabled      |                   | Edit          | Delete   |
| 11000                                                        | S-IP6         | Standard IPv6 ACL   | 10                 | 10     | Disabled      |                   | Edit          | Delete   |
| 13000                                                        | E-IP6         | Extended IPv6 ACL   | 10                 | 10     | Disabled      |                   | Edit          | Delete   |
|                                                              |               |                     |                    |        |               | 1/1               | < 1 >         | >  Go    |
| S-IP4 (ID                                                    | ): 1) Rule    |                     |                    |        |               | Clear All Counter | Clear Counter | Add Rule |
| Sequer                                                       | nce No.       | Action              | Rule               | Time R | tange         | Counter           |               |          |
| 1                                                            | 1             | Permit              | any any            |        |               |                   |               | Delete   |
|                                                              |               |                     |                    |        |               | 1/1               | < 1 >         | >  Go    |
| AC Acc                                                       | ess-List Enab | le IP-Packets       |                    |        |               |                   |               |          |
| MAC Access-List Enable IP-Packets State O Enabled O Disabled |               |                     |                    |        |               |                   |               |          |

Edit ボタンをクリックした後の各項目の説明を以下に示します。

| パラメーター             | 説明                                       |
|--------------------|------------------------------------------|
| Start Sequence No. | ACL ルール登録時にシーケンス番号を自動採番する場合の開始シー         |
|                    | ケンス番号を入力します。                             |
| Step               | ACL ルールのシーケンス番号を自動採番する場合の増分値を 1~32       |
|                    | の範囲で入力します(デフォルト:10)。                     |
|                    | たとえば、開始シーケンス番号が 20 で増分値が 5 の場合、後続の       |
|                    | シーケンス番号は 25、30、35、40 となります。              |
| Counter State      | ACL のカウンターの状態(Enabled / Disabled)を選択します。 |
| Remark             | ACL プロファイルの説明を入力します。                     |

設定を適用するには、Apply ボタンをクリックします。

Add ACL ボタンをクリックすると、以下に示す ACL プロファイル作成画面が表示されます。

| Add ACL Access List                       |                   |
|-------------------------------------------|-------------------|
| Add ACL Access List                       |                   |
| ACL Type                                  | Standard IP ACL 🗸 |
| ID (1-1999)                               |                   |
| ACL Name                                  | 32 chars          |
|                                           | Apply             |
| Note: The first character of ACL name mus | t be a letter.    |

#### Add ACL Access List の各項目の説明を以下に示します。

| パラメーター   | 説明                                                               |
|----------|------------------------------------------------------------------|
| ACL Type | ACLの種別(Standard IP ACL / Extended IP ACL / Standard IPv6 ACL /   |
|          | Extended IPv6 ACL / Extended MAC ACL / Extended Expert ACL)を選択   |
|          | します。                                                             |
| ID       | ACL の ID を入力します。                                                 |
|          | <ul> <li>Standard IP ACL の場合、1~1999の範囲で入力します。</li> </ul>         |
|          | <ul> <li>Extended IP ACL の場合、2000~3999の範囲で入力します。</li> </ul>      |
|          | <ul> <li>Standard IPv6 ACL の場合、11000~12999 の範囲で入力します。</li> </ul> |
|          | <ul> <li>Extended IPv6 ACL の場合、13000~14999 の範囲で入力します。</li> </ul> |
|          | • Extended MAC ACL の場合、6000~7999 の範囲で入力します。                      |
|          | <ul> <li>Extended Expert ACL の場合、8000~9999 の範囲で入力します。</li> </ul> |
| ACL Name | ACL 名を 32 文字以内で入力します。                                            |

設定を適用するには、Apply ボタンをクリックします。

## 8.2.1 標準 IP ACL

ACL プロファイルテーブルで標準 IP ACL が選択された状態で Add Rule ボタンをクリックすると、 以下に示す ACL ルール登録画面が表示されます。

| Add ACL Rule           |                                                            |
|------------------------|------------------------------------------------------------|
| Add ACL Rule           |                                                            |
| ID                     | 1                                                          |
| ACL Name               | S-IP4                                                      |
| ACL Type               | Standard IP ACL                                            |
| Sequence No. (1-65535) | (If it isn't specified, the system automatically assigns.) |
| Action                 | Permit O Deny                                              |
| Match IP Address       |                                                            |
| Any                    | Any                                                        |
| O Host -               | · · · O Host · · · ·                                       |
| Source OIP ·           |                                                            |
| Wildcard .             | Wildcard · · ·                                             |
| Time Range             | 32 chars                                                   |
|                        | Back Apply                                                 |

本画面の各項目の説明を以下に示します。

| パラメーター       | 説明                                                   |
|--------------|------------------------------------------------------|
| Sequence No. | ACL ルールのシーケンス番号を 1~65535 の範囲で入力します。指定                |
|              | しない場合、自動採番のルールに従って自動的に生成します。                         |
| Action       | すべての条件に合致した IPv4 パケットに対するアクション( <b>Permit</b> /      |
|              | Permit Authentication-Bypass / Deny)を選択します。          |
| Source       | 送信元 IPv4 アドレスの条件を設定します。また、条件を指定するため                  |
|              | の IPv4 アドレスやワイルドカードマスクを入力します。                        |
|              | • Any:すべての送信元ホストを合致条件とします。                           |
|              | <ul> <li>Host:指定した送信元 IPv4 アドレスを条件とします。</li> </ul>   |
|              | • IP: 指定した送信元 IPv4 アドレスグループを条件とします。                  |
|              | IPv4 アドレスとワイルドカードマスクの組み合わせで指定し                       |
|              | ます。                                                  |
|              | 。 Wildcard:ワイルドカードマスクを指定します。                         |
| Destination  | 宛先 IPv4 アドレスの条件を設定します。また、条件を指定するための                  |
|              | IPv4 アドレスやワイルドカードマスクを入力します。                          |
|              | • Any:すべての宛先ホストを合致条件とします。                            |
|              | • Host: 指定した宛先 IPv4 アドレスを条件とします。                     |
|              | <ul> <li>IP: 指定した宛先 IPv4 アドレスグループを条件とします。</li> </ul> |
|              | IPv4 アドレスとワイルドカードマスクの組み合わせで指定し                       |
|              | ます。                                                  |
|              | <ul> <li>Wildcard:ワイルドカードマスクを指定します。</li> </ul>       |

設定を適用するには、Apply ボタンをクリックします。 前の画面に戻るには、Back ボタンをクリックします。

## 8.2.2 拡張 IP ACL

ACL プロファイルテーブルで拡張 IP ACL が選択された状態で Add Rule ボタンをクリックすると、 以下に示す ACL ルール登録画面が表示されます。

### ACL | 8.2 ACL Access List

| Add ACL Rule                   |                                                            |
|--------------------------------|------------------------------------------------------------|
| Add ACL Rule                   |                                                            |
| ID                             | 2000                                                       |
| ACL Name                       | E-IP4                                                      |
| ACL Type                       | Extended IP ACL                                            |
| Sequence No. (1-65535)         | (If it isn't specified, the system automatically assigns.) |
| Action                         | Permit O Deny                                              |
| Protocol Type                  | TCP V (0-255) Fragments                                    |
| Match IP Address               |                                                            |
| Any                            | Any                                                        |
| O Host .                       | O Host                                                     |
| Source OIP .                   | Destination OIP                                            |
| Wildcard                       | Wildcard                                                   |
|                                |                                                            |
| Match Port                     |                                                            |
| Source Port Please Select      | ▼                                                          |
| Please Select                  | ✓ (0-65535) Please Select ✓ (0-65535)                      |
| Destination Port Please Select | ✓                                                          |
| Please Select                  | ▼ (0-65535) Please Select ▼ (0-65535)                      |
|                                |                                                            |
| TCP Flag                       |                                                            |
| IP Precedence Please Selec     | t Value (0-7)                                              |
| ToS Please Selec               | t 🗸 Value (0-15)                                           |
| ODSCP (0-63) Please Selec      | t 🗸 Value (0-63)                                           |
| Time Pange                     | 22 chare                                                   |
| nme Range                      |                                                            |
|                                | Back Apply                                                 |

#### 本画面の各項目の説明を以下に示します。

| パラメーター        | 説明                                                            |
|---------------|---------------------------------------------------------------|
| Sequence No.  | ACL ルールのシーケンス番号を 1~65535 の範囲で入力します。指定し                        |
|               | ない場合、自動採番のルールに従って自動的に生成します。                                   |
| Action        | すべての条件に合致した IPv4 パケットに対するアクション( <b>Permit</b> /               |
|               | Permit Authentication-Bypass / Deny)を選択します。                   |
| Protocol Type | プロトコルタイプのオプション(TCP / UDP / ICMP / EIGRP(88) /                 |
|               | ESP(50) / GRE(47) / IGMP(2) / OSPF(89) / PIM(103) / VRRP(112) |
|               | / IP-in-IP(94) / PCP(108) / Protocol ID / None)を選択します。        |
|               | • Value: プロトコル ID を手動で入力する場合、0~255 の範囲で                       |
|               | 入力します。                                                        |
|               | • Fragments:パケットフラグメントフィルタリングを含める場合                           |
|               | にチェックします。                                                     |
| Source        | 送信元 IPv4 アドレスの条件を設定します。また、条件を指定するための                          |
|               | IPv4 アドレスやワイルドカードマスクを入力します。                                   |
|               | • Any:すべての送信元ホストを合致条件とします。                                    |
|               | ● Host:送信元 IPv4 アドレスを条件とします。                                  |
|               | • IP:送信元の IPv4 アドレスを入力します。                                    |
|               | ○ Wildcard:ワイルドカードマスクを指定します。                                  |

| Destination             | 宛先 IPv4 アドレスの条件を設定します。また、条件を指定するための                                   |
|-------------------------|-----------------------------------------------------------------------|
|                         | IPv4 アドレスやワイルドカードマスクを入力します。                                           |
|                         | • Any: すべての宛先ホストを合致条件とします。                                            |
|                         | Host:指定した宛先 IPv4 アドレスを条件とします。                                         |
|                         | <ul> <li>■ ■:指定した宛先 IPv4 アドレスグループを条件とします。IPv4</li> </ul>              |
|                         | アドレスとワイルドカードマスクの組み合わせで指定します。                                          |
|                         | ○ Wildcard: ワイルドカードマスクを指定します。                                         |
| Source Port             | 送信元ポートを選択します。                                                         |
|                         | <ul> <li>=:選択したポートを指定する場合に選択します。</li> </ul>                           |
|                         | <ul> <li>&gt;:選択したポートよりポート番号が大きいすべてのポートを指</li> </ul>                  |
|                         | 定する場合に選択します。                                                          |
|                         | <ul> <li>&lt;: 選択したポートよりポート番号が小さいすべてのポートを指</li> </ul>                 |
|                         | 定する場合に選択します。                                                          |
|                         | <ul> <li>              ≠:選択したポートを除くすべてのポートを指定する場合に選択      </li> </ul> |
|                         | します。                                                                  |
|                         | • Range:ポートを開始ポート番号と終了ポート番号の範囲で指定                                     |
|                         | する場合に選択します。ドロップダウンリストにポート番号が表                                         |
|                         | 示されない場合は、ボックスにポート番号を手動で入力すること                                         |
|                         | もできます。                                                                |
|                         | このパラメータを指定できるのは、プロトコルタイプが TCP と UDP の                                 |
|                         | 場合のみです。                                                               |
| <b>Destination Port</b> | 宛先ポートを選択します。                                                          |
|                         | <ul> <li>=:選択したポートを指定する場合に選択します。</li> </ul>                           |
|                         | <ul> <li>&gt;: 選択したポートよりポート番号が大きいすべてのポートを指</li> </ul>                 |
|                         | 定する場合に選択します。                                                          |
|                         | <ul> <li>&lt;: 選択したポートよりポート番号が小さいすべてのポートを指</li> </ul>                 |
|                         | 定する場合に選択します。                                                          |
|                         | ● ≠:選択したポートを除くすべてのポートを指定する場合に選択                                       |
|                         | します。                                                                  |
|                         | • Range: ポートを開始ポート番号と終了ポート番号の範囲で指定                                    |
|                         | する場合に選択します。ドロップダウンリストにポート番号が表                                         |
|                         | │ 示されない場合は、ホックスにボート番号を手動で人力すること<br>│ ★ ☆★★★                           |
|                         | もじさより。                                                                |
| Specify ICMP            | ICMP メッセージタイプを選択します。                                                  |
| messaye i ype           | フロトコルタイブ ICMP でのみ使用できます。                                              |

| ICMP Message Type | ICMP Message Type が選択されていない場合に、ICMP メッセージタ                            |
|-------------------|-----------------------------------------------------------------------|
|                   | イプの数値を 0~255 の範囲で入力します。                                               |
|                   | ICMP Message Type を選択すると、数値が自動で入力されます。                                |
|                   | プロトコルタイプ ICMP でのみ使用できます。                                              |
| Message Code      | ICMP Message Type が選択されていない場合に、メッセージコードの                              |
|                   | 数値を 0~255 の範囲で入力します。                                                  |
|                   | ICMP Message Type を選択すると、数値が自動で入力されます。                                |
|                   | プロトコルタイプ ICMP でのみ使用できます。                                              |
| TCP Flag          | TCP フラグ(ack / fin / psh / rst / syn / urg)を選択し、ルールにフラ                 |
|                   | グを含めます。プロトコルタイプ <b>TCP</b> でのみ使用できます。                                 |
| IP Precedence     | IP Precedence 值(routine(0) / priority(1) / immediate(2) /             |
|                   | <pre>flash(3) / flash-override(4) / critical(5) / internet(6) /</pre> |
|                   | network(7))を選択します。                                                    |
| ΤοS               | ToS 值(normal(0) / min monetary cost(1) / max reliability(2) /         |
|                   | max throughput(4) / min delay(8))を選択します。                              |
| DSCP              | DSCP 値(default(0) / af11(10) / af12(12) / af13(14) / af21(18) /       |
|                   | af22(20) / af23(22) / af31(26) / af32(28) / af33(30) / af41(34) /     |
|                   | af42(36) / af43(38) / cs1(8) / cs2(16) / cs3(24) / cs4(32) / cs5(40)  |
|                   | / cs6(48) / cs7(56) / ef(46))を選択します。                                  |
|                   | <ul> <li>Value:手動で DSCP 値を入力する場合、0~63 の範囲で入力し</li> </ul>              |
|                   | ます。                                                                   |
|                   |                                                                       |

設定を適用するには、Apply ボタンをクリックします。 前の画面に戻るには、Back ボタンをクリックします。

## 8.2.3 標準 IPv6 ACL

ACL プロファイルテーブルで標準 IPv6 ACL が選択された状態で Add Rule ボタンをクリックすると、 以下に示す ACL ルール登録画面が表示されます。

| Add ACL Ru   | ule           |                   | _           | _                    |                            |     |      |       |
|--------------|---------------|-------------------|-------------|----------------------|----------------------------|-----|------|-------|
| Add ACL Rule |               |                   |             |                      |                            |     |      |       |
| ID           |               | 11000             |             |                      |                            |     |      |       |
| ACL Name     |               | S-IP6             |             |                      |                            |     |      |       |
| ACL Type     |               | Standard IPv6 ACL |             |                      |                            |     |      |       |
| Sequence No. | . (1-65535)   |                   | (If it isn' | t specified, the sys | stem automatically assigns | s.) |      |       |
| Action       |               | Permit O Den      | ıy          |                      |                            |     |      |       |
| Match IPv6 A | Address       |                   |             |                      |                            |     |      |       |
|              | Any           |                   |             | Any                  |                            |     |      |       |
|              | Host          | 2012::1           |             | ⊖Host                | 2012::1                    |     |      |       |
| Source       | IPv6          | 2012::1           | Destination | O IPv6               | 2012::1                    |     |      |       |
|              | Prefix Length |                   |             | Prefix Length        |                            |     |      |       |
| Time Range   |               | 32 chars          |             |                      |                            |     |      |       |
|              |               | L                 |             |                      |                            |     | Back | Apply |
|              |               |                   |             |                      |                            |     |      |       |

本画面の各項目の説明を以下に示します。

| パラメーター       | 説明                                                     |
|--------------|--------------------------------------------------------|
| Sequence No. | ACL ルールのシーケンス番号を1~65535の範囲で入力します。指定しな                  |
|              | い場合、自動採番のルールに従って自動的に生成します。                             |
| Action       | すべての条件に合致した IPv6 パケットに対するアクション( <b>Permit</b> /        |
|              | Permit Authentication-Bypass / Deny)を選択します。            |
| Source       | 送信元 IPv6 アドレスの条件を設定します。また、条件を指定するための                   |
|              | IPv6 アドレスやプレフィックス長を入力します。                              |
|              | • Any:すべての送信元ホストを合致条件とします。                             |
|              | • Host: 指定した送信元 IPv6 アドレスを条件とします。                      |
|              | <ul> <li>IPv6:指定した送信元 IPv6 アドレスグループを条件とします。</li> </ul> |
|              | IPv6 アドレスとプレフィックス長の組み合わせで指定します。                        |
|              | ○ Prefix Length:プレフィックス長を入力します。                        |
| Destination  | 宛先 IPv6 アドレスの条件を設定します。また、条件を指定するための                    |
|              | IPv6 アドレスやプレフィックス長を入力します。                              |
|              | • Any:すべての宛先ホストを合致条件とします。                              |
|              | • Host:指定した宛先 IPv6 アドレスを条件とします。                        |
|              | <ul> <li>IPv6:指定した宛先 IPv6 アドレスグループを条件とします。</li> </ul>  |
|              | IPv6 アドレスとプレフィックス長の組み合わせで指定します。                        |
|              | ○ Prefix Length:プレフィックス長を入力します。                        |

設定を適用するには、Apply ボタンをクリックします。 前の画面に戻るには、Back ボタンをクリックします。

### 8.2.4 拡張 IPv6 ACL

ACL プロファイルテーブルで拡張 IPv6 ACL が選択された状態で Add Rule ボタンをクリックすると、 以下に示す ACL ルール登録画面が表示されます。

### ACL | 8.2 ACL Access List

| Add ACL Rule                                                                                                    |                                                                            |
|----------------------------------------------------------------------------------------------------|----------------------------------------------------------------------------|
| Add ACL Rule                                                                                                    |                                                                            |
| ID         13000           ACL Name         E-IP6           ACL Type         Extended IPv6 ACL           Sequence No. (1-65535)         (If it isn't spe           Action          Permit O Deny                                                                                                    | cified, the system automatically assigns.)                                 |
| Protocol Type TCP                                                                                                    | 0-255) Fragments                                                           |
| Match IPv6 Address                                                                                                    |                                                                            |
| Any     Any     Host 2012::1     Destination     Prefix Length     Any     Any | uny         2012:::1           Pv6         2012::1           Prefix Length |
| Source Port Please Select  Please Select  (0-65535) Pl Destination Port Please Select                                                                                                    | aase Select 👻 (0-65535)                                                    |
| Please Select V (0-65535) Pl                                                                                                    | ease Select V (0-65535)                                                    |
| TCP Flag ack fin psh rst syn                                                                                                    | ) urg                                                                      |
| ● DSCP (0-63)         Please Select         Value (0-63)           ○ Traffic Class (0-255)                                                                                                    |                                                                            |
| Flow Label (0-1048575)     Time Range     32 chars                                                                                                    | Back Apply                                                                 |

#### 本画面の各項目の説明を以下に示します。

| パラメーター        | 説明                                                                    |
|---------------|-----------------------------------------------------------------------|
| Sequence No.  | ACL ルールのシーケンス番号を 1~65535 の範囲で入力します。指定し<br>ない場合、自動採番のルールに従って自動的に生成します。 |
| Action        | すべての条件に合致した IPv6 パケットに対するアクション(Permit /                               |
|               | Permit Authentication-Bypass / Deny)を選択します。                           |
| Protocol Type | プロトコルタイプのオプションを(TCP / UDP / ICMP / Protocol ID /                      |
|               | ESP(50) / PCP(108) / SCTP(132) / None)を選択します。                         |
|               | • Value: プロトコル ID を手動で入力する場合、0~255 の範囲                                |
|               | で入力します。                                                               |
|               | • Fragments: パケットフラグメントフィルタリングを含める場                                   |
|               | 合にチェックします。                                                            |
| Source        | 送信元 IPv6 アドレスの条件を設定します。また、条件を指定するため                                   |
|               | の IPv6 アドレスやプレフィックス長を入力します。                                           |
|               | • Any:すべての送信元ホストを合致条件とします。                                            |
|               | <ul> <li>Host:指定した送信元 IPv6 アドレスを条件とします。</li> </ul>                    |
|               | • IPv6:指定した送信元 IPv6 アドレスグループを条件とします。                                  |
|               | IPv6 アドレスとプレフィックス長の組み合わせで指定します。                                       |
|               | ○ Prefix Length:プレフィックス長を入力します。                                       |

| Destination             | 宛先 IPv6 アドレスの条件を設定します。また、条件を指定するための                   |
|-------------------------|-------------------------------------------------------|
|                         | IPv6 アドレスやプレフィックス長を入力します。                             |
|                         | • Any:すべての宛先ホストを合致条件とします。                             |
|                         | ● Host:指定した宛先 IPv6 アドレスを条件とします。                       |
|                         | <ul> <li>IPv6:指定した宛先 IPv6 アドレスグループを条件とします。</li> </ul> |
|                         | IPv6 アドレスとプレフィックス長の組み合わせで指定します。                       |
|                         | ○ Prefix Length:プレフィックス長を入力します。                       |
| Source Port             | 送信元ポートの値を選択します。                                       |
|                         | <ul> <li>=:指定したポート番号と一致する場合を条件とします。</li> </ul>        |
|                         | ● ►:指定したポート番号より大きい場合を条件とします。                          |
|                         | ● <: 指定したポート番号より小さい場合を条件とします。                         |
|                         | <ul> <li>≠:指定したポート番号と一致しない場合を条件とします。</li> </ul>       |
|                         | • Range:条件となるポート番号を、開始ポート番号と終了ポー                      |
|                         | ト番号の範囲で指定します。                                         |
|                         | このパラメータを指定できるのは、プロトコルタイプが TCP と UDP の                 |
|                         | 場合のみです。                                               |
| <b>Destination Port</b> | 宛先ポートの値を選択します。                                        |
|                         | <ul> <li>=:指定したポート番号と一致する場合を条件とします。</li> </ul>        |
|                         | • >:指定したポート番号より大きい場合を条件とします。                          |
|                         | ● <:指定したポート番号より小さい場合を条件とします。                          |
|                         | ● ≠:指定したポート番号と一致しない場合を条件とします。                         |
|                         | • Range: 条件となるポート番号を、開始ポート番号と終了ポー                     |
|                         | ト番号の範囲で指定します。                                         |
|                         | このパラメータを指定できるのは、プロトコルタイプが TCP と UDP の                 |
|                         | 場合のみです。                                               |
| TCP Flag                | プロトコル条件が <b>TCP</b> の場合のみ表示されます。                      |
|                         | プロトコル条件が TCP の場合のみ表示されます。(ack / fin / psh / rst       |
|                         | / syn / urg)を判定条件とします。                                |
|                         | チェックされていない TCP フラグは判定条件としません。                         |
| Specify ICMP            | プロトコルタイプが ICMP の場合のみ表示されます。ICMP メッセージ                 |
|                         |                                                       |
| ICMP Message Type       | ICMP Message Type を選択しない場合は、使用する ICMP メッセーシ           |
|                         |                                                       |
|                         |                                                       |
|                         | <br>  このパラメータを指定できるのは、プロトコルタイプが ICMP の場合の             |
|                         | みです。                                                  |

| Message Code  | ICMP Message Type を選択しない場合は、使用するメッセージコード                          |
|---------------|-------------------------------------------------------------------|
|               | の数値をここに入力します。                                                     |
|               | ICMP Message Type を選択した場合は、この数値が自動的に入力され                          |
|               | ます。                                                               |
|               | このパラメータを指定できるのは、プロトコルタイプが ICMP の場合の                               |
|               | みです。                                                              |
| DSCP          | 使用する DSCP 値の条件を(default(0) / af11(10) / af12(12) /                |
|               | af13(14) / af21(18) / af22(20) / af23(22) / af31(26) / af32(28) / |
|               | af33(30) / af41(34) / af42(36) / af43(38) / cs1(8) / cs2(16) /    |
|               | cs3(24) / cs4(32) / cs5(40) / cs6(48) / cs7(56) / ef(46) )で指定で    |
|               | きます。                                                              |
|               | Value: DSCP 値は、手動でここに入力することもできます。範                                |
|               | 囲は 0~63 です。                                                       |
| Traffic Class | トラフィッククラスの値を 0~255 の範囲で入力します。                                     |
| Flow Label    | フローラベルの値を 0~1048575 の範囲内で入力します。                                   |
| 設定を適用するには、    | Apply ボタンをクリックします。                                                |

前の画面に戻るには、Back ボタンをクリックします。

## 8.2.5 拡張 MAC ACL

ACL プロファイルテーブルで拡張 MAC ACL が選択された状態で Add Rule ボタンをクリックする と、以下に示す ACL ルール登録画面が表示されます。 Add ACL Rule

| dd ACL Rule         |                        |                                                            |  |
|---------------------|------------------------|------------------------------------------------------------|--|
| D                   | 6000                   |                                                            |  |
| ACL Name            | E-MAC                  |                                                            |  |
| ACL Type            | Extended MAC ACL       |                                                            |  |
| Sequence No. (1-65  | 535)                   | (If it isn't specified, the system automatically assigns.) |  |
| Action              | Permit O Deny          |                                                            |  |
| Match MAC Addre     | SS                     |                                                            |  |
| Any                 |                        | Any                                                        |  |
|                     | 11-DF-36-4B-A7-CC      | O Host 11-DF-36-4B-A7-CC                                   |  |
| Source OMAC         | 11-DF-36-4B-A7-CC      | Destination OMAC 11-DF-36-4B-A7-CC                         |  |
| Wild                | card 11-DF-36-4B-A7-CC | Wildcard 11-DF-36-4B-A7-CC                                 |  |
| Match Ethernet Tv   | 00                     |                                                            |  |
| Specify Ethernet T  | ne Please              | alart V                                                    |  |
| Ethernet Tures (0v0 |                        |                                                            |  |
| Ethernet Type (0x0  | -UXFFFF)               |                                                            |  |
| Ethernet Type Mas   | k (0x0-0xFFFF)         |                                                            |  |
| CoS                 | Please Select ✔        |                                                            |  |
| VID(1.4004)         |                        |                                                            |  |
| VID(1-4094)         |                        |                                                            |  |
|                     | 32 chars               |                                                            |  |
| Time Range          | 52 61015               |                                                            |  |

本画面の各項目の説明を以下に示します。

| パラメーター                | 説明                                                            |
|-----------------------|---------------------------------------------------------------|
| Sequence No.          | ACL ルールのシーケンス番号を 1~65535 の範囲で入力します。指定し                        |
|                       | ない場合、自動採番のルールに従って自動的に生成します。                                   |
| Action                | すべての条件に合致したフレームに対するアクション( <b>Permit</b> /                     |
|                       | Permit Authentication-Bypass / Deny)を選択します。                   |
| Source                | 送信元 MAC アドレスの条件を設定します。また、条件を指定するため                            |
|                       | の MAC アドレスやワイルドカードマスクを入力します。                                  |
|                       | • Any:すべての送信元ホストを合致条件とします。                                    |
|                       | Host:指定した送信元 MAC アドレスを条件とします。                                 |
|                       | <ul> <li>MAC: 指定した送信元 MAC アドレスのグループを条件としま</li> </ul>          |
|                       | す。MAC アドレスとワイルドカードマスクの組み合わせで指定                                |
|                       | します。                                                          |
|                       | 。 Wildcard:ワイルドカードマスクを指定します。                                  |
| Destination           | 宛先 MAC アドレスの条件を設定します。また、条件を指定するための                            |
|                       | MAC アドレスやワイルドカードマスクを入力します。                                    |
|                       | • Any:すべての宛先ホストを合致条件とします。                                     |
|                       | • Host:指定した宛先 MAC アドレスを条件とします。                                |
|                       | <ul> <li>MAC:指定した宛先 MAC アドレスのグループを条件としま</li> </ul>            |
|                       | す。MAC アドレスとワイルドカードマスクの組み合わせで指定                                |
|                       | します。                                                          |
|                       | ○ Wildcard:ワイルドカードマスクを指定します。                                  |
| Specify Ethernet Type | イーサネットタイプの条件を(aarp / appletalk / decent-iv / etype-           |
|                       | 6000 / etype-8042 / lat / lavc-sca / mop-console / mop-dump / |
|                       | <b>vines-echo / vines-ip / xns-idp / arp</b> )で指定できます。選択しない場  |
|                       | 合、イーサネットタイプとマスクを手動で入力できます。                                    |
| Ethernet Type         | イーサネットタイプの条件を 16 進数値の 0x0~0xFFFF (0x は入力す                     |
|                       | る必要はありません)の範囲で入力します。指定しない場合、イーサ                               |
|                       | マットタイノを判定条件としません。                                             |
| Ethernet Type Mask    | イーサネットタイブのマスクを 16 進数値の $0x0 \sim 0xFFFF$ ( $0x$ は人力           |
|                       | 9 る必要はのりません)の戦曲で入力しまり。指走しない場合、1 ーリ                            |
|                       |                                                               |
|                       |                                                               |
| VID                   | ULAN ID の条件を VLAN ID で指定します。                                  |
| <br>Time Range        | $\Delta$ CL ルールの時間節田プロファイル名を 30 文字的内で $\lambda$ カレキオ          |
|                       |                                                               |

設定を適用するには、Apply ボタンをクリックします。

前の画面に戻るには、Back ボタンをクリックします。

## 8.2.6 拡張エキスパート ACL

ACL プロファイルテーブルで拡張エキスパート ACL が選択された状態で Add Rule ボタンをクリック すると、以下に示す ACL ルール登録画面が表示されます。

| Add ACL Rule                                                                                                    |            |
|----------------------------------------------------------------------------------------------------|------------|
| Add ACL Rule         ID       8000         ACL Name       E-Expert         ACL Type       Extended Expert ACL         Sequence No. (1-65535)       (If it isn't specified, the system automatically assigns.)         Action <ul> <li>Permit O Deny</li> <li>Protocol Type</li> <li>TCP        <ul> <li>(0-255)</li> <li>Fragments</li> </ul></li></ul>                                               |            |
| Image: Source     Image: Any     Image: Any       Source     OIP     Image: Any       Wildcard     Image: Any       Wildcard     Image: Any                                                                                                    |            |
| Match MAC Address         Image: Any         Image: Any           OHost         11-DF-36-4B-A7-CC         OHost         11-DF-36-4B-A7-CC           OMAC         11-DF-36-4B-A7-CC         OMAC         11-DF-36-4B-A7-CC           Wildcard         11-DF-36-4B-A7-CC         OMAC         11-DF-36-4B-A7-CC           Wildcard         11-DF-36-4B-A7-CC         Wildcard         11-DF-36-4B-A7-CC |            |
| Match Port         Source Port       Please Select          Please Select        (0-65535)         Destination Port       Please Select          Please Select        (0-65535)         Please Select        (0-65535)         Please Select        (0-65535)                                                                                                    |            |
| IP Precedence       Please Select       Value (0-7)         ToS       Please Select       Value (0-15)         ODSCP (0-63)       Please Select       Value (0-63)         TCP Flag       ack       fin       psh       rst       syn       urg                                                                                                    |            |
| VID(1-4094)                                                                                                    |            |
| CoS Please Select  Time Range 32 chars                                                                                                    | Back Apply |

#### 設定できるフィールドを以下に説明します。

| パラメーター        | 説明                                                                   |
|---------------|----------------------------------------------------------------------|
| Sequence No.  | ACL ルールのシーケンス番号を 1~65535 の範囲で入力します。指定                                |
|               | されていない場合、自動採番のルールに従って自動的に生成します。                                      |
| Action        | すべての条件に合致したフレームに対するアクション( <b>Permit</b> /                            |
|               | Permit Authentication-Bypass / Deny)を選択します。                          |
| Protocol Type | プロトコルタイプのオプション(TCP / UDP / ICMP / EIGRP(88) /                        |
|               | ESP(50) / GRE(47) / IGMP(2) / OSPF(89) / PIM(103) / VRRP(112)        |
|               | / IP-in-IP(94) / PCP(108) / Protocol ID / None)を選択します。               |
|               | • Value: プロトコル ID を 0~255 の範囲で入力します。手動で                              |
|               | 入力することもできます。                                                         |
|               | <ul> <li>Fragments:パケットフラグメントフィルタリングを含める場合はこのオプションを選択します。</li> </ul> |

| Source                        | 送信元 IPv4 アドレスを選択して入力します。選択できるオプションは                                                                                                    |  |  |
|-------------------------------|----------------------------------------------------------------------------------------------------|--|--|
| (Match IP Address)            | 次のとおりです。                                                                                                    |  |  |
|                               | <ul> <li>Any:このルールの条件に従ってすべての送信元トラフィック<br/>が評価されます。</li> </ul>                                                                              |  |  |
|                               | Host:送信元ホストの IPv4 アドレスを入力します。                                                                                                    |  |  |
|                               | • IP:送信元の IPv4 アドレスを入力します。                                                                                                    |  |  |
|                               | <ul> <li>Wildcard:ワイルドカードビットマップを使用して送信元<br/>IPv4 アドレスのグループを入力します。ビット値1に対応す<br/>るビットはチェック対象外になります。ビット値0に対応す<br/>るビットはチェック対象になります。</li> </ul> |  |  |
| Destination                   | 宛先 IPv4 アドレスを選択して入力します。選択できるオプションは次                                                                                                    |  |  |
| (Match IP Address)            | のとおりです。                                                                                                    |  |  |
|                               | <ul> <li>Any:このルールの条件に従ってすべての宛先トラフィックが<br/>評価されます。</li> </ul>                                                                               |  |  |
|                               | Host:宛先ホストの IPv4 アドレスを入力します。                                                                                                    |  |  |
|                               | ● IP:宛先 IPv4 アドレスを入力します。                                                                                                    |  |  |
|                               | <ul> <li>Wildcard:ワイルドカードビットマップを使用して宛先 IPv4<br/>アドレスのグループを入力します。ビット値1に対応する<br/>ビットはチェック対象外になります。ビット値0に対応する</li> </ul>                       |  |  |
|                               | ビットはチェック対象になります。                                                                                                    |  |  |
| Source<br>(Match MAC Address) | 送信元 MAC アドレスを選択して入力します。選択できるオプションは<br>次のとおりです。                                                                                              |  |  |
|                               | <ul> <li>Any:このルールの条件に従ってすべての送信元トラフィック<br/>が評価されます。</li> </ul>                                                                              |  |  |
|                               | <ul> <li>Host:送信元ホストの MAC アドレスを入力します。</li> </ul>                                                                                            |  |  |
|                               | <ul> <li>MAC:送信元 MAC アドレスを入力します。</li> </ul>                                                                                                 |  |  |
|                               | ○ Wildcard:表示されたスペースに、送信元 MAC アドレスと                                                                                                    |  |  |
|                               | ワイルドカードの値を入力します。                                                                                                    |  |  |
| Destination                   | 宛先 MAC アドレスを選択して入力します。選択できるオプションは次                                                                                                    |  |  |
| (Match MAC Address)           | のとおりです。                                                                                                    |  |  |
|                               | <ul> <li>Any:このルールの条件に従ってすべての宛先トラフィックが<br/>評価されます。</li> </ul>                                                                               |  |  |
|                               | • Host:宛先ホストの MAC アドレスを入力します。                                                                                                    |  |  |
|                               | • MAC:宛先 MAC アドレスを入力します。                                                                                                    |  |  |
|                               | <ul> <li>○ Wildcard:表示されたスペースに、宛先 MAC アドレスとワ<br/>イルドカードの値を入力します。</li> </ul>                                                                 |  |  |

| Source Port             | 送信元ポートの値を選択して入力します。選択できるオプションは次の                    |
|-------------------------|-----------------------------------------------------|
|                         | とおりです。                                              |
|                         | <ul> <li>=:指定したポート番号と一致する場合を条件とします。</li> </ul>      |
|                         | ● <b>&gt;</b> :指定したポート番号より大きい場合を条件とします。             |
|                         | ● <b>&lt;</b> :指定したポート番号より小さい場合を条件とします。             |
|                         | ● ≠:指定したポート番号と一致しない場合を条件とします。                       |
|                         | ● Range:選択した開始ポート番号から終了ポート番号までの範                    |
|                         | ー<br>囲が使用されます。または、ドロップダウンリストでポート番                   |
|                         | 号を選択できなければ、表示されたスペースに手動でポート番                        |
|                         | 号を入力できます。                                           |
|                         | このパラメータを指定できるのは、プロトコルタイプが TCP と UDP の               |
|                         | 場合のみです。                                             |
| <b>Destination Port</b> | ここで宛先ポートの値を選択して入力します。選択できるオプションは                    |
|                         | 次のとおりです。                                            |
|                         | <ul> <li>=:指定したポート番号と一致する場合を条件とします。</li> </ul>      |
|                         | <ul> <li>&gt;:指定したポート番号より大きい場合を条件とします。</li> </ul>   |
|                         | • <:指定したポート番号より小さい場合を条件とします。                        |
|                         | ● ≠:指定したポート番号と一致しない場合を条件とします。                       |
|                         | • Range:選択した開始ポート番号から終了ポート番号までの範                    |
|                         | 囲が使用されます。または、ドロップダウンリストでポート番                        |
|                         | 号を選択できなければ、表示されたスペースに手動でポート番                        |
|                         | 号を入力できます。                                           |
|                         | このパラメータを指定できるのは、プロトコルタイプが <b>TCP</b> と <b>UDP</b> の |
|                         | 場合のみです。                                             |
| Specify ICMP Message    | 使用する ICMP メッセージタイプをここで選択します。                        |
| Гуре                    | このパラメータを指定できるのは、プロトコルタイプが ICMP の場合の                 |
|                         | みです。                                                |
| ICMP Message Type       | ICMP Message Type を選択しない場合は、使用する ICMP メッセー          |
|                         |                                                     |
|                         | ICMP Message Type を選択した場合は、この数値か自動的に人力され<br>  ます    |
|                         |                                                     |
|                         | していてノスーンで当たてこるのは、ノロドコルタインルICMFの場合の<br>みです。          |
|                         |                                                     |

| Message Code  | ICMP Message Type を選択しない場合は、使用するメッセージコード                               |
|---------------|------------------------------------------------------------------------|
|               | の数値をここに入力します。範囲は 0~255 です。                                             |
|               | ICMP Message Type を選択した場合は、この数値が自動的に入力され                               |
|               | ます。                                                                    |
|               | このパラメータを指定できるのは、プロトコルタイプが ICMP の場合の                                    |
|               | みです。                                                                   |
| IP Precedence | 使用する IP Precendence 値を(routine(0) / priority(1) /                      |
|               | <pre>immediate(2) / flash(3) / flash-override(4) / critical(5) /</pre> |
|               | internet(6) / network(7))から選択します。                                      |
| ToS           | ToS 値の条件を(normal(0)/ min monetary cost(1) / max                        |
|               | reliability(2) / max throughput(4) / min delay(8))で指定できま               |
|               | す。                                                                     |
| DSCP          | DSCP 値の条件を(default(0) / af11(10) / af12(12) / af13(14) /               |
|               | af21(18) / af22(20) / af23(22) / af31(26) / af32(28) / af33(30) /      |
|               | af41(34) / af42(36) / af43(38) / cs1(8) / cs2(16) / cs3(24) /          |
|               | cs4(32) / cs5(40) / cs6(48) / cs7(56) / および ef(46))で指定でき               |
|               | ます。                                                                    |
|               | Value:DSCP 値は、手動でここに入力することもできます。                                       |
|               | 範囲は 0~63 です。                                                           |
| TCP Flag      | プロトコルタイプが <b>TCP</b> の場合のみ表示されます。                                      |
|               | TCP フラグ(ack / fin / psh / rst / syn / urg)を判定条件とします。                   |
| VID           | VLAN ID を 1~4094 の範囲で入力します。                                            |
| CoS           | CoS 値を 0~7 の範囲内で選択します。                                                 |
|               |                                                                        |

設定を適用するには、Apply ボタンをクリックします。 前の画面に戻るには、Back ボタンをクリックします。

## 8.3 ACL Interface Access Group

ACL Interface Access Group 画面では、登録した ACL を物理ポートに適用できます。

本画面を表示するには、ACL > ACL Interface Access Group をクリックします。

| ACL Interface A        | Access Group         | _         | _          | _              | _     | _       | _         | _    | _          | _     |
|------------------------|----------------------|-----------|------------|----------------|-------|---------|-----------|------|------------|-------|
| ACL Interface Acce     | ss Group             |           |            |                |       |         |           |      |            |       |
| From Port<br>Port1/0/1 | To Port<br>Port1/0/1 | Direction | Action Add | Type<br>IP ACL | ACL N | lame    | Please Se | lect | [          | Apply |
| Dort                   |                      |           |            |                | In    |         |           |      |            |       |
| PUL                    | IP ACI               | L         | IPv6 ACL   |                | I     | MAC ACL |           |      | Expert ACL |       |
| Port1/0/1              |                      |           |            |                |       |         |           |      |            |       |
| Port1/0/2              |                      |           |            |                |       |         |           |      |            |       |
| Port1/0/3              |                      |           |            |                |       |         |           |      |            |       |
| Port1/0/4              |                      |           |            |                |       |         |           |      |            |       |
| Port1/0/5              |                      |           |            |                |       |         |           |      |            |       |
| Port1/0/6              |                      |           |            |                |       |         |           |      |            |       |
| Port1/0/7              |                      |           |            |                |       |         |           |      |            |       |
| Port1/0/8              |                      |           |            |                |       |         |           |      |            |       |
| Port1/0/9              |                      |           |            |                |       |         |           |      |            |       |
| Port1/0/10             |                      |           |            |                |       |         |           |      |            |       |

#### 本画面の各項目の説明を以下に示します。

| パラメーター              | 説明                                                 |
|---------------------|----------------------------------------------------|
| From Port / To Port | ポートの範囲を選択します。                                      |
| Direction           | ACL を適用する方向を選択します。In のみ選択できます。                     |
| Action              | 実行するアクション( <b>Add / Delete)</b> を選択します。            |
| Туре                | 適用する ACL の種別(IP ACL / IPv6 ACL / MAC ACL / Expert  |
|                     | ACL)を選択します。                                        |
| ACL Name            | ACL 名を 32 文字以内で入力します。または、 <b>Please Select</b> ボタン |
|                     | をクリックし、リストから既存の ACL を選択します。                        |

設定を適用するには、Apply ボタンをクリックします。

Please Select ボタンをクリックすると、登録済みの ACL のリストが表示されます。以下は、IP ACL の一覧を表示した例です。

|   | ID   | ACL Name | ACL Type        |
|---|------|----------|-----------------|
| 0 | 1    | S-IP4    | Standard IP ACL |
| • | 2000 | E-IP4    | Extended IP ACL |
|   |      |          | 1/1 < < 1 > >   |

適用する ACL を選択するには、ラジオボタンをクリックします。 選択した ACL を適用するには、OK ボタンをクリックします。

## 8.4 ACL VLAN Access Map

ACL VLAN Access Map 画面では、VLAN アクセスマップを設定します。

VLAN アクセスマップは、ACL で VLAN のアクセス制御を行うために作成するプロファイルで、ACL ルールに基づく合致条件と、合致した場合のアクションを定めた複数のサブマップによってポリシー が定義されます。VLAN フィルターで VLAN アクセスマップを VLAN に割り当てることでアクセス制 御を提供します。

本画面を表示するには、ACL > ACL VLAN Access Map をクリックします。

| ACL VLAN Access N      | lap            | _       | _             |                 | _ | _                 | _             |         |
|------------------------|----------------|---------|---------------|-----------------|---|-------------------|---------------|---------|
| ACL VLAN Access Map    |                |         |               |                 |   |                   |               |         |
| Access Map Name        | 32 chars       |         |               |                 |   |                   |               |         |
| Sub Map Number (1-6553 | 5)             |         |               |                 |   |                   |               |         |
| Action                 | Forward        | ~       |               |                 |   |                   |               | Apply   |
| Access Map Name        | 32 chars       |         | Counter State | Disabled        | ~ |                   |               | Apply   |
| Access Map Name        | 32 chars       |         |               |                 |   | Clear All Counter | Clear Counter | Find    |
| Total Entries: 1       |                |         |               |                 |   |                   |               |         |
| Access Map Name        | Sub Map Number | Action  | Ma            | tch Access-List |   | Counter State     |               |         |
| Мар                    | 1              | Forward |               |                 |   | Disabled          | Binding       | Delete  |
|                        |                |         |               |                 |   | 1/1               | < < 1         | > >  Go |

#### 本画面の各項目の説明を以下に示します。

| パラメーター          | 説明                                          |
|-----------------|---------------------------------------------|
| Access Map Name | VLAN アクセスマップ名を 32 文字以内で入力します。               |
| Sub Map Number  | サブマップ番号を 1~65535 の範囲で入力します。                 |
| Action          | 実行するアクション(Forward / Drop / Redirect)を選択します。 |
|                 | Redirect を選択した場合は、リダイレクト先のインターフェースを         |
|                 | ドロップダウンリストで選択します。                           |
| Counter State   | カウンター機能の状態(Enabled / Disabled)を選択します。       |

設定を適用するには、Apply ボタンをクリックします。

すべてのアクセスマップのカウンター情報をクリアするには、Clear All Counter ボタンをクリックします。

表示されている VLAN アクセスマップのカウンター情報をクリアするには、Clear Counter ボタンを クリックします。

入力した情報で VLAN アクセスマップを検索するには、Find ボタンをクリックします。

ACL プロファイルと VLAN アクセスマップを関連付けるには、**Binding** ボタンをクリックします。 VLAN アクセスマップを削除するには、**Delete** ボタンをクリックします。

#### ACL | 8.4 ACL VLAN Access Map

Binding ボタンをクリックすると、以下に示す画面が表示されます。

| atch Access-List      |               |   | _     | _      |
|-----------------------|---------------|---|-------|--------|
| latch Access-List     |               |   |       |        |
| Access Map Name       | Мар           |   |       |        |
| Sub Map Number        | 1             |   |       |        |
| Match IP Access-List  |               |   |       |        |
|                       | Please Select |   | Apply | Delete |
|                       |               |   |       |        |
| O Match IPv6 Access-L | ist           |   |       |        |
| Match IPv6 Access-L   | Please Select | E | Apply | Delete |
| Match IPv6 Access-L   | Please Select |   | Apply | Delete |

Match Access-List の各項目の説明を以下に示します。

| パラメーター                 | 説明                     |
|------------------------|------------------------|
| Match IP Access-List   | 適用する IP ACL が表示されます。   |
| Match IPv6 Access-List | 適用する IPv6 ACL が表示されます。 |
| Match MAC Access-List  | 適用する MAC ACL が表示されます。  |

適用する ACL を選択する画面に移動するには、Please Select ボタンをクリックします。 設定を適用するには、Apply ボタンをクリックします。

関連付ける ACL 情報を削除するには、Delete ボタンをクリックします。

#### Please Select ボタンをクリックすると、以下に示す画面が表示されます。

|   | ID   | ACL Name | ACL Type        |
|---|------|----------|-----------------|
| 0 | 1    | S-IP4    | Standard IP ACL |
| • | 2000 | E-IP4    | Extended IP ACL |
|   |      |          | 1/1 < < 1 > >   |

VLAN アクセスマップに関連付ける ACL を選択するには、ラジオボタンを選択します。 選択した ACL を適用するには、**OK** ボタンをクリックします。
# 8.5 ACL VLAN Filter

ACL VLAN Filter 画面では、VLAN フィルターを設定します。登録した VLAN アクセスマップを VLAN に割り当てることができます。

本画面を表示するには、ACL > ACL VLAN Filter をクリックします。

| ACL VLAN Filter          |           |                  |
|--------------------------|-----------|------------------|
| ACL VLAN Filter          |           |                  |
| Access Map Name 32 chars |           |                  |
| Action Add               | ~         |                  |
| VID List 1,3-5           | Ali VLANs | Apply            |
| Total Entries: 1         |           |                  |
| Access Map Name          | VID List  |                  |
| Мар                      | 1         | Delete           |
|                          |           | 1/1 < < 1 > > Go |
|                          |           |                  |

#### 本画面の各項目の説明を以下に示します。

| パラメーター          | 説明                                             |
|-----------------|------------------------------------------------|
| Access Map Name | VLAN アクセスマップ名を 32 文字以内で入力します。                  |
| Action          | 実行するアクション( <b>Add</b> / <b>Delete</b> )を選択します。 |
| VID List        | 適用する VLAN を VLAN ID のリストで指定します。                |
|                 | 装置に設定されているすべての VLAN に適用するには、All VLANs          |
|                 | をチェックします。                                      |

設定を適用するには、Apply ボタンをクリックします。

VLAN フィルターを削除するには、**Delete** ボタンをクリックします。

# 8.6 ACL Resource Reserved Group

ACL Resource Reserved Group 画面では、ACL リソースを使用する機能でのリソースの使用状況を グループ順に表示します。

#### 本画面を表示するには、ACL > ACL Resource Reserved Group をクリックします。

| ACL Resource Reserved Group |             |
|-----------------------------|-------------|
| ACL Resource Reserved Group |             |
|                             | Ingress ACL |
| Group                       | Function    |
| 1/2                         | ÷.          |
| 1/3                         |             |
| 1/4                         |             |
| 1/5                         | ÷           |
| 1/6                         | ÷           |
| 1/7                         | -           |
|                             |             |

# 8.7 ACL Resource Reserved Priority

ACL Resource Reserved Priority 画面では、ACL リソースの使用状況を優先度順に表示します。

#### 本画面を表示するには、ACL > ACL Resource Reserved Priority をクリックします。

| ACL Resource Reserved Priority |  |  |  |  |
|--------------------------------|--|--|--|--|
| ACL Resource Reserved Priority |  |  |  |  |
| Ingrees ACI                    |  |  |  |  |
| IIIgless ACL                   |  |  |  |  |
| Function                       |  |  |  |  |
| -                              |  |  |  |  |
|                                |  |  |  |  |
| 5                              |  |  |  |  |
| -                              |  |  |  |  |
| ÷                              |  |  |  |  |
| -                              |  |  |  |  |
|                                |  |  |  |  |

# 9 Security

# 9.1 Port Security

**Port Security** サブメニューでは、ポートセキュリティー機能の設定を行います。 以下の項で説明するサブメニューに分かれています。

### 9.1.1 Port Security Global Settings

**Port Security Global Settings** 画面では、ポートセキュリティー機能のシステム全体での最大登録 MAC アドレス数を設定します。

本画面を表示するには、Security > Port Security > Port Security Global Settings をクリックしま す。

| Port Security Global Settings    |          |       |
|----------------------------------|----------|-------|
| Port Security System Settings    |          |       |
| System Maximum Address (1-12288) | No Limit | Apply |

#### 本画面の各項目の説明を以下に示します。

| パラメーター         | 説明                                     |
|----------------|----------------------------------------|
| System Maximum | 接続を許可する MAC アドレスの最大数を 1~12288 の範囲で入力しま |
| Address        | す。制限しない場合は、 <b>No Limit</b> をチェックします。  |

設定を適用するには、Apply ボタンをクリックします。

### 9.1.2 Port Security Port Settings

Port Security Port Settings 画面では、ポート単位でポートセキュリティーの設定を行います。

本画面を表示するには、Security > Port Security > Port Security Port Settings をクリックします。

| Port Securi   | ty Port Se                   | ettings     |                  |                       |                   |             |                |                 |            |
|---------------|------------------------------|-------------|------------------|-----------------------|-------------------|-------------|----------------|-----------------|------------|
| Port Security | Port Settings                |             |                  |                       |                   |             |                |                 |            |
| From Port     | To Port                      | State       | Maxim            | num (0-12288) Violati | on Action Secu    | rity Mode   | Aging Time (0- | 1440) Aging Typ | )e         |
| Port1/0/1     | <ul> <li>Port1/0/</li> </ul> | 1 🗸         | ✔ 32             |                       | ~                 | •           | •              |                 | ~          |
|               |                              |             |                  |                       | J []              |             |                |                 | Apply      |
|               |                              |             |                  |                       |                   |             |                |                 |            |
| Port          | Maximum                      | Current No. | Violation Action | Violation Count       | Security Mode     | Admin State | Current State  | Aging Time      | Aging Type |
| Port1/0/1     | 32                           | 0           | Protect          | -                     | Delete-on-Timeout | Disabled    | -              | 0               | Absolute   |
| Port1/0/2     | 32                           | 0           | Protect          | -                     | Delete-on-Timeout | Disabled    | -              | 0               | Absolute   |
| Port1/0/3     | 32                           | 0           | Protect          | -                     | Delete-on-Timeout | Disabled    | -              | 0               | Absolute   |
| Port1/0/4     | 32                           | 0           | Protect          | -                     | Delete-on-Timeout | Disabled    | -              | 0               | Absolute   |
| Port1/0/5     | 32                           | 0           | Protect          | -                     | Delete-on-Timeout | Disabled    | -              | 0               | Absolute   |
| Port1/0/6     | 32                           | 0           | Protect          | -                     | Delete-on-Timeout | Disabled    | -              | 0               | Absolute   |
| Port1/0/7     | 32                           | 0           | Protect          | -                     | Delete-on-Timeout | Disabled    | -              | 0               | Absolute   |
| Port1/0/8     | 32                           | 0           | Protect          | -                     | Delete-on-Timeout | Disabled    | -              | 0               | Absolute   |
| Port1/0/9     | 32                           | 0           | Protect          | -                     | Delete-on-Timeout | Disabled    | -              | 0               | Absolute   |
| Port1/0/10    | 32                           | 0           | Protect          | -                     | Delete-on-Timeout | Disabled    | -              | 0               | Absolute   |

本画面の各項目の説明を以下に示します。

| パラメーター              | 説明                                                                |
|---------------------|-------------------------------------------------------------------|
| From Port / To Port | ポートまたはポートの範囲を選択します。                                               |
| State               | ポートセキュリティー機能の状態(Enabled / Disabled)を選択しま                          |
|                     | <del>ا</del> و ا                                                  |
| Maximum             | 選択したポートへの接続を許可する MAC アドレスの最大数を 0~                                 |
|                     | 12288 の範囲で入力します(デフォルト:32)。                                        |
| Violation Action    | 違反状態でのアクションを以下のいずれかから選択します。                                       |
|                     | <ul> <li>Protect:信頼できない通信をすべて破棄します。カウンターに<br/>は記録しません。</li> </ul> |
|                     | • <b>Restrict</b> :信頼できない通信をすべて破棄します。カウンターに                       |
|                     | 計上し、システムログの記録を行います。                                               |
|                     | <ul> <li>Shutdown:違反状態になるとポートをシャットダウンします。</li> </ul>              |
|                     | システムログの記録を行います。                                                   |
| Security Mode       | セキュリティーモードを以下のどちらかから選択します。                                        |
|                     | <ul> <li>Permanent:学習したエントリーは永続エントリーとなり、</li> </ul>               |
|                     | ユーザーが手動で削除しない限り削除されません。このエント                                      |
|                     | リーは設定ファイルに記録されます。                                                 |
|                     | <ul> <li>Delete-on-Timeout:学習したエントリーは期限付きエント</li> </ul>           |
|                     | リーとなります。期限付きエントリーは矢効すると自動的に削除<br>されます。                            |
| Aging Time          | エントリーのエージング時間を 0~1440(分)の範囲で入力します。0                               |
|                     | の場合は期限付きであっても失効しません。                                              |
| Aging Type          | エントリーの失効モードを以下から選択します。                                            |
|                     | <ul> <li>Absolute:指定した時間で自動失効してエントリーを削除します。</li> </ul>            |
|                     | Inactivity:指定した期間内に該当するクライアントからフレー                                |
|                     | ムを受信しない場合にエントリーを削除します。                                            |

設定を適用するには、Apply ボタンをクリックします。

### 9.1.3 Port Security Address Entries

Port Security Address Entries 画面では、ポートセキュリティーの管理テーブルの表示や、エント リーの手動登録および削除を行います。

本画面を表示するには、Security > Port Security > Port Security Address Entries をクリックしま す。

| Port Security Addre              | ess Entries                                                           |                   |                     |                                   |
|----------------------------------|-----------------------------------------------------------------------|-------------------|---------------------|-----------------------------------|
| Port Security Address E          | ntries                                                                |                   |                     |                                   |
| Port Port1/0/1  Total Entries: 1 | Port MAC Address Port1/0/1  00-84-57-00-00 Permanent Total Entries: 1 |                   | VID (1-4094)<br>Add | Delete Clear by Port Clear by MAC |
| Port                             | VID                                                                   | MAC Address       | Address Type        | Remaining Time (mins)             |
| Port1/0/10                       | 1                                                                     | 00-11-22-33-44-88 | Permanent           | -                                 |
|                                  |                                                                       |                   |                     | 1/1 < < 1 > >. Go                 |

#### 本画面の各項目の説明を以下に示します。

| パラメーター      | 説明                                       |
|-------------|------------------------------------------|
| Port        | エントリーを追加、削除するポートを選択します。                  |
| MAC Address | エントリーを追加、削除する MAC アドレスを入力します。永続エ         |
|             | ントリーを登録する場合は、 <b>Permanent</b> をチェックします。 |
| VID         | ここに VLAN ID を入力します。範囲は 1~4094 です。        |

入力した情報でポートセキュリティーエントリーを追加するには、Add ボタンをクリックします。 入力した情報でポートセキュリティーエントリーを削除するには、Delete ボタンをクリックします。 選択したポートのポートセキュリティーエントリーのカウンターをクリアするには、Clear by Port ボ タンをクリックします。

入力した MAC アドレスのポートセキュリティーエントリーのカウンターをクリアするには、**Clear by** MAC ボタンをクリックします。

すべてのポートセキュリティーエントリーのカウンターをクリアするには、Clear All ボタンをクリックします。

# 9.2 802.1X

**802.1X** サブメニューでは、ポートアクセス認証の IEEE802.1X 認証の設定を行います。 以下の項で説明するサブメニューに分かれています。

### 9.2.1 802.1X Global Settings

802.1X Global Settings 画面では、IEEE 802.1X 認証のグローバル設定を行います。 本画面を表示するには、Security > 802.1X > 802.1X Global Settings をクリックします。

| 802.1X Global Settings       |                             |          |       |
|------------------------------|-----------------------------|----------|-------|
| 802.1X Global Settings       |                             |          |       |
| 802.1X State                 | Disabled 🗸                  |          |       |
| Mode MAC-Authentication-Fail | <ul> <li>Enabled</li> </ul> | Disabled | Apply |

本画面の各項目の説明を以下に示します。

| パラメーター                           | 説明                                                                                                    |
|----------------------------------|----------------------------------------------------------------------------------------------------|
| 802.1X State                     | ポートアクセス認証で IEEE 802.1X 機能の状態( <b>Enabled / Disabled</b> )<br>を選択します。                                              |
| Mode MAC-<br>Authentication Fail | MAC 認証機能と併用した際に、MAC 認証を先行して実施し、失敗した<br>際に IEEE 802.1X 認証を実施する機能の状態( <b>Enabled</b> / <b>Disabled</b> )を<br>選択します。 |

設定を適用するには、Apply ボタンをクリックします。

### 9.2.2 802.1X Port Settings

**802.1X Port Settings** 画面では、ポート単位での IEEE 802.1X 認証の設定を行います。

#### Security | 9.2 802.1X

#### 本画面を表示するには、Security > 802.1X > 802.1X Port Settings をクリックします。

| 802.1X Port                                                  | t Settings        |                 |                  |                  |                |           |                    |                  |
|--------------------------------------------------------------|-------------------|-----------------|------------------|------------------|----------------|-----------|--------------------|------------------|
|                                                              |                   |                 |                  |                  |                |           |                    |                  |
| 802.1X Port Se                                               | ettings           |                 |                  |                  |                |           |                    |                  |
| From Port To Port PAE Authenticator Server Timeout (5-65535) |                   |                 |                  |                  |                |           |                    |                  |
| Port1/0/1                                                    | ~                 | Port1/0/1       | ~                |                  | ~              | 30        | sec                |                  |
| Quiet-Period                                                 | (5-65535)         | No Quiet-Period |                  | TX-Period (5-65  | 535)           | No TX-    | Period             |                  |
| 60                                                           | sec               |                 |                  | 30               | sec            |           |                    |                  |
| Re-Authperio                                                 | d (5-2147483647)  | Supp-Timeout (5 | -65535)(5-65535) | Ignore-eapol-sta | rt             | Reauth    | entication         |                  |
| 3600                                                         | sec               | 30              | sec              |                  | ~              |           | ~                  | Apply            |
|                                                              |                   |                 |                  |                  |                |           |                    |                  |
| Port                                                         | PAE Authenticator | Quiet-Period    | Re-Authperiod    | SuppTimeout      | Server Timeout | TX Period | lgnore-eapol-start | Reauthentication |
| Port1/0/1                                                    | None              | 60              | 3600             | 30               | 30             | 30        | Disabled           | Disabled         |
| Port1/0/2                                                    | None              | 60              | 3600             | 30               | 30             | 30        | Disabled           | Disabled         |
| Port1/0/3                                                    | None              | 60              | 3600             | 30               | 30             | 30        | Disabled           | Disabled         |
| Port1/0/4                                                    | None              | 60              | 3600             | 30               | 30             | 30        | Disabled           | Disabled         |
| Port1/0/5                                                    | None              | 60              | 3600             | 30               | 30             | 30        | Disabled           | Disabled         |
| Port1/0/6                                                    | None              | 60              | 3600             | 30               | 30             | 30        | Disabled           | Disabled         |
| Port1/0/7                                                    | None              | 60              | 3600             | 30               | 30             | 30        | Disabled           | Disabled         |
| Port1/0/8                                                    | None              | 60              | 3600             | 30               | 30             | 30        | Disabled           | Disabled         |
| Port1/0/9                                                    | None              | 60              | 3600             | 30               | 30             | 30        | Disabled           | Disabled         |
| Port1/0/10                                                   | None              | 60              | 3600             | 30               | 30             | 30        | Disabled           | Disabled         |

#### 本画面の各項目の説明を以下に示します。

| パラメーター               | 説明                                                       |
|----------------------|----------------------------------------------------------|
| From Port / To Port  | ポートまたはポートの範囲を選択します。                                      |
| PAE Authenticator    | IEEE 802.1X 認証機能の状態(Enabled / Disabled)を選択します。           |
| Server Timeout       | 認証サーバーの応答待ち時間時間を 5~65535(秒)の範囲で入力しま                      |
|                      | す(デフォルト:30 秒)。                                           |
| Quiet-Period         | 認証失敗時のブロック期間を 5~65535(秒)の範囲で入力します(デ                      |
|                      | フォルト:60 秒)。                                              |
|                      | ブロック期間を使用しない場合は、No Quiet Period オプションを選択                 |
|                      | します。                                                     |
| TX-Period            | EAP-Request/Identity を送信する間隔を 5~65535(秒)の範囲で入            |
|                      | 力します。                                                    |
|                      | 定期的な EAP-Request/Identity の送信を無効にする場合は、 <b>No TX</b>     |
|                      | <b>Period</b> オプションを選択します。                               |
| <b>Re-Authperiod</b> | 再認証期間を 5~2147483647(秒)の範囲で入力します。                         |
| Supp-Timeout         | EAP-Request/Identity の応答待ち時間を 5~65535(秒)の範囲で入            |
|                      | カします。                                                    |
| Ignore-eapol-start   | EAPOL-Start に応答しない機能の状態( <b>Enabled / Disabled</b> )を選択し |
|                      | ます。                                                      |
| Reauthentication     | 再認証機能の状態(Enabled / Disabled)を選択します。                      |

設定を適用するには、Apply ボタンをクリックします。

### 9.2.3 Authentication Sessions Information

Authentication Sessions Information 画面は、IEEE802.1X 認証のセッション情報を表示します。 本画面を表示するには、Security > 802.1X > Authentication Sessions Information をクリックしま す。

| Authentication Ses      | sions Information |      |        |
|-------------------------|-------------------|------|--------|
| Authentication Sessions | Information       |      |        |
| From Port               | To Port           |      |        |
| Port1/0/1 🗸             | Port1/0/1 🗸       | Init | ReAuth |

#### 本画面の各項目の説明を以下に示します。

| パラメーター              | 説明                  |
|---------------------|---------------------|
| From Port / To Port | ポートまたはポートの範囲を選択します。 |
|                     |                     |

選択したポートの認証セッションを初期化するには、Init ボタンをクリックします。 選択したポートの認証セッションで再認証するには、ReAuth ボタンをクリックします。

### 9.2.4 Authenticator Statistics

Authenticator Statistics 画面では、IEEE 802.1X 認証の統計情報を表示します。

本画面を表示するには、Security > 802.1X > Authenticator Statistics をクリックします。

| _ | Authent                  | icator Stat | tistics |       |       |        |     |        |      |         |       |              |             |
|---|--------------------------|-------------|---------|-------|-------|--------|-----|--------|------|---------|-------|--------------|-------------|
|   | Authenticator Statistics |             |         |       |       |        |     |        |      |         |       |              |             |
|   | Port Port1/0/1  Find     |             |         |       |       |        |     |        |      |         |       |              |             |
|   | Total Ent                | tries: 0    |         |       |       |        |     |        |      |         |       |              |             |
|   | Dort                     | Frames      | Frames  | Start | Reqid | LogOff | Req | Respid | Resp | Invalid | Error | Last Vorsion | Last Source |
|   | Polt                     | RX          | ТХ      | RX    | ТХ    | RX     | ТХ  | RX     | RX   | RX      | RX    | Last version | Last source |

本画面の各項目の説明を以下に示します。

| パラメーター | 説明           |
|--------|--------------|
| Port   | ポート番号を選択します。 |

選択したポートの統計情報を検索して表示するには、Find ボタンをクリックします。

# 9.3 Access Defender

Access Defender サブメニューでは、Access Defender と呼ばれる認証基盤に関する共通設定を行い ます。ポートアクセス認証は Access Defender により制御が行われます。 以下の項で説明するサブメニューに分かれています。

### 9.3.1 Access Defender Global Settings

Access Defender Global Settings 画面では、AccessDefender のログアウト設定を行います。 本画面を表示するには、Security > Access Defender > Access Defender Global Settings をクリッ

クします。

| Access Defender Global Settings                               |                             |                       |
|---------------------------------------------------------------|-----------------------------|-----------------------|
| Logout Clock Logou                                            | t Timeout Logout Aging Time | Logout Link Down Time |
| Time (HH:MM)         00         00           Type         MAC |                             | Apply                 |
|                                                               |                             | Delete All            |
| Time                                                          | Туре                        |                       |
| 20: 0                                                         | dot1x                       | Delete                |

Logout Clock タブでは、ポートアクセス認証を解除するタイマーの設定を行います。各項目の説明を 以下に示します。

| パラメーター | 説明                                      |  |  |  |  |  |
|--------|-----------------------------------------|--|--|--|--|--|
| Time   | ポートアクセス認証の強制ログアウト時間を 24 時間形式(HH:MM)で入力  |  |  |  |  |  |
|        | します。                                    |  |  |  |  |  |
|        | 例:22:40                                 |  |  |  |  |  |
| Туре   | ログアウトを行う認証クライアントのタイプを指定します              |  |  |  |  |  |
|        | • MAC: MAC 認証クライアントをログアウトします。           |  |  |  |  |  |
|        | • Dot1x: IEEE 802.1X 認証クライアントをログアウトします。 |  |  |  |  |  |
|        | • Web: Web 認証クライアントをログアウトします。           |  |  |  |  |  |

設定を適用するには、Apply ボタンをクリックします。

すべてのエントリーを削除するには、Delete All ボタンをクリックします。

指定したエントリーを削除するには、Delete ボタンをクリックします。

Logout Timeout タブを選択すると、以下の画面が表示されます。

| Access Defender G | lobal Settings |                |                |                |                      |            |
|-------------------|----------------|----------------|----------------|----------------|----------------------|------------|
| Logout Clock      | Logout Timeo   | ut Logout      | Aging Time Log | gout Link Down | ogout Link Down Time |            |
| Second (10-86400) | 10-86400       | Default 🗌 Hour |                | Day (          | 0-31)                |            |
| Туре              | MAC            |                |                |                |                      | Apply      |
|                   |                |                |                |                |                      | Delete All |
| Second            | Minute         | Hour           | Day            | Туре           |                      |            |
| 10                | 0              | 10             | 0              | dot1x          | Dele                 | ete        |

Logout Timeout では、ポートアクセス認証の有効期間を設定します。各項目の説明を以下に示します。

| パラメーター | 説明                                                  |
|--------|-----------------------------------------------------|
| Second | 有効期間を 10~86400(秒)の範囲で入力します。 <b>Default</b> を選択すると 0 |
|        | として計算され、Minute、Hour、Day のいずれの設定もない場合は有効期            |
|        | 間がない設定となります。                                        |
| Minute | 有効期間(分)を 0~59 の範囲で入力します。この時間は、Second の値に            |
|        | 秒換算で加算されます。                                         |
| Hour   | 有効期間(時)を 0~23 の範囲で入力します。この時間は、Second の値に            |
|        | 秒換算で加算されます。                                         |
| Day    | 有効期間(日)を 0~31 の範囲で入力します。この時間は、Second の値に            |
|        | 秒換算で加算されます。                                         |
| Туре   | 有効期間を設定する認証クライアントのタイプを以下から選択します。                    |
|        | • MAC: MAC 認証クライアントの有効期限を指定します。                     |
|        | • <b>Dot1x</b> : IEEE 802.1X 認証クライアントの有効期限を指定します。   |
|        | • Web: Web 認証クライアントの有効期限を指定します。                     |

設定を適用するには、Apply ボタンをクリックします。

すべてのエントリーを削除するには、Delete All ボタンをクリックします。

指定したエントリーを削除するには、Delete ボタンをクリックします。

#### Logout Aging Time タブを選択すると、以下の画面が表示されます。

| Access Defender G | lobal Settings |             |             |               |                      |            |
|-------------------|----------------|-------------|-------------|---------------|----------------------|------------|
| Logout Clock      | Logout Timeout | Logout Agin | Ig Time Log | out Link Down | ogout Link Down Time | ]          |
| Second (10-86400) | 10-86400       | Default     |             | Day //        | 0.24)                |            |
| Туре              | MAC            | noui        |             | Day(          | -31)                 | Apply      |
|                   |                |             |             |               |                      | Delete All |
| Second            | Minute         | Hour        | Day         | Туре          |                      |            |
| 0                 | 0              | 10          | 0           | dot1x         | Del                  | ete        |

Logout Aging Time タブでは、ポートアクセス認証の無通信タイムアウト時間を設定します。各項目 の説明を以下に示します。

| パラメーター | 説明                                                          |
|--------|-------------------------------------------------------------|
| Second | 無通信タイムアウト時間を 10~86400(秒)の範囲で入力します。                          |
|        | <b>Default</b> を選択すると0として計算され、 <b>Minute、Hour、Day</b> のいずれの |
|        | 設定もない場合は無通信タイムアウトがない設定となります。                                |
| Minute | 無通信タイムアウト時間(分)を0~59の範囲で入力します。この時間は、                         |
|        | Second の値に秒換算で加算されます。                                       |
| Hour   | 無通信タイムアウト時間(時)を0~23の範囲で入力します。この時間は、                         |
|        | Second の値に秒換算で加算されます。                                       |
| Day    | 無通信タイムアウト時間(日)を 0~31 の範囲内で入力します。この時間                        |
|        | は、 <b>Second</b> の値に秒換算で加算されます。                             |
| Туре   | ログアウトする認証済みクライアントのタイプを指定します。選択できるオ                          |
|        | プションは次のとおりです。                                               |
|        | <ul> <li>MAC: MAC 認証クライアントのタイムアウト時間を設定します。</li> </ul>       |
|        | • Dot1x: IEEE 802.1X 認証クライアントのタイムアウト時間を設定                   |
|        | します。                                                        |
|        | • Web: Web 認証クライアントのタイムアウト時間を設定します。                         |

設定を適用するには、Apply ボタンをクリックします。

すべてのエントリーを削除するには、Delete All ボタンをクリックします。

指定したエントリーを削除するには、Delete ボタンをクリックします。

#### Logout Link Down タブを選択すると、以下の画面が表示されます。

| Access Defender Gl                                                                                                    | obal Settings     |    |  |        |         |
|----------------------------------------------------------------------------------------------------|-------------------|----|--|--------|---------|
| Logout Clock         Logout Timeout         Logout Aging Time         Logout Link Down         Logout Link Down Time           Disable Port Settings |                   |    |  |        |         |
| From Port Port1/0/1                                                                                                    | ✓ To Port Port1/0 | /1 |  |        | Disable |
| Diable Port                                                                                                    |                   |    |  |        |         |
| Port1/0/10                                                                                                    |                   |    |  | Delete |         |
|                                                                                                    |                   |    |  |        |         |

**Logout Link Down** タブでは、リンクダウン発生時にポートアクセス認証の解除を行わないポートを 設定します。各項目の説明を以下に示します。

| パラメーター              | 説明                               |
|---------------------|----------------------------------|
| From Port / To Port | リンクダウン発生時にポートアクセス認証の解除を行わないポートまた |
|                     | はポートの範囲を選択します。                   |

設定を適用するには、Disable ボタンをクリックします。

指定したエントリーを削除するには、Delete ボタンをクリックします。

Logout Link Down Time タブを選択すると以下の画面が表示されます。

| Access Defender Glo  | bal Settings            |                            |                       |        |
|----------------------|-------------------------|----------------------------|-----------------------|--------|
| Logout Clock         | Logout Timeout Logout A | ging Time Logout Link Down | Logout Link Down Time |        |
| Time Settings        |                         |                            |                       |        |
| Time (1-300)         | sec                     |                            |                       | Apply  |
| Enable Port Settings |                         |                            |                       |        |
| From Port Port1/0/1  | To Port Port1/0/1       |                            |                       | Enable |
|                      | Enable Port             |                            |                       |        |
|                      | Port1/0/10              |                            | Delete                |        |
|                      |                         |                            |                       |        |

Logout Link Down Time タブでは、リンクダウン発生時にポートアクセス認証の解除を保留するポートと猶予期間を設定します。各項目の説明を以下に示します。

| パラメーター              | 説明                               |
|---------------------|----------------------------------|
| Time                | リンクダウン発生時のポートアクセス認証を解除するまでの猶予期   |
|                     | 間を1~300(秒)の範囲で入力します。猶予期間内にリンクが回復 |
|                     | した場合、認証は解除されません。                 |
| From Port / To Port | ポートまたはポートの範囲を選択します。              |

設定を適用するには、Apply ボタンをクリックします。

指定したポートでこの機能を有効にするには、Enable ボタンをクリックします。

指定したエントリーを削除するには、Delete ボタンをクリックします。

### 9.3.2 Access Defender Port Settings

Access Defender Port Settings 画面では、Access Defender のポートを設定します。

本画面を表示するには、Security > Access Defender > Access Defender Port Settings をクリック します。

| Access Defender Port Settings                                                |                    |            |
|------------------------------------------------------------------------------|--------------------|------------|
| From Port     To Port     Roaming       Port1/0/1     Port1/0/1     Disabled | Max Client (1-128) | Apply      |
| Port                                                                         | Roaming            | Max Client |
| Port1/0/1                                                                    | Disabled           |            |
| Port1/0/2                                                                    | Disabled           |            |
| Port1/0/3                                                                    | Disabled           |            |
| Port1/0/4                                                                    | Disabled           |            |
| Port1/0/5                                                                    | Disabled           |            |
| Port1/0/6                                                                    | Disabled           |            |
| Port1/0/7                                                                    | Disabled           |            |
| Port1/0/8                                                                    | Disabled           |            |
| Port1/0/9                                                                    | Disabled           |            |
| Port1/0/10                                                                   | Disabled           |            |

#### Security | 9.3 Access Defender

| Access Defender Port Settings で設定できるフィールドについて、各項目の説明を以下に示 | します。 |
|-----------------------------------------------------------|------|
|-----------------------------------------------------------|------|

| パラメーター              | 説明                                      |
|---------------------|-----------------------------------------|
| From Port / To Port | ポートまたはポートの範囲を選択します。                     |
| Roaming             | 認証ローミング機能の状態(Enabled / Disabled)を選択します。 |
| Max Client          | ポートの最大認証端末数を1~128の範囲内で入力します。            |

設定を適用するには、**Apply** ボタンをクリックします。

### 9.3.3 Access Defender Port Information

Access Defender Port Information 画面では、AccessDefender のポート情報を表示します。 本画面を表示するには、Security > Access Defender > Access Defender Port Information をク リックします。

| Access Defend                    | ler Port Inform       | ation                 | _                      | _                     | _                      | _                     | _        |
|----------------------------------|-----------------------|-----------------------|------------------------|-----------------------|------------------------|-----------------------|----------|
| Access Defender Port Information |                       |                       |                        |                       |                        |                       |          |
| Note: MAC = mad                  | c-authentication, 802 | .1X = IEEE802.1X, Wel | b = web-authenticatior | n, DHCPSNP = DHCP sno | oping, TTL = web-authe | entication ttl filter |          |
| Deat                             | MAC                   | 002.4¥                | 18/-1-                 | DUCDSND               | Descript               | 64-45-                | 111      |
| Ροπ                              | MAC                   | 802.1X                | web                    | DHCPSNP               | Roaming                | Static                | IIL      |
| Port1/0/1                        | Disabled              | Disabled              | Disabled               | Disabled              | Disabled               | Disabled              | Disabled |
| Port1/0/2                        | Disabled              | Disabled              | Disabled               | Disabled              | Disabled               | Disabled              | Disabled |
| Port1/0/3                        | Disabled              | Disabled              | Disabled               | Disabled              | Disabled               | Disabled              | Disabled |
| Port1/0/4                        | Disabled              | Disabled              | Disabled               | Disabled              | Disabled               | Disabled              | Disabled |
| Port1/0/5                        | Disabled              | Disabled              | Disabled               | Disabled              | Disabled               | Disabled              | Disabled |
| Port1/0/6                        | Disabled              | Disabled              | Disabled               | Disabled              | Disabled               | Disabled              | Disabled |
| Port1/0/7                        | Disabled              | Disabled              | Disabled               | Disabled              | Disabled               | Disabled              | Disabled |
| Port1/0/8                        | Disabled              | Disabled              | Disabled               | Disabled              | Disabled               | Disabled              | Disabled |
| Port1/0/9                        | Disabled              | Disabled              | Disabled               | Disabled              | Disabled               | Disabled              | Disabled |
| Port1/0/10                       | Disabled              | Disabled              | Disabled               | Disabled              | Disabled               | Disabled              | Disabled |

### 9.3.4 Access Defender Static MAC

Access Defender Static MAC 画面では、Access Defender のスタティック MAC 設定をを行います。 本画面を表示するには、Security > Access Defender > Access Defender Static MAC をクリックし ます。

| Access Defender St               | atic MAC                     | _       |                  |
|----------------------------------|------------------------------|---------|------------------|
| Access Defender Static N         | IAC                          |         |                  |
| Port Port1/0/1  Total Entries: 1 | MAC Address VLAN ID (1-4094) |         | Apply            |
| MAC Address                      | Port                         | VLAN ID |                  |
| 01-00-00-00-02                   | interface port 1/0/10        | 1       | Delete           |
|                                  |                              |         | 1/1 K < 1 > > Go |

Access Defender Static MAC で設定できるフィールドについて、各項目の説明を以下に示します。

| パラメーター      | 説明                                  |
|-------------|-------------------------------------|
| Port        | 使用するポートを指定します。                      |
| MAC Address | スタティック認証済み端末の MAC アドレスを入力します。       |
| VLAN ID     | スタティック認証済み端末に関連付けられている VLAN ID を 1~ |
|             | 4094 の範囲内で指定します。                    |

。 設定を適用するには、**Apply** ボタンをクリックします。

すべてのエントリーを削除するには、Delete All ボタンをクリックします。

指定したエントリーを削除するには、Delete ボタンをクリックします。

# 9.4 AAA

AAA サブメニューでは、AAA モジュールの機能に関する設定を行います。 以下の項で説明するサブメニューに分かれています。

### 9.4.1 AAA Global Settings

AAA Global Settings 画面では、アカウンティング(以降、AAA)モジュールのグローバル設定を行います。

本画面を表示するには、Security > AAA > AAA Global Settings をクリックします。

| AAA Global Settings |           |          |       |
|---------------------|-----------|----------|-------|
| AAA State Settings  |           |          |       |
| AAA State           | O Enabled | Disabled | Apply |
| AAA State           | O Enabled | Disabled | Apply |

本画面の各項目の説明を以下に示します。

| パラメーター    | 説明                                      |
|-----------|-----------------------------------------|
| AAA State | AAA モジュールの状態(Enabled / Disabled)を選択します。 |
|           |                                         |

設定を適用するには、Apply ボタンをクリックします。

#### 9.4.2 Application Authentication Settings

Application Authentication Settings 画面では、CLI のログイン認証の認証方式を設定します。認証 方式は各ライン種別で指定可能です。

本画面を表示するには、Security > AAA > Application Authentication Settings をクリックします。

| Application Authentication Settings |                   |      |  |  |
|-------------------------------------|-------------------|------|--|--|
| Application Authentication Settings |                   |      |  |  |
| Application                         | Login Method List |      |  |  |
| Console                             | default           | Edit |  |  |
| Telnet                              | default           | Edit |  |  |
| SSH                                 | default           | Edit |  |  |

#### Edit ボタンをクリックすると、該当するライン種別の認証方式を編集する画面に移行します。

| Application Authentication Settings |                   |       |  |  |
|-------------------------------------|-------------------|-------|--|--|
| Application Authentication Settings |                   |       |  |  |
| Application                         | Login Method List |       |  |  |
| Console                             | default           | Apply |  |  |
| Telnet                              | default           | Edit  |  |  |
| SSH                                 | default           | Edit  |  |  |

本画面の各項目の説明を以下に示します。

| パラメーター            | 説明                                                   |
|-------------------|------------------------------------------------------|
| Login Method List | ログイン認証のメソッドリストのプロファイルを入力します。指定                       |
|                   | するプロファイルは Secutiry > AAA > Authentication Settings の |
|                   | AAA Authentication Exec タブで登録したプロファイルです。             |

設定を適用するには、Apply ボタンをクリックします。

### 9.4.3 Application Accounting Settings

**Application Accounting Settings** 画面では、CLI の Exec アカウンティングと Command アカウン ティングの方式を設定します。

本画面を表示するには、Security > AAA > Application Accounting Settings をクリックします。

| Application Accounting Settings                                              |       |                               |                |
|------------------------------------------------------------------------------|-------|-------------------------------|----------------|
| Application Accounting Exec Method List                                      |       |                               |                |
| Application                                                                  |       | Exec Method List              |                |
| Console                                                                      |       |                               | Edit           |
| Telnet                                                                       |       |                               | Edit           |
| SSH                                                                          |       |                               | Edit           |
| Application Accounting Commands Method List —<br>Application Console V Level | 1 •   | Commands Method List 32 chars | Apply          |
| Application                                                                  | Level | Commands Method List          |                |
| SSH                                                                          | 15    | 1                             | Delete         |
|                                                                              |       |                               | 1/1 < 1 > > Go |

上のテーブルは、各ライン種別での Exec アカウンティングの方式を表示しています。**Edit** ボタンをク リックすると、Exec アカウンティング方式を編集できます。

| Application Accounting Settings             | _     |                               |                    |
|---------------------------------------------|-------|-------------------------------|--------------------|
| Application Accounting Exec Method List     |       |                               |                    |
| Application                                 |       | Exec Method List              |                    |
| Console                                     |       |                               | Apply              |
| Telnet                                      |       |                               | Edit               |
| SSH                                         |       |                               | Edit               |
| Application Accounting Commands Method List |       |                               |                    |
| Application Console   Level                 | 1 🗸   | Commands Method List 32 chars | Apply              |
| Total Entries: 1                            |       |                               |                    |
| Application                                 | Level | Commands Method List          |                    |
| SSH                                         | 15    | 1                             | Delete             |
|                                             |       |                               | 1/1  < < 1 > >  Go |

編集画面での各項目の説明を以下に示します。

| パラメーター           | 説明                                               |
|------------------|--------------------------------------------------|
| Exec Method List | Exec アカウンティングのプロファイルを入力します。指定するプロ                |
|                  | ファイルは Secutiry > AAA > Accounting Settings の AAA |
|                  | Accounting Exec タブで登録したプロファイルです。                 |

設定を適用するには、Apply ボタンをクリックします。

**Application Accounting Commands Method List** では、Command アカウンティングの方式を設定 します。各項目の説明を以下に示します。

| パラメーター                      | 説明                                                                                |
|-----------------------------|-----------------------------------------------------------------------------------|
| Application                 | Command アカウンティングの設定を適用するライン種別                                                     |
|                             | (Console / Telnet / SSH)を選択します。                                                   |
| Level                       | Command アカウンティングの方式を適用する特権レベルを 1~15<br>から選択します。特権レベルに応じて異なるアカウンティング方式<br>を指定できます。 |
| <b>Commands Method List</b> | Command アカウンティングのプロファイルを入力します。指定す                                                 |
|                             | るプロファイルは Secutiry > AAA > Accounting Settings の AAA                               |
|                             | Accounting Commands タブで登録したプロファイルです。                                              |

設定を適用するには、Apply ボタンをクリックします。

Command アカウンティングの設定を削除するには、**Delete** ボタンをクリックします。

### 9.4.4 Authentication Settings

Authentication Settings 画面では、ポートアクセス認証やログイン認証などの方式(メソッドリスト)

を設定します。。

本画面を表示するには、Security > AAA > Authentication Settings をクリックします。

| Authenti | cation Settings      |              |                         |                                       |  |
|----------|----------------------|--------------|-------------------------|---------------------------------------|--|
| AAA Au   | thentication Network |              | AAA Authentication Exec | AAA Authentication Control Sufficient |  |
| AAA Auth | entication 802.1X    |              |                         |                                       |  |
| Status   | Enabled              | $\checkmark$ |                         |                                       |  |
| Method 1 | local                | ~            | Method 2                | Please Select  No Force VLAN          |  |
| Method 3 | Please Select        | $\checkmark$ | Method 4                | Please Select  Apply                  |  |
| AAA Auth | entication MAC-Auth  |              |                         |                                       |  |
| Status   | Enabled              | $\checkmark$ |                         |                                       |  |
| Method 1 | local                | ~            | Method 2                | Please Select  No Force VLAN          |  |
| Method 3 | Please Select        | $\checkmark$ | Method 4                | Please Select Y Apply                 |  |
| AAA Auth | entication WEB-Auth  |              |                         |                                       |  |
| Status   | Enabled              | ~            |                         |                                       |  |
| Method 1 | local                | ~            | Method 2                | Please Select  No Force VLAN          |  |
| Method 3 | Please Select        | ~            | Method 4                | Please Select  Apply                  |  |

本画面には、AAA Authentication Network タブ、AAA Authentication Exec タブ、および AAA Authentication Control Sufficient タブがあります。

AAA Authentication Network タブでは、ポートアクセス認証(IEEE802.1X 認証、MAC 認証、Web 認証)でのメソッドリストを設定します。各項目の説明を以下に示します。

| パラメーター              | 説明                                                                                                    |
|---------------------|----------------------------------------------------------------------------------------------------|
| Status              | Disabled を選択すると、メソッドリストがクリアされます。                                                                                                    |
| Method 1 ~ Method 4 | 各メソッドの照会方法を以下のいずれかから選択します 。                                                                                                    |
|                     | <ul> <li>force:他のメソッドの認証処理によって先行して認証を拒否<br/>されているユーザーを除き、認証を許可します。通常、この方<br/>法はメソッドリストの最後に使用します。ユーザーに割り当て<br/>る VLAN の VLAN ID をテキストボックスに入力します。<br/>VLAN を割り当てない場合は、No Force VLAN をチェックし<br/>ます。</li> </ul> |
|                     | • IOCal · ローカルナーダベース C 認証します。<br>• aroun · 指定したサーバーグループに昭会を行います。                                                                                                    |
|                     | ボックスにサーバーグループ名を32文字以内で入力します。                                                                                                    |
|                     | • radius: サーバーグループ「radius」に照会を行います。                                                                                                    |

設定を適用するには、Apply ボタンをクリックします。

AAA Authentication Exec タブでは、ログイン認証と Enable 認証でのメソッドリストを設定します。

| Authentica    | tion Settings    |                  |                      |                             |          |        |
|---------------|------------------|------------------|----------------------|-----------------------------|----------|--------|
| AAA Authe     | ntication Networ | k AAA Authentica | tion Exec AAA Authen | tication Control Sufficient |          |        |
| AAA Authen    | tication Enable  |                  |                      |                             |          |        |
| Status        | Disabled         | ~                |                      |                             |          |        |
| Method 1      | Please Sele      | et 🗸             | Method 2             | Please Select 🗸             |          |        |
| Method 3      | Please Sele      | et 🗸             | Method 4             | Please Select 🗸             |          | Apply  |
| AAA Authen    | tication Login   |                  |                      |                             |          |        |
| List Name     | 32 chars         |                  |                      |                             |          |        |
| Method 1      | none             | ~                | Method 2             | Please Select 🗸             |          |        |
| Method 3      | Please Sele      | ct 🗸             | Method 4             | Please Select 🗸             |          | Apply  |
| Total Entries | :1               |                  |                      |                             |          |        |
| N             | ame              | Method 1         | Method 2             | Method 3                    | Method 4 |        |
| N             | ame              | radius           | tacacs+              | local                       |          | Delete |

AAA Authentication Enable では Enable 認証での設定を行います。各項目の説明を以下に示します。

| パラメーター              | 説明                                                                                                    |
|---------------------|----------------------------------------------------------------------------------------------------|
| Status              | CLI で特権実行モードに遷移する際の認証(Enable 認証)の状態                                                                        |
|                     | (Enabled / Disabled)を選択します。                                                                                |
| Method 1 ~ Method 4 | 各メソッドの照会方法を以下のいずれかから選択します。                                                                                 |
|                     | <ul> <li>none:他のメソッドの認証処理によって先行して認証を拒否<br/>されているユーザーを除き、認証を許可します。通常、この<br/>方法はメソッドリストの最後に使用します。</li> </ul> |
|                     | • enable:ローカルデータベースのパスワードを使用します。                                                                           |
|                     | <ul> <li>group:指定したサーバーグループに照会を行います。右の<br/>ボックスにサーバーグループ名を 32 文字以内で入力します。</li> </ul>                       |
|                     | • radius:サーバーグループ「radius」に照会します。                                                                           |
|                     | • tacacs+:サーバーグループ「tacacs+」に照会します。                                                                         |

設定を適用するには、**Apply** ボタンをクリックします。

AAA Authentication Login では、ログイン認証のメソッドリストのプロファイルを登録します。各 項目の説明を以下に示します。

| パラメーター    | 説明                            |
|-----------|-------------------------------|
| List Name | ログイン認証のメソッドリストのプロファイル名を入力します。 |

| Method 1 ~ Method 4 | 各メソッドの照会方法を以下のいずれかから選択します。                           |  |  |  |  |  |
|---------------------|------------------------------------------------------|--|--|--|--|--|
|                     | • none:他のメソッドの認証処理によって先行して認証を拒否                      |  |  |  |  |  |
|                     | されているユーザーを除き、認証を許可します。通常、この                          |  |  |  |  |  |
|                     | 方法はメソッドリストの最後に使用します。                                 |  |  |  |  |  |
|                     | • local:ローカルデータベースで認証します。                            |  |  |  |  |  |
|                     | <ul> <li>group:指定したサーバーグループに照会を行います。右の</li> </ul>    |  |  |  |  |  |
|                     | ボックスにサーバーグループ名を 32 文字以内で入力します。                       |  |  |  |  |  |
|                     | • radius:サーバーグループ「radius」に照会します。                     |  |  |  |  |  |
|                     | <ul> <li>tacacs+:サーバーグループ「tacacs+」に照会します。</li> </ul> |  |  |  |  |  |

設定を適用するには、Apply ボタンをクリックします。

登録したメソッドリストのプロファイルを削除するには、Delete ボタンをクリックします。

AAA Authentication Control Sufficient タブををクリックすると、以下に示す画面が表示されます。

| Authentic | ation Settings      |                         |                                       |       |
|-----------|---------------------|-------------------------|---------------------------------------|-------|
| AAA Auth  | hentication Network | AAA Authentication Exec | AAA Authentication Control Sufficient |       |
| Web       | Disabled            | <b>~</b>                |                                       | Apply |
| MAC       | Disabled            | <b>~</b>                |                                       | Apply |
| Login     | Disabled            | •                       |                                       | Apply |

AAA モジュールの認証では、規定したメソッドリストの順番で登録したメソッドを実行します。デフォルトの動作では、いずれかのメソッドで認証が拒否された場合は認証失敗となり、以降のメソッドは実行されません。AAA Authentication Control Sufficient の設定を Enabled にすると、総当たりでメソッドを実行し、認証が拒否されても引き続き以降のメソッドで認証処理が行われます。

本画面の各項目の説明を以下に示します。

| パラメーター | 説明                                   |
|--------|--------------------------------------|
| Web    | Enabled を選択すると、Web 認証の認証処理をメソッドリストの総 |
|        | 当たりで実行します。                           |
| MAC    | Enabled を選択すると、MAC 認証の認証処理をメソッドリストの総 |
|        | 当たりで実行します。                           |
| Login  | Enabled を選択すると、ログイン認証の認証処理をメソッドリスト   |
|        | の総当たりで実行します。                         |

設定を適用するには、Apply ボタンをクリックします。

### 9.4.5 Accounting Settings

Accounting Settings 画面では、Network アカウンティングと System アカウンティングの方式を設定します。また、CLI の Exec アカウンティングと Command アカウンティングのメソッドリストの プロファイルを登録します。

本画面を表示するには、Security > AAA > Accounting Settings をクリックします。

| Accounting Settings |                |                       |          |                   |                         |       |  |  |
|---------------------|----------------|-----------------------|----------|-------------------|-------------------------|-------|--|--|
| AAA Accor           | unting Network | AAA Accounting System | AA       | A Accounting Exec | AAA Accounting Commands |       |  |  |
| Default             | Disabled       | ~                     |          |                   |                         |       |  |  |
| Accounting<br>mode  | none           | <b>v</b>              |          |                   |                         |       |  |  |
| Method 1            | Please Select  | <b>~</b>              | Method 2 | Please Select 🗸 🗸 |                         |       |  |  |
| Method 3            | Please Select  | ~                     | Method 4 | Please Select 🗸   |                         | Apply |  |  |

**AAA Accounting Network** タブでは、Network アカウンティングのモードやメソッドリストを設定 します。各項目の説明を以下に示します。

| パラメーター              | 説明                                                                                                    |  |  |  |  |  |
|---------------------|----------------------------------------------------------------------------------------------------|--|--|--|--|--|
| Default             | Enabled を選択すると、以下の各項目で設定したモードとメソッドリス                                                                                                    |  |  |  |  |  |
|                     | トで Network アカウンティングが有効になります。                                                                                                    |  |  |  |  |  |
| Accounting Mode     | Network アカウンティングのモードを以下のいずれかから選択します。                                                                                                    |  |  |  |  |  |
|                     | <ul> <li>none: Network アカウンティングの処理を行いません。</li> </ul>                                                                                                    |  |  |  |  |  |
|                     | <ul> <li>start-stop: Network アカウンティングを有効にし、アクセスの開始時と終了時にアカウンティングメッセージを送信します。<br/>アカウンティング開始メッセージでアカウンティングが有効になるかどうかに関わらず、ユーザーはネットワークにアクセスできます。</li> </ul> |  |  |  |  |  |
|                     | <ul> <li>stop-only: Network アカウンティングを有効にし、アクセス<br/>終了時にアカウンティングメッセージを送信します。</li> </ul>                                                                    |  |  |  |  |  |
| Method 1 ~ Method 4 | 各メソッドの照会方法(none / group / radius / tacacs+)を選択しま                                                                                                    |  |  |  |  |  |
|                     | す。                                                                                                    |  |  |  |  |  |

設定を適用するには、Apply ボタンをクリックします。

AAA Accounting System タブでは System アカウンティングのメソッドリストを設定します。以下 に示す画面が表示されます。

| Accounting Settings |                |                    |      |         |                 |                  |          |       |
|---------------------|----------------|--------------------|------|---------|-----------------|------------------|----------|-------|
| AAA Acco            | unting Network | AAA Accounting Sys | stem | AAA A   | Accounting Exec | AAA Accounting ( | Commands |       |
| Default             | Disabled       | ~                  |      |         |                 |                  |          |       |
| Accounting<br>mode  | none           | ~                  |      |         |                 |                  |          |       |
| Method 1            | Please Select  | <b>~</b>           | M    | ethod 2 | Please Select V | •                |          |       |
| Method 3            | Please Select  | ~                  | М    | ethod 4 | Please Select   | •]               |          | Apply |

| パラメーター              | 説明                                                      |  |  |  |  |  |  |  |
|---------------------|---------------------------------------------------------|--|--|--|--|--|--|--|
| Default             | Enabled を選択すると、以下の各項目で設定したモードとメソッドリ                     |  |  |  |  |  |  |  |
|                     | ストで System アカウンティングが有効になります。                            |  |  |  |  |  |  |  |
| Accounting Mode     | System アカウンティングモードを以下のいずれかから選択します。                      |  |  |  |  |  |  |  |
|                     | <ul> <li>none:System アカウンティングの処理を行いません。</li> </ul>      |  |  |  |  |  |  |  |
|                     | <ul> <li>start-stop: System アカウンティングを有効にします。</li> </ul> |  |  |  |  |  |  |  |
| Method 1 ~ Method 4 | 各メソッドの照会方法(none / group / radius / tacacs+)を選択し         |  |  |  |  |  |  |  |
|                     | ます。                                                     |  |  |  |  |  |  |  |

AAA Accounting System で設定できるフィールドについて、以下で説明します。

\_\_\_\_\_ 設定を適用するには、**Apply** ボタンをクリックします。

AAA Accounting Exec タブでは、Exec アカウンティングのメソッドリストのプロファイルを登録します。以下に示す画面が表示されます。

| Accounting       | Accounting Settings |                      |                    |        |           |                |        |  |
|------------------|---------------------|----------------------|--------------------|--------|-----------|----------------|--------|--|
| AAA Accou        | Inting Network A    | AA Accounting System | AAA Accounting E   | xec    | AAA Accou | nting Commands |        |  |
| List Name        | 32 chars            |                      |                    |        |           |                |        |  |
| Accounting mode  | none 🗸              |                      |                    |        |           |                |        |  |
| Method 1         | None 🗸              | N                    | Method 2 Please Se | lect 🗸 |           |                |        |  |
| Method 3         | Please Select 🗸     | N                    | Method 4 Please Se | lect 🗸 |           |                | Apply  |  |
| Total Entries: 1 | <br>                |                      |                    |        |           |                |        |  |
| Name             | Accounting mode     | Method 1             | Method 2           | Me     | thod 3    | Method 4       |        |  |
| List             | none                |                      |                    |        |           |                | Delete |  |

本画面の各項目の説明を以下に示します。

| パラメーター              | 説明                                                    |  |  |  |  |  |  |
|---------------------|-------------------------------------------------------|--|--|--|--|--|--|
| List Name           |                                                       |  |  |  |  |  |  |
|                     | ます。                                                   |  |  |  |  |  |  |
| Accounting Mode     | Exec アカウンティングのモードを以下のどちらかから選択します。                     |  |  |  |  |  |  |
|                     | <ul> <li>none: Exec アカウンティングの処理を行いません。</li> </ul>     |  |  |  |  |  |  |
|                     | <ul> <li>start-stop: Exec アカウンティングを有効にします。</li> </ul> |  |  |  |  |  |  |
| Method 1 ~ Method 4 | 各メソッドの照会方法(none / group / radius / tacacs+)を選択        |  |  |  |  |  |  |
|                     | します。                                                  |  |  |  |  |  |  |

設定を適用するには、Apply ボタンをクリックします。

登録したメソッドリストのプロファイルを削除するには、Delete ボタンをクリックします。

AAA Accounting Commands タブ Command アカウンティングのメソッドリストのプロファイルを 登録します。以下に示す画面が表示されます。

| Accountin       | ng Settings      |                       |                        |                         |        |  |  |  |
|-----------------|------------------|-----------------------|------------------------|-------------------------|--------|--|--|--|
| AAA Ac          | counting Network | AAA Accounting System | AAA Accounting Exec    | AAA Accounting Commands |        |  |  |  |
| Level           | 1                | ~                     |                        |                         |        |  |  |  |
| List Name       | 32 chars         |                       |                        |                         |        |  |  |  |
| Accounting mode | none             | V                     |                        |                         |        |  |  |  |
| Method 1        | Please Select    | $\checkmark$          | Method 2 Please Select | $\checkmark$            |        |  |  |  |
| Method 3        | Please Select    | $\checkmark$          | Method 4 Please Select | $\checkmark$            | Apply  |  |  |  |
| Total Entrie    | Total Entries: 1 |                       |                        |                         |        |  |  |  |
| Level           | Name Accountin   | g mode Method 1       | Method 2               | Method 3 Method 4       |        |  |  |  |
| 1               | List non         | 9                     |                        |                         | Delete |  |  |  |
|                 | 1/               | 1  < < 1 > >  Go      |                        |                         |        |  |  |  |

本画面の各項目の説明を以下に示します。

| パラメーター              | 説明                                                       |  |  |  |  |  |  |  |
|---------------------|----------------------------------------------------------|--|--|--|--|--|--|--|
| Level               | 特権レベルを1~15から選択します。指定した特権レベルで使用可能                         |  |  |  |  |  |  |  |
|                     | なコマンドか対象になります。                                           |  |  |  |  |  |  |  |
| List Name           | Command アカウンティングのメソッドリストのプロファイル名を                        |  |  |  |  |  |  |  |
|                     | 入力します。                                                   |  |  |  |  |  |  |  |
| Accounting Mode     | Command アカウンティングのモードを以下のどちらかから選択し                        |  |  |  |  |  |  |  |
|                     | ます。                                                      |  |  |  |  |  |  |  |
|                     | <ul> <li>none: Command アカウンティングの処理を行いません。</li> </ul>     |  |  |  |  |  |  |  |
|                     | <ul> <li>start-stop: Command アカウンティングを有効にします。</li> </ul> |  |  |  |  |  |  |  |
| Method 1 ~ Method 4 | 各メソッドの照会方法(none / group / radius / tacacs+)を選択           |  |  |  |  |  |  |  |
|                     | ます。                                                      |  |  |  |  |  |  |  |

設定を適用するには、Apply ボタンをクリックします。

登録したメソッドリストのプロファイルを削除するには、Delete ボタンをクリックします。

# 9.5 RADIUS

RADIUS サブメニューでは、RADIUS サーバーの設定を行います。 以下の項で説明するサブメニューに分かれています。

### 9.5.1 RADIUS Global Settings

**RADIUS Global Settings** 画面では、RADIUS サーバーに関するグローバル設定を行います。 本画面を表示するには、**Security > RADIUS > RADIUS Global Settings** をクリックします。

| RADIUS Global Setting                 | js                |         |       |
|---------------------------------------|-------------------|---------|-------|
| RADIUS Global Settings                |                   |         |       |
| Dead Time (0-1440)                    | 0                 | min     | Apply |
| RADIUS Server Attribute MA            | C Format Settings |         |       |
| Case                                  | Lower             | rcase 🗸 |       |
| Delimiter                             | None              | ~       |       |
| Delimiter Number                      | 2                 | ~       | Apply |
| Case<br>Delimiter<br>Delimiter Number | Lower<br>None     | icase   | Apply |

RADIUS Global Settings では、RADIUS サーバー共通設定を行います。各項目の説明を以下に示します。

| パラメーター    | 説明                                   |
|-----------|--------------------------------------|
| Dead Time | RADIUS サーバーのデッドタイムを 0~1440(分)の範囲で入力し |
|           | ます。                                  |
|           | このパラメーターは、認証問い合わせに対して RADIUS サーバーか   |
|           | ら応答がない場合に、RADIUS サーバーをダウンとみなす期間を示    |
|           | します。ダウンとみなされた RADIUS サーバーに対する認証問い合   |
|           | わせは、デッドタイマーが満了するまでは見送られます。複数の        |
|           | RADIUS サーバーを照会先に登録している場合に、サーバーダウン    |
|           | 発生時に問い合わせをキャンセルすることで、認証処理プロセスを       |
|           | 改善します。0 が設定された場合は、デッドタイマーによる処理は      |
|           | 行いません。                               |

設定を適用するには、Apply ボタンをクリックします。

RADIUS Server Attribute MAC Format Settings では、RADIUS 要求パケットの属性値で使用する MAC アドレスのフォーマットを設定します。各項目の説明を以下に示します。

| パラメーター | 説明                             |
|--------|--------------------------------|
| Case   | MAC アドレスで使用する英文字の大文字と小文字の区別の形式 |
|        | (Lowercase / Uppercase)を選択します。 |

| Delimiter        | MAC アドレスで使用する区切り文字(Hyphen / Colon / Dot / |
|------------------|-------------------------------------------|
|                  | None)を選択します。                              |
| Delimiter Number | 区切り文字の数(1/2/5)を選択します。                     |

\_\_\_\_\_ 設定を適用するには、**Apply** ボタンをクリックします。

### 9.5.2 RADIUS Server Settings

**RADIUS Server Settings** 画面では、RADIUS サーバーの設定を構成するために使用されます。

本画面を表示するには、Security > RADIUS > RADIUS Server Settings をクリックします。

| RADIUS Server Settings        | _                   | _                  | _              | _          | _     | _      |
|-------------------------------|---------------------|--------------------|----------------|------------|-------|--------|
| RADIUS Server Settings        |                     |                    |                |            |       |        |
| IP Address                    |                     | O IPv6 Add         | ess            | 2013::1    |       |        |
| Authentication Port (0-65535) | 1812                | Accounting F       | Port (0-65535) | 1813       |       |        |
| Retransmit (0-20)             | 2                   | times Timeout (1-2 | 55)            | 5          | sec   |        |
| Кеу Туре                      | Plain Text 🗸        | Key                |                | 254 chars  |       | Apply  |
| Total Entries: 1              |                     |                    |                |            |       |        |
| IPv4/IPv6 Address             | Authentication Port | Accounting Port    | Timeout        | Retransmit | Key   |        |
| 172.31.131.1                  | 1812                | 1813               | 5              | 2          | ***** | Delete |

#### 本画面の各項目の説明を以下に示します。

| パラメーター              | 説明                                                                 |
|---------------------|--------------------------------------------------------------------|
| IP Address          | RADIUS サーバーの IPv4 アドレスを入力します。                                      |
| IPv6 Address        | RADIUS サーバーの IPv6 アドレスを入力します。                                      |
| Authentication Port | RADIUS 認証の UDP ポート番号を 0~65535 の範囲で入力します。認<br>証を使用しない場合は、0 を入力します。  |
| Accounting Port     | アカウンティングのUDPポート番号を0~65535の範囲で入力します。<br>アカウンティングを使用しない場合は、0 を入力します。 |
| Retransmit          | 再送処理の回数を 0~20 の範囲で入力します(デフォルト:2)。<br>再送を行わない場合は、0 を入力します。          |
| Timeout             | RADIUS サーバーの応答待ち時間を 1~255(秒)の範囲で入力します。                             |
| Кеу Туре            | 共有鍵の入力タイプ(Plain Text / Encrypted)を選択します。                           |
| Кеу                 | RADIUS サーバーとの通信に使用する共有鍵を登録します。Key Type<br>で選択した入力タイプに応じて入力します。     |

設定を適用するには、Apply ボタンをクリックします。

RADIUS サーバーを削除するには、**Delete** ボタンをクリックします。

### 9.5.3 RADIUS Group Server Settings

RADIUS Group Server Settings 画面では、RADIUS サーバーグループを設定します。

本画面を表示するには、Security > RADIUS > RADIUS Group Server Settings をクリックします。

| RADIUS Group Server                                                   | Settings   | _   | _ | _         | _       | _ | _ | _ |                    |
|-----------------------------------------------------------------------|------------|-----|---|-----------|---------|---|---|---|--------------------|
| RADIUS Group Server Setting                                           | 5          |     |   |           |         |   |   |   |                    |
| Group Server Name<br>IPv4 Address<br>IPv6 Address<br>Total Entries: 2 | 32 chars   | · · |   |           |         |   |   |   | Add                |
| Group Server Name                                                     |            |     |   | IPv4/IPv6 | Address |   |   |   |                    |
| Group                                                                 | 2013::1    | -   | - | -         | -       | - | - | - | Show Detail Delete |
| radius                                                                | 172.31.131 | -   | - | -         | -       | - | - | - |                    |

本画面の各項目の説明を以下に示します。

| パラメーター            | 説明                                 |
|-------------------|------------------------------------|
| Group Server Name | RADIUS サーバーグループ名を 32 文字以内で入力します。   |
| IPv4 Address      | 追加する RADIUS サーバーの IPv4 アドレスを入力します。 |
| IPv6 Address      | 追加する RADIUS サーバーの IPv6 アドレスを入力します。 |

入力した情報で RADIUS サーバーグループや RADIUS サーバーを追加するには、Add ボタンをクリックします。

RADIUS サーバーグループの詳細を表示するには、Show Detail ボタンをクリックします。

RADIUS サーバーグループを削除するには、Delete ボタンをクリックします。

Show Detail ボタンをクリックすると、次のページが表示されます。

| RADIUS Group Server Settings |        |  |  |  |
|------------------------------|--------|--|--|--|
| Group Server Name: Group     |        |  |  |  |
| IPv4/IPv6 Address            |        |  |  |  |
| 2013::1                      | Delete |  |  |  |
|                              | Back   |  |  |  |

RADIUS サーバーグループから RADIUS サーバーを削除するには、**Delete** ボタンをクリックします。 前の画面に戻るには、**Back** ボタンをクリックします。

### 9.5.4 RADIUS Statistics

RADIUS Statistic 画面では、RADIUS 統計情報を表示およびクリアします。

#### Security | 9.5 RADIUS

本画面を表示するには、Security > RADIUS > RADIUS Statistics をクリックします。

| RADIUS Statistic                    |                     |         | _         |                |
|-------------------------------------|---------------------|---------|-----------|----------------|
| RADIUS Statistic                    |                     |         |           |                |
| Group Server Name Diagon Select     |                     |         |           | Clear All      |
| Trease Select                       |                     |         |           |                |
| Total Entries: 1                    |                     |         |           |                |
| RADIUS Server Address               | Authentication Port | Account | ting Port | State          |
| 172.31.131.1                        | 1812                | 18      | 13        | Up             |
|                                     |                     |         | 1/1  <    | < 1 > >  Go    |
| RADIUS Server Address: 172.31.131.1 |                     |         |           | Clear          |
| Parameter                           | Authentication Po   | rt      | A         | ccounting Port |
| Round Trip Time                     | 0                   |         |           | 0              |
| Access Requests                     | 0                   |         | NA        |                |
| Access Accepts                      | 0                   |         | NA        |                |
| Access Rejects                      | 0                   |         | NA        |                |
| Access Challenges                   | 0                   |         |           | NA             |
| Acct Request                        | NA                  |         |           | 0              |
| Acct Response                       | NA                  |         |           | 0              |
| Retransmissions                     | 0                   |         |           | 0              |
| Malformed Responses                 | 0                   |         |           | 0              |
| Bad Authenticators                  | 0                   |         |           | 0              |
| Pending Requests                    | 0                   |         |           | 0              |
| Timeouts                            | 0                   |         |           | 0              |
| Unknown Types                       | 0                   |         |           | 0              |
| Packets Dropped                     | 0                   |         |           | 0              |

本画面では、RADIUS サーバー一覧を表示するテーブルと、認証およびアカウンティングの統計情報 を表示するテーブルの 2 種類が表示されます。RADIUS サーバー一覧のテーブル上で RADIUS サー バーの行をクリックすると、統計情報表示テーブルで該当するサーバーの統計情報が表示されます。

本画面の各項目の説明を以下に示します。

| パラメーター            | 説明                      |
|-------------------|-------------------------|
| Group Server Name | RADIUS サーバーグループ名を選択します。 |
|                   |                         |

選択した RADIUS サーバーグループの統計情報をクリアするには、ドロップダウンリストの行の右端の Clear ボタンをクリックします。

すべての RADIUS サーバーの統計情報をクリアするには、Clear All ボタンをクリックします。

# 9.6 TACACS

TACACS サブメニューでは、TACACS+サーバーの設定を行います。 以下の項で説明するサブメニューに分かれています。

### 9.6.1 TACACS Server Settings

**TACACS Server Settings** 画面では、TACACS+サーバーの設定を構成するために使用されます。 本画面を表示するには、**Security > TACACS > TACACS Server Settings** をクリックします。

| TACACS Server Set      | tings        |         |           |     |        |
|------------------------|--------------|---------|-----------|-----|--------|
| TACACS Server Settings |              |         |           |     |        |
| IP Address             |              |         |           |     |        |
| Port (1-65535)         | 49           | Timeout | (1-255) 5 | sec |        |
| Кеу Туре               | Plain Text 🗸 | Key     | 254 char  | s   | Apply  |
| Total Entries: 1       |              |         |           |     |        |
| IPv4 Address           | Port         | Timeout | Key       |     |        |
| 172.31.131.0           | 49           | 5       | *****     |     | Delete |

#### 本画面の各項目の説明を以下に示します。

| パラメーター     | 説明                                                       |
|------------|----------------------------------------------------------|
| IP Address | TACACS+サーバーの IPv4 アドレスを入力します。                            |
| Port       | TACACS+で使用する TCP ポート番号を 1~65535 の範囲で入力します。               |
| Timeout    | TACACS+サーバーの応答待ち時間を 1~255(秒)の範囲で入力します。                   |
| Кеу Туре   | 共有鍵の入力タイプ( <b>Plain Text</b> / <b>Encrypted</b> )を選択します。 |
| Key        | TACACS+サーバーとの通信に使用する共有鍵キーを登録します。Key                      |
|            | Type で選択した入力タイプに応じて入力します。                                |

設定を適用するには、Apply ボタンをクリックします。

TACACS+サーバーを削除するには、Delete ボタンをクリックします。

#### 9.6.2 TACACS Group Server Settings

TACACS Group Server Settings 画面では、TACACS+サーバーグループを設定します。

本画面を表示するには、Security > TACACS > TACACS Group Server Settings をクリックします。

| TACACS Group Serve              | r Settings |   | _     | _       | _      | _ | _ | _ |                    |
|---------------------------------|------------|---|-------|---------|--------|---|---|---|--------------------|
| TACACS Group Server Setti       | ings       |   |       |         |        |   |   |   |                    |
| Group Server Name<br>IP Address |            |   | 32 ch | ars<br> |        |   |   |   | Add                |
| Total Entries: 2                |            |   |       |         |        |   |   |   |                    |
| Group Server Name               |            |   |       | IPv4 A  | ddress |   |   |   |                    |
| Group                           | 172.131    | - | -     | -       | -      | - | - | - | Show Detail Delete |
| tacacs+                         | 172.31.1   | - | -     | -       | -      | - | - | - |                    |

#### 本画面の各項目の説明を以下に示します。

| パラメーター            | 説明                               |
|-------------------|----------------------------------|
| Group Server Name | TACACS+サーバーグループ名を 32 文字以内で入力します。 |
| IP Address        | TACACS+サーバーの IPv4 アドレスを入力します。    |

入力した情報で TACACS+サーバーグループや TACACS+サーバーを追加するには、Add ボタンをク リックします。

TACACS+サーバーグループ詳細を表示するには、Show Detail ボタンをクリックします。

TACACS+サーバーグループを削除するには、**Delete** ボタンをクリックします。

Show Detail ボタンをクリックすると、以下に示す画面が表示されます。

| TACACS+ Group Server Settings |        |
|-------------------------------|--------|
| Group Server Name: Group      |        |
| IPv4 Address                  |        |
| 172.131.31.1                  | Delete |
|                               | Back   |

TACACS+サーバーを削除するには、**Delete** ボタンをクリックします。 前の画面に戻るには、**Back** ボタンをクリックします。

#### 9.6.3 TACACS Statistic

**TACACS Statistic** 画面では、TACACS+統計情報を表示およびクリアします。 本画面を表示するには、Security > TACACS > TACACS Statistic をクリックします。

| TACACS Statistic      | _     | _             | _             | _                  | _                  | _               | _         |
|-----------------------|-------|---------------|---------------|--------------------|--------------------|-----------------|-----------|
| TACACS Statistic      |       |               |               |                    |                    |                 |           |
| Group Server Name     | Plea  | se Select 🗸 🗸 |               |                    |                    | Clear by Group  | Clear All |
| TACACS Server Address | State | Socket Opens  | Socket Closes | Total Packets Sent | Total Packets Recv | Reference Count |           |
| 172.31.131.0/49       | Up    | 0             | 0             | 0                  | 0                  | 0               | Clear     |

Security | 9.6 TACACS

本画面の各項目の説明を以下に示します。

| パラメーター            | 説明                      |
|-------------------|-------------------------|
| Group Server Name | TACACS+サーバーグループ名を選択します。 |

選択した TACACS+サーバーグループの統計情報をクリアするには、**Clear by Group** ボタンをクリッ クします。

すべての TACACS+サーバーグループの統計情報をクリアするには、Clear All ボタンをクリックします。

特定の TACACS+サーバーの統計情報をクリアするには、Clear ボタンをクリックします。

# 9.7 DHCP Snooping

**DHCP Snooping** サブメニューでは、DHCP スヌーピング機能の設定を行います。 以下の項で説明するサブメニューに分かれています。

### 9.7.1 DHCP Snooping Global Settings

DHCP Snooping Global Settings 画面では、DHCP スヌーピング機能全体に関する項目を設定します。

本画面を表示するには、Security > DHCP Snooping > DHCP Snooping Global Settings をクリッ クします。

| DHCP Snooping Global Settings             |                          |                |  |                |       |
|-------------------------------------------|--------------------------|----------------|--|----------------|-------|
| DHCP Snooping Global Settings             |                          |                |  |                |       |
| DUOD Organiza                             |                          | No March 1 - M |  |                |       |
| DHCP Shooping                             | Enabled                  | Jisabled       |  |                |       |
| DHCP Snooping Mode Deny                   | )Enabled                 | isabled        |  |                |       |
| DHCP Snooping Mode MAC-<br>Authentication | Enabled OD               | isabled        |  |                | Apply |
| DHCP Snooping Mode Timer                  | DHCP Snooping Mode Timer |                |  |                |       |
| DHCP Snooping Mode Timer (0, 30-6048      | 00) 1800                 |                |  |                | Apply |
|                                           |                          |                |  |                |       |
| Mode                                      | т                        | īmer           |  | Remaining time |       |
| PERMIT                                    | 0:0                      | 0:30:00        |  | 0:00:29:58     |       |
|                                           |                          |                |  |                |       |

#### DHCP Snooping Global Settings の各項目の説明を以下に示します。

| パラメーター                                   | 説明                                                                                                    |
|------------------------------------------|----------------------------------------------------------------------------------------------------|
| DHCP Snooping                            | DHCP スヌーピングの状態(Enabled / Disabled)を選択します。                                                                                           |
| DHCP Snooping Mode<br>Deny               | このパラメーターが <b>Disabled</b> の場合、DHCP スヌーピング機能の起<br>動時には PERMIT モードで動作します。このパラメーターが <b>Enabled</b>                                     |
|                                          | の場合、最初から DENY モードで動作します。                                                                                                    |
| DHCP Snooping Mode<br>MAC-Authentication | このパラメーターが <b>Enabled</b> の場合、MAC 認証を併用するポートで<br>先行して MAC 認証を実施し、成功した後で DHCP スヌーピングによ<br>る制御を行います。 <b>Disabled</b> の場合、双方の機能は連動しません。 |

設定を適用するには、Apply ボタンをクリックします。

#### **DHCP Snooping Mode Timer** の各項目の説明を以下に示します。

| パラメーター             | 説明                                   |
|--------------------|--------------------------------------|
| DHCP Snooping Mode | PERMIT モードから DENY モードに切り替わるまでの時間(秒)を |
| Timer              | 30~604800 の範囲で指定します。0 の場合は切り替えが行われませ |
|                    | $h_{\circ}$                          |

設定を適用するには、Apply ボタンをクリックします。

### 9.7.2 DHCP Snooping Binding Entry

**DHCP Snooping Binding Entry** 画面では、バインディングデータベースを表示します。

本画面を表示するには、Security > DHCP Snooping > DHCP Snooping Binding Entry をクリック します。

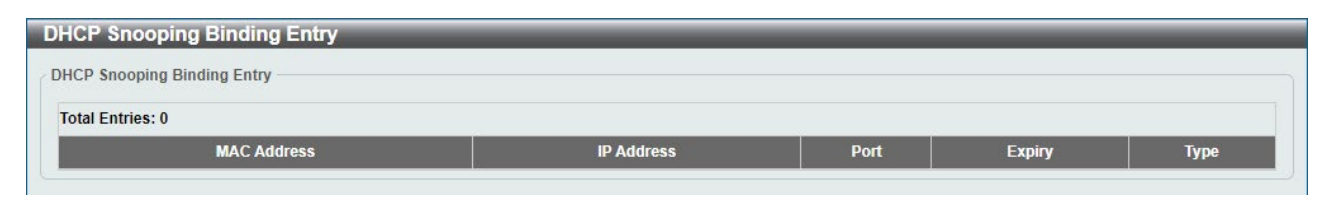

# 9.7.3 DHCP Snooping Interface

DHCP Snooping Interface 画面では、物理ポート単位で DHCP スヌーピングの動作を設定します。

本画面を表示するには、Security > DHCP Snooping > DHCP Snooping Interface をクリックしま す。

| DHCP Snooping Interfac  | e           |            |          |       |
|-------------------------|-------------|------------|----------|-------|
| DHCP Snooping Interface |             |            |          |       |
| From Port               | To Port     | State      |          |       |
| Port1/0/1 ¥             | Port1/0/1 🗸 | Disabled V |          | Apply |
|                         | Port        |            | State    |       |
|                         | Port1/0/1   |            | Disabled |       |
|                         | Port1/0/2   |            | Disabled |       |
|                         | Port1/0/3   |            | Disabled |       |
|                         | Port1/0/4   |            | Disabled |       |
|                         | Port1/0/5   |            | Disabled |       |
|                         | Port1/0/6   |            | Disabled |       |
|                         | Port1/0/7   |            | Disabled |       |
|                         | Port1/0/8   |            | Disabled |       |
|                         | Port1/0/9   |            | Disabled |       |
|                         | Port1/0/10  |            | Disabled |       |

#### 本画面の各項目の説明を以下に示します。

| パラメーター              | 前                                                        |
|---------------------|----------------------------------------------------------|
| From Port / To Port | ポートまたはポートの範囲を選択します。                                      |
| State               | DHCP スヌーピング機能の状態( <b>Enabled / Disabled</b> )を選択しま<br>す。 |

設定を適用するには、Apply ボタンをクリックします。

### 9.7.4 DHCP Snooping Static Entry

DHCP Snooping Static Entry 画面では、 DHCP スヌーピングのスタティックエントリーを設定します。

本画面を表示するには、Security > DHCP Snooping > DHCP Snooping Static Entry をクリックします。

| DHCP Snooping Static Entry |             |                  |
|----------------------------|-------------|------------------|
| DHCP Snooping Static Entry |             |                  |
| From Port                  | Port1/0/1 🗸 |                  |
| To Port                    | Port1/0/1 🖌 |                  |
| State                      | Disabled V  |                  |
| O IP                       |             |                  |
| ⊖ IPv6                     | 2021::1     | Apply            |
| Total Entries: 1           |             |                  |
|                            | Port        | IP/IPv6          |
|                            | Port1/0/10  | 172.31.131.222   |
|                            |             | 1/1 K < 1 > > Go |

本画面の各項目の説明を以下に示します。

| パラメーター              | 説明                                  |
|---------------------|-------------------------------------|
| From Port / To Port | ポートまたはポートの範囲を選択します。                 |
| State               | スタティックエントリーを登録する場合は Enabled を選択します。 |
|                     | 削除する場合は <b>Disabled</b> を選択します。     |
| IP                  | スタティックエントリーの IPv4 アドレスを入力します。       |
| IPv6                | スタティックエントリーの IPv6 アドレスを入力します。       |
|                     |                                     |

スタティックエントリーの追加、削除を行うには、Apply ボタンをクリックします。

# 9.8 BPDU Guard

**BPDU Guard** 画面では、BPDU ガードを設定します。

本画面を表示するには、Security > BPDU Guard をクリックします。

| BPDU Guard                                                                                      |             |                                                                                           |                                                                                          |                                                                                        |
|-------------------------------------------------------------------------------------------------|-------------|-------------------------------------------------------------------------------------------|------------------------------------------------------------------------------------------|----------------------------------------------------------------------------------------|
| BPDU Guard Settings                                                                             |             |                                                                                           |                                                                                          |                                                                                        |
| BPDU Guard State                                                                                | Enabled     | Disabled                                                                                  |                                                                                          | Apply                                                                                  |
| BPDU Guard Trap State                                                                           | O Enabled   | Disabled                                                                                  |                                                                                          |                                                                                        |
| BPDU Guard Port Settings                                                                        |             |                                                                                           |                                                                                          |                                                                                        |
| From Port                                                                                       | To Port     | State                                                                                     | Mode                                                                                     |                                                                                        |
| Port1/0/1 🗸                                                                                     | Port1/0/1 🗸 | Disabled                                                                                  | ✓ Shutdown ✓                                                                             | Apply                                                                                  |
|                                                                                                 |             |                                                                                           |                                                                                          |                                                                                        |
| Port                                                                                            |             | State                                                                                     | Mode                                                                                     | Status                                                                                 |
| Port<br>Port1/0/1                                                                               | _           | State<br>Disabled                                                                         | Mode                                                                                     | Status<br>Normal                                                                       |
| Port<br>Port1/0/1<br>Port1/0/2                                                                  |             | State<br>Disabled<br>Disabled                                                             | Mode<br>Shutdown<br>Shutdown                                                             | Status<br>Normal<br>Normal                                                             |
| Port<br>Port1/0/1<br>Port1/0/2<br>Port1/0/3                                                     |             | State<br>Disabled<br>Disabled<br>Disabled                                                 | Mode<br>Shutdown<br>Shutdown<br>Shutdown                                                 | Status<br>Normal<br>Normal<br>Normal                                                   |
| Port<br>Port1/0/1<br>Port1/0/2<br>Port1/0/3<br>Port1/0/4                                        |             | State<br>Disabled<br>Disabled<br>Disabled<br>Disabled                                     | Mode<br>Shutdown<br>Shutdown<br>Shutdown<br>Shutdown                                     | Status<br>Normal<br>Normal<br>Normal<br>Normal                                         |
| Port<br>Port1/0/1<br>Port1/0/2<br>Port1/0/3<br>Port1/0/4<br>Port1/0/5                           |             | State<br>Disabled<br>Disabled<br>Disabled<br>Disabled<br>Disabled                         | Mode<br>Shutdown<br>Shutdown<br>Shutdown<br>Shutdown<br>Shutdown                         | Status<br>Normal<br>Normal<br>Normal<br>Normal<br>Normal                               |
| Port<br>Port1/0/1<br>Port1/0/2<br>Port1/0/3<br>Port1/0/4<br>Port1/0/5<br>Port1/0/6              |             | State<br>Disabled<br>Disabled<br>Disabled<br>Disabled<br>Disabled<br>Disabled             | Mode<br>Shutdown<br>Shutdown<br>Shutdown<br>Shutdown<br>Shutdown<br>Shutdown<br>Shutdown | Status<br>Normal<br>Normal<br>Normal<br>Normal<br>Normal<br>Normal                     |
| Port<br>Port1/0/1<br>Port1/0/2<br>Port1/0/3<br>Port1/0/4<br>Port1/0/5<br>Port1/0/6<br>Port1/0/7 |             | State<br>Disabled<br>Disabled<br>Disabled<br>Disabled<br>Disabled<br>Disabled<br>Disabled | Mode<br>Shutdown<br>Shutdown<br>Shutdown<br>Shutdown<br>Shutdown<br>Shutdown<br>Shutdown | Status<br>Normal<br>Normal<br>Normal<br>Normal<br>Normal<br>Normal<br>Normal<br>Normal |

#### BPDU Guard Settings の各項目の説明を以下に示します。

| パラメーター                | 説明                                                           |
|-----------------------|--------------------------------------------------------------|
| BPDU Guard State      | BPDU ガードのグローバル状態(Enabled / Disabled)を選択します。                  |
| BPDU Guard Trap State | BPDU ガードのトラップ通知機能の状態( <b>Enabled / Disabled</b> )を選択<br>します。 |

設定を適用するには、Apply ボタンをクリックします。

#### BPDU Guard Port Settings の各項目の説明を以下に示します。

| パラメーター              | 説明                                                                                        |
|---------------------|-------------------------------------------------------------------------------------------|
| From Port / To Port | ポートまたはポートの範囲を選択します。                                                                       |
| State               | BPDU ガードの状態( <b>Enabled</b> / <b>Disabled</b> )を選択します。を選択しま                               |
|                     | す。                                                                                        |
| Mode                | BPDU ガードモードを( <b>Drop / Block / Shutdown</b> )から選択します。                                    |
|                     | <ul> <li>Drop:ポートが Attacked 状態になったとき、受信したすべての BPDU パケットを破棄します。</li> </ul>                 |
|                     | <ul> <li>Block: ポートが Attacked の状態になったとき、すべてのパ<br/>ケット(BPDU パケッを含む)を破棄します。</li> </ul>      |
|                     | <ul> <li>Shutdown:ポートが Attacked の状態になったとき、ポート<br/>を Error Disabled 状態にして閉塞します。</li> </ul> |

。 設定を適用するには、Apply ボタンをクリックします。

# 9.9 MAC Authentication

MAC Authentication 画面では、ポートアクセス認証の MAC アドレスベース認証(以後、MAC 認証)を設定します。

本画面を表示するには、Security > MAC Authentication をクリックします。

| MAC Authentication                                               |                                                                            |                                             | A     |  |
|------------------------------------------------------------------|----------------------------------------------------------------------------|---------------------------------------------|-------|--|
| MAC Authentication Global Settings                               |                                                                            |                                             |       |  |
| MAC Authentication State<br>Ignore DHCP<br>Max Discard (100-200) | <ul> <li>Enabled</li> <li>Enabled</li> <li>200</li> <li>Default</li> </ul> | <ul><li>Disabled</li><li>Disabled</li></ul> | Apply |  |
| Discard-Time                                                     | 300 sec 🗌 Default                                                          |                                             | Apply |  |
| MAC Authentication Password Settings                             |                                                                            |                                             |       |  |
| Password                                                         | 63 chars 🗌 Encrypt 🗹                                                       | Default                                     | Apply |  |
| MAC Authentication User Name MAC Fo                              | rmat Settings                                                              |                                             |       |  |
| Case                                                             | Lowercase 🗸                                                                |                                             |       |  |
| Delimiter                                                        | None 🗸                                                                     |                                             |       |  |
| Delimiter Number                                                 | 2 🗸                                                                        |                                             | Apply |  |
| MAC Authentication Port Settings                                 |                                                                            |                                             |       |  |
| From Port                                                        | To Port                                                                    | State                                       |       |  |
| Port1/0/1 🗸                                                      | Port1/0/1                                                                  | Disabled V                                  | Apply |  |
|                                                                  | Port                                                                       | State                                       |       |  |
|                                                                  | Port1/0/1                                                                  | Disable                                     | d     |  |
|                                                                  | Port1/0/2                                                                  | Disable                                     | d     |  |
|                                                                  | Port1/0/3                                                                  | Disable                                     | d     |  |
|                                                                  | Port1/0/4                                                                  | Disable                                     | d     |  |
|                                                                  | Port1/0/5                                                                  | Disable                                     | d     |  |
|                                                                  | Port1/0/6                                                                  | Disable                                     | d     |  |
|                                                                  | Port1/0/7                                                                  | Disable                                     | d     |  |
|                                                                  | Port1/0/8                                                                  | Disable                                     | d     |  |
|                                                                  | Port1/0/9                                                                  | Disable                                     | d     |  |

#### MAC Authentication Global Settings の各項目の説明を以下に示します。

| パラメーター                   | 説明                                             |
|--------------------------|------------------------------------------------|
| MAC Authentication State | MAC 認証機能のグローバル状態(Enabled / Disabled)を選択しま      |
|                          | す。 <b>Enabled</b> の場合、MAC 認証機能が有効になります。        |
| Ignore DHCP              | このパラメーターが <b>Enabled</b> の場合、DHCP パケットは MAC 認証 |
|                          | のアクセス制御の対象にはなりません。Disabled の場合は、DHCP           |
|                          | パケットもアクセス制御の対象に含まれます。                          |
| Max Discard              | MAC 認証に失敗して Discard 状態に登録されるクライアントの上限          |
|                          | 数を 100~200 の範囲で入力します。                          |
|                          | デフォルト値を使用するには、 <b>Default</b> オプションを選択します。     |
| Discard Time | MAC 認証の認証ブロック時間を 300~86400 秒の範囲で指定しま         |
|--------------|----------------------------------------------|
|              | す。デフォルト値(300 秒)に戻す場合は、 <b>Default</b> をチェックし |
|              | ます。MAC認証に失敗した端末は Discard 状態として登録され、本         |
|              | パラメーターで指定するブロック時間が満了するまで、認証を行い               |
|              | ません。                                         |

設定を適用するには、Apply ボタンをクリックします。

| MAC Authentication Password Settings の各項目の説明を以下に示しま |
|-----------------------------------------------------|
|-----------------------------------------------------|

| パラメーター   | 説明                                           |
|----------|----------------------------------------------|
| Password | MAC 認証のパスワードを設定します。本パラメーターで <b>Default</b> が |
|          | チェックされている状態では、MAC 認証のパスワードは MAC アド           |
|          | レス自体を使用します。 <b>Default</b> がチェックされていない場合、共   |
|          | 通パスワードと呼ばれるすべての MAC アドレスで共通のパスワー             |
|          | ドを使用します。使用する共通パスワードは、Encrypt がチェック           |
|          | されている場合は暗号化方式で、Encrypt がチェックされていない           |
|          | 場合は平文で入力します。                                 |

。 設定を適用するには、Apply ボタンをクリックします。

| ます。 |
|-----|
| ŧ   |

| パラメーター           | 説明                                             |
|------------------|------------------------------------------------|
| Case             | MAC 認証の照会で使用するユーザー名の文字形式(Lowercase /           |
|                  | Uppercase)を選択します。Lowercase の場合は MAC アドレスの      |
|                  | アルファベットがすべて小文字になり、Uppercase では大文字にな            |
|                  | ります。                                           |
| Delimiter        | MAC 認証の照会でのユーザー名の MAC アドレスの区切り文字               |
|                  | (Hyphen / Colon / Dot / None)を選択します。Hyphen はハイ |
|                  | フン「-」を、Colon ではコロン「:」を、 <b>Dot</b> ではドット「.」を使  |
|                  | 用します。None は区切り文字を使用しません。                       |
| Delimiter Number | 使用する区切り文字の数( <b>1/ 2/ 5)</b> を選択します。           |

#### MAC Authentication Port Settings の各項目の説明を以下に示します。

| パラメーター              | 前明                                                         |
|---------------------|------------------------------------------------------------|
| From Port / To Port | ポートまたはポートの範囲を選択します。                                        |
| State               | 選択したポートの MAC 認証の状態( <b>Enabled / Disabled</b> )を選択<br>します。 |

設定を適用するには、Apply ボタンをクリックします。

# 9.10 Web Authentication

Web Authentication サブメニューでは、ポートアクセス認証の Web ブラウザーによる認証(以後、 Web 認証)の設定を行います。 以下の項で説明するサブメニューに分かれています。

### 9.10.1 Web Authentication Global Settings

Web Authentication Global Settings 画面では、Web 認証機能のグローバル設定を行います。

本画面を表示するには、Security > Web Authentication > Web Authentication Global Settings をクリックします。

| Web Authentication       | Global Settings                                                    |                      |            |       |
|--------------------------|--------------------------------------------------------------------|----------------------|------------|-------|
| Web Authentication Glob  | al Settings                                                        |                      |            |       |
| Web Authentication State | <ul> <li>Enabled          <ul> <li>Disabled</li> </ul> </li> </ul> |                      |            | Apply |
| Web Authentication Setti | ngs                                                                |                      |            |       |
| Virtual IP               | IPv4 ✓                                                             | IPv4 Address         |            |       |
| https-port               | 443 Default                                                        |                      |            |       |
| Redirect State           | Enable V                                                           | Snooping proxy-port  | Default    |       |
| Redirect proxy-port      | Default                                                            |                      |            |       |
| Logging web-access       | Off 🗸                                                              | HTTP Session Timeout | 30 Default |       |
| Overwrite                | Disable 🗸                                                          | Jump-URL Original    | Disable 🗸  | Apply |

#### Web Authentication Global Settings の各項目の説明を以下に示します。

| パラメーター                   | 説明                                                   |       |
|--------------------------|------------------------------------------------------|-------|
| Web Authentication State | Web 認証機能のグローバル設定( <b>Enabled</b> / <b>Disabled</b> ) | を選択しま |
|                          | す。 <b>Enabled</b> の場合、Web 認証機能が有効になります。              |       |

設定を適用するには、Apply ボタンをクリックします。

#### Web Authentication Settings の各項目の説明を以下に示します。

| パラメーター     | 説明                                                |
|------------|---------------------------------------------------|
| Virtual IP | 仮想 IP アドレスとタイプを以下のいずれかから選択します。                    |
|            | <ul> <li>IPv4: IPv4 アドレスを使用する場合に選択します。</li> </ul> |
|            | ○ IPv4 Address:仮想 IPv4 アドレスを入力します。                |
|            | <ul> <li>IPv6: IPv6 アドレスを使用する場合に選択します。</li> </ul> |
|            | ○ IPv6 Address:仮想 IPv6 アドレスを入力します。                |
|            | <ul> <li>URL: 仮想 URL を使用する場合に選択します。</li> </ul>    |
|            | ○ Virtual URL:仮想 URL を入力します。                      |

| https-port                  | HTTPS の TCP ポート番号を入力します。デフォルト(443)に戻                                                                                                    |
|-----------------------------|----------------------------------------------------------------------------------------------------|
|                             | $\tau$ $\mu$ $\rho$ $\tau$ $\mu$ $\tau$ $\mu$ $\rho$ $\tau$ $\tau$ $\mu$ $\rho$ $\tau$ $\tau$ $\tau$ $\tau$ $\tau$ $\tau$ $\tau$ $\tau$ $\tau$ $\tau$ |
|                             | 9場口は、Default をノエックしより。                                                                                                    |
| Redirect State              | Web 認証リダイレクトの状態を以下のいずれかから選択します。                                                                                                    |
|                             | <ul> <li>Disabled: Web 認証リダイレクトを無効にします。</li> </ul>                                                                                                    |
|                             | <ul> <li>Disabled HTTP: HTTPのWeb認証リダイレクトを無効</li> </ul>                                                                                                |
|                             | にします。                                                                                                    |
|                             | <ul> <li>Disabled HTTPS: HTTPS の Web 認証リダイレクトを無</li> </ul>                                                                                            |
|                             | 効にします。                                                                                                    |
|                             | <ul> <li>Enabled: HTTP/HTTPS の Web 認証リダイレクトを有効</li> </ul>                                                                                             |
|                             | にします。                                                                                                    |
| Snooping proxy-port         | HTTP プロキシのプロキシポート番号を入力します。このパラメー                                                                                                    |
|                             | ターを設定すると、HTTP 通信の検知や装置内部の Web 認証ポータ                                                                                                    |
|                             | ルの待ち受けを、指定したポート番号でも行います。デフォルト                                                                                                    |
|                             | (0:指定しない)に戻す場合は、 <b>Default</b> をチェックします。                                                                                                    |
| Redirect proxy-port         | HTTP プロキシのプロキシポート番号を入力します。このパラメー                                                                                                    |
|                             | ターを設定すると、指定したポート番号での HTTP 通信を検知しま                                                                                                    |
|                             | す。認証トラフィックの識別は行わないため、認証ポータルへのア                                                                                                    |
|                             | クセスはプロキシを経由しない通信である必要があります。デフォ                                                                                                    |
|                             | ルト(0:指定しない)に戻す場合は、 <b>Default</b> をチェックします。                                                                                                    |
| Logging web-access          | このパラメーターが <b>On</b> の場合、Web 認証のアクセスログを有効に                                                                                                    |
|                             | なります。Web ブラウザー側が複数にセッション確立を試みた結                                                                                                    |
|                             | 果、同時に多数のログが表示されることがあります。 <b>Off</b> の場合は                                                                                                    |
|                             | アクセスログが記録されません。                                                                                                    |
| <b>HTTP Session Timeout</b> | Web 認証ポータルの HTTP セッションタイムアウト時間を 5~60                                                                                                    |
|                             | 秒の範囲で指定します。デフォルト(30 秒)に戻す場合は、                                                                                                    |
|                             | Default をチェックします。                                                                                                    |
| Overwrite                   | このパラメーターが Enabled の場合、認証済みのクライアントから                                                                                                    |
|                             | 別の Web 認証処理が行われた場合に上書きで処理します。                                                                                                    |
|                             | Disabled の場合は上書きを行いません。                                                                                                    |
| Jump-URL Original           | このパラメーターが <b>Enable</b> の場合、認証前にアクセスした URL に                                                                                                    |
|                             | ジャンプします。 <b>Disable</b> の場合はジャンプしません。                                                                                                    |

。 設定を適用するには、Apply ボタンをクリックします。

注意事項

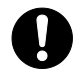

仮想 IP が設定されていない場合、Web 認証が正しく機能しません。Web 認証を 有効にする前に、Web 認証仮想 IP アドレスを設定してください。

### 9.10.2 Web Authentication Port Settings

**Web Authentication Port Settings** 画面では、物理ポート単位で Web 認証の状態を設定します。 本画面を表示するには、**Security > Web Authentication > Web Authentication Port Settings** を クリックします。

| Web Authentication Port Settings                                                                                                    |                                                                                           |                    |
|----------------------------------------------------------------------------------------------------|-------------------------------------------------------------------------------------------|--------------------|
| Web Authentication Port Settings                                                                                                    |                                                                                           |                    |
| From Port To Port Port1/0/1                                                                                                    | State TTL (1-2<br>Disabled V                                                              | 255) Default Apply |
| Port Channel     State       Port-Channel1     Disabled                                                                                                    | TTL (1-255)                                                                               | Apply              |
|                                                                                                    |                                                                                           |                    |
| Port                                                                                                    | State                                                                                     | Π                  |
| Port<br>interface port 1/0/1                                                                                                    | State<br>Disabled                                                                         | ΠL                 |
| Port<br>interface port 1/0/1<br>interface port 1/0/2                                                                                                    | State<br>Disabled<br>Disabled                                                             | ΠL                 |
| Port<br>interface port 1/0/1<br>interface port 1/0/2<br>interface port 1/0/3                                                                                                 | State<br>Disabled<br>Disabled<br>Disabled                                                 | Π                  |
| Port<br>interface port 1/0/1<br>interface port 1/0/2<br>interface port 1/0/3<br>interface port 1/0/4                                                                         | State<br>Disabled<br>Disabled<br>Disabled<br>Disabled                                     | Π                  |
| Port<br>interface port 1/0/1<br>interface port 1/0/2<br>interface port 1/0/3<br>interface port 1/0/4<br>interface port 1/0/5                                                 | State<br>Disabled<br>Disabled<br>Disabled<br>Disabled<br>Disabled                         | Π                  |
| Port<br>interface port 1/0/1<br>interface port 1/0/2<br>interface port 1/0/3<br>interface port 1/0/4<br>interface port 1/0/5<br>interface port 1/0/6                         | State<br>Disabled<br>Disabled<br>Disabled<br>Disabled<br>Disabled<br>Disabled             | Π                  |
| Port<br>interface port 1/0/1<br>interface port 1/0/2<br>interface port 1/0/3<br>interface port 1/0/4<br>interface port 1/0/5<br>interface port 1/0/6<br>interface port 1/0/7 | State<br>Disabled<br>Disabled<br>Disabled<br>Disabled<br>Disabled<br>Disabled<br>Disabled | ΠL                 |

#### 本画面の各項目の説明を以下に示します。

| パラメーター              | 説明                                     |
|---------------------|----------------------------------------|
| From Port / To Port | ポートまたはポートの範囲を選択します。                    |
| State               | 選択したポートまたはポートチャネルの Web 認証機能の状態         |
|                     | (Enabled / Disabled)を選択します。            |
| TTL                 | このパラメーターを指定すると、TTL フィルターが有効になり、特       |
|                     | 定の TTL 値のパケットのみを Web 認証処理を可能とします。入力    |
|                     | 可能な TTL は 1~255 の範囲で、ポートあたり最大 8 個の値を登録 |
|                     | できます。                                  |
|                     | デフォルト(指定なし)に戻す場合は、Default をチェックしま      |
|                     | <i>च</i> े                             |
| Port Channel        | ポートチャネルを選択します。                         |

設定を適用するには、Apply ボタンをクリックします。

### 9.11 Network Access Authentication

Network Access Authentication サブメニューでは、ポートアクセス認証全般の動作に関する設定、 ローカルユーザーデータベースの登録、および認証済みクライアント情報などのポートアクセス認証 のステータスの表示などを行います。 以下の項で説明するサブメニューに分かれています。

### 9.11.1 Network Access Authentication Global Settings

Network Access Authentication Global Settings 画面では、ポートアクセス認証全般の動作に関する設定や、ローカルユーザーデータベースの登録を行います。

本画面を表示するには、Security > Network Access Authentication > Network Access Authentication Global Settings をクリックします。

| Network Access Authentication | Global Settings |          |               |          |           |
|-------------------------------|-----------------|----------|---------------|----------|-----------|
| General Settings              |                 |          |               |          |           |
| Authentication Port Vlan Mode | ○ Enabled       | )isabled |               |          | Apply     |
| AAA local database            |                 |          |               |          |           |
| User Name                     | 63 chars        | v        | ID (1-4094)   |          |           |
| Password Type                 | Plain Text 🗸    | · P      | assword       | 63 chars | Apply     |
| Total Entries: 1              |                 |          |               |          |           |
| User Name                     | P               | assword  | Password Type | VID      |           |
| username                      |                 | *****    | Plaintext     | 1        | Delete    |
|                               |                 |          |               | 1/1 < <  | 1 > >  Go |

#### General Settings の各項目の説明を以下に示します。

| パラメーター              | 説明                                        |
|---------------------|-------------------------------------------|
| Authentication Port | MAC 認証および IEEE802.1X 認証で動作するポート VLAN モードオ |
| VLAN Mode           | プションを設定します。このパラメーターが Enabled の場合、認証属      |
|                     | 性によってダイナミックに割り当てられた VLAN をポートのアクセス        |
|                     | VLAN またはネイティブ VLAN に変更します。この変更が行われる       |
|                     | と、異なる VLAN ID を認証属性とするホストの認証は許可されませ       |
|                     | ん。また、VLAN ID の認証属性を持たないホストの認証も、タグ付き       |
|                     | フレームのみで通信を行うホストを除いて許可されません。               |

設定を適用するには、Apply ボタンをクリックします。

#### AAA local database の各項目の説明を以下に示します。

| パラメーター    | 説明                          |
|-----------|-----------------------------|
| User Name | ユーザー名を 63 文字以内で入力します。       |
| VID       | VLAN ID を 1~4094 の範囲で入力します。 |

| Password Type | パスワードタイプ(Plain Text / Encrypted)を選択します。 |
|---------------|-----------------------------------------|
| Password      | パスワードを入力します。                            |

設定を適用するには、**Apply** ボタンをクリックします。 削除するには、**Delete** ボタンをクリックします。

### 9.11.2 Network Access Authentication Sessions Information

Network Access Authentication Sessions Information 画面では、ポートアクセス認証のセッション情報を表示します。また、認証済みホストの認証を解除します。

本画面を表示するには、Security > Network Access Authentication > Network Access Authentication Sessions Information をクリックします。

| Port Port1/0/1  Port1/0/1  Find Find Find Find View All View All View All View All View All View All View All View All View All Clear by MAC Clear by MAC Clear by IPv4 User User                                                                                                    | Network Access Authentication Sess            | formation |               |
|----------------------------------------------------------------------------------------------------|-----------------------------------------------|-----------|---------------|
| Port     Port1/0/1 •     Find       Type     dhcp-snooping •     Find       View All     View All         MAC Address     00-84-57-00-00-00     Clear by MAC       IPV4 Address     00-84-57-00-00-00     Clear by IPV4       IPV6 Address     2013:1     Clear by IPv6       User     Image: Clear by User     Clear by User       | Network Access Authentication Sessions Inform |           |               |
| Type     dhcp-snooping     Find       View All     View All       letwork Access Authentication Clear Sessions     Clear by MAC       MAC Address     00-84-57-00-000     Clear by MAC       IPv4 Address     00-84-57-00-000     Clear by IPv4       IPv6 Address     2013::1     Clear by IPv6       User     I     Clear by User | Port                                          | /1 🗸      | Find          |
| View All       NAC Address     00-84-57-00-00-00       IPv4 Address     Clear by MAC       IPv6 Address     Clear by IPv4       IPv6 Address     2013::1       User     Clear by User                                                                                                    | Туре                                          | 100ping 🗸 | Find          |
| NAC Address     00-84-57-00-000     Clear by MAC       IPv4 Address     Clear by IPv4       IPv6 Address     Clear by IPv6       User     Clear by User                                                                                                    |                                               |           | View All      |
| MAC Address     00-84-57-00-00-00     Clear by MAC       IPv4 Address     Clear by IPv4       IPv6 Address     2013::1       User     Clear by User                                                                                                    | Network Access Authentication Clear Sessions  |           |               |
| IPv4 Address     Clear by IPv4       IPv6 Address     2013::1       User     Clear by UPv6                                                                                                    | MAC Address                                   | -00-00-00 | Clear by MAC  |
| IPv6 Address     2013::1     Clear by IPv6       User     Clear by User     Clear by User                                                                                                    | IPv4 Address                                  |           | Clear by IPv4 |
| User Clear by User                                                                                                    | IPv6 Address                                  |           | Clear by IPv6 |
|                                                                                                    | User                                          |           | Clear by User |
| uthentication Sessions Total                                                                                                    | Authentication Sessions Total                 |           |               |
| Total Authenticated Hosts 0                                                                                                    | Total Authenticated Hosts                     |           | 0             |
| Total Discarded Hosts 0                                                                                                    | Total Discarded Hosts                         |           | 0             |
| uthentication Sessions Information                                                                                                    | Authentication Sessions Information           |           |               |
| Total Entries: 0                                                                                                    | Total Entries: 0                              |           |               |

#### Network Access Authentication Session Information の各項目の説明を以下に示します。

| パラメーター | 説明                                             |  |
|--------|------------------------------------------------|--|
| Port   | 検索するポート番号を選択します。                               |  |
| Туре   | 検索するプロトコル(dhcp-snooping / disc / dot1x / mac / |  |
|        | <b>web)</b> を選択します。                            |  |

入力した情報でポートアクセス認証のセッション情報を検索するには、Find ボタンをクリックします。 すべてのポートアクセス認証のセッション情報を検索して表示するには、View All ボタンをクリック します。

| <b>Network Access Authentication Clear Sessions</b> の各項目の説 | 明を以下に示します。 |
|------------------------------------------------------------|------------|
|------------------------------------------------------------|------------|

| パラメーター       | 説明                                 |
|--------------|------------------------------------|
| MAC Address  | ネットワークアクセス認証済みクライアントの MAC アドレスを入   |
|              | 力します。                              |
| IPv4 Address | ネットワークアクセス認証済みクライアントの IPv4 アドレスを入力 |
|              | します。                               |
| IPv6 Address | ネットワークアクセス認証済みクライアントの IPv6 アドレスを入力 |
|              | します。                               |
| User         | ネットワークアクセス認証済みクライアントアカウントのユーザー     |
|              | 名を入力します。                           |

入力した MAC アドレスでポートアクセス認証のセッション情報をクリアするには、**Clear by MAC** ボ タンをクリックします。

入力した IPv4 アドレスでポートアクセス認証のセッション情報をクリアするには、Clear by IPv4 ボ タンをクリックします。

入力した IPv6 アドレスでポートアクセス認証のセッション情報をクリアするには、Clear by IPv6 ボ タンをクリックします。

入力したユーザーアカウントでポートアクセス認証のセッション情報をクリアするには、Clear by User ボタンをクリックします。

# 9.12 Trusted Host

**Trusted Host** 画面では、アプリケーション(Telnet、SSH、Ping、および Web(HTTP))での装置のアクセスに対し、標準 IP ACL を使用して許可するホストを設定します。

本画面を表示するには、Security > Trusted Host をクリックします。

| Trusted Host                                        |                 |        |
|-----------------------------------------------------|-----------------|--------|
| Trusted Host                                        |                 |        |
| ACL Name 32 chars                                   | Type Telnet 🗸   | Apply  |
| Note: The first character of ACL name must be a let | ter.            |        |
| Total Entries: 1                                    |                 |        |
| Туре                                                | ACL Name        |        |
| Telnet                                              | ACL             | Delete |
| Total Entries: 1<br>Type<br>Telnet                  | ACL Name<br>ACL | Delete |

本画面の各項目の説明を以下に示します。

| パラメーター   | 説明                                                             |  |
|----------|----------------------------------------------------------------|--|
| ACL Name | 適用する標準 IP ACL 名を 32 文字以内で入力します。                                |  |
| Туре     | 適用するアプリケーションの種類( <b>Telnet / SSH / Ping / Web)</b> を<br>選択します。 |  |

設定を適用するには、Apply ボタンをクリックします。

トラストホストを削除するには、Delete ボタンをクリックします。

# 9.13 Traffic Segmentation Settings

Traffic Segmentation Settings 画面では、トラフィックセグメンテーションを設定します。トラフィックセグメンテーション機能は、受信したトラフィックの転送先ポートを制限できます。

本画面を表示するには、Security > Traffic Segmentation Settings をクリックします。

| Traffic Segmentation Settin     | ings                  |                             |                                |            |
|---------------------------------|-----------------------|-----------------------------|--------------------------------|------------|
| Traffic Segmentation Settings — |                       |                             |                                |            |
| From Port To Port1/0/1  P       | o Port<br>Port1/0/1 ▼ | From Forward Port Port1/0/1 | To Forward Port<br>Port1/0/1 ✓ | Add Delete |
| Port                            |                       |                             | Forwarding Domain              |            |
| Port1/0/10                      |                       |                             | Port1/0/11                     |            |

本画面の各項目の説明を以下に示します。

| パラメーター              | 説明             |
|---------------------|----------------|
| From Port / To Port | 受信ポートの範囲選択します。 |
| From Forward Port / | 転送ポートの範囲選択します。 |
| To Forward Port     |                |
|                     |                |

入力した情報でトラフィックセグメンテーションを追加するには、Add ボタンをクリックします。 入力した情報でトラフィックセグメンテーションを削除するには、Delete ボタンをクリックします。

# 9.14 Storm Control

Storm Control 画面では、ストームコントロール機能の設定を行います。ストームコントロール機能 では、ポートに所定の上限値を超える量のブロードキャストフレーム、マルチキャストフレーム、ま たはユニキャストフレームを受信したことを検知すると、ストーム発生状態に移行し、フレーム破棄 やポートシャットダウンなどの処理を行います。ストーム発生状態の解消は、該当するトラフィック 量が所定の下限値を下回ったことを検知した場合に行われます。

#### 本画面を表示するには、Security > Storm Control をクリックします。

| torm Control                        |           |                        |                             |                                    |                                           |
|-------------------------------------|-----------|------------------------|-----------------------------|------------------------------------|-------------------------------------------|
| torm Control Polling Settings       |           |                        |                             |                                    |                                           |
| Polling Interval (5-600) 5          | sec Shuto | Iown Retries (0-360) 3 | times (                     | Infinite                           | Apply                                     |
| torm Control Port Settings          |           |                        |                             |                                    |                                           |
| From Port To Port Port1/0/1  Port1/ | Type 0/1  | Action Drop            | Level Type F<br>()<br>PPS V | PPS Rise<br>0,2-2147483647)<br>pps | PPS Low<br>(0-2147483647)<br>pps<br>Apply |
| Total Entries: 156                  |           |                        |                             |                                    |                                           |
| Port                                | Storm     | Action                 | Threshold                   | Current                            | State                                     |
| Port1/0/1                           | Broadcast | Drop                   | •                           | -                                  | Inactive                                  |
| 1 Olt Worl                          | Unicast   | Drop                   |                             |                                    | Inactive                                  |
|                                     | Broadcast |                        |                             | -                                  | Inactive                                  |
| Port1/0/2                           | Multicast | Drop                   | -                           | -                                  | Inactive                                  |
|                                     | Unicast   |                        | -                           | -                                  | Inactive                                  |
|                                     | Broadcast |                        | -                           | -                                  | Inactive                                  |
| Port1/0/3                           | Multicast | Drop                   | -                           | -                                  | Inactive                                  |
|                                     | Unicast   |                        | -                           | -                                  | Inactive                                  |
|                                     | Broadcast |                        | -                           | -                                  | Inactive                                  |
| Port1/0/4                           | Multicast | Drop                   | -                           | -                                  | Inactive                                  |
|                                     | Unicast   |                        | -                           | -                                  | Inactive                                  |

#### Storm Control Polling Settings の各項目の説明を以下に示します。

| パラメーター           | 説明                                                 |
|------------------|----------------------------------------------------|
| Polling Interval | ストームコントロールのポーリング間隔を 5~600(秒)の範囲で入力し                |
|                  | ます。                                                |
| Shutdown Retries | Action が Shutdown の場合の、ポートシャットダウンまでの検知試行回          |
|                  | 数を 0~360 の範囲で入力します(デフォルト:3)。 <b>Infinite</b> をチェック |
|                  | した場合、ポートシャットダウンは行いません。                             |

設定を適用するには、Apply ボタンをクリックします。

#### Storm Control Port Settings で設定できるフィールドについて、以下で説明します。

| パラメーター              | 説明                  |
|---------------------|---------------------|
| From Port / To Port | ポートまたはポートの範囲を選択します。 |

| Туре       | ストームコントロールのタイプ( <b>Broadcast / Multicast / Unicast</b> )を選<br>択します。<br>アクションがダウンモードに設定されている場合、ユニキャストは既知と<br>未知の両方のユニキャストパケットを参照します。これにより、既知と未<br>知のユニキャストパケットが指定された上限値に達すると、ポートが<br>シャットダウンされます。アクションがシャットダウンモード以外に設定<br>されている場合、ユニキャストは未知のユニキャストパケットを参照しま<br>す。 |
|------------|----------------------------------------------------------------------------------------------------|
| Action     | 実行するアクションを以下のいずれかから選択します。 <ul> <li>None:アクションを実施しません。</li> <li>Shutdown:ポートをシャットダウンします。</li> <li>Drop:上限値を超えるパケットをドロップする場合に選択します。</li> </ul>                                                                                                    |
| Level Type | ストームコントロールの上限値と下限値の基準( <b>PPS / Kbps / Level)</b> を<br>選択します。                                                                                                    |
| PPS Rise   | <b>Level Type</b> が <b>PPS</b> の場合に表示されます。<br>ストームコントロールの上限値を pps(パケット/秒)で指定します。0〜<br>2147483647 の範囲で入力します。                                                                                                    |
| PPS Low    | <b>Level Type</b> が <b>PPS</b> の場合に表示されます。<br>ストームコントロールの下限値を pps で指定します。0〜2147483647 の<br>範囲で入力します。このパラメーターを指定しない場合、 <b>PPS Rise</b> の<br>80%の値が使用されます。                                                                                                    |

設定を適用するには、Apply ボタンをクリックします。

**Level Type** で Kbps を選択した場合、Storm Control Port Settings の右 2 つの項目が以下のように 変更されます。

| From Port   | To Port     | Туре        | Action | Level Type | KBPS Rise<br>(2-2147483647) | KBPS Low<br>(2-2147483647) |
|-------------|-------------|-------------|--------|------------|-----------------------------|----------------------------|
| Port1/0/1 V | Port1/0/1 🗸 | Broadcast 🗸 | Drop 🗸 | Kbps 🗸     | Kbps                        | Kbps                       |

**Level Type** で **Kbps** を選択した場合の、**Storm Control Port Settings** の右 2 つの項目の説明を、以下に示します。

| パラメーター    | 説明                                |
|-----------|-----------------------------------|
| KBPS Rise | ストームコントロールの上限値を kbps(キロビット/秒)で指定し |
|           | ます。2~2147483647(Kbps)の範囲で入力します。   |

| KBPS Low | ストームコントロールの下限値を kbps で指定します。2~       |
|----------|--------------------------------------|
|          | 2147483647(Kbps)の範囲で入力します。このパラメーターを指 |
|          | 定しない場合、KBPS Rise の 80%の値が使用されます。     |

設定を適用するには、Apply ボタンをクリックします。

**Level Type** として **Level** オプションを選択した場合、**Storm Control Port Settings** の右 2 つの項目 が以下のように変更されます。

| From Port   | To Port     | Туре        | Action | Level Type | (1-100) | Level Low<br>(1-100) |
|-------------|-------------|-------------|--------|------------|---------|----------------------|
| Port1/0/1 V | Port1/0/1 ¥ | Broadcast V | Drop 🗸 | Level 🗸    | %       | %                    |

Level Type で Level を選択した場合の、Storm Control Port Settings の右 2 つの項目の説明を、以

下に示します。

| パラメーター     | 説明                                        |
|------------|-------------------------------------------|
| Level Rise | ストームコントロールの上限値をポートの帯域に対する百分率(%)           |
|            | で指定します。1~100 の範囲で入力します。                   |
| Level Low  | ストームコントロールの下限値をポートの帯域に対する百分率(%)           |
|            | で指定します。1~100の範囲で入力します。このパラメーターを指          |
|            | 定しない場合、 <b>Level Rise</b> の 80%の値が使用されます。 |

設定を適用するには、Apply ボタンをクリックします。

# 9.15 SSH

**SSH** サブメニューでは、CLI の SSH サーバー機能や SSH ユーザーに関する設定を行います。 以下の項で説明するサブメニューに分かれています。

### 9.15.1 SSH Global Settings

SSH Global Settings 画面では、SSH サーバー機能全般の設定を行います。

本画面を表示するには、Security > SSH > SSH Global Settings をクリックします。

| SSH Global Settings             |            |       |
|---------------------------------|------------|-------|
| SSH Global Settings             |            |       |
| IP SSH Server State             | Disabled V |       |
| IP SSH Service Port (1-65535)   | 22         |       |
| SSH Server Mode                 | V2         |       |
| Authentication Timeout (30-600) | 120 sec    |       |
| Authentication Retries (1-32)   | 3 times    | Apply |

#### 本画面の各項目の説明を以下に示します。

| パラメーター                        | 説明                                       |
|-------------------------------|------------------------------------------|
| IP SSH Server State           | SSH サーバー機能の状態(Enabled / Disabled)を選択します。 |
| IP SSH Service Port           | SSH 接続の TCP ポート番号を 1~65535 の範囲で入力します。    |
| Authentication Timeout        | SSH の認証タイムアウトを 30~600(秒)の範囲で入力します。       |
| <b>Authentication Retries</b> | SSH の認証再試行回数を 1~32 の範囲で入力します。            |

設定を適用するには、Apply ボタンをクリックします。

### 9.15.2 Host Key

Host Key 画面では、SSH ホスト鍵を表示および生成します。

#### 本画面を表示するには、Security > SSH > Host Key をクリックします。

| Host Key                       |                                          |                 |
|--------------------------------|------------------------------------------|-----------------|
| Host Key Management            |                                          |                 |
| Crypto Key Type<br>Key Modulus | RSA                                      | Generate Delete |
| Host Key                       |                                          |                 |
| Crypto Key Type                | RSA 🗸                                    |                 |
| Key pair was generated at      | 07:24:51, 2024-10-23                     |                 |
| Key Size                       | 768                                      |                 |
| Key Data                       | AAAAB3NzaC1yc2EAAAADAQABAAAAYQC6Wdp2/xo2 |                 |

| パラメーター          | 説明                               |
|-----------------|----------------------------------|
| Crypto Key Type | 生成するホスト鍵の暗号タイプ(RSA / DSA)を選択します。 |
| Key Modulus     | ホスト鍵の鍵長を以下のいずれかから選択します。          |
|                 | • 360 ビット                        |
|                 | • 512 ビット                        |
|                 | • 768 ビット                        |
|                 | • 1024 ビット                       |
|                 | • 2048 ビット                       |

選択した内容でホストキーを生成するには、Generate ボタンをクリックします。

選択した内容でホストキーを削除するには、Delete ボタンをクリックします。

Host Key の各項目の説明を以下に示します。

| パラメーター          | 説明                                    |
|-----------------|---------------------------------------|
| Crypto Key Type | 表示する SSH ホスト鍵の暗号タイプ(RSA / DSA)を選択します。 |

### 9.15.3 SSH Server Connection

SSH Server Connection 画面では、SSH サーバー接続テーブルを表示します。

本画面を表示するには、Security > SSH > SSH Server Connection をクリックします。

| SSH Server Connect | tion    |        |         |                   |
|--------------------|---------|--------|---------|-------------------|
| SSH Table          |         |        |         |                   |
| Total Entries: 0   |         |        |         |                   |
| SID                | Version | Cipher | User ID | Client IP Address |

### 9.15.4 SSH User Settings

SSH User Settings 画面では、SSH ユーザーを設定および表示します。

本画面を表示するには、Security > SSH > SSH User Settings をクリックします。

| SSH User Settings |                       |                       |            |            |
|-------------------|-----------------------|-----------------------|------------|------------|
| SSH User Settings |                       |                       |            |            |
| User Name         | 32 chars              | Authentication Method | Password 🗸 |            |
| Key File          | 779 chars             | Host Name             | 255 chars  |            |
| IPv4 Address      |                       | O IPv6 Address        | 2013::1    | Apply      |
| Total Entries: 1  |                       |                       |            |            |
| User Name         | Authentication Method | Key File              | Host Name  | Host IP    |
| 15                | Password              |                       |            |            |
|                   |                       |                       | 1/1        | < 1 > > Go |

本画面の各項目の説明を以下に示します。

| パラメーター                | 説明                                                                                                    |
|-----------------------|----------------------------------------------------------------------------------------------------|
| User Name             | SSH 接続のユーザー名を 32 文字以内で入力します。入力する SSH<br>ユーザーは、別途ユーザーアカウントに登録されている必要があり<br>ます。                                 |
| Authentication Method | 認証方式を以下のいずれかから選択します。                                                                                          |
|                       | <ul> <li>Password:パスワード認証方式を使用します。ローカル<br/>ユーザーアカウントのパスワードを使用します。</li> </ul>                                  |
|                       | <ul> <li>Public Key: 公開鍵認証方式を使用します。</li> </ul>                                                                |
|                       | <ul> <li>Key File: 公開鍵ファイル名と場所を 779 文字以内で入力<br/>します。</li> </ul>                                               |
|                       | • Host-based:ホストベース認証方式を使用します。                                                                                |
|                       | <ul> <li>Host Name:ホスト名を 255 文字以内で入力します。</li> </ul>                                                           |
|                       | <ul> <li>IPv4 Address: IPv4 アドレスを指定する場合、ラジオボ<br/>タンをクリックし、右のボックスに SSH クライアントの<br/>IPv4 アドレスを入力します。</li> </ul> |
|                       | <ul> <li>IPv6 Address: IPv6 アドレスを指定する場合、ラジオボ<br/>タンをクリックし、右のボックスに SSH クライアントの<br/>IPv6 アドレスを入力します。</li> </ul> |

設定を適用するには、Apply ボタンをクリックします。

# 9.16 SSL

**SSL** サブメニューでは、SSL 機能に関する設定を行います。 以下の項で説明するサブメニューに分かれています。

### 9.16.1 SSL Global Settings

#### SSL Global Settings 画面では、SSL 機能の設定を行います。

本画面を表示するには、Security > SSL > SSL Global Settings をクリックします。

| SSL Global Settings               |                                           |                         |              |       |
|-----------------------------------|-------------------------------------------|-------------------------|--------------|-------|
| SSL Global Settings               |                                           |                         |              |       |
|                                   |                                           |                         |              |       |
| SSL Status                        |                                           |                         |              | Apply |
| Eldse SSL-Illes                   |                                           |                         |              | Eldse |
| Import File                       |                                           |                         |              |       |
|                                   | Certificate      Private Key              |                         |              |       |
| File Select                       | Choose File No file chosen                | (The file name range is | 1-32 chars.) |       |
| Destination File Name             | 32 chars                                  |                         |              | Apply |
|                                   |                                           |                         |              |       |
| Note: You can access the File Sys | stem page to manage these imported files. |                         |              |       |
|                                   |                                           |                         |              |       |
| Generate CSR And RSA Key          |                                           |                         |              |       |
| Country Name (2 letter code)      |                                           | JP                      |              |       |
| State or Province Name (full name | e)                                        | Tokyo                   |              |       |
| Locality Name (eq. city)          | -,                                        | Shibuya-ku              |              |       |
| Organization Name (eq. company)   |                                           | Anresia                 |              |       |
| Organization Name (eg. company,   | )<br>ntion)                               | Apresia                 |              |       |
| Organizational Unit Name (eg, sec | cuon)                                     | Accounting              |              |       |
| Common Name (YOUR domain na       | ame)                                      | www.example.com         |              |       |
| Email Address                     |                                           | mail@example.com        |              |       |
| Key Length (512-2048)             |                                           | 2048                    |              | Apply |

#### SSL Global Settings の各項目の説明を以下に示します。

| パラメーター     | 説明                                                   |
|------------|------------------------------------------------------|
| SSL Status | SSL 機能の状態( <b>Enabled</b> / <b>Disabled</b> )を選択します。 |
|            |                                                      |

設定を適用するには、Applyボタンをクリックします。

SSL ポリシーファイルを消去するには、**Erase** ボタンをクリックします。なお、SSL または Web 認証 が有効な場合は、SSL ポリシーは消去できません。

| パラメーター                       | 説明                                                     |
|------------------------------|--------------------------------------------------------|
| File Select                  | 読み込むファイルの種類( <b>Certificate / Private Key</b> )を選択します。 |
|                              | ファイルの種類を選択した後、 <b>Choose File</b> ボタンをクリックして、          |
|                              | ローカル PC 上のファイルを選択します。                                  |
| <b>Destination File Name</b> | 宛先ファイル名を 32 文字以内で入力します。                                |
|                              |                                                        |

Import File の各項目の説明を以下に示します。

設定を適用するには、Apply ボタンをクリックします。

Generate CSR And RSA Key の各項目の説明を以下に示します。

| パラメーター                 | 説明                                      |
|------------------------|-----------------------------------------|
| Country Name           | 国コードを 2 文字で入力します。日本の国コードは <b>JP</b> です。 |
| State or Province Name | 都道府県名を入力します。                            |
| Locality Name          | 地域(市)名を入力します。                           |
| Organization Name      | 組織名(会社名)を入力します。                         |
| Organization Unit Name | 組織単位(部門)名を入力します。                        |
| Common Name            | ドメイン名を入力します。                            |
| Email Address          | 連絡先のメールアドレスを入力します。                      |
| Key Length             | CSR/RSA キーの長さを 512~2048 の範囲で入力します。      |

設定を適用するには、Apply ボタンをクリックします。

### 9.16.2 SSL Information

SSL Information 画面では、SSL の証明書および CSR 情報を表示します。

本画面を表示するには、Security > SSL > SSL Information をクリックします。

| SSL Information                                                                                                    |
|----------------------------------------------------------------------------------------------------|
| SSL Https-certificate                                                                                                    |
|                                                                                                    |
| Certificate information:                                                                                                    |
| Certificate Version :3                                                                                                    |
| Serial Number :80:2D:5E:A8:BD:8D:53:C3                                                                                         |
| Issuer Name :: C=JP, ST=Tokyo, L=Chiyoda-ku, O=Example Domain., OU=Example Group., CN=Apresia/emailAddress=example@example.com |
| Subject Name :C=JP, ST=Tokyo, L=Chiyoda-ku, O=Example Domain., OU=Example Group., CN=Apresia/emailAddress=example@example.com  |
| Not Before :Feb 16 06:54:58 2017 GMT                                                                                           |
| Not After :Feb 11 06:54:58 2037 GMT                                                                                            |
| Public Key Alg:rsaEncryption                                                                                                   |
| Signed Using :sha256WithRSAEncryption                                                                                          |
| RSA Key Size :2048 bits                                                                                                    |
| SSL Https-private-key                                                                                                    |
| Private key is embedded in firmware.                                                                                           |
| SSLCSR                                                                                                    |
| ERROR: No valid certificate request.                                                                                           |

# 10 DDM

# 10.1 DDM Voltage Threshold

DDM Voltage Threshold 画面では、DDM 電圧しきい値の情報を表示します。

本画面を表示するには、DDM > DDM Voltage Threshold をクリックします。

| Port       | Current | High Alarm (V) | High Warning (V) | Low Warning (V) | Low Alarm (V) |
|------------|---------|----------------|------------------|-----------------|---------------|
| Port1/0/51 | 3.274   | 3.700          | 3.600            | 3.000           | 2.900         |

## 10.2 DDM Bias Current Threshold

DDM Bias Current Threshold 画面では、DDM バイアス電流しきい値の情報を表示します。

本画面を表示するには、DDM > DDM Bias Current Threshold をクリックします。

| i blas current rifesito | Ju -    |                 |                   |                  |                |
|-------------------------|---------|-----------------|-------------------|------------------|----------------|
| Port                    | Current | High Alarm (mA) | High Warning (mA) | Low Warning (mA) | Low Alarm (mA) |
| Port1/0/51              | 7.895   | 11.800          | 10.800            | 5.000            | 4.000          |

## 10.3 DDM TX Power Threshold

**DDM TX Power Threshold** 画面は、DDM TX 電力しきい値の情報を表示します。

本画面を表示するには、DDM > DDM TX Power Threshold をクリックします。

| Deat       |       | Current |       | High Alarm High Warning Low Warning |       | High Alarm |       | High Warning |       | Low    | Alarm |
|------------|-------|---------|-------|-------------------------------------|-------|------------|-------|--------------|-------|--------|-------|
| Роп        | mW    | dBm     | mW    | dBm                                 | mW    | dBm        | mW    | dBm          | mW    | dBm    |       |
| Port1/0/51 | 0.574 | -2.411  | 0.832 | -0.800                              | 0.661 | -1.800     | 0.316 | -5.000       | 0.251 | -6.000 |       |

## 10.4 DDM RX Power Threshold

**DDM RX Power Threshold** 画面では、DDM RX 電力しきい値の情報を表示します。

本画面を表示するには、DDM > DDM RX Power Threshold をクリックします。

| Dert       | Current |        | High  | Alarm | High \ | Warning | Low Warning |         | Low Alarm |         |
|------------|---------|--------|-------|-------|--------|---------|-------------|---------|-----------|---------|
|            | mW      | dBm    | mW    | dBm   | mW     | dBm     | mW          | dBm     | mW        | dBm     |
| Port1/0/51 | 0.228   | -6.416 | 1.000 | 0.000 | 0.794  | -1.000  | 0.016       | -18.013 | 0.010     | -20.000 |

### 10.5 DDM Status

DDM Status 画面では、DDM ステータス情報を表示します。

本画面を表示するには、DDM > DDM Status をクリックします。

| DDM Status       |             |                      | _        | _      |          |        |  |
|------------------|-------------|----------------------|----------|--------|----------|--------|--|
| Total Entries: 1 |             |                      |          |        |          |        |  |
| Dort             | Voltago (V) | Diac Current (mA)    | TX Power |        | RX Power |        |  |
| POIL             | voltage (v) | Dids Cutteric (IIIA) | mW       | dBm    | mW       | dBm    |  |
| Port1/0/51       | 3.274       | 7.894                | 0.572    | -2.430 | 0.228    | -6.418 |  |
| 1 on more 1      |             |                      |          |        |          |        |  |

# 11 Monitoring

# 11.1 Utilization

Utilization サブメニューでは、物理ポートなどのハードウェアの使用率の情報を表示します。

### 11.1.1 Port Utilization

Port Utilization 画面では、ポート使用率の一覧を表示すします。

本画面を表示するには、Monitoring > Utilization > Port Utilization をクリックします。

| Port Utilization  |                   |                  | _             | _             | _           |
|-------------------|-------------------|------------------|---------------|---------------|-------------|
| Port Utilization  |                   |                  |               |               |             |
| From Port Port1/0 | )/1 V To Port Por | rt1/0/1 🗸        |               | Find          | Refresh     |
| Port              | TX (packets/sec)  | RX (packets/sec) | TX (bits/sec) | RX (bits/sec) | Utilization |
| Port1/0/1         | 0                 | 0                | 0             | 0             | 0           |
| Port1/0/2         | 0                 | 0                | 0             | 0             | 0           |
| Port1/0/3         | 0                 | 0                | 0             | 0             | 0           |
| Port1/0/4         | 0                 | 0                | 0             | 0             | 0           |
| Port1/0/5         | 0                 | 0                | 0             | 0             | 0           |
| Port1/0/6         | 0                 | 0                | 0             | 0             | 0           |
| Port1/0/7         | 0                 | 0                | 0             | 0             | 0           |
| Port1/0/8         | 0                 | 0                | 0             | 0             | 0           |
| Port1/0/9         | 0                 | 0                | 0             | 0             | 0           |
| Port1/0/10        | 0                 | 0                | 0             | 0             | 0           |

#### 本画面の各項目の説明を以下に示します。

| パラメーター              | 説明                  |
|---------------------|---------------------|
| From Port / To Port | ポートまたはポートの範囲を選択します。 |

入力/選択した情報でポート使用率のエントリーを検索するには、Find ボタンをクリックします。 一覧に表示されているポート使用率の情報を更新するには、Refresh ボタンをクリックします。

# 11.2 Statistics

Statistics サブメニューでは、ポートでの統計情報に関する情報を表示します。 以下の項で説明するサブメニューに分かれています。

### 11.2.1 Port

**Port** 画面では、物理ポートの帯域利用状況や統計情報の概要情報を表示します。 本画面を表示するには、**Monitoring > Statistics > Port** をクリックします。

| Port<br>Port<br>From Port F | Port1/0/1 ▼ | To Port     | Port1/0/1 | •       |           |             |         | Find<br>Clear | Refresh     |
|-----------------------------|-------------|-------------|-----------|---------|-----------|-------------|---------|---------------|-------------|
|                             |             | RX          |           |         |           | TX          |         |               |             |
| Port                        |             | Rate        | T         | otal    |           | Rate        | To      | tal           |             |
|                             | bytes/sec   | packets/sec | bytes     | packets | bytes/sec | packets/sec | bytes   | packets       |             |
| Port1/0/1                   | 0           | 0           | 547881    | 3712    | 0         | 0           | 1091982 | 1518          | Show Detail |
| Port1/0/2                   | 0           | 0           | 0         | 0       | 0         | 0           | 0       | 0             | Show Detail |
| Port1/0/3                   | 0           | 0           | 0         | 0       | 0         | 0           | 0       | 0             | Show Detail |
| Port1/0/4                   | 0           | 0           | 0         | 0       | 0         | 0           | 0       | 0             | Show Detail |
| Port1/0/5                   | 0           | 0           | 0         | 0       | 0         | 0           | 0       | 0             | Show Detail |
| Port1/0/6                   | 0           | 0           | 0         | 0       | 0         | 0           | 0       | 0             | Show Detail |
| Port1/0/7                   | 0           | 0           | 0         | 0       | 0         | 0           | 0       | 0             | Show Detail |
| Port1/0/8                   | 0           | 0           | 0         | 0       | 0         | 0           | 0       | 0             | Show Detail |
| Port1/0/9                   | 0           | 0           | 0         | 0       | 0         | 0           | 0       | 0             | Show Detail |
| Port1/0/10                  | 0           | 0           | 0         | 0       | 0         | 0           | 0       | 0             | Show Detail |

#### 本画面の各項目の説明を以下に示します。

| パラメーター              | 説明                  |
|---------------------|---------------------|
| From Port / To Port | ポートまたはポートの範囲を選択します。 |

選択したポートの統計情報を検索するには、Find ボタンをクリックします。 表示されているポートの統計情報を更新するには、Refresh ボタンをクリックします。 選択したポートの統計情報をクリアするには、Clear ボタンをクリックします。 すべてのポートからの統計情報をクリアするには、Clear All ボタンをクリックします。 ポート統計情報の詳細を表示するには、Show Detail ボタンをクリックします。 Show Detail ボタンをクリックすると、以下に示す画面が表示されます。

| 'ort Detail  |               |      |         |
|--------------|---------------|------|---------|
| Port Detail  |               |      |         |
|              |               | Back | Refresh |
| Port1/0/1    |               |      |         |
| RX rate      | 0 bytes/sec   |      |         |
| TX rate      | 0 bytes/sec   |      |         |
| RX bytes     | 547881        |      |         |
| TX bytes     | 1091982       |      |         |
| RX rate      | 0 packets/sec |      |         |
| TX rate      | 0 packets/sec |      |         |
| RX packets   | 3712          |      |         |
| TX packets   | 1518          |      |         |
| RX multicast | 1006          |      |         |

前の画面に戻るには、Back ボタンをクリックします。

一覧に表示されている情報を更新するには、Refresh ボタンをクリックします。

### 11.2.2 Port Counters

Port Counters 画面では、物理ポートでのパケット統計カウンターの概要情報を表示します。

本画面を表示するには、Monitoring > Statistics > Port Counters をクリックします。

| nterface Cou      | nters      | _           | _           | _           | _         | _            | _            | _            |             |
|-------------------|------------|-------------|-------------|-------------|-----------|--------------|--------------|--------------|-------------|
| Interface Counter | rs         |             |             |             |           |              |              |              |             |
| From Port F       | ort1/0/1 🗸 | To P        | ort Port1   | /0/1 🗸      |           |              |              | Find         | Refresh     |
|                   |            |             |             |             |           |              |              | Clear        | Clear All   |
| Port              | InOctets   | InUcastPkts | InMcastPkts | InBcastPkts | OutOctets | OutUcastPkts | OutMcastPkts | OutBcastPkts | _           |
| Port1/0/1         | 547881     | 2687        | 1006        | 19          | 1091982   | 1518         | 0            | 0            | Show Errors |
| Port1/0/2         | 0          | 0           | 0           | 0           | 0         | 0            | 0            | 0            | Show Errors |
| Port1/0/3         | 0          | 0           | 0           | 0           | 0         | 0            | 0            | 0            | Show Errors |
| Port1/0/4         | 0          | 0           | 0           | 0           | 0         | 0            | 0            | 0            | Show Errors |
| Port1/0/5         | 0          | 0           | 0           | 0           | 0         | 0            | 0            | 0            | Show Errors |
| Port1/0/6         | 0          | 0           | 0           | 0           | 0         | 0            | 0            | 0            | Show Errors |
| Port1/0/7         | 0          | 0           | 0           | 0           | 0         | 0            | 0            | 0            | Show Errors |
| Port1/0/8         | 0          | 0           | 0           | 0           | 0         | 0            | 0            | 0            | Show Errors |
| Port1/0/9         | 0          | 0           | 0           | 0           | 0         | 0            | 0            | 0            | Show Errors |

本画面の各項目の説明を以下に示します。

| パラメーター              | 説明                  |
|---------------------|---------------------|
| From Port / To Port | ポートまたはポートの範囲を選択します。 |

選択したポートのパケット統計カウンター情報を表示するには、Find ボタンをクリックします。 表示されているパケット統計カウンター情報を更新するには、Refresh ボタンをクリックします。 指定したポートのパケット統計カウンター情報をクリアするには、Clear ボタンをクリックします。 すべてのポートのパケット統計カウンター情報をクリアするには、Clear All ボタンをクリックします。 ポートで検出されたエラーの数を表示するには、Show Errors ボタンをクリックします。 Show Errors ボタンをクリックすると、次のウィンドウが表示されます。

| ounters Errors            |   |              |
|---------------------------|---|--------------|
| ounters Errors            |   |              |
|                           |   | Back Refresh |
| Port1/0/1 Counters Errors |   |              |
| Align-Err                 | 0 |              |
| Fcs-Err                   | 0 |              |
| Rcv-Err                   | 0 |              |
| Undersize                 | 0 |              |
| Xmit-Err                  | 0 |              |
| OutDiscard                | 0 |              |
| Single-Col                | 0 |              |
| Multi-Col                 | 0 |              |
| Late-Col                  | 0 |              |

前の画面に戻るには、Back ボタンをクリックします。

一覧に表示された情報を更新するには、Refresh ボタンをクリックします。

### 11.2.3 Counters

Counters 画面では、カウンター情報を表示するために使用されます。

本画面を表示するには、Monitoring > Statistics > Counters をクリックします。

| Counters            |           |             |          | _     |             |
|---------------------|-----------|-------------|----------|-------|-------------|
| Counters            |           |             |          |       |             |
| From Port Port1/0/1 | ✓ To Port | Port1/0/1 🗸 |          | Find  | Refresh     |
|                     |           |             |          | Clear | Clear All   |
| Port                |           | lir         | nkChange |       |             |
| Port1/0/1           |           |             | 4        | (     | Show Detail |
| Port1/0/2           |           |             | 0        |       | Show Detail |
| Port1/0/3           |           |             | 0        | [     | Show Detail |
| Port1/0/4           |           |             | 0        |       | Show Detail |
| Port1/0/5           |           |             | 0        | [     | Show Detail |
| Port1/0/6           |           |             | 0        |       | Show Detail |
| Port1/0/7           |           |             | 0        | [     | Show Detail |
| Port1/0/8           |           |             | 0        |       | Show Detail |
| Port1/0/9           |           |             | 0        | [     | Show Detail |

本画面の各項目の説明を以下に示します。

| パラメーター              | 説明                  |
|---------------------|---------------------|
| From Port / To Port | ポートまたはポートの範囲を選択します。 |

選択したポートのパケット統計カウンター情報を検索するには、Find ボタンをクリックします。 表示されているパケット統計カウンター情報を更新するには、Refresh ボタンをクリックします。 選択したポートのパケット統計カウンター情報をクリアするには、Clear ボタンをクリックします。 すべてのポートのパケット統計カウンター情報をクリアするには、Clear All ボタンをクリックします。 パケット統計カウンター情報を表示するには、Show Detail ボタンをクリックします。 Show Detail ボタンをクリックすると、以下に示す画面が表示されます。

| Dent Counters Datail |              |
|----------------------|--------------|
| Port Counters Detail |              |
| Port Counters Detail |              |
|                      |              |
|                      | Back Refresh |
|                      |              |
| Port1/0/1 Counters   |              |
| rxHCTotalPkts        | 3712         |
| txHCTotalPkts        | 1518         |
| rxHCUnicastPkts      | 2687         |
| txHCUnicastPkts      | 1518         |
| rxHCMulticastPkts    | 1006         |
| txHCMulticastPkts    | 0            |
| rxHCBroadcastPkts    | 19           |
| txHCBroadcastPkts    | 0            |
| rxHCOctets           | 547881       |
| txHCOctets           | 1091982      |
|                      |              |

前の画面に戻るには、Back ボタンをクリックします。

表示されている情報を更新するには、Refresh ボタンをクリックします。

## 11.3 Mirror Settings

Mirror Settings 画面では、ポートミラーリングを設定します。

本画面を表示するには、Monitoring > Mirror Settings をクリックします。

| Mirror   | Settings        |                | _ | _         |               | _ | _          | _           |        |
|----------|-----------------|----------------|---|-----------|---------------|---|------------|-------------|--------|
| Mirror 9 | Settings        |                |   |           |               |   |            |             |        |
| Sessio   | on Number       | 1 👻            |   |           |               |   |            |             |        |
|          |                 |                |   | Port      |               |   |            |             |        |
| Destin   | ation           | Port           | ~ | Port1/0/1 | ~             |   |            |             |        |
|          |                 |                |   | From Port | To Port       |   | Frame Type |             |        |
| Source   | е               | Port           | ~ | Port1/0/1 | ✓ Port1/0/1   | ~ | Both       | ~           |        |
|          |                 |                |   | CPU RX    |               |   |            |             |        |
|          |                 |                |   |           |               |   |            | Add         | Delete |
| Mirror S | Session Table — |                |   |           |               |   |            |             |        |
| All S    | ession 🗸        | 1 ¥            |   |           |               |   |            |             | Find   |
|          |                 |                |   |           |               |   |            |             |        |
|          |                 | Session Number |   |           | Session Type  |   |            |             |        |
|          |                 | 1              |   |           | Local Session |   |            | Show Detail |        |

#### Mirror Settings の各項目の説明を以下に示します。

| パラメーター         | 説明                                                    |
|----------------|-------------------------------------------------------|
| Session Number | ミラーリングの識別セッション番号を 1~4 から選択します。                        |
| Destination    | 宛先ポート番号を指定する場合にチェックします。                               |
|                | • <b>Port</b> :宛先ポートを選択します。                           |
| Source         | 送信元ポート番号または ACL を指定する場合にチェックします。                      |
|                | • Port:送信元ポートを設定する場合に選択します。                           |
|                | ○ From Port / To Port:送信元ポートの範囲を選択します。                |
|                | ○ <b>Frame Type</b> :ミラーリングを行うトラフィックの方向をいずれ           |
|                | かから選択します。                                             |
|                | ▶ Both : 受信と送信の両方のトラフィックに適用します。                       |
|                | ▶ RX : 受信トラフィックのみに適用します。                              |
|                | ▶ TX:送信トラフィックのみに適用します。                                |
|                | ○ CPU RX: CPU 宛のトラフィックを含める場合にチェックしま                   |
|                | す。                                                    |
|                | <ul> <li>ACL: ACL でミラーリングを行うパケットを絞り込む場合に選択</li> </ul> |
|                | します。                                                  |
|                | ○ ACL Name: ミラーリングするパケットの条件として使用する                    |
|                | ACL 名を 32 文字以内で入力します。                                 |

ポートミラーリングの設定を追加するには、Add ボタンをクリックします。

ポートミラーリングの設定を削除するには、Delete ボタンをクリックします。

| Mirror Session Table | で設定できるフィールドについて | 、以下で説明します。 |
|----------------------|-----------------|------------|
|----------------------|-----------------|------------|

| パラメーター                     | 説明                                                      |
|----------------------------|---------------------------------------------------------|
| <b>Mirror Session Type</b> | 表示するミラーリング設定情報を以下のいずれかから選択します。                          |
|                            | <ul> <li>All Session: すべての設定を表示する場合に選択します。</li> </ul>   |
|                            | <ul> <li>Session Number:選択したセッション番号の設定のみ表示する</li> </ul> |
|                            | 場合に選択します。右のドロップダウンリストで、表示するセッ                           |
|                            | ション番号として 1~4 のいずれかを選択します。                               |

入力した情報でポートミラーリングを検索するには、Find ボタンをクリックします。 ミラーリング設定の詳細情報を表示するには、Show Detail ボタンをクリックします。

Show Detail ボタンをクリックすると、次の画面が表示されます。

| rror Session Detail |               | _    |
|---------------------|---------------|------|
| rror Session Detail |               |      |
| Session Number      | 1             |      |
| Session Type        | Local Session |      |
| Both Port           | Port1/0/13    |      |
| RX Port             |               |      |
| TX Port             |               |      |
| CPU RX              |               |      |
| Flow Based Source   |               |      |
| Destination Port    | Port1/0/9     |      |
|                     |               | Back |

前の画面に戻るには、Back ボタンをクリックします。

# 11.4 Device Environment

**Device Environment** 画面では、装置のステータスや環境温度などのデバイス環境情報を表示します。 本画面を表示するには、**Monitoring > Device Environment** をクリックします。

| Device Environment        |        |                     |  |  |
|---------------------------|--------|---------------------|--|--|
| Detail Temperature Status |        |                     |  |  |
| Unit                      | Status | Current Temperature |  |  |
| 1                         | Normal | 27C                 |  |  |
| Detail Fan Status         |        |                     |  |  |
| Items                     |        | Status              |  |  |
| Right Fan 1               |        | (OK)                |  |  |
| Right Fan 2               |        | (OK)                |  |  |
| Health Status             |        |                     |  |  |
| Unit                      | Status | Failure Code        |  |  |
| 1                         | Normal | 0×00000             |  |  |
| Switch Power Consumption  |        |                     |  |  |
| Unit                      |        | Value(W)            |  |  |
| 1                         |        | 25                  |  |  |

# 12 Green

# 12.1 EEE

**EEE** 画面では、IEEE 802.3az で規定される EEE の設定を行います。 本画面を表示するには、**Green > EEE** をクリックします。

| EEE Settings                |                |
|-----------------------------|----------------|
| From Port To Port Port1/0/1 | State Disabled |
| Port                        | State          |
| Port1/0/1                   | Disabled       |
| Port1/0/2                   | Disabled       |
| Port1/0/3                   | Disabled       |
| Port1/0/4                   | Disabled       |
| Port1/0/5                   | Disabled       |
| Port1/0/6                   | Disabled       |
| Port1/0/7                   | Disabled       |
| Port1/0/8                   | Disabled       |
| Port1/0/9                   | Disabled       |
| Port1/0/10                  | Disabled       |

本画面の各項目の説明を以下に示します。

| パラメーター              | 説明                                 |
|---------------------|------------------------------------|
| From Port / To Port | ポートまたはポートの範囲を選択します。                |
| State               | EEE の状態(Enabled / Disabled)を選択します。 |

設定を適用するには、Apply ボタンをクリックします。

# 13 Alarm

# 13.1 Alarm Settings

Alarm Settings 画面では、ブザーおよび警告 LED のアラームの設定を行います。

本画面を表示するには、Alarm > Alarm Settings をクリックします。

| Alarm Settings           | _        |         |                              | _            |            | _   |       |
|--------------------------|----------|---------|------------------------------|--------------|------------|-----|-------|
| Buzzer Global Settings   |          |         |                              |              |            |     |       |
| Buzzer State             | Disabled | ~       | Current Status:              |              | Inactive   |     |       |
| Buzzer Beep Type         | Default  | ~       | Duration (1-60; 0: Infinite) |              | 60         | sec |       |
| Warning Time Left:       | 60 sec   |         |                              |              |            |     | Apply |
| Warn-LED Global Settings |          |         |                              |              |            |     |       |
| Warn-LED State           | Disabled | ~       | Duration (1-60: 0: Infinite) |              | 60         | sec |       |
|                          |          |         |                              |              |            |     | Apply |
| Alarm Port Settings      |          |         |                              |              |            |     |       |
| From Port Port1/0/1      | l        | To Port | Port1/0/1 ¥                  |              |            |     |       |
| Alarm Modo               | )<br>••• | Cuasa   |                              | State        | Dischlod M |     |       |
| Aldrin Mode All          | •        | Cuase   | Ali 👻                        | State        | Disabled V |     |       |
|                          |          |         |                              |              |            |     | Арріу |
| Alarm Durana             |          |         |                              |              |            |     |       |
| Alarm Buzzer.            |          |         |                              |              |            |     |       |
| Port                     | State    |         | Ca                           | ause Enabled |            |     |       |
| Port1/0/1                | Disabled |         |                              | -            |            |     |       |
| Port1/0/2                | Disabled |         |                              | -            |            |     |       |
| Port1/0/3                | Disabled |         |                              | -            |            |     |       |
| Port1/0/4                | Disabled |         |                              | -            |            |     |       |
| Port1/0/5                | Disabled |         |                              | -            |            |     |       |
| Port1/0/6                | Disabled |         |                              | -            |            |     |       |
| Port1/0/7                | Disabled |         |                              | -            |            |     |       |
| Port1/0/8                | Disabled |         |                              | -            |            |     |       |
| Port1/0/9                | Disabled |         |                              | -            |            |     |       |
| Port1/0/10               | Disabled |         |                              | -            |            |     |       |

#### Buzzer Global Settings の各項目の説明を以下に示します。

| パラメーター           | 説明                                                     |
|------------------|--------------------------------------------------------|
| Buzzer State     | ブザー警告機能のグローバル設定(Enabled / Disabled)を選択し                |
|                  | ます。                                                    |
| Buzzer Beep Type | ブザー警告音のパターンを以下のいずれかから選択します。                            |
|                  | <ul> <li>Default: ビープ音を 2 秒間鳴らして 2 秒間無音というパ</li> </ul> |
|                  | ターンを繰り返す場合に選択します。                                      |
|                  | <ul> <li>Type 1:2 秒間ビープ音を鳴らして 8 秒間無音というパター</li> </ul>  |
|                  | ンを繰り返す場合に選択します。                                        |
|                  | <ul> <li>Type 2: ビープ音を 5 秒間鳴らして 5 秒間無音というパ</li> </ul>  |
|                  | ターンを繰り返す場合に選択します。                                      |
|                  | <ul> <li>Type 3: ビープ音を 8 秒間鳴らして 2 秒間無音というパ</li> </ul>  |
|                  | ターンを繰り返す場合に選択します。                                      |

| Duration | ブザーの動作時間(秒)を 0~60 の範囲で入力します。0 を指定す |
|----------|------------------------------------|
|          | ると、警告イベント発生時にブザー音の警告が行われません。       |

設定を適用するには、Apply ボタンをクリックします。

#### Warning-LED Global Settings の各項目の説明を以下に示します。

| パラメーター         | 前明                                   |
|----------------|--------------------------------------|
| Warn-LED State | 警告 LED の状態(Enabled/ Disabled)を選択します。 |
| Duration       | 警告 LED の動作時間(秒)を 0、または 1~60 の範囲で入力しま |
|                | す。0 を指定すると、警告イベント発生時に警告 LED による警告が   |
|                | 行われません。                              |

設定を適用するには、Apply ボタンをクリックします。

### Alarm Port Settings の各項目の説明を以下に示します。

| パラメーター              | 説明                                                  |
|---------------------|-----------------------------------------------------|
| From Port / To Port | ポートまたはポートの範囲を選択します。                                 |
| Alarm Mode          | 警告イベント発生時のアラームモードを以下から選択します。                        |
|                     | • All:ブザーと警告 LED による警告を行います。                        |
|                     | • Buzzer:ブザーによる警告を行います。                             |
|                     | <ul> <li>Warning LED: 警告 LED による警告を行います。</li> </ul> |
| Cause               | 警告イベントを以下から選択します。                                   |
|                     | <ul> <li>All:ループ検出およびストーム発生時に警告します。</li> </ul>      |
|                     | <ul> <li>Loop Detection: ループ検出時に警告します。</li> </ul>   |
|                     | <ul> <li>Storm Control:ストーム発生時に警告します。</li> </ul>    |
| State               | アラーム警告機能の状態(Enabled / Disabled)を選択します。              |

。 設定を適用するには、**Apply** ボタンをクリックします。

# 13.2 Alarm Debug

Alarm Debug 画面では、ブザーや警告 LED のテストを行うことができます。

本画面を表示するには、Alarm > Alarm Debug をクリックします。

| Alarm Debug                                  |         |           |       |
|----------------------------------------------|---------|-----------|-------|
| Buzzer Beep Debug                            |         |           |       |
| Buzzer Beep Debug (Apply again to cancel)    |         |           | Apply |
| Warn-LED Blink Debug                         |         |           |       |
| Warn-LED Blink Debug (Apply again to cancel) |         |           |       |
| From Port Port1/0/1                          | To Port | Port1/0/1 |       |
|                                              |         |           | Apply |

#### Buzzer Beep Debug の各項目の説明を以下に示します。

| パラメーター            | 説明                                       |  |
|-------------------|------------------------------------------|--|
| Buzzer Beep Debug | ブザーのテストを行います。 <b>Apply</b> ボタンをクリックすると、ブ |  |
|                   | ザーの鳴動のオンとオフを切り替えます。                      |  |

#### Warning LED Blink Debug の各項目の説明を以下に示します。

| パラメーター              | 説明                                   |
|---------------------|--------------------------------------|
| From Port / To Port | 警告 LED のテストを行います。Apply ボタンをクリックすると、警 |
|                     | 告 LED のオンとオフが切り替わります。                |

# 14 Save

画面上部のフロントパネルビューに表示されているツールバーに表示されている Save ボタンをクリックすると、設定保存に関するサブメニューが出現します。

# 14.1 Write Memory

Write Memory 画面では、現在の設定情報を起動時設定に書き込みます。

本画面を表示するには、Save > Write Memory をクリックします。

| Write Memory                                                |       |
|-------------------------------------------------------------|-------|
| Write Memory                                                |       |
| Destination filename startup-config? [y/n]: Yes ✔           | Apply |
| Write Memory Secondary                                      |       |
| Destination filename secondary startup-config? [y/n]: Yes ▼ | Apply |

本画面の各項目の説明を以下に示します。

| パラメーター                 | 説明                                   |  |
|------------------------|--------------------------------------|--|
| Write Memory           | Yes を選択して Apply ボタンをクリックすると、現在の設定情報を |  |
|                        | プライマリーの起動時設定ファイルに書き込みます。             |  |
| Write Memory Secondary | Yes を選択して Apply ボタンをクリックすると、現在の設定情報を |  |
|                        | セカンダリーの起動時設定ファイルに書き込みます。             |  |

# 15 Tools

画面上部のフロントパネルビューに表示されているツールバーに表示されている **Tool** ボタンをクリックすると、ファイルのアップロード/ダウンロードに関するサブメニューが出現します。

## 15.1 Firmware Upgrade & Backup

Firmware Upgrade & Backup サブメニューからは、イメージファイルのアップロードとダウンロー ドを実行します。

以下の項で説明するサブメニューに分かれています。

### 15.1.1 Firmware Upgrade from HTTP

**Firmware Upgrade from HTTP** 画面では、ローカル PC から装置にイメージファイルをアップロード します。

本画面を表示するには、Tools > Firmware Upgrade & Backup > Firmware Upgrade from HTTP をクリックします。

| Firmware Upgrade from HTTP |                            |         |
|----------------------------|----------------------------|---------|
|                            |                            |         |
| Source File                | Choose File No file chosen |         |
| Destination File           | 64 chars                   |         |
|                            |                            | Upgrade |

本画面の各項目の説明を以下に示します。

| パラメーター                  | 説明                                 |
|-------------------------|------------------------------------|
| Source File             | ソースファームウェアファイルの選択後、このフィールドにファイル名   |
|                         | とパスが表示されます。テキストボックス内をダブルクリックするか、   |
|                         | ボタンをクリックしてローカル PC にあるファームウェアファイルの場 |
|                         | 所に移動します。                           |
| <b>Destination File</b> | 装置に保存するファイル名とパスを 64 文字以内で入力します。    |
|                         |                                    |

イメージファイルのアップロードを開始するには、Upgrade ボタンをクリックします。

### 15.1.2 Firmware Upgrade from TFTP

Firmware Upgrade from TFTP 画面では、TFTP サーバーからイメージファイルをアップロードします。
本画面を表示するには、Tools > Firmware Upgrade & Backup > Firmware Upgrade from TFTP を クリックします。

| Firmware Upgrade from TFTP |          |         |  |
|----------------------------|----------|---------|--|
|                            |          |         |  |
| TFTP Server IP             | • • IPv4 |         |  |
|                            | O IPv6   |         |  |
| Source File                | 64 chars | ]       |  |
| Destination File           | 64 chars | ]       |  |
|                            |          | Upgrade |  |

#### 本画面の各項目の説明を以下に示します。

| TFTP Server IP         TFTP サーバーの IP アドレス、IPv6 アドレスを入力します。ラジオボ<br>タンで IP アドレスの形式 (IPv4 / IPv6)を指定します。           Source File         TFTP サーバー上のファイル名とパスを 64 文字以内で入力します。           Destination File         装置に保存するファイル名とパスを 64 文字以内で入力します。 | パラメーター                  | 説明                                      |
|----------------------------------------------------------------------------------------------------|-------------------------|-----------------------------------------|
| タンで IP アドレスの形式 (IPv4 / IPv6)を指定します。           Source File         TFTP サーバー上のファイル名とパスを 64 文字以内で入力します。           Destination File         装置に保存するファイル名とパスを 64 文字以内で入力します。                                                                   | TFTP Server IP          | TFTP サーバーの IP アドレス、IPv6 アドレスを入力します。ラジオボ |
| Source File         TFTP サーバー上のファイル名とパスを 64 文字以内で入力します。           Destination File         装置に保存するファイル名とパスを 64 文字以内で入力します。                                                                                                    |                         | タンで IP アドレスの形式(IPv4 / IPv6)を指定します。      |
| Destination File 装置に保存するファイル名とパスを 64 文字以内で入力します。                                                                                                    | Source File             | TFTP サーバー上のファイル名とパスを 64 文字以内で入力します。     |
|                                                                                                    | <b>Destination File</b> | 装置に保存するファイル名とパスを 64 文字以内で入力します。         |

イメージファイルのアップロードを開始するには、Upgrade ボタンをクリックします。

## 15.1.3 Firmware Upgrade from FTP

**Firmware Upgrade from FTP** 画面では、FTP サーバーからイメージファイルをアップロードします。 本画面を表示するには、Tools > Firmware Upgrade & Backup > Firmware Upgrade from FTP を

クリックします。

| Firmware Upgrade from FTP |                    |         |
|---------------------------|--------------------|---------|
|                           |                    |         |
| FTP Server IP             | · · · · · • • IPv4 |         |
|                           | ○ IPv6             |         |
| TCP Port (1-65535)        |                    |         |
| User Name                 | 32 chars           |         |
| Password                  | 15 chars           |         |
| Source File               | 64 chars           |         |
| Destination File          | 64 chars           |         |
|                           |                    | Upgrade |

Tools | 15.1 Firmware Upgrade & Backup

| パラメーター                  | 説明                                           |
|-------------------------|----------------------------------------------|
| FTP Server IP           | FTP サーバーの IPv4 アドレスまたは IPv6 アドレスを入力します。ラジ    |
|                         | オボタンで IP アドレスの形式( <b>IPv4/ IPv6)</b> を指定します。 |
| TCP Port                | FTP接続に使用するTCPポート番号を1~65535の範囲で入力します。         |
| User Name               | FTP 接続に使用するユーザー名を 32 文字以内で入力します。             |
| Password                | FTP 接続に使用するパスワードを 15 文字以内で入力します。             |
| Source File             | FTP サーバー上のファイル名とパスを 64 文字以内で入力します。           |
| <b>Destination File</b> | 装置に保存するファイル名とパスを 64 文字以内で入力します。              |

本画面の各項目の説明を以下に示します。

イメージファイルのアップロードを開始するには、Upgrade ボタンをクリックします。

### 15.1.4 Firmware Backup to HTTP

Firmware Backup to HTTP 画面では、ローカル PC にイメージファイルをバックアップします。

本画面を表示するには、Tools > Firmware Upgrade & Backup > Firmware Backup to HTTP をク リックします。

| Firmware Backup to HTTP |          |        |  |
|-------------------------|----------|--------|--|
|                         |          |        |  |
| Source File             | 64 chars |        |  |
|                         |          | Backup |  |

本画面の各項目の説明を以下に示します。

| パラメーター      | 説明                                 |
|-------------|------------------------------------|
| Source File | 装置のファームウェアファイル名とパスを 64 文字以内で入力します。 |
|             |                                    |

イメージファイルのバックアップを開始するには、Backup ボタンをクリックします。

### 15.1.5 Firmware Backup to TFTP

Firmware Backup to TFTP 画面では、TFTP サーバーにイメージファイルをバックアップします。

本画面を表示するには、Tools > Firmware Upgrade & Backup > Firmware Backup to TFTP をク リックします。

| Firmware Backup to TFTP |          |        |  |
|-------------------------|----------|--------|--|
|                         |          |        |  |
| TFTP Server IP          | • IPv4   |        |  |
|                         | O IPv6   |        |  |
| Source File             | 64 chars | ]      |  |
| Destination File        | 64 chars |        |  |
|                         |          | Backup |  |

本画面の各項目の説明を以下に示します。

Tools | 15.1 Firmware Upgrade & Backup

| パラメーター                  | 説明                                               |  |
|-------------------------|--------------------------------------------------|--|
| TFTP Server IP          | ここで TFTP サーバーの IPv4 アドレスまたは IPv6 アドレスを入力しま       |  |
|                         | す。ラジオボタンで IP アドレスの形式( <b>IPv4/ IPv6)</b> を指定します。 |  |
| Source File             | 装置のイメージファイル名とパスを 64 文字以内で入力します。                  |  |
| <b>Destination File</b> | TFTP サーバーでの保存ファイル名とパスを 64 文字以内で入力します。            |  |
|                         |                                                  |  |

イメージファイルのバックアップを開始するには、Backup ボタンをクリックします。

# 15.1.6 Firmware Backup to FTP

Firmware Backup to FTP 画面では、FTP サーバーにイメージファイルをバックアップします。

本画面を表示するには、Tools > Firmware Upgrade & Backup > Firmware Backup to FTP をク リックします。

| Firmware Backup to FTP |          |        |        |  |  |
|------------------------|----------|--------|--------|--|--|
|                        |          |        |        |  |  |
| FTP Server IP          |          | IPv4   |        |  |  |
|                        |          | O IPv6 |        |  |  |
| TCP Port (1-65535)     |          |        |        |  |  |
| User Name              | 32 chars |        |        |  |  |
| Password               | 15 chars |        |        |  |  |
| Source File            | 64 chars |        |        |  |  |
| Destination File       | 64 chars |        |        |  |  |
|                        |          |        | Backup |  |  |

#### 本画面の各項目の説明を以下に示します。

| パラメーター                  | 説明                                           |  |
|-------------------------|----------------------------------------------|--|
| FTP Server IP           | FTP サーバーの IPv4 アドレスまたは IPv6 アドレスを入力します。ラジ    |  |
|                         | オボタンで IP アドレスの形式( <b>IPv4/ IPv6)</b> を指定します。 |  |
| TCP Port                | FTP 接続に使用する TCP ポート番号を 1~65535 の範囲内で入力しま     |  |
|                         | す。                                           |  |
| User Name               | FTP 接続に使用するユーザー名を 32 文字以内で入力します。             |  |
| Password                | FTP 接続に使用するパスワードを 15 文字以内で入力します。             |  |
| Source File             | 装置のイメージファイル名とパスを 64 文字以内で入力します。              |  |
| <b>Destination File</b> | TFTP サーバーでの保存ファイル名とパスを 64 文字以内で入力します。        |  |

イメージファイルのバックアップを開始するには、Backup ボタンをクリックします。

# 15.2 Configuration Restore & Backup

**Configuration Restore & Backup** サブメニューからは、設定ファイルのバックアップ、リストアを実行できます。

以下の項で説明するサブメニューに分かれています。

# 15.2.1 Configuration Restore from HTTP

Configuration Restore from HTTP 画面では、ローカル PC から設定ファイルを復元します。

本画面を表示するには、Tools > Configuration Restore & Backup > Configuration Restore from HTTP をクリックします。

| Configuration Restore from HTTP |                            |                               |  |  |
|---------------------------------|----------------------------|-------------------------------|--|--|
|                                 |                            |                               |  |  |
| Source File                     | Choose File No file chosen |                               |  |  |
| Destination File                | 64 chars                   | running-config startup-config |  |  |
| Replace                         |                            |                               |  |  |
|                                 |                            | Restore                       |  |  |

本画面の各項目の説明を以下に示します。

| パラメーター                  | 説明                                                       |
|-------------------------|----------------------------------------------------------|
| Source File             | リストア元の構成ファイルの選択後、このフィールドにファイル名とパ                         |
|                         | スが表示されます。テキストボックス内をダブルクリックするか、ボタ                         |
|                         | ンをクリックしてローカル PC にある設定ファイルの場所に移動します。                      |
| <b>Destination File</b> | 装置に保存する設定ファイル名とパスを 64 文字以内で入力します。                        |
|                         | <ul> <li>running-config をチェックすると、現在の設定に反映します。</li> </ul> |
|                         | <ul> <li>startup-config をチェックすると、起動時設定に反映します。</li> </ul> |
| Replace                 | 装置の設定ファイルを置き換える場合にチェックします。                               |

設定ファイルの復元を開始するには、Restore ボタンをクリックします。

## 15.2.2 Configuration Restore from TFTP

Configuration Restore from TFTP 画面では、TFTP サーバーから設定ファイルを復元します。

本画面を表示するには、Tools > Configuration Restore & Backup > Configuration Restore from TFTP をクリックします。

| Configuration R  | estore from TFTP |                               |
|------------------|------------------|-------------------------------|
| TFTP Server IP   | · · · . • • IPv4 |                               |
|                  | ○ IPv6           |                               |
| Source File      | 64 chars         | ]                             |
| Destination File | 64 chars         | running-config startup-config |
| Replace          |                  |                               |
|                  |                  | Restore                       |

本画面の各項目の説明を以下に示します。

| パラメーター                  | 説明                                                       |
|-------------------------|----------------------------------------------------------|
| TFTP Server IP          | TFTP サーバーの IPv4 アドレスまたは IPv6 アドレスを入力します。ラ                |
|                         | ジオボタンで IP アドレスの形式( <b>IPv4/ IPv6)</b> を指定します。            |
| Source File             | TFTP サーバー上のファイル名とパスを 64 文字以内で入力します。                      |
| <b>Destination File</b> | 装置に保存する設定ファイル名とパスを 64 文字以内で入力します。                        |
|                         | <ul> <li>running-config をチェックすると、現在の設定に反映します。</li> </ul> |
|                         | <ul> <li>startup-config をチェックすると、起動時設定に反映します。</li> </ul> |
| Replace                 | 装置の設定ファイルを置き換える場合にチェックします。                               |

設定ファイルの復元を開始するには、Restore ボタンをクリックします。

# 15.2.3 Configuration Restore from FTP

**Configuration Restore from FTP** 画面では、FTP サーバーから設定ファイルを復元します。

本画面を表示するには、Tools > Configuration Restore & Backup > Configuration Restore from FTP をクリックします。

| Configuration Backup to FTP |          |                               |
|-----------------------------|----------|-------------------------------|
|                             |          |                               |
| FTP Server IP               | IPv4     |                               |
|                             | O IPv6   |                               |
| TCP Port (1-65535)          |          | ]                             |
| User Name                   | 32 chars | ]                             |
| Password                    | 15 chars | ]                             |
| Source File                 | 64 chars | running-config startup-config |
| Destination File            | 64 chars | ]                             |
|                             |          | Backup                        |

#### 本画面の各項目の説明を以下に示します。

| パラメーター                  | 説明                                                       |  |
|-------------------------|----------------------------------------------------------|--|
| FTP Server IP           | FTP サーバーの IPv4 アドレスまたは IPv6 アドレスを入力します。ラジ                |  |
|                         | オボタンで IP アドレスの形式( <b>IPv4 / IPv6)</b> を指定します。            |  |
| TCP Port                | FTP接続に使用するTCPポート番号を1~65535の範囲で入力します。                     |  |
| User Name               | FTP 接続に使用するユーザー名を 32 文字以内で入力します。                         |  |
| Password                | FTP 接続に使用するパスワードを 15 文字以内で入力します。                         |  |
| Source File             | FTP サーバー上のファイル名とパスを 64 文字以内で入力します。                       |  |
| <b>Destination File</b> | 装置に保存する設定ファイル名とパスを 64 文字以内で入力します。                        |  |
|                         | <ul> <li>running-config をチェックすると、現在の設定に反映します。</li> </ul> |  |
|                         | <ul> <li>startup-config をチェックすると、起動時設定に反映します。</li> </ul> |  |

Tools | 15.2 Configuration Restore & Backup

Replace 装置の設定ファイルを置き換える場合にチェックします。

設定ファイルの復元を開始するには、Restore ボタンをクリックします。

### 15.2.4 Configuration Backup to HTTP

Configuration Backup to HTTP 画面では、ローカル PC に設定ファイルをバックアップします。

本画面を表示するには、Tools > Configuration Restore & Backup > Configuration Backup to HTTP をクリックします。

| Configuration | Backup to HTTP |                               |
|---------------|----------------|-------------------------------|
|               |                |                               |
| Source File   | 64 chars       | running-config startup-config |
|               |                | Backup                        |

本画面の各項目の説明を以下に示します。

| パラメーター      | 説明                                                       |  |
|-------------|----------------------------------------------------------|--|
| Source File | 装置上の設定ファイル名とパスを 64 文字以内で入力します。                           |  |
|             | <ul> <li>running-config をチェックすると、現在の設定を取得します。</li> </ul> |  |
|             | <ul> <li>startup-config をチェックすると、起動時設定を取得します。</li> </ul> |  |

設定ファイルのバックアップを開始するには、Backup ボタンをクリックします。

## 15.2.5 Configuration Backup to TFTP

**Configuration Backup to TFTP** 画面では、TFTP サーバーに設定ファイルをバックアップします。

本画面を表示するには、Tools > Configuration Restore & Backup > Configuration Backup to TFTP をクリックします。

| Configuration Backup to TFTP |          |                               |
|------------------------------|----------|-------------------------------|
| TFTP Server IP               | (i) IPv4 |                               |
|                              | O IPv6   |                               |
| Source File                  | 64 chars | running-config startup-config |
| Destination File             | 64 chars |                               |
|                              |          | Backup                        |

#### 本画面の各項目の説明を以下に示します。

| パラメーター         | 説明                                           |
|----------------|----------------------------------------------|
| TFTP Server IP | FTP サーバーの IPv4 アドレスまたは IPv6 アドレスを入力します。ラジ    |
|                | オボタンで IP アドレスの形式( <b>IPv4/ IPv6)</b> を指定します。 |

| Source File             | 装置上の設定ファイル名とパスを 64 文字以内で入力します。                           |  |
|-------------------------|----------------------------------------------------------|--|
|                         | <ul> <li>running-config をチェックすると、現在の設定を取得します。</li> </ul> |  |
|                         | <ul> <li>startup-config をチェックすると、起動時設定を取得します。</li> </ul> |  |
| <b>Destination File</b> | TFTP サーバーでの保存ファイル名とパスを 64 文字以内で入力します。                    |  |
|                         |                                                          |  |

設定ファイルのバックアップを開始するには、Backup ボタンをクリックします。

## 15.2.6 Configuration Backup to FTP

**Configuration Backup to FTP** 画面では、FTP サーバーに設定ファイルをバックアップします。

本画面を表示するには、**Tools > Configuration Restore & Backup > Configuration Backup to FTP** をクリックします。

| Configuration Backup to FTP |                                        |  |
|-----------------------------|----------------------------------------|--|
|                             |                                        |  |
| FTP Server IP               |                                        |  |
|                             | ○ IPv6                                 |  |
| TCP Port (1-65535)          |                                        |  |
| User Name                   | 32 chars                               |  |
| Password                    | 15 chars                               |  |
| Source File                 | 64 chars running-config startup-config |  |
| Destination File            | 64 chars                               |  |
|                             | Backup                                 |  |

本画面の各項目の説明を以下に示します。

| パラメーター           | 説明                                                       |
|------------------|----------------------------------------------------------|
| FTP Server IP    | FTP サーバーの IPv4 アドレスまたは IPv6 アドレスを入力します。ラジ                |
|                  | オボタンで IP アドレスの形式( <b>IPv4 / IPv6)</b> を指定します。            |
| TCP Port         | FTP接続に使用するTCPポート番号を1~65535の範囲で入力します。                     |
| User Name        | FTP 接続に使用するユーザー名を 32 文字以内で入力します。                         |
| Password         | FTP 接続に使用するパスワードを 15 文字以内で入力します。                         |
| Source File      | 装置上の設定ファイル名とパスを 64 文字以内で入力します。                           |
|                  | <ul> <li>running-config をチェックすると、現在の設定を取得します。</li> </ul> |
|                  | <ul> <li>startup-config をチェックすると、起動時設定を取得します。</li> </ul> |
| Destination File | FTP サーバーでの保存ファイル名とパスを 64 文字以内で入力します。                     |
|                  |                                                          |

設定ファイルのバックアップを開始するには、Backup ボタンをクリックします。

# 15.3 Tech-support

**Tech-support** サブメニューからは、技術サポート情報のバックアップを実行できます。 以下の項で説明するサブメニューに分かれています。

### 15.3.1 Tech-support Store to SD Card Settings

**Tech-support Store to SD Card Settings** 画面では、装置本体前面にある BUZZER STOP ボタンの 操作による、SD カードに技術サポート情報を書き込む機能を有効または無効にします。

本画面を表示するには、Tools > Tech-support > Tech-support Store to SD Card Settings をクリッ クします。

| Tech-support Store to SD Card Settings                      |       |
|-------------------------------------------------------------|-------|
| Tech-support Store to SD Card Settings                      |       |
| Tech-support Store to SD Card Settings O Enabled O Disabled | Apply |

設定を適用するには、Apply ボタンをクリックします。

## 15.3.2 Tech-support Backup to HTTP

**Tech-support Backup to HTTP** 画面では、ローカル PC に技術サポート情報ファイルをバックアップ します。

本画面を表示するには、Tools > Tech-support > Tech-support Backup to HTTP をクリックしま す。

| Tech-support Backup to HTTP |        |  |
|-----------------------------|--------|--|
| Tech-support backup to HTTP |        |  |
|                             | Backup |  |

技術サポートファイルのバックアップを開始するには、Backup ボタンをクリックします。

### 15.3.3 Tech-support Backup to TFTP

**Tech-support Backup to TFTP** 画面では、TFTP サーバーに技術サポート情報ファイルをバックアップします。

本画面を表示するには、Tools > Tech-support > Tech-support Backup to TFTP をクリックします。

| Tech-support Backup to TFTP |          |        |
|-----------------------------|----------|--------|
| TFTP Server IP              |          |        |
| Destination File            | 64 chars |        |
|                             |          | Backup |

本画面の各項目の説明を以下に示します。

| パラメーター                                              | 説明                                               |  |  |
|-----------------------------------------------------|--------------------------------------------------|--|--|
| TFTP Server IP                                      | ここで TFTP サーバーの IPv4 アドレスまたは IPv6 アドレスを入力しま       |  |  |
|                                                     | す。ラジオボタンで IP アドレスの形式( <b>IPv4/ IPv6)</b> を指定します。 |  |  |
| Destination File TFTP サーバーでの保存ファイル名とパスを 64 文字以内で入力し |                                                  |  |  |
| 技術サポートファイルのバックアップを開始するには、Backup ボタンをクリックします。        |                                                  |  |  |

260/280

# 15.4 Log Backup

**Log Backup** サブメニューからは、システムログのバックアップを実行できます。 以下の項で説明するサブメニューに分かれています。

# 15.4.1 Log Backup to HTTP

Log Backup to HTTP 画面では、ローカル PC にシステムログをバックアップします。 本画面を表示するには、Tools > Log Backup > Log Backup to HTTP をクリックします。

| Log Backup to HTTP |                            |        |
|--------------------|----------------------------|--------|
| Log Type           | System Log      Attack Log | Backup |

本画面の各項目の説明を以下に示します。

| パラメーター   | 説明                                    |  |  |
|----------|---------------------------------------|--|--|
| Log Type | バックアップするログの種類を以下のどちらかから選択します。         |  |  |
|          | • System Log オプションを選択すると、システムログをバック   |  |  |
|          | アップします。                               |  |  |
|          | • Attack Log を選択すると、アタックログをバックアップします。 |  |  |

システムログのバックアップを開始するには、Backup ボタンをクリックします。

## 15.4.2 Log Backup to TFTP

Log Backup to TFTP 画面では、TFTP サーバーにシステムログをバックアップします。

本画面を表示するには、Tools > Log Backup > Log Backup to TFTP をクリックします。

| Log Backup to TF1 | P          |        |
|-------------------|------------|--------|
|                   |            |        |
| TFTP Server IP    | IPv4       |        |
|                   | ◯ IPv6     |        |
| Destination File  | 64 chars   |        |
| Log Type          | System Log |        |
|                   |            | Backup |

#### 本画面の各項目の説明を以下に示します。

| パラメーター                  | 説明                                           |  |
|-------------------------|----------------------------------------------|--|
| TFTP Server IP          | TFTP サーバーの IPv4 アドレスまたは IPv6 アドレスを入力します。ラジ   |  |
|                         | オボタンで IP アドレスの形式( <b>IPv4/ IPv6)</b> を指定します。 |  |
| <b>Destination File</b> | TFTP サーバーでの保存ファイル名とパスを 64 文字で入力します。          |  |

| Log Type | バックアップするログの種類を以下のどちらかから選択します。         |  |  |
|----------|---------------------------------------|--|--|
|          | • System Log を選択すると、システムログをバックアップします。 |  |  |
|          | • Attack Log を選択すると、アタックログをバックアップします。 |  |  |

システムログのバックアップを開始するには、Backup ボタンをクリックします。

# 15.5 Restore & Backup

Restore & Backup サブメニューからは、イメージファイルや構成ファイルなどのファイル一式の一括 レストアおよびバックアップを実行できます。 以下の項で説明するサブメニューに分かれています。

## 15.5.1 Restore from TFTP

**Restore from TFTP** 画面では、TFTP サーバーから一括レストアを行います。

本画面を表示するには、Tools > Restore & Backup > Restore from TFTP をクリックします。

| Restore from TFTP |                                    |         |
|-------------------|------------------------------------|---------|
|                   |                                    |         |
| TFTP Server IP    | • • IPv4                           |         |
|                   | O IPv6                             |         |
| Prefix            | 12 chars                           |         |
| Source Path       | 64 chars                           |         |
| Option            | 🗌 no-access-defender 📄 no-software |         |
| Reboot            |                                    |         |
|                   |                                    | Restore |

#### 本画面の各項目の説明を以下に示します。

| パラメーター             | 説明                                                |  |
|--------------------|---------------------------------------------------|--|
| TFTP Server IP     | ここで TFTP サーバーの IPv4 アドレスまたは IPv6 アドレスを入力しま        |  |
|                    | す。ラジオボタンで IP アドレスの形式( <b>IPv4 / IPv6)</b> を指定します。 |  |
| Prefix             | 各ファイルに付加されたプレフィックスを12文字以内で入力します。                  |  |
| Source Path        | TFTP サーバー上のファイルのパスを入力します。                         |  |
| no-access-defender | AccessDefender ファイルの転送を省略する場合にチェックします。            |  |
| no-software        | ソフトウェアファイルの転送を省略する場合にチェックします。                     |  |
| Reboot             | ファイルが復元された後に装置を再起動する場合にチェックします。                   |  |
|                    |                                                   |  |

一括レストアを開始するには、Restore ボタンをクリックします。

### 15.5.2 Restore from FTP

Restore from FTP 画面では、FTP サーバーから一括レストアを実施します。

本画面を表示するには、Tools > Restore & Backup > Restore from FTP をクリックします。

| Restore from FTP   |                                    |         |
|--------------------|------------------------------------|---------|
|                    |                                    |         |
| FTP Server IP      | • • IPv4                           |         |
|                    | O IPv6                             |         |
| TCP Port (1-65535) |                                    |         |
| User Name          | 32 chars                           |         |
| Password           | 15 chars                           |         |
| Prefix             | 12 chars                           |         |
| Source Path        | 64 chars                           |         |
| Option             | 🗌 no-access-defender 🔄 no-software |         |
| Reboot             |                                    |         |
|                    |                                    | Restore |

#### 本画面の各項目の説明を以下に示します。

| パラメーター             | 説明                                            |  |
|--------------------|-----------------------------------------------|--|
| FTP Server IP      | FTP サーバーの IPv4 アドレスまたは IPv6 アドレスを入力します。ラジ     |  |
|                    | オボタンで IP アドレスの形式( <b>IPv4 / IPv6)</b> を指定します。 |  |
| TCP Port           | FTP接続に使用するTCPポート番号を1~65535の範囲で入力します。          |  |
| User name          | FTP 接続に使用するユーザー名を 32 文字以内で入力します。              |  |
| Password           | FTP 接続用に使用するパスワードを 15 文字以内で入力します。             |  |
| Prefix             | 各ファイルに付加されたプレフィックスを 12 文字以内で入力します。            |  |
| Source Path        | FTP サーバー上のファイルパスを入力します。                       |  |
| no-access-defender | AccessDefender ファイルの転送を省略する場合にチェックします。        |  |
| no-software        | ソフトウェアファイルの転送を省略する場合にチェックします。                 |  |
| Reboot             | ファイル復元された後に装置を再起動する場合にチェックします。                |  |

一括レストアを開始するには、Restore ボタンをクリックします。

# 15.5.3 Restore from SD Card

**Restore from SD Card** 画面では、装置に挿入した SD カードから一括レストアを実施します。 本画面を表示するには、**Tools > Restore & Backup > Restore from SD Card** をクリックします。

| Restore from SD Card |                                |         |
|----------------------|--------------------------------|---------|
|                      |                                |         |
| Prefix               | 12 chars                       |         |
| Source Path          | 64 chars                       |         |
| Option               | no-access-defender no-software |         |
| Reboot               |                                |         |
|                      |                                | Restore |

| パラメーター             | 説明                                     |
|--------------------|----------------------------------------|
| Prefix             | 各ファイルに付加されたプレフィックスを 12 文字以内で入力します。     |
| Source Path        | SD カード上のファイルパスを入力します。                  |
| no-access-defender | AccessDefender ファイルの転送を省略する場合にチェックします。 |
| no-software        | ソフトウェアファイルの転送を省略する場合にチェックします。          |
| Reboot             | ファイルが復元された後に装置を再起動する場合にチェックします。        |

本画面の各項目の説明を以下に示します。

一括レストアを開始するには、Restore ボタンをクリックします。

## 15.5.4 Backup to TFTP

Backup to TFTP 画面では、TFTP サーバーに一括バックアップを実施します。

本画面を表示するには、Tools > Restore & Backup > Backup to TFTP をクリックします。

| Backup to TFTP   |                                    |        |
|------------------|------------------------------------|--------|
|                  |                                    |        |
| TFTP Server IP   | IPv4                               |        |
|                  | O IPv6                             |        |
| Prefix           | 12 chars                           |        |
| Destination Path | 64 chars                           |        |
| Option           | 🗌 no-access-defender 🔄 no-software |        |
|                  |                                    | Backup |

#### 本画面の各項目の説明を以下に示します。

| パラメーター                  | 説明                                                    |
|-------------------------|-------------------------------------------------------|
| TFTP Server IP          | TFTP サーバーの IPv4 アドレスまたは IPv6 アドレスを入力します。ラ             |
|                         | ジオボタンで IP アドレスの形式( <b>IPv4</b> / <b>IPv6)</b> を指定します。 |
| Prefix                  | 各ファイルに付加するプレフィックスを12文字以内で入力します。                       |
| <b>Destination Path</b> | TFTP サーバー上の保存先ファイルパスをここに入力します。                        |
| no-access-defender      | AccessDefender ファイルの転送を省略する場合にチェックします。                |
| no-software             | ソフトウェアファイルの転送を省略する場合にチェックします。                         |

一括バックアップを開始するには、Backup ボタンをクリックします。

## 15.5.5 Backup to FTP

Backup to FTP 画面では、FTP サーバーに一括バックアップを実施します。

本画面を表示するには、Tools > Restore & Backup > Backup to FTP をクリックします。

| Backup to FTP      |                                |        |
|--------------------|--------------------------------|--------|
|                    |                                |        |
| FTP Server IP      | () IPv4                        |        |
|                    | O IPv6                         |        |
| TCP Port (1-65535) |                                |        |
| User Name          | 32 chars                       |        |
| Password           | 15 chars                       |        |
| Prefix             | 12 chars                       |        |
| Destination Path   | 64 chars                       |        |
| Option             | no-access-defender no-software |        |
|                    |                                | Backup |

#### 本画面の各項目の説明を以下に示します。

| パラメーター                  | 説明                                           |
|-------------------------|----------------------------------------------|
| FTP Server IP           | FTP サーバーの IPv4 アドレスまたは IPv6 アドレスを入力します。ラジ    |
|                         | オボタンで IP アドレスの形式( <b>IPv4/ IPv6)</b> を指定します。 |
| TCP Port                | FTP接続に使用するTCPポート番号を1~65535の範囲で入力します。         |
| User name               | FTP 接続のユーザー名を 32 文字以内で入力します。                 |
| Password                | FTP 接続用に使用するパスワードを 15 文字以内で入力します。            |
| Prefix                  | 各ファイルに付加するプレフィックスを12文字以内で入力します。              |
| <b>Destination Path</b> | FTP サーバーの保存先ファイルパスをここに入力します。                 |
| no-access-defender      | AccessDefender ファイルの転送を省略する場合にチェックします。       |
| no-software             | ソフトウェアファイルの転送を省略する場合にチェックします。                |

一括バックアップを開始するには、Backup ボタンをクリックします。

## 15.5.6 Backup to SD Card

Backup to SD Card 画面では、SD カードに一括バックアップを実施します。

本画面を表示するには、Tools > Restore & Backup > Backup to SD Card をクリックします。

| Backup to SD Card |                                |        |
|-------------------|--------------------------------|--------|
|                   |                                |        |
| Prefix            | 12 chars                       |        |
| Destination Path  | 64 chars                       |        |
| Option            | no-access-defender no-software |        |
|                   |                                | Backup |

| 十両王の夕西日の光四ナいて |    | ++    |
|---------------|----|-------|
|               | ·L | ± d . |
| 千回回の日気日の肌引と久下 |    | 5 2 0 |

| パラメーター                  | 説明                                     |
|-------------------------|----------------------------------------|
| Prefix                  | 各ファイルに付加するプレフィックスを12文字以内で入力します。        |
| <b>Destination Path</b> | SD カードの保存先ファイルパスを入力します。                |
| no-access-defender      | AccessDefender ファイルの転送を省略する場合にチェックします。 |
| no-software             | ソフトウェアファイルの転送を省略する場合にチェックします。          |

一括バックアップを開始するには、Backup ボタンをクリックします。

## 15.5.7 SD Card Backup Clone

SD Card Backup Clone 画面では、クローンファイルを SD カードにバックアップします。クローン ファイルは、ブート情報を含む装置の動作に必要なすべてのファイルで構成される一式のファイル群 です。クローンファイルを持つ SD カードを同じ型式の別の装置に挿入して起動すると、クローンファ イルを作成した装置と同じ動作をするようになります。

本画面を表示するには、Tools > Restore & Backup > SD Card Backup Clone をクリックします。

SD Card Backup Clone
Upload the system operating files to memory card
Backup

クローンファイルのバックアップを開始するには、Backup ボタンをクリックします。

# 15.6 AAA-local-db Download & Backup

AAA-local-db Download & Backup サブメニューからは、AAA のローカルデータベースファイルの バックアップ、リストアを実行できます。 以下の項で説明するサブメニューに分かれています。

# 15.6.1 AAA-local-db Download from TFTP

AAA-local-db Download from TFTP 画面では、TFTP サーバーからローカル AAA データベースファ イルをダウンロードします。

本画面を表示するには、Tools > AAA-local-db Download & Backup > AAA-local-db Download from TFTP をクリックします。

| AAA-local-db Download from TFTP |          |          |
|---------------------------------|----------|----------|
| TFTP Server IP                  |          |          |
| Source File                     | 64 chars | Download |

#### 本画面の各項目の説明を以下に示します。

| パラメーター         | 説明                                             |  |
|----------------|------------------------------------------------|--|
| TFTP Server IP | TFTP サーバーの IPv4 アドレスまたは IPv6 アドレスを入力します。ラ      |  |
|                | ジオボタンで IP アドレスの形式( <b>IPv4 / IPv6)</b> を指定します。 |  |
| Source File    | TFTP サーバー上のファイル名とパスを 64 文字以内で入力します。            |  |
|                |                                                |  |

ファイルのダウンロードを開始するには、Download ボタンをクリックします。

### 15.6.2 AAA-local-db Backup to TFTP

AAA-local-db Backup to TFTP 画面では、ローカル AAA データベースファイルを TFTP サーバーに バックアップします。

本画面を表示するには、Tools > AAA-local-db Download & Backup > AAA-local-db Backup to TFTP をクリックします。

| TFTP Server IP   |          |        |
|------------------|----------|--------|
|                  | O IPv6   |        |
| Destination File | 64 chars |        |
|                  |          | Backup |

本画面の各項目の説明を以下に示します。

| パラメーター                  | 説明                                             |  |
|-------------------------|------------------------------------------------|--|
| TFTP Server IP          | TFTP サーバーの IPv4 アドレスまたは IPv6 アドレスを入力します。ラ      |  |
|                         | ジオボタンで IP アドレスの形式( <b>IPv4 / IPv6)</b> を指定します。 |  |
| <b>Destination File</b> | TFTP サーバーでの保存ファイル名とパスを 64 文字以内で入力します。          |  |
|                         |                                                |  |

ファイルのバックアップを開始するには、Backup ボタンをクリックします。

# 15.7 SSL Files Download & Backup

SSL files Download & Backup サブメニューからは、SSL 関連のファイルのバックアップ、リストア を実行できます。

以下の項で説明するサブメニューに分かれています。

# 15.7.1 HTTPS-certificate Download from TFTP

https-certificate Download from TFTP 画面では、TFTP サーバーから装置に HTTPS 証明書をダウ ンロードします。

本画面を表示するには、Tools > SSL Files Download & Backup > HTTPS-certificate Download from TFTP をクリックします。

| https-certificate Download from TFTP |                                       |  |
|--------------------------------------|---------------------------------------|--|
| TFTP Server IP                       | · · · · · · · · · · · · · · · · · · · |  |
|                                      | ○ IPv6                                |  |
| Source File                          | 64 chars                              |  |
|                                      | Download                              |  |

#### 本画面の各項目の説明を以下に示します。

| パラメーター         | 説明                                              |  |
|----------------|-------------------------------------------------|--|
| TFTP Server IP | TFTP サーバーの IPv4 アドレスまたは IPv6 アドレスを入力します。        |  |
|                | ラジオボタンで IP アドレスの形式( <b>IPv4 / IPv6)</b> を指定します。 |  |
| Source File    | TFTP サーバー上のファイル名とパスを 64 文字以内で入力します。             |  |
|                |                                                 |  |

HTTPS 証明書ファイルのダウンロードを開始するには、Download ボタンをクリックします。

## 15.7.2 HTTPS-certificate Backup to TFTP

https-certificate Backup to TFTP 画面では、HTTPS 証明書を装置から TFTP サーバーにバックアップします。

本画面を表示するには、Tools > SSL Files Download & Backup > HTTPS-certificate Backup to TFTP をクリックします。

| https-certificate Backup to TFTP |          |         |
|----------------------------------|----------|---------|
| TFTP Server IP                   |          |         |
| Destination File                 | 64 chars | Backrup |

Tools | 15.7 SSL Files Download & Backup

本画面の各項目の説明を以下に示します。

| パラメーター           | 説明                                                                                          |
|------------------|---------------------------------------------------------------------------------------------|
| TFTP Server IP   | TFTP サーバーの IPv4 アドレスまたは IPv6 アドレスを入力します。<br>ラジオボタンで IP アドレスの形式( <b>IPv4 / IPv6)</b> を指定します。 |
| Destination File | TFTPサーバーの宛先ファイル名とパスを64文字以内で入力します。                                                           |

HTTPS 証明書のバックアップを開始するには、Backup ボタンをクリックします。

# 15.7.3 HTTPS-private-key Download from TFTP

**https-private-key Download from TFTP** 画面では、HTTPS 秘密鍵ファイルを TFTP サーバーから 装置にダウンロードします。

本画面を表示するには、Tools > SSL Files Download & Backup > HTTPS-private-key Download from TFTP をクリックします。

| https-private-key Download from TFTP |          |     |
|--------------------------------------|----------|-----|
| TFTP Server IP                       |          |     |
|                                      | ◯ IPv6   |     |
| Source File                          | 64 chars |     |
|                                      | Down     | bad |

本画面の各項目の説明を以下に示します。

| パラメーター         | 説明                                              |  |
|----------------|-------------------------------------------------|--|
| TFTP Server IP | TFTP サーバーの IPv4 アドレスまたは IPv6 アドレスを入力します。        |  |
|                | ラジオボタンで IP アドレスの形式( <b>IPv4 / IPv6)</b> を指定します。 |  |
| Source File    | TFTP サーバー上のファイル名とパスを 64 文字以内で入力します。             |  |

HTTPS 秘密鍵ファイルのダウンロードを開始するには、**Download** ボタンをクリックします。 なお、SSL または Web 認証が有効な場合、ダウンロードできません。

## 15.7.4 HTTPS-private-key Backup to TFTP

https-private-key Backup to TFTP 画面では、HTTPS 秘密鍵ファイルを装置から TFTP サーバーに バックアップします。

本画面を表示するには、Tools > SSL Files Download & Backup > HTTPS-private-key Backup to TFTP をクリックします。

| https-private-key | Backup to TFTP                          |        |
|-------------------|-----------------------------------------|--------|
|                   |                                         |        |
| TFTP Server IP    | · · · · • • • • • • • • • • • • • • • • |        |
|                   | O IPv6                                  |        |
| Destination File  | 64 chars                                |        |
|                   |                                         | Backup |

本画面の各項目の説明を以下に示します。

| パラメーター           | 説明                                              |  |
|------------------|-------------------------------------------------|--|
| TFTP Server IP   | TFTP サーバーの IPv4 アドレスまたは IPv6 アドレスを入力します。        |  |
|                  | ラジオボタンで IP アドレスの形式( <b>IPv4 / IPv6)</b> を指定します。 |  |
| Destination File | TFTP サーバーの宛先ファイル名とパスを64 文字以内で入力します。             |  |

HTTPS 秘密鍵ファイルのバックアップを開始するには、Backup ボタンをクリックします。

# 15.8 CSR Files Backup

**CSR files Backup** サブメニューからは、CSR ファイルのバックアップを実行できます。 以下の項で説明するサブメニューに分かれています。

## 15.8.1 csr-certificate Backup to TFTP

csr-certificate Backup to TFTP 画面では、装置から TFTP サーバーに CSR ファイルをバックアップ します。

本画面を表示するには、Tools > CSR Files Backup > CSR-certificate Backup to TFTP をクリックします。

| csr-certificate Backup to TFTP |          |        |
|--------------------------------|----------|--------|
| TFTP Server IP                 | • IPv4   |        |
|                                | O IPv6   |        |
| Destination File               | 64 chars |        |
|                                |          | Backup |

#### 本画面の各項目の説明を以下に示します。

| パラメーター                  | 説明                                             |  |
|-------------------------|------------------------------------------------|--|
| TFTP Server IP          | TFTP サーバーの IPv4 アドレスまたは IPv6 アドレスを入力します。ラ      |  |
|                         | ジオボタンで IP アドレスの形式( <b>IPv4 / IPv6)</b> を指定します。 |  |
| <b>Destination File</b> | TFTP サーバーの宛先ファイル名とパスを 64 文字以内で入力します。           |  |
|                         | ー<br>プを問始するには、 <b>Paaluue</b> ボタンをクリックレキオ      |  |

CSR ファイルのバックアップを開始するには、Backup ボタンをクリックします。

### 15.8.2 csr-private-key Backup to TFTP

csr-private-key Backup to TFTP 画面では、CSR 秘密鍵ファイルを装置から TFTP サーバーにバック アップします。

本画面を表示するには、Tools > CSR Files Backup > csr-private-key Backup to TFTP をクリック します。

| csr-private-key Backup to TFTP |          |        |
|--------------------------------|----------|--------|
| TFTP Server IP                 |          |        |
|                                | O IPv6   |        |
| Destination File               | 64 chars |        |
|                                |          | Backup |

本画面の各項目の説明を以下に示します。

| パラメーター           | 説明                                                                                         |
|------------------|--------------------------------------------------------------------------------------------|
| TFTP Server IP   | TFTP サーバーの IPv4 アドレスまたは IPv6 アドレスを入力します。ラ<br>ジオボタンで IP アドレスの形式( <b>IPv4/ IPv6)</b> を指定します。 |
| Destination File | TFTP サーバー上の宛先ファイル名とパスを 64 文字以内で入力します。                                                      |

CSR 秘密鍵バックアップを開始するには、Backup ボタンをクリックします。

# 15.9 Ping

**Ping** 画面では、ネットワーク上の他のデバイスに ping を実行します。 本画面を表示するには、**Tools > Ping** をクリックします。

| Ping                |         |            |   |
|---------------------|---------|------------|---|
| IPv4 Ping           |         |            |   |
| Target IPv4 Address |         | · ·        |   |
| Ping Times (1-255)  |         | ✓ Infinite |   |
| Timeout (1-99)      | 1       | sec        |   |
| Interval (1-3600)   | 1       | sec        |   |
| Size (32-1500)      | 32      | bytes      |   |
| Source IPv4 Address | · · · · |            |   |
|                     |         | Start      | t |
| IPv6 Ping           |         |            |   |
| Transk ID-0 Address | 0000.4  |            |   |
| Target IPv6 Address | 2233::1 |            |   |
| Ping Times (1-255)  |         | ✓Infinite  |   |
| Timeout (1-99)      | 1       | sec        |   |
| Interval (1-3600)   | 1       | sec        |   |
| Size (32-1500)      | 100     | bytes      |   |
| Source IPv6 Address |         |            |   |
|                     |         | Start      | t |

IPv4 Ping の各項目の説明を以下に示します。

| パラメーター              | 説明                                       |  |  |
|---------------------|------------------------------------------|--|--|
| Target IPv4 Address | Ping を実行する IPv4 アドレスを入力します。              |  |  |
| Ping Times          | IPv4 アドレスへの Ping の試行回数を 1~255 の範囲で入力します。 |  |  |
|                     | 手動で停止させるまで、指定した IPv4 アドレスに Ping を実行し続け   |  |  |
|                     | るには、 <b>Infinite</b> を選択します。             |  |  |
| Timeout             | Ping のタイムアウトを 1~99(秒)の範囲で入力します。          |  |  |
| Interval            | Ping の送信の間隔を 1~3600(秒)入力します。             |  |  |
| Size                | Ping パケットサイズを 32~1500(バイト)の範囲で入力します。     |  |  |
| Source IPv4 Address | 送信元 IPv4 アドレスを入力します。本装置では指定する必要はあり       |  |  |
|                     | ません。                                     |  |  |

Ping を実行するには、Start ボタンをクリックします。

IPv6 Ping の各項目の説明を以下に示します。

| パラメーター              | 説明                                                                                                    |
|---------------------|----------------------------------------------------------------------------------------------------|
| Target IPv6 Address | Ping を実行する IPv6 アドレスを入力します。                                                                                         |
| Ping Times          | IPv6 アドレスへの Ping の試行回数を 1~255 の範囲で入力します。<br>手動で停止させるまで指定した IPv6 アドレスに Ping を実行し続ける<br>には、 <b>Infinite</b> をチェックします。 |
| Timeout             | Ping のタイムアウトを 1~99(秒)の範囲で入力します。                                                                                     |

| Interval            | Ping リクエストの間隔を 1~3600(秒)の範囲で入力します(デ   |
|---------------------|---------------------------------------|
|                     | フォルト:1 秒)。                            |
| Size                | Ping パケットサイズを 32~1500(バイト)の範囲で入力します(デ |
|                     | フォルト:100 バイト)。                        |
| Source IPv6 Address | 送信元 IPv6 アドレスを入力します。                  |
|                     | リモートホストに送信されるパケットの送信元 IPv6 アドレスとして    |
|                     | 使用されます。                               |

Ping を実行するには、Start ボタンをクリックします。

IPv4 Ping の Start ボタンをクリックすると、IPv4 Ping Result が表示されます。

| <ol> <li>Reply from 1</li> <li>Reply from 1</li> <li>Reply from 1</li> <li>Reply from 1</li> <li>Reply from 1</li> <li>Ping Statist<br/>Packets: Ser</li> </ol> | 72.31.131.254, time<10ms<br>72.31.131.254, time<10ms<br>72.31.131.254, time<10ms<br>72.31.131.254, time<10ms<br>ics for 172.31.131.254<br>t = 4, Received = 4, Lost = | 0 |  |  |
|----------------------------------------------------------------------------------------------------|----------------------------------------------------------------------------------------------------|---|--|--|
| Stop                                                                                                    | Back                                                                                                    |   |  |  |

IPv6 Ping の Start ボタンをクリックすると、IPv6 Ping Result が表示されます。

Ping を停止するには、Stop ボタンをクリックします。 Ping 画面に戻るには、Back ボタンをクリックします。

# 15.10 Trace Route

Trace Route 画面では、ネットワーク上の他のデバイスに Traceroute を実行します。

本画面を表示するには、Tools > Trace Route をクリックします。

| Trace Route           |         |       |
|-----------------------|---------|-------|
| IPv4 Trace Route      |         |       |
| IPv4 Address          |         |       |
| Max TTL (1-255)       | 30      |       |
| Port (1-65535)        | 33434   |       |
| Timeout (1-65535)     | 5       | sec   |
| Probe Number (1-1000) | 1       | Start |
| IDus Trace Doute      |         |       |
| IPv6 Trace Route      |         |       |
| IPv6 Address          | 2233::1 |       |
| Max TTL (1-255)       | 30      |       |
| Port (1-65535)        | 33434   |       |
| Timeout (1-65535)     | 5       | sec   |
| Probe Number (1-1000) | 1       | Start |
|                       | Ľ       |       |

#### IPv4 Trace Route の各項目の説明を以下に示します。

| パラメーター       | 説明                                                     |  |  |
|--------------|--------------------------------------------------------|--|--|
| IPv4 Address | 宛先の IPv4 アドレスを入力します。                                   |  |  |
| Max TTL      | Traceroute の最大 TTL を 1~255 の範囲で入力します。                  |  |  |
| Port         | Traceroute で使用する TCP/UDP ポート番号を 1~65535 の範囲で入力<br>します。 |  |  |
| Timeout      | Traceroute の各ホップのタイムアウトを 1~65535(秒)の範囲で入力<br>します。      |  |  |
| Probe Times  | Traceroute のプローブ回数を 1~1000 の範囲で入力します。                  |  |  |

Traceroute を実行するには、Start ボタンをクリックします。

#### **IPv6 Trace Route** の各項目の説明を以下に示します。

| パラメーター       | 説明                                                |  |  |  |
|--------------|---------------------------------------------------|--|--|--|
| IPv6 Address | 宛先の IPv6 アドレスを入力します。                              |  |  |  |
| Max TTL      | Traceroute の最大 TTL を 1~255 の範囲で入力します。             |  |  |  |
| Port         | Traceroute の TCP/UDP ポート番号を 1~65535 の範囲で入力します。    |  |  |  |
| Timeout      | Traceroute の各ホップのタイムアウトを 1~65535(秒)の範囲で入力<br>します。 |  |  |  |
| Probe Times  | Traceroute のプローブ回数を 1~1000 の範囲で入力します(デフォル         |  |  |  |
|              | ト:3)。                                             |  |  |  |

Traceroute を実行するには、Start ボタンをクリックします。

IPv4 Trace Route の Start ボタンをクリックすると、IPv4 Trace Route Result が表示されます。

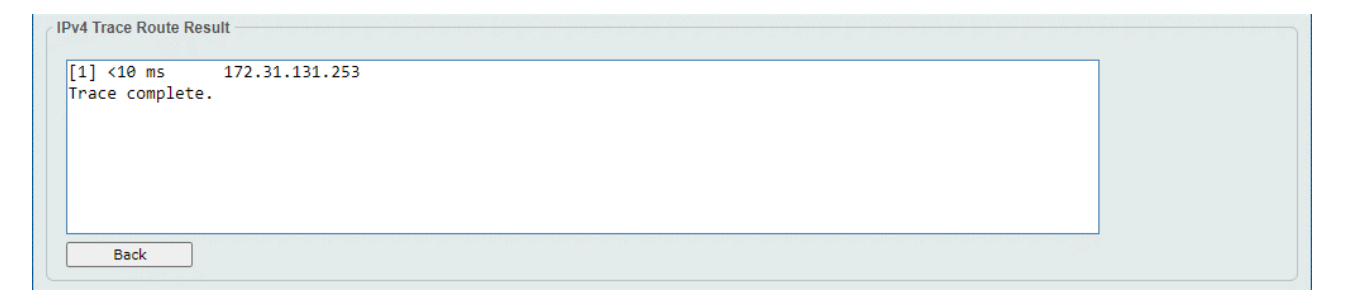

IPv6 Trace Route の Start ボタンをクリックすると、IPv6 Trace Route Result が表示されます。

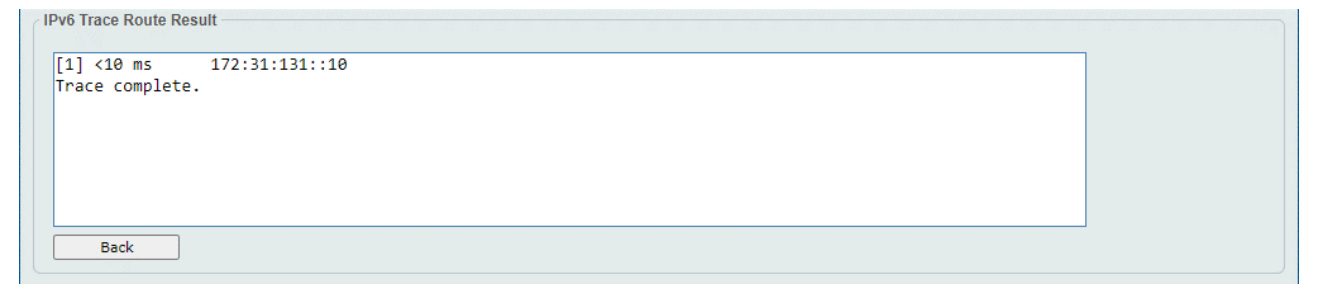

Trace Route を停止して、Trace Route 画面に戻るには、Back ボタンをクリックします。

# 15.11 Reset

Reset 画面では、システムをリセットします。システムをリセットし、工場出荷時のデフォルト設定に 戻すこともできます。

本画面を表示するには、Tools > Reset をクリックします。

| Reset                                                                                                    |       |
|----------------------------------------------------------------------------------------------------|-------|
|                                                                                                    |       |
| Reset System :                                                                                                    |       |
| Clear the system's configuration to the factory default settings, including the IP address.                        |       |
| Clear system configuration, save, reboot.                                                                          |       |
| ○ Reset System Factory-Default :                                                                                   |       |
| Reset the system to factory default, including remove all configuration, authentication and boot information file. |       |
| Reset system to factory default, save, reboot.                                                                     | Apply |
|                                                                                                    |       |

システムをリセットするには、Apply ボタンをクリックします。

# 15.12 Reboot System

Reboot System 画面では、装置を再起動します。装置を再起動する前に、現在の設定を保存することもできます。

本画面を表示するには、**Tools > Reboot System** をクリックします。

| Reboot System                                                                   |        |
|---------------------------------------------------------------------------------|--------|
| Reboot System                                                                   |        |
| Do you want to save the settings?                                               | Reboot |
| If you do not save the settings, all changes made in this session will be lost. |        |

装置の再起動では、Do you want to save the settings? で Yes を選択すると、現在の設定が起動時設 定ファイルに反映されます。No を選択すると、起動時設定ファイルに反映されないため、設定変更を 実施した場合に、別途設定保存の操作を実行している場合を除き、変更した内容が失われます。

装置を再起動するには、Reboot ボタンをクリックします。

| Reboot System                             |   | <br> |  |
|-------------------------------------------|---|------|--|
| Saving and rebooting system, please wait. | • |      |  |
| 25%                                       |   |      |  |
|                                           |   |      |  |

ApresiaLightGM300 シリーズ Ver.3.00 SW マニュアル

Copyright(c) 2025 APRESIA Systems, Ltd. 2025 年 2 月 初版

APRESIA Systems 株式会社 東京都中央区築地二丁目 3 番 4 号 メトロシティ築地新富町 8 階 https://www.apresiasystems.co.jp/